# LOS ANGELES COMMUNITY COLLEGE DISTRICT

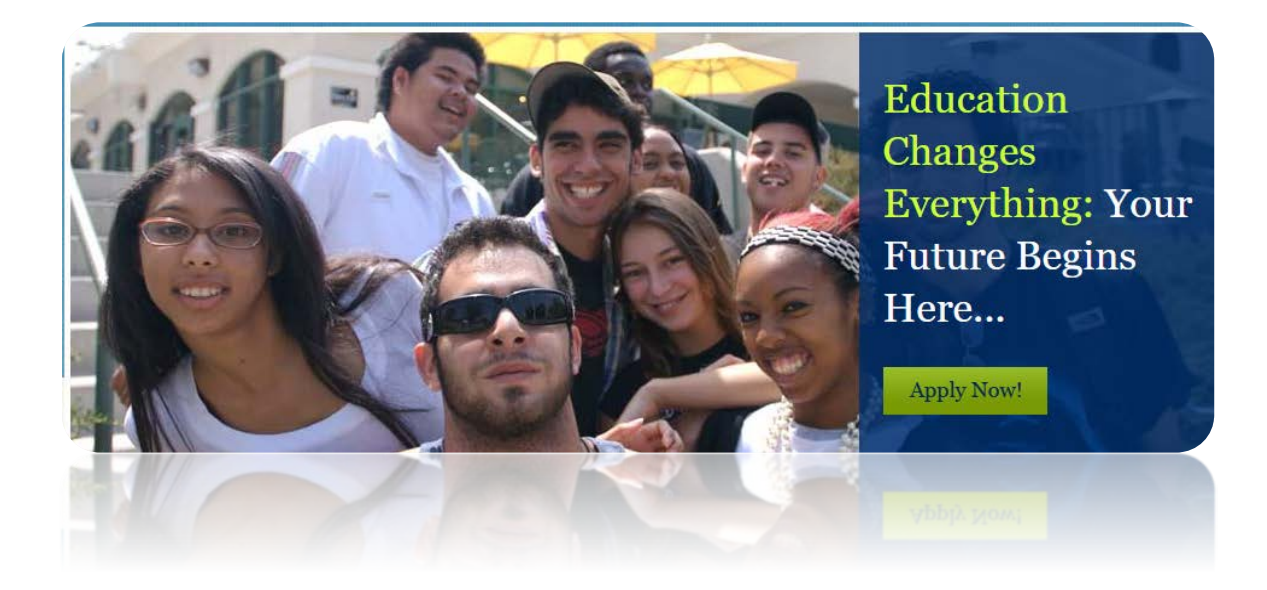

# **SIS Modernization** Faculty (Instructor) Portal Training Guide

**Created on August 2017** 

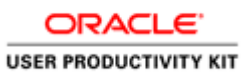

## Table of Contents

| Introduction to the New Faculty Portal        | 1  |
|-----------------------------------------------|----|
| Logging into the Faculty Portal               |    |
| Navigating the Faculty Portal                 |    |
| Using the Faculty Portal                      |    |
| Viewing My Schedule                           |    |
| Sending Notifications to Students             |    |
| Searching for Classes                         |    |
| Working with Rosters                          |    |
| Viewing the Class Roster                      |    |
| Using Drop Roster                             |    |
| Entering Grades Online                        | 41 |
| Recording Incomplete Grade Details            | 49 |
| Posting Final Grades for a Single Class       |    |
| Recording Positive Attendance                 | 63 |
| Working with the TBA Roster                   |    |
| Creating Early Alert Roster                   |    |
| Finalize Hours for Positive Attendance Roster |    |

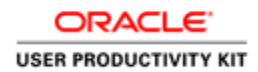

## Introduction to the New Faculty Portal

#### Logging into the Faculty Portal

#### Procedure

In this lesson you will learn to Log into the Faculty Portal and Change Your Password.

Begin by logging into the portal at mycollege.laccd.edu.

| Step | Action                                                                                                    |
|------|----------------------------------------------------------------------------------------------------|
| 1.   | Open your favorite browser window to begin the process for logging into the SIS Modernization portal.              |
|      | Browsers that work with SIS Modernization are:<br>> Internet Explorer<br>> Safari<br>> Mozilla Firefox<br>> Chrome |

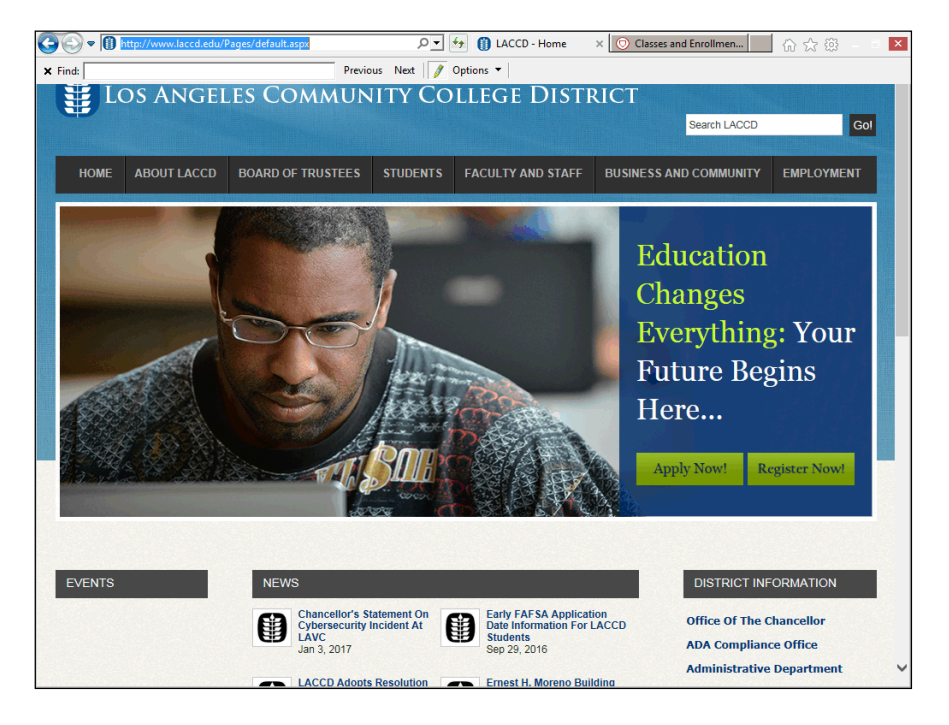

| Step | Action                                                                   |
|------|--------------------------------------------------------------------------|
| 2.   | In your browser window, type mycollege.laccd.edu into the address field. |
| 3.   | Press [Enter] to advance to the SIS Modernization login page.            |

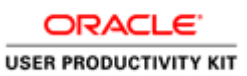

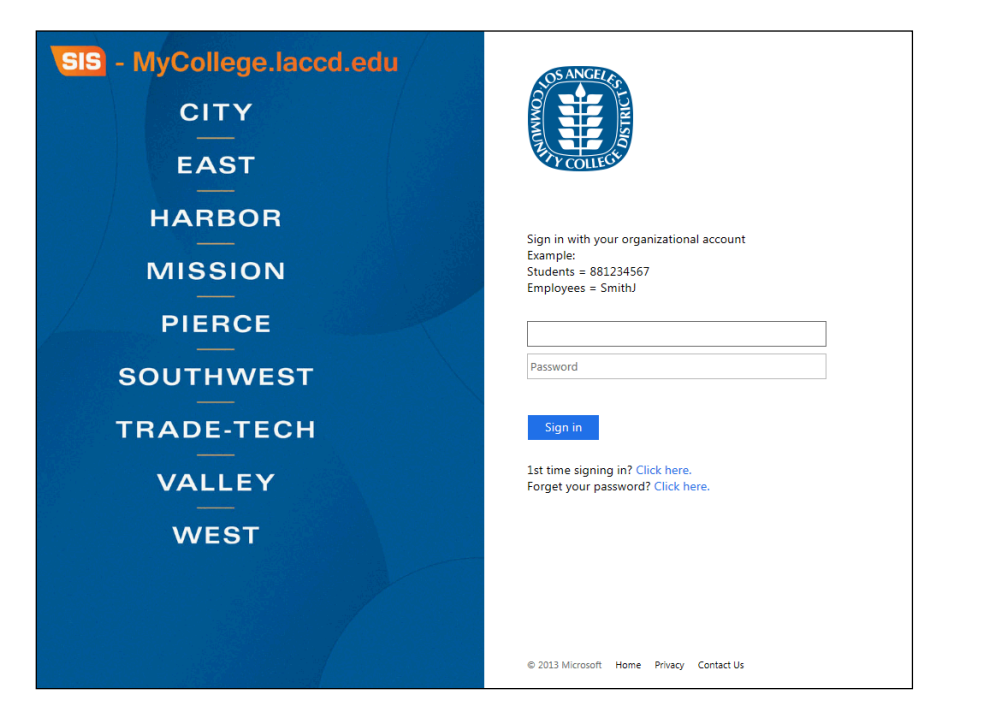

| Step | Action                                                                                                    |
|------|----------------------------------------------------------------------------------------------------|
| 4.   | Enter your <b>Faculty ID</b> into the first/top field.                                                                                                    |
|      | Employee username is your <b>SAP user ID</b> .                                                                                                    |
| 5.   | Enter your <b>Password</b> into the second/bottom field.  Password                                                                                                    |
| 6.   | Passwords         The first time you enter the SIS Modernization site, you will be required to enter a predetermined password.         Employee default passwords will consist of:         8@ + the month of your birthdate (MM) + the first character of your last name (capitalized) + the last 4 digits of your SSN         For example, Joe Smith, who was born on August 9th, and has SSN xxx-xx-1234, his default password would be: 8@08S1234 |
|      | Once in the system, you will be prompted to change your password.                                                                                                    |

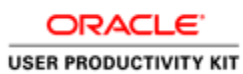

| SIS MyCollege.laccd.edu<br>CITY<br>EAST |                                                                                                    |
|-----------------------------------------|----------------------------------------------------------------------------------------------------|
| HARBOR                                  | Update Password                                                                                                    |
| MISSION                                 | Your password expired, please update.<br>It <b>cannot</b> be a part of your name, email, userid or 3 prior<br>passwords.           |
| PIERCE                                  | Contains at least <b>7</b> characters and <b>three</b> of the following:<br>• Uppercase letters [A-Z]<br>• Lowercase letters [a-z] |
| SOUTHWEST                               | • Number [0-9]<br>• Special character [@,!, \$, #, %]                                                                              |
| TRADE-TECH                              | escsso\AGHEKYA                                                                                                    |
| VALLEY                                  | Old password New password                                                                                                    |
| WEST                                    | Confirm new password                                                                                                    |
|                                         | Submit Cancel                                                                                                    |

| Step | Action                                                                                                    |
|------|----------------------------------------------------------------------------------------------------|
| 7.   | Passwords                                                                                                    |
|      | Once you have successfully logged in, for your account's security, you will be transferred to the update password page to change your default password.                                                                                                    |
|      | <ul> <li>&gt; Enter your Faculty ID (as in SAP) into the appropriate field.</li> <li>&gt; Enter your old password and new passwords in their respective text boxes.</li> <li>&gt; Your new password must contain at least seven alphanumeric characters: numbers, uppercase and lowercase alphabetical characters, and at least one special character.</li> <li>&gt; Additionally, you may not use your prior three passwords as your new password.</li> <li>&gt; After successfully updating your password, you will be redirected to the password registration page.</li> </ul> |

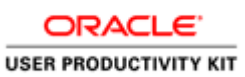

| SIS MyCollege.laccd.edu<br>CITY<br>EAST | S ANCER THE REPORT                                                                                                    |
|-----------------------------------------|----------------------------------------------------------------------------------------------------|
| HARBOR                                  | Update Password                                                                                                    |
| MISSION                                 | Your password expired, please update.<br>It <b>cannot</b> be a part of your name, email, userid or 3 prior<br>passwords     |
| PIERCE                                  | Contains at least 7 characters and <b>three</b> of the following:<br>• Uppercase letters [A-Z]<br>• Lowercase letters [a-z] |
| SOUTHWEST                               | • Number [0-9]<br>• Special character (@.!, \$, #, %]                                                                       |
| TRADE-TECH                              | escsso\AGHEKYA                                                                                                    |
|                                         | Old password                                                                                                    |
| VALLEY                                  | New password                                                                                                    |
| WEST                                    | Confirm new password                                                                                                    |
|                                         | Submit Cancel                                                                                                    |
|                                         | Cliffohiere filo-go bash faxtbe Sign-in page.                                                                               |

| Step | Action                                                                                                    |
|------|----------------------------------------------------------------------------------------------------|
| 8.   | Password Registration                                                                                                    |
|      | The password registration page defines questions that will be used to retrieve and reset your forgotten password.                             |
|      | On the password registration page, enter your Faculty ID and new password into the appropriate fields.                                        |
| 9.   | Password Registration                                                                                                    |
|      | Select questions that you know and will remember the answers to.                                                                              |
|      | After you have completed the question and answer page, you will be redirected to the SIS Modernization home page.                             |
| 10.  | You have successfully logged into the Faculty Portal. Once you Changed your password, you may use the changed password for all future logins. |
|      | Please review the additional topics to learn how to perform further tasks in the Faculty Portal. <b>End of Procedure.</b>                     |

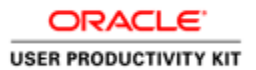

#### Navigating the Faculty Portal

#### Procedure

In this lesson you will learn to Navigate the Faculty Portal.

Begin by logging into the portal at mycollege.laccd.edu.

| Step | Action                                                                                                    |
|------|----------------------------------------------------------------------------------------------------|
| 1.   | Upon entering the faculty portal, you will immediately find the Faculty Schedule listing the lasses that the faculty is assigned to.                               |
|      | You may also notice the <b>Faculty Schedule</b> menu in the right end of the page, which when clicked will take you to the My schedule page in the Faculty Center. |

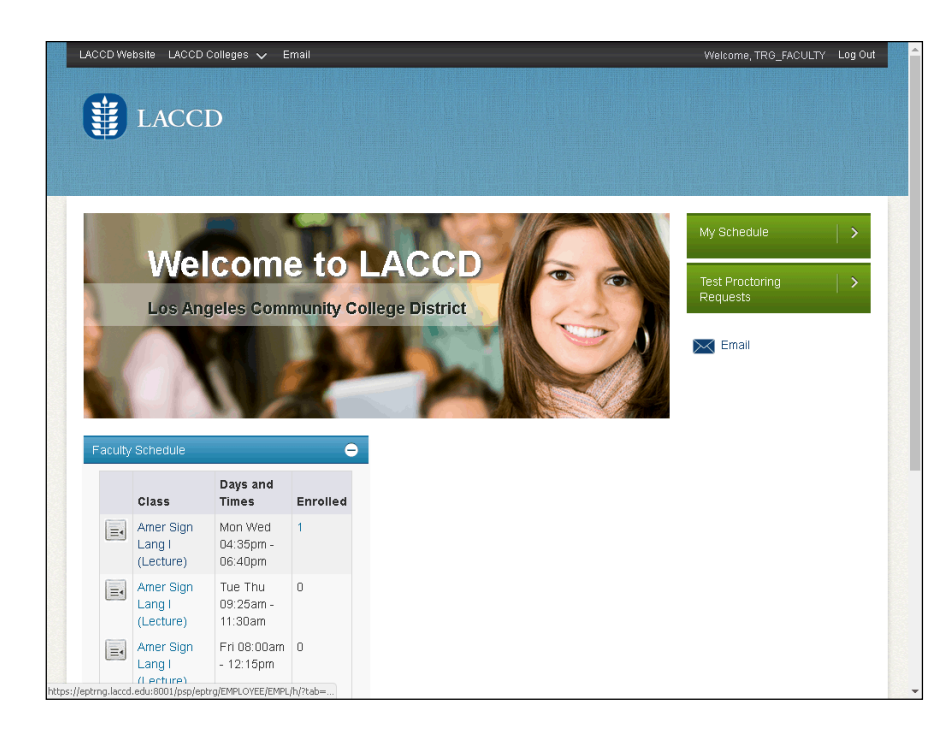

| Step | Action                                                                     |
|------|----------------------------------------------------------------------------|
| 2.   | Click any Class link. For example, click on the Amer Sign Lang I (Lecture) |
|      | Amer Sign                                                                  |
|      | Lang I                                                                     |
|      | (Lecture)                                                                  |
|      |                                                                            |

| ORACLE            |     |
|-------------------|-----|
| USER PRODUCTIVITY | кіт |

|        |                                                                                           | Amer Sig                                                                                | n Lang I (         | (Lecture)               | ×                     |
|--------|-------------------------------------------------------------------------------------------|-----------------------------------------------------------------------------------------|--------------------|-------------------------|-----------------------|
| Ë)     |                                                                                           |                                                                                         | Subject            | ASL                     |                       |
|        |                                                                                           | Catalog                                                                                 | Number             | 001                     |                       |
|        |                                                                                           | Class                                                                                   | Number             | 10032                   | chedule               |
|        | We                                                                                        | Class                                                                                   | Section            | E05                     |                       |
|        | Los An                                                                                    | Room Info                                                                               | ormation           | East-SGEC 117           | Proctoring :<br>lests |
|        | Los Ait                                                                                   | Clas                                                                                    | ss Dates           | 02-06-2017 - 06-05-2017 | mail                  |
|        |                                                                                           |                                                                                         |                    |                         |                       |
| aculty | Schedule                                                                                  | <u> </u>                                                                                |                    |                         |                       |
| aculty | Schedule                                                                                  | Days and<br>Times                                                                       | Enrolled           |                         | _                     |
| aculty | Schedule<br>Class<br>Amer Sign<br>Lang I<br>(Lecture)                                     | Days and<br>Times<br>Mon Wed<br>04:35pm -<br>06:40pm                                    | Enrolled           |                         |                       |
| aculty | Schedule<br>Class<br>Amer Sign<br>Lang I<br>(Lecture)<br>Amer Sign<br>Lang I<br>(Lecture) | Days and<br>Times<br>Mon Wed<br>Q4:35pm -<br>06:40pm<br>Tue Thu<br>09:25am -<br>11:30am | e<br>Enrolled<br>1 |                         |                       |

| Step | Action                                                                                                    |
|------|----------------------------------------------------------------------------------------------------|
| 3.   | Once you Click the Class link, the details of the Class opens with details like<br>Subject, Catalog Number, Class Number, Class Section, Room Information and<br>Class Dates.<br>Click on the pop-up window X to close the window. |
| 4.   | Click the My Schedule link.<br>My Schedule                                                                                                    |

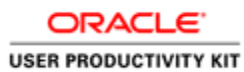

|                    |                                                                                                    | CD                                                                                                    |                                                    |                                                                                                    |                                                                                                    |                                                                                                    |                                                                                                    |  |
|--------------------|----------------------------------------------------------------------------------------------------|----------------------------------------------------------------------------------------------------|----------------------------------------------------|----------------------------------------------------------------------------------------------------|----------------------------------------------------------------------------------------------------|----------------------------------------------------------------------------------------------------|----------------------------------------------------------------------------------------------------|--|
| E                  |                                                                                                    |                                                                                                    |                                                    |                                                                                                    |                                                                                                    |                                                                                                    |                                                                                                    |  |
|                    |                                                                                                    |                                                                                                    |                                                    |                                                                                                    |                                                                                                    |                                                                                                    |                                                                                                    |  |
|                    |                                                                                                    |                                                                                                    |                                                    |                                                                                                    |                                                                                                    |                                                                                                    |                                                                                                    |  |
| Nic                | cholas Zerlentes                                                                                                    | 5                                                                                                    |                                                    |                                                                                                    |                                                                                                    |                                                                                                    |                                                                                                    |  |
| Г                  | Fac                                                                                                    | ulty Center                                                                                                    |                                                    |                                                                                                    | Search                                                                                                    |                                                                                                    |                                                                                                    |  |
| í.                 | my schedul                                                                                                    | e                                                                                                    | class ro                                           | oster                                                                                                    | grad                                                                                                    | e roster                                                                                                    |                                                                                                    |  |
| En                 | oulty Conton                                                                                                    |                                                                                                    |                                                    |                                                                                                    | _                                                                                                    |                                                                                                    |                                                                                                    |  |
|                    | curry center                                                                                                    |                                                                                                    |                                                    |                                                                                                    |                                                                                                    |                                                                                                    |                                                                                                    |  |
| Mν                 | / Schedule                                                                                                    |                                                                                                    |                                                    |                                                                                                    |                                                                                                    |                                                                                                    |                                                                                                    |  |
|                    |                                                                                                    |                                                                                                    |                                                    |                                                                                                    |                                                                                                    |                                                                                                    |                                                                                                    |  |
| ,                  |                                                                                                    |                                                                                                    |                                                    |                                                                                                    |                                                                                                    |                                                                                                    |                                                                                                    |  |
|                    | 75 81116                                                                                                    |                                                                                                    |                                                    |                                                                                                    |                                                                                                    |                                                                                                    |                                                                                                    |  |
| 201                | 7 Fall   LA Comm                                                                                                    | unity College Distric                                                                                                    | ct cha                                             | inge term                                                                                                    | My Exam                                                                                                    | Schedule                                                                                                    |                                                                                                    |  |
| 201                | 7 Fall   LA Comm                                                                                                    | unity College Distric                                                                                                    | ct cha                                             | inge term                                                                                                    | My Exam                                                                                                    | Schedule                                                                                                    |                                                                                                    |  |
| 201                | 7 Fall   LA Comm                                                                                                    | unity College Distric                                                                                                    | rt cha                                             | inge term                                                                                                    | My Exam                                                                                                    | <u>Schedule</u>                                                                                                    |                                                                                                    |  |
| 201<br>Sele        | 7 Fall   LA Comm<br>ct display option:                                                                                                    | unity College Distric<br>Show All Class                                                                                                    | ct cha                                             | inge term                                                                                                    | <u>My Exam</u><br>I Classes Only                                                                                          | <u>Schedule</u>                                                                                                    |                                                                                                    |  |
| 201<br>Sele        | 7 Fall   LA Comm                                                                                                    | unity College Distric                                                                                                    | ses                                                | inge term                                                                                                    | My Exam                                                                                                    | Schedule                                                                                                    |                                                                                                    |  |
| 201<br>Sele        | 7 Fall   LA Comm                                                                                                    | In the second second se | ct <u>cha</u><br>ses                               | onge term                                                                                                    | <u>Mv Exam</u><br>I Classes Only<br>Grade Roster                                                                          | r 😺 Learning                                                                                                    | Management                                                                                                    |  |
| 201<br>Selec       | 7 Fall   LA Comm                                                                                                    | Ollege District     One of the second second s      | ct <u>cha</u><br>ses                               | onge term<br>Show Enrolled<br>Class Roster                                                                           | <u>My Exam</u><br>I Classes Only<br>Grade Roster                                                                          | <u>schedule</u><br>r <b>R</b> Learning                                                                                                    | Management                                                                                                    |  |
| 201<br>Selec       | 7 Fall   LA Comm<br>ct display option:<br>Teaching Schedu                                                                                                    | winity College Distric<br>Show All Class<br>Icon Legend:<br>Ic > 2017 Fall > LA Co                                                                                                    | ct cha<br>ses<br>m<br>ommunit                      | Show Enrolled     Class Roster ty College Dist                                                                       | My Exam<br>I Classes Only<br>Grade Roster                                                                                 | schedule                                                                                                    | Management                                                                                                    |  |
| 201<br>Selec       | 7 Fall   LA Comm<br>ct display option:<br>Teaching Schedu<br>Class                                                                                                    | Show All Class     Icon Legend:     Le > 2017 Fall > LA Co     Class Title                                                                                                    | et cha<br>ses                                      | Show Enrolled Class Roster ty College Dist d Days & Times                                                            | <u>My Exam</u><br>d Classes Only<br>d Grade Roster<br>rict<br>View All                                                    | r 💀 Learning                                                                                                    | Management                                                                                                    |  |
| 201<br>Selec<br>My | 7 Fall   LA Comm<br>ct display option:<br>Teaching Schedu<br>(class<br>(class<br>(close))                                                                                                    | Show All Class     Icon Legend:     Icon Legend:     Ie > 2017 Fall > LA Cd     Class Title     Amer Sign Lang I     (Lecture)                                                                                                    | et cha<br>ses                                      | Show Enrollee Class Roster ty College Dist d Days & Times MoThFr 9:00A                                               | My Exam<br>d Classes Only<br>Grade Roster<br>Fict<br>Viev All (<br>M - 10:15AM                                            | r Reaming<br>Room<br>East-Overload                                                                                                    | Management                                                                                                    |  |
| 201<br>Seler<br>My | 7 Fall   LA Comm<br>ct display option:<br>Teaching Schedu<br>(Class<br>(Class<br>(Stass))<br>(2002)<br>(2002)<br>(2002)<br>(2002)                                                                                                    | Show All Class     Icon Legend:     Icon Legend:     Ico Legend:     Icon Legend:     Icon Legend:     Amer Sign Lang I     (Lecture)     Amer Sign Lang I     (Lecture)                                                                                                    | ct cha<br>ses<br>Enrolle<br>16<br>3                | Show Enrolled Show Enrolled Class Roster Class Roster Class Roster Days & Times MoThFr 9:00A Tuth 9:55AM             | Mv Exam<br>d Classes Only<br>d Grade Roster<br>rict<br>View All 2<br>M - 10:15AM<br>- 12:00PM                             |                                                                                                    | Management<br>t 1 -4 of 4 2 Last<br>Class Dates<br>4 Aug 28, 2017<br>Dec 17, 2017<br>Aug 28, 2017                                                          |  |
| 201<br>Seler<br>My | 7 Fall   LA Comm<br>ct display option:<br>Teaching Schedu<br>(lass<br>(lass<br>(lass)<br>(loss)<br>(loss)<br>( | Show All Class     Icon Legend:     Icon Legend:     Icon Legend:     Icon Legend:     Icon Legend:     Amer Sign Lang I     (Lecture)     Amer Sign Lang I     (Lecture)     Amer Sign Lang I     (Lecture)                                                                                                    | ct cha<br>ses<br>mmunit<br>Enrolle<br>16<br>3<br>4 | Show Enrolled     Class Roster     Class Roster     ty College Dist     MoThFr 9:00A     TuTh 9:55AM     MoWe 4:35PM | My Exam<br>I Classes Only<br>Grade Roster<br>rict<br>View All (20)<br>M - 10:15AM<br>- 12:00PM<br>I- 6:40PM               | Chedule  Comparison  Comparison  Comparis | Management<br>Class Dates<br>Aug 28, 2017-<br>Dec 17, 2017<br>Aug 28, 2017-<br>Dec 17, 2017<br>Aug 28, 2017-<br>Dec 17, 2017                               |  |
| 201<br>Selec<br>My | 7 Fall   LA Comm<br>ct display option:<br>Teaching Schedu<br>(class<br>(class)<br>(class)<br>(c                                                          | Show All Class     Icon Legend:     Icon Legend:     Icon Legend:     Icon Legend:     Amer Sign Lang I     (Lesture)     Amer Sign Lang I     (Lesture)     Amer Sign Lang I     (Lesture)     Amer Sign Lang I     (Lesture)                                                                                                    | ct cha                                             | Show Enroller Class Roster Class Roster Class Roster Class Roster Turb 9:55AM MoWe 4:35PM MoWe 6:50PM                | My Exam<br>d Classes Only<br>G Grade Roster<br>rict<br>Vieu All 2<br>M - 10:15AM<br>- 12:00PM<br>I - 6:40PM<br>I - 8:55PM | Carlos Control Control Contro | Management<br>Class Dates<br>Aug 28, 2017-<br>Dec 17, 2017<br>Dec 17, 2017<br>Dec 17, 2017<br>Dec 17, 2017<br>Dec 17, 2017<br>Dec 17, 2017<br>Dec 17, 2017 |  |

| Step | Action                                                                                                   |
|------|----------------------------------------------------------------------------------------------------|
| 5.   | The <b>Faculty Center - My Schedule</b> page opens with the Class schedule listing for the current term. |
| 6.   | Click the <b>Class Roster</b> link to view the class roster for any particular class.                    |

| Vicholas Zerlentes         Faculty Center         my schedule         class roster         grade roster         2017 Fall   Regular Academic Session   LA Community College District   Credit         * Ast LODI - EQI (10002)       change class         Arrenton Sign Language I (Lecture)         Days and Timos I (Language I (Lecture)         Days and Timos I (Language I (Lecture)         Topics Mitcholas Zerlenter:         Devision I (Language I (Lecture)         Days and Timos I (Language I (Lecture)         Days and Timos I (Language I (Lecture)         Topics Mitcholas Zerlenter:       Defaultic Topics         MonTher 9:000M-       East-Overload       Nicholas Zerlenter:         State I (Lecture)       Instructor       Defaultic Topic         Instructor       Instructor       Topic         Instructor       Instructor       Topic         Instructor       Instructor       Program and Plan (Level)         Instructor       Program and Plan (Level)       Program and Plan (Level)         I i i i i i i i i i i i i i i i i i i i                                                                                                    | ACCD Website LACCD Colle                                                                                                    | eges 🗸 Email                                                                                                    |                                                               |                                                                                                    |                                                                   |                                                                     |    | Welcome, TR | G_FACULTY | Log Ou |
|----------------------------------------------------------------------------------------------------|----------------------------------------------------------------------------------------------------|----------------------------------------------------------------------------------------------------|---------------------------------------------------------------|----------------------------------------------------------------------------------------------------|-------------------------------------------------------------------|---------------------------------------------------------------------|----|-------------|-----------|--------|
| Nicholas Zerlentes           Faculty Center           Search           my schedule           class roster           grade roster           Class Roster           Dit Fall   Regular Academic Session   LA Community College District   Credit           Credit : Credit           Status Color College District   Credit           Page and Times Room           Instructor         Date: Topic           Mather Social         Topic           Mather Social         Enrolled Topic           Instructor         Date: Topic           Mather Social         Enrolled Topic           Instructor         Date: Topic           Mather Social         Instructor           Instructor         Date: Topic           Instructor         Date: Topic           Instructor         Date: Topic           Instructor         Date: Topic           Instructor         Date: Topic           Instructor <td< th=""><th>LACCD</th><th></th><th></th><th></th><th></th><th></th><th></th><th></th><th></th><th></th></td<>                                                                                                    | LACCD                                                                                                    |                                                                                                    |                                                               |                                                                                                    |                                                                   |                                                                     |    |             |           |        |
| Faculty Center     Search       my schedule     class roster     grade roster       Class Roster     Class Roster                                                                                                    | Nicholas Zerlentes                                                                                                    |                                                                                                    |                                                               |                                                                                                    |                                                                   |                                                                     |    |             |           |        |
| my schedule     class roster       Class Roster       Part Fall   Regular Academic Session   LA Community College District   Credit       Part Fall   Regular Academic Session   LA Community College District   Credit       Part Fall   Regular Academic Session   LA Community College District   Credit       Part Fall   Regular Academic Session   LA Community College District   Credit       Marther Status Session   LA Community College District   Credit       Marther Status Session   LA Community College District   Credit       International Regular Academic Session   LA Community College District   Credit       Marther Status Session   LA Community College District   Credit       International Regular Academic Session   LA Community College District   Credit       International Regular Academic Session   LA Community College District   Credit       International Regular Academic Session   LA Community College District   Credit       International Regular Academic Session   LA Community College District   Credit       International Regular Academic Session   LA Community College District   Credit       International Regular Academic Session   LA College District   Credit   Credit       International Regular Academic Session   LA College District   Credit   Credit       International Regular Academic Session   LA College District   Credit   Credit   Credit   Credit   Credit   Credit   Credit   Credit   Credit   Credit   Credit   Credit   Credit   Credit   Credit   Credit   Credit   Credit   Credit   Credit   Credit   Credit   Credit   Credit   Credit   Credit   Credit   Credit   Credit   Credit   Credit   Credit   Credit                                                                                                    | Faculty Cer                                                                                                    | nter                                                                                                    |                                                               | Search                                                                                                    |                                                                   |                                                                     |    |             |           |        |
| 21ass Roster         2017 Fall   Regular Academic Session   LA Community College District   Credit         Image: Session   LA Community College District   Credit         American Sign Language I (Lecture)         Days and Times       Room         MoTh/Fy 300AM       East-Overload         Nitholas Zerlentes       08/28/2017 - Legacy Section         11f5AM       Enrolled         Percentioner       16         Indexect display option:       Image: Carefit in the program and Plan         1       Image: Section of Freshman       Request Test Section of Freshman         1       Image: Section of Freshman       Request Test Section of Freshman         2       Image: Section of Freshman       Request Test Section of Freshman                                                                                                    | my schedule                                                                                                    | class                                                                                                    | s roster                                                      |                                                                                                    | jrade roster                                                      |                                                                     |    |             |           |        |
| Enrollment Status Enrolled    Incollment Capacity 44 Enrolled 16 Enrolled Students Enrolled Students E | 2017 Fall   Regular Academic S                                                                                                    | Session   LA Commun                                                                                                    | ity College                                                   | District   Credit                                                                                                    |                                                                   |                                                                     |    |             |           |        |
| Notify         Photo         ID         Name         Basic         Units         Program and Plan         Level         Program and Plan           1         -         -         -         -         -         -         -         -         -         -         -         -         -         -         -         -         -         -         -         -         -         -         -         -         -         -         -         -         -         -         -         -         -         -         -         -         -         -         -         -         -         -         -         -         -         -         -         -         -         -         -         -         -         -         -         -         -         -         -         -         -         -         -         -         -         -         -         -         -         -         -         -         -         -         -         -         -         -         -         -         -         -         -         -         -         -         -         -         -         -         -         -         -                                                                                                    | 2017 Fall   Regular Academic :<br>A S L 001 - E01 (1000<br>American Sign Language I<br>Days and Times Roor<br>MoThir 9:00AM- East<br>10:15AM                                                                                                    | Session   LA Commun<br>12) change class<br>(Lecture)<br>n Instru<br>-Overload Nichola                                     | ity College                                                   | District   Credit<br>Dates To<br>12/17/2017 Le                                                                                                    | pic<br>gacy Section<br>imber: 0151                                |                                                                     |    |             |           |        |
| 1         Image: Same Same Same Same Same Same Same Same                                                                                                    | 2017 Fall   Regular Academic :                                                                                                    | Session   LA Commun<br>21 change class<br>(Lecture)<br>m netwo<br>•Overload Nichol<br>v<br>Enrolled 16<br>ink to Photos   | ity College                                                   | District   Credit<br>Dates<br>100/26/2017 - La<br>12/17/2017 - La<br>notos in list<br>Find   <sup>SD</sup>   <sup>H</sup>                                                     | pic<br>gacy Section<br>mber: 0151<br>First <b>2</b>               | 1-16 of 16 🛛 La                                                     | st |             |           |        |
| 2 S 90004579 Baio,Nabhah Maild Graded 4.00 Credit - Preshman Resust Test Proteoring                                                                                                    | 2017 Fall   Regular Academic 1<br>Caracterization of the second second sec | 21 Change class<br>(Lecture)<br>m Instru-<br>r-Overload Nichola<br>Enrolled 16<br>ink to Photos                           | ity College<br>ictor<br>as Zerlente<br>Grade<br>Basis<br>Un   | District   Credit<br>Datas Datas<br>10/17/2017 Lis<br>12/17/2017 Hit<br>Notos in list<br>Find Ja Hit<br>Its Program and Plan                                                  | pic<br>gacy Section<br>mber: 0151<br>First 11<br>Level            | 1-16 of 16 D La<br>Request Test<br>Prectoring                       | st |             |           |        |
|                                                                                                    | 2017 Fall   Regular Academic 1<br>American Sign Language I<br>Days and Times Readown<br>MoThir 9:100AM - East<br>10:15AM<br>**Enrollment Status Enrolled<br>Enrollment Capacity 44<br>Select display option: © I<br>Enrolled Students<br>Notify Photo ID<br>1 □ □ ♀ 90004581                                                                                                    | 22 change class<br>(Lecture)<br>n Instru-<br>r Instru-<br>enrolled 16<br>ink to Photos<br>Name<br>Avetisvan.Samuel<br>Sam | ity College<br>inctor<br>as Zerlente<br>Grade Un<br>Graded 4. | District   Credit<br>Dates T 1<br>10/17/2017 L<br>12/17/2017 K<br>Notos in list<br>Find   I   M   M<br>its Program and Plan<br>to Credit -<br>00 Administration of<br>Justice | pic<br>gacy Section<br>mberi 0151<br>First 1<br>tevel<br>Freshman | 1-16 of 16 La La Request Test Proctoring<br>Request Test Proctoring | st |             |           |        |

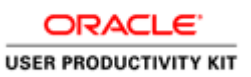

| Step | Action                                                                                                    |
|------|----------------------------------------------------------------------------------------------------|
| 7.   | The Class Roster page for any particular class lists the list of <b>Enrolled / Dropped /</b><br>All Enrollment status's of Students of the Class. Also gives the information about<br>the Class schedule (Days/ Time/ Room/ Instructor/ Dates and Topic) |

|                        | ŧ                                                                                            | LA                                                                                                 | 000                                                                                                    |                                                                                                    |                                                                    |                                                                 |                                 |                                                                                                    |                                                                    |                                                                      |           |  |         |
|------------------------|----------------------------------------------------------------------------------------------|----------------------------------------------------------------------------------------------------|----------------------------------------------------------------------------------------------------|----------------------------------------------------------------------------------------------------|--------------------------------------------------------------------|-----------------------------------------------------------------|---------------------------------|----------------------------------------------------------------------------------------------------|--------------------------------------------------------------------|----------------------------------------------------------------------|-----------|--|---------|
|                        |                                                                                              |                                                                                                    |                                                                                                    |                                                                                                    |                                                                    |                                                                 |                                 |                                                                                                    |                                                                    |                                                                      |           |  |         |
|                        | Ð                                                                                            |                                                                                                    | 000                                                                                                    |                                                                                                    |                                                                    |                                                                 |                                 |                                                                                                    |                                                                    |                                                                      |           |  |         |
|                        |                                                                                              |                                                                                                    |                                                                                                    |                                                                                                    |                                                                    |                                                                 |                                 |                                                                                                    |                                                                    |                                                                      |           |  |         |
|                        |                                                                                              |                                                                                                    |                                                                                                    |                                                                                                    |                                                                    |                                                                 |                                 |                                                                                                    |                                                                    |                                                                      |           |  |         |
| Ni                     | cholas                                                                                       | Zerle                                                                                              | ntes                                                                                                    |                                                                                                    | 10720201000075                                                     |                                                                 |                                 |                                                                                                    |                                                                    |                                                                      |           |  | 1910-00 |
| Г                      |                                                                                              |                                                                                                    | Faculty C                                                                                                    | enter                                                                                                    |                                                                    |                                                                 |                                 | Search                                                                                                    |                                                                    |                                                                      |           |  |         |
| í.                     |                                                                                              | my scl                                                                                             | nedule                                                                                                    |                                                                                                    | class                                                              | roster                                                          |                                 |                                                                                                    | rade roster                                                        |                                                                      |           |  |         |
| C1                     | ee D                                                                                         | star                                                                                               |                                                                                                    |                                                                                                    |                                                                    |                                                                 |                                 |                                                                                                    |                                                                    |                                                                      |           |  |         |
| _                      | ass R                                                                                        | scer                                                                                               |                                                                                                    |                                                                                                    |                                                                    |                                                                 |                                 |                                                                                                    |                                                                    |                                                                      |           |  |         |
|                        |                                                                                              |                                                                                                    |                                                                                                    |                                                                                                    |                                                                    |                                                                 |                                 |                                                                                                    |                                                                    |                                                                      |           |  |         |
|                        |                                                                                              |                                                                                                    |                                                                                                    |                                                                                                    |                                                                    |                                                                 |                                 |                                                                                                    |                                                                    |                                                                      |           |  |         |
|                        |                                                                                              |                                                                                                    |                                                                                                    |                                                                                                    |                                                                    |                                                                 |                                 |                                                                                                    |                                                                    |                                                                      |           |  |         |
|                        |                                                                                              |                                                                                                    |                                                                                                    |                                                                                                    |                                                                    |                                                                 |                                 |                                                                                                    |                                                                    |                                                                      |           |  |         |
|                        | / Fall [                                                                                     | Regula                                                                                             | ar Academii                                                                                                    | : Session   LA (                                                                                                    | Communi                                                            | ty Colle                                                        | ge Dis                          | trict   Credit                                                                                                    |                                                                    |                                                                      |           |  |         |
|                        | .7 Fall [                                                                                    | Regula                                                                                             | ar Academii                                                                                                    | Session   LA (                                                                                                    | Communi                                                            | ty Colle                                                        | ge Dis                          | trict   Credit                                                                                                    |                                                                    |                                                                      |           |  |         |
| ~                      | ASL                                                                                          | Regula                                                                                             | er Academie<br>E01 (100                                                                                               | : Session   LA                                                                                                    | Communi <sup>.</sup><br>1 <b>ge class</b>                          | ty Colle                                                        | ge Dis                          | trict   Credit                                                                                                    |                                                                    |                                                                      |           |  |         |
| ~                      | ASL                                                                                          | Regula                                                                                             | er Academie<br>E01 ( 100                                                                                              | : Session   LA                                                                                                    | Communi <sup>r</sup><br>nge class                                  | ty Colle                                                        | ge Dis                          | trict   Credit                                                                                                    |                                                                    |                                                                      |           |  |         |
| ~                      | A S L I<br>Americ                                                                            | Regula<br>101 -<br>In Sign                                                                         | er Academik<br>EO1 ( 100<br>Language                                                                                  | : Session   LA  <br>102) char<br>I (Lecture)                                                                                                    | Communi <sup>,</sup><br>nge class                                  | ty Colle                                                        | ge Dis                          | trict   Credit                                                                                                    |                                                                    |                                                                      |           |  |         |
| ~                      | <u>A S L I</u><br>Americ<br>Days a                                                           | Regula<br>101 -<br>In Sign                                                                         | er Academia<br>EO1 (100<br>Language<br>es Ro                                                                          | : Session   LA  <br>102) char<br>I (Lecture)<br>om                                                                                                    | Communi <sup>n</sup><br>nge class<br>Instrue                       | ty Colle                                                        | ge Dis                          | trict   Credit<br>Dates To                                                                                                    | pic                                                                |                                                                      |           |  |         |
| ~                      | A S L I<br>Americ<br>Days a<br>MoThF                                                         | 101 -<br>In Sign<br>nd Tim-<br>9:00A                                                               | er Academie<br>EO1 (100<br>Language<br>es Ro<br>M- Ea:                                                                | : Session   LA  <br>102) char<br>I (Lecture)<br>om<br>st-Overload                                                                                                    | Communi <sup>n</sup><br>nge class<br>Instrue<br>Nichola            | ty Colle                                                        | ge Dis                          | trict   Credit<br>Dates To<br>D8/28/2017 - Le                                                                                                    | pic<br>gacy Section                                                |                                                                      |           |  |         |
| -                      | A S L I<br>Americ<br>Days a<br>MoThF<br>10:154                                               | Regula<br>I <mark>III -</mark><br>In Sign<br>Ind Tim<br>9:00A<br>M                                 | er Academie<br>EO1 (100<br>Language<br>es Ro<br>M- Ea:                                                                | ID2) char<br>I (Lecture)<br>om<br>st-Overload                                                                                                    | Communi <sup>s</sup><br>nge class<br>Instrue<br>Nichola            | ty Colle                                                        | ge Dis                          | trict   Credit<br>Dates To<br>D8/28/2017 - Le<br>12/17/2017 No                                                                                                    | pic<br>gacy Section<br>mber: 0151                                  |                                                                      |           |  |         |
| -                      | A S L I<br>Americ<br>Days a<br>MoThF<br>10:154                                               | Regula<br>In Sign<br>9:00A<br>M                                                                    | er Academin<br>EO1 (100<br>Language<br>es Ro<br>M- Ea:                                                                | Session   LA (<br>102) char<br>I (Lecture)<br>om<br>st-Overload                                                                                                    | Communi <sup>c</sup><br>nge class<br>Instrue<br>Nichola            | ty Colle                                                        | ge Dis                          | trict   Credit<br>Dates To<br>38/28/2017 - Le<br>12/17/2017 No                                                                                                    | pic<br>gacy Section<br>mber: 0151                                  |                                                                      |           |  |         |
|                        | A S L I<br>Americ<br>Days a<br>MoThF<br>10:154                                               | Regula<br>101 -<br>In Sign<br>nd Tim<br>9:00A<br>M                                                 | er Academie<br>EO1 (100<br>Language<br>es Ro<br>M- Ea:                                                                | Session   LA (<br>102) char<br>I (Lecture)<br>om<br>st-Overload                                                                                                    | Communi<br>nge class<br>Instrue<br>Nichola                         | ty Colle<br>ctor<br>as Zerle                                    | ge Dis                          | trict   Credit<br>Dates Tc<br>08/28/2017 - Le<br>12/17/2017 No                                                                                                    | pic<br>gacy Section<br>mber: 0151                                  |                                                                      |           |  |         |
| *En                    | A S L I<br>Americ<br>Days a<br>MoThF<br>10:154                                               | Regula<br>101 -<br>in Sign<br>nd Time<br>9:00A<br>M                                                | er Academin<br>E01 (100<br>Language<br>es Ro<br>M- Ea:<br>s Enrolle                                                   | : Session   LA  <br>102) char<br>I (Lecture)<br>om<br>st-Overload                                                                                                    | Communi<br>nge class<br>Instrue<br>Nichola                         | ty Colle<br>ctor<br>as Zerle                                    | ge Dis                          | trict   Credit<br>Dates Tc<br>08/28/2017 - Le<br>12/17/2017 No                                                                                                    | pic<br>gacy Section<br>mber: 0151                                  |                                                                      |           |  |         |
| *En                    | A S L I<br>Americ<br>Days a<br>MoThF<br>10:15/                                               | Regula<br>101 -<br>in Sign<br>100A<br>9:00A<br>M                                                   | er Academin<br>E01 (100<br>Language<br>es Ro<br>M- Ea:<br>s Enrolle                                                   | Bession   LA (<br>102) char<br>I (Lecture)<br>om<br>st-Overload<br>d V                                                                                                    | Communi<br>nge class<br>Instrue<br>Nichola                         | ty Colle                                                        | ge Dis                          | trict   Credit<br>Dates Tc<br>39/28/2017 - Le<br>12/17/2017 No                                                                                                    | pic<br>gacy Section<br>mber: 0151                                  |                                                                      |           |  |         |
| *En                    | A S L I<br>Americ<br>Days a<br>MoThF<br>10:154                                               | Regula<br>101 -<br>in Sign<br>9:00A<br>M<br>t Statu<br>Capaci                                      | er Academie<br>EO1 (100<br>Language<br>es Ro<br>M- Ea:<br>s Enrolle                                                   | Bession   LA (<br>102) char<br>I (Lecture)<br>om<br>st-Overload<br>d V<br>Enrolled                                                                                                    | Communi<br>nge class<br>Instrue<br>Nichola                         | ty Colle                                                        | ge Dis                          | trict   Credit<br>Dates To<br>08/28/2017 - Le<br>12/17/2017 No                                                                                                    | pic<br>gacy Section<br>mber: 0151                                  |                                                                      |           |  |         |
| *En                    | A S L I<br>Americ<br>Days a<br>MoThF<br>10:154                                               | Regula<br>ID1 -<br>In Sign<br>9:00A<br>M<br>E Statu<br>Capaci                                      | er Academie<br>EO1 (100<br>Language<br>es Ro<br>M- Ea:<br>s Enrolle                                                   | : Session   LA +<br>102) char<br>I (Lecture)<br>om<br>st-Overload<br>d v<br>Enrolled<br>Lick to Photon                                                                                                    | Communi<br>nge class<br>Instrue<br>Nichola                         | ty Colle                                                        | ge Dis                          | trict   Credit Dates Tc 38/28/2017 Nt                                                                                                    | pic<br>gacy Saction<br>mber: 0151                                  |                                                                      |           |  |         |
| *En<br>Sel             | A S L I<br>Americ<br>Days a<br>MoThF<br>10:154                                               | Regula<br>IO1 -<br>In Sign<br>Ind Tim<br>9:00A<br>M<br>E Statu<br>Capaci<br>Iay opt                | ar Academin<br>EO1 (100<br>Language<br>es Ro<br>M- Ea:<br>s <u>Enrolle</u><br>ity 44<br>ion: ®                        | : Session   LA (<br>102) char<br>I (Lecture)<br>om<br>st-Overload<br>d V<br>Enrolled<br>Link to Photo:                                                                                                    | Communi<br>nge class<br>Instrue<br>Nichola<br>16<br>s              | ty Colle<br>ctor<br>as Zerle                                    | ge Dis                          | trict   Credit<br>Dates To<br>D8/28/2017 - Le<br>L2/17/2017 - No                                                                                                    | pic<br>gacy Section<br>mber: 0151                                  |                                                                      |           |  |         |
| *En<br>Sel             | A S L I<br>Americ<br>Days a<br>MoThF<br>10:15/<br>rollment<br>ect disp                       | Regula<br>101 -<br>in Sign<br>ad Tim<br>9:00A<br>M<br>t Statu<br>Capaci<br>lay opt<br>Studio       | ar Academia<br>EO1 (100<br>Language<br>es Ro<br>M- Ea<br>s Enroller<br>ity 44<br>ion: ®<br>ents                       | : Session   LA (<br>102) char<br>I (Lecture)<br>om<br>st-Overload<br>d V<br>Enrolled<br>Link to Photo:                                                                                                    | Communi<br>nge class<br>Instrue<br>Nichola<br>16<br>5              | ty Colle<br>ctor<br>as Zerle                                    | ge Dis<br>ntes i                | trict   Credit<br>Dates Te<br>98/28/2017 - Le<br>12/17/2017 No<br>s in list<br>Find ↓ 5 ↓ 1000                                                                                                    | pic<br>gacy Section<br>mber: 0151                                  | 1-16 of 15                                                           | Last      |  |         |
| ▼<br>*En<br>Sel        | A S L I<br>Americ<br>Days a<br>MoThF<br>10:154<br>rollment<br>ect disp                       | Regula<br>101 -<br>in Sign<br>ad Tim<br>9:00A<br>M<br>t Statu<br>Capaci<br>ay opt<br>Stude         | ar Academia<br>EO1 (100<br>: Language<br>es Ro<br>M- Ea:<br>s Enrolle<br>ity 44<br>ion: ®                             | : Session   LA +<br>ID2) char<br>I (Lecture)<br>om<br>st-Overload<br>d v<br>Enrolled<br>Link to Photo:                                                                                                    | Communi <sup>i</sup><br>nge class<br>Instrue<br>Nichola<br>16<br>s | ty Colle<br>ctor<br>as Zerle                                    | ge Dis                          | trict   Credit<br>Dates Tr<br>28/28/2017 - Le<br>12/17/2017 No<br>s in list<br>Find   III   III                                                                                                    | pic<br>gacy Section<br>mber: 0151<br>First 【                       | 1-16 of 16                                                           | Last      |  |         |
| ▼<br>*En<br>Sel        | A S L I<br>Americ<br>Days a<br>MoThF<br>10:15/<br>rollment<br>ollment<br>ect disp            | Regula<br>101 -<br>In Sign<br>ad Tim<br>9:00A<br>M<br>t Statu<br>Capaci<br>Stude<br>Stude<br>Photo | ar Academile<br>E01 (100<br>Language<br>es Ro<br>M- Ea:<br>s <u>Enrolle</u><br>ity 44<br>ion: ®<br>ents<br>ID         | Session   LA +<br>(D2) char<br>I (Lecture)<br>om<br>st-Overload<br>d v<br>Enrolled<br>Link to Photo:                                                                                                    | Communi <sup>a</sup> nge class<br>Instruc<br>Nichola               | ty Colle<br>ctor<br>as Zerle                                    | ge Dis<br>ntes 1<br>photo       | brict   Credit                                                                                                    | pic<br>gsov Saction<br>mber: 0151<br>First K                       | 1-16 of 16<br>Request Tes<br>Proctories                              | Last      |  |         |
| *En<br>Sel             | A S L I<br>Americ<br>Days a<br>MoThF<br>10:134<br>rollment<br>ect disp                       | Regula<br>on Sign<br>and Tim<br>9:00A<br>M<br>Capaci<br>Statu<br>Stude<br>Stude                    | ar Academia<br>E01 (100<br>Language<br>es Ro<br>M- Ea:<br>s Enrolle<br>ity 44<br>ion: ®<br>ents<br>ID                 | : Session   LA +<br>I (Lecture)<br>om<br>st-Overload<br>Enrolled<br>Link to Photor                                                                                                    | Communi <sup>2</sup><br>nge class<br>Instruk<br>Nichola            | ty Colle<br>ctor<br>as Zerle<br>J<br>Include<br>Basis           | ge Dis<br>ntes<br>photo         | brict   Credit Dates TC D3(28/2017 - Le L2/17/2017 No s in list Find   E   H Program and Plan Condt -                                                                                                    | pic<br>gacy Section<br>mber: 0151<br>First 1                       | 1-16 of 16<br>Request Tes<br>Proctoring                              | Last<br>t |  |         |
| ▼<br>*En<br>Enr<br>Sel | A S L I<br>Americ<br>Days a<br>MoThF<br>10:15/<br>rollment<br>ect disp<br>nr olled<br>Notify | Regula<br>001 -<br>nn Sign<br>9:00A<br>M<br>t Statu<br>Capaci<br>Stude<br>Stude                    | ar Academia<br>EO1 (100<br>Language<br>es Ro<br>M- Ea:<br>s Enrolles<br>ity 44<br>ion:<br>ants<br>ID<br>20000458      | : Session   LA +<br>102) char<br>I (Lecture) on<br>st-Overload<br>d •<br>Enrolled<br>Link to Photo:<br>Name<br>Avativan,Sa                                                                                                    | Communit<br>nge class<br>Instrue<br>Nichola                        | ty Colle<br>ctor<br>as Zerle<br>J<br>Include<br>Basis<br>Graded | ge Dis<br>ntes<br>photo         | bict   Credit<br>Dates To<br>98/28/2017 - Le<br>12/17/2017 No<br>s in list<br>Find   I                                                                                                    | pic<br>gacy Saction<br>mber: 0151<br>First 1<br>Level              | 1-16 of 16<br>Request Tes<br>Proctoring<br>Request Tes               | Last<br>t |  |         |
| *En<br>Sel             | A S L I<br>Americ<br>Days a<br>MoThF<br>10:154<br>rollment<br>ect disp<br>mr olled<br>Notify | Regula<br>001 -<br>in Sign<br>and Tim<br>9:00A<br>M<br>Stude<br>Stude<br>Photo                     | ar Academii<br>EO1 (100<br>Language<br>es Ro<br>M- Eai<br>s Enrolle<br>ity 44<br>ion: ®<br>ants<br>ID<br>90000458     | I Classion   LA + 1<br>102) char<br>I (Lecture)<br>om<br>st-Overload<br>d v<br>Enrolled<br>Link to Photor<br>Acceleration of the state of the state of | Communi<br>nge class<br>Nichola<br>16<br>s                         | ty Colle<br>ctor<br>as Zerle<br>J<br>Include<br>Basis<br>Grade  | ge Dis<br>ntes<br>photo<br>4.00 | trict   Credit                                                                                                    | pic<br>gacy Section<br>mber: 0131<br>First 10<br>Freshman          | 1-16 of 16<br>Request Tes<br>Proctoring<br>Request Tes<br>Troctoring | Last<br>t |  |         |
| *En<br>Sel             | A S L I<br>Americ<br>Days a<br>MoThF<br>10:135<br>rollment<br>oliment<br>ect disp            | Regula<br>001 -<br>in Sign<br>nd Tim<br>9:00A<br>M<br>Capaci<br>Stude<br>Stude<br>Stude            | ar Academili<br>EO1 (100<br>Language<br>es Ro<br>M- Ea:<br>s Enrolle:<br>tty 44<br>son: ®<br>sonts<br>ID<br>90000458: | : Session   LA i<br>102)                                                                                                    | Communi<br>nge class<br>Instrue<br>Nichola                         | ctor<br>ctor<br>ss Zerle<br>Grade<br>Basis                      | ge Dis<br>ntes<br>photo<br>4.00 | bict   Credit Dates TC Dates TC TC Dates TC Dates TC TC Dates TC TC Dates TC TC Dates TC TC Dates TC TC TC TC TC TC TC TC TC TC TC TC TC T | pic<br>gsor Saction<br>mber: 0151<br>First K1<br>Level<br>Freshman | I-16 of 16<br>Request Tes<br>Proctoring<br>Request Tes<br>Prostaning | Last<br>t |  |         |

| Step | Action                                                                                                |
|------|----------------------------------------------------------------------------------------------------|
| 8.   | You may also view the <b>Enrollment capacity</b> and <b>Enrolled</b> fields for details on the class. |
| 9.   | Click the Enrollment Status list box.                                                                 |

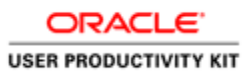

|                                                                                                    |                                                                                                    | LACCD COIR                                                                                                    | eges 🗸 Ema                                                                                                    | ail                                                                                                    |                             |                                                                                                    |                                                                       |                                                                                                    |      | vveicome, | TRG_FACULTY | LUYO |
|----------------------------------------------------------------------------------------------------|----------------------------------------------------------------------------------------------------|----------------------------------------------------------------------------------------------------|----------------------------------------------------------------------------------------------------|----------------------------------------------------------------------------------------------------|-----------------------------|----------------------------------------------------------------------------------------------------|-----------------------------------------------------------------------|----------------------------------------------------------------------------------------------------|------|-----------|-------------|------|
|                                                                                                    | LA                                                                                                    | CCD                                                                                                    |                                                                                                    |                                                                                                    |                             |                                                                                                    |                                                                       |                                                                                                    |      |           |             |      |
| Nichola                                                                                                    | as Zerle                                                                                                    | ntes                                                                                                    |                                                                                                    |                                                                                                    |                             |                                                                                                    |                                                                       |                                                                                                    |      |           |             |      |
|                                                                                                    |                                                                                                    | Faculty Cer                                                                                                    | nter                                                                                                    |                                                                                                    |                             | Search                                                                                                    |                                                                       |                                                                                                    |      |           |             |      |
|                                                                                                    | my sch                                                                                                    | edule                                                                                                    |                                                                                                    | class rost                                                                                                  | er                          | a                                                                                                    | rade roster                                                           |                                                                                                    |      |           |             |      |
|                                                                                                    |                                                                                                    |                                                                                                    |                                                                                                    |                                                                                                    |                             |                                                                                                    |                                                                       |                                                                                                    |      |           |             |      |
| 2017 Fal                                                                                                    | Regula                                                                                                    | r Academic :                                                                                                    | Session   LA Co                                                                                                    | mmunity Co                                                                                                  | liege Di                    | strict   credit                                                                                                    |                                                                       |                                                                                                    |      |           |             |      |
| 2017 Fal                                                                                                    | ll   Regula<br>L 001 - I<br>rican Sign                                                                                                    | EO1 (1000<br>Language I                                                                                                    | Session   LA Co<br>12) change<br>(Lecture)                                                                                                    | e class                                                                                                    | liege Di                    | Dates Ter                                                                                                    | sie                                                                   |                                                                                                    |      |           |             |      |
| 2017 Fal<br>Carteria<br>America<br>Motional<br>Motional<br>Motiona | ll   Regula<br>L <u>001 - I</u><br>rican Sign<br>s and Time<br>hFr 9:00Al                                                                                                    | r Academic :<br>EO1 (1000<br>Language I<br>ES Roo<br>M- East                                                                                         | Session   LA Coi<br>(Lecture)<br>m<br>-Overload                                                                                                    | Instructor<br>Nicholas Ze                                                                                   | lentes                      | Dates Top<br>08/28/2017 - Lee                                                                                                    | pic<br>gacy Section                                                   |                                                                                                    |      |           |             |      |
| 2017 Fal<br>Ameri<br>Day:<br>MoTI<br>10:1                                                                                                    | II   Regula<br>L OO1 - I<br>rican Sign<br>s and Time<br>hFr 9:00AI<br>.5AM                                                                                                    | r Academic :<br>EO1 (1000<br>Language I<br>ES Roo<br>M- East                                                                                         | Session   LA Con<br>12) change<br>(Lecture)<br>m<br>-Overload                                                                                                    | nmunity Co<br>a class<br>Instructor<br>Nicholas Ze                                                          | lentes                      | Dates Top<br>08/28/2017 - Leg<br>12/17/2017 Nu                                                                                                    | vic<br>gacy Section<br>mber: 0151                                     |                                                                                                    |      |           |             |      |
| 2017 Fal<br>American<br>American<br>Americ | II   Regula<br>L 001 - I<br>rican Sign<br>s and Time<br>hFr 9:00Al<br>SAM<br>ent Status<br>ent Capaci                                                                                                    | r Academic :<br>E01 (1000<br>Language I<br>es Room<br>M- East<br>M- East<br>V<br>Dropped<br>Enrolled<br>All<br>V<br>Dropped<br>Enrolled              | Change<br>(Lecture)<br>m<br>-Overload                                                                                                    | nmunity Co<br>a class<br>Instructor<br>Nicholas Ze<br>16<br>Inclu                                           | lentes<br>de phot           | Dates         Top           08/28/2017         Lec           12/17/2017         Nur           os in list                                                                                                    | vic<br>pacy Section<br>mber: 0151                                     |                                                                                                    | 1    |           |             |      |
| 2017 Fal<br>American<br>American<br>American<br>Morti<br>10:11<br>Enrollme<br>Enrollme                                                                                                    | II   Regula<br>L 001 - I<br>rican Sign<br>s and Time<br>s and Time<br>a and Time<br>a and Time<br>And And Time<br>And And And Time<br>And And And And And And And And And And | r Academic :<br>E01 (1000<br>Language I<br>as Room<br>M- East<br>s Enrolled<br>s Enrolled<br>s Inropped<br>Enrolled<br>s Into                        | 12) change<br>(Lecture)<br>m<br>-Overload                                                                                                    | Instructor<br>Nicholas Ze<br>16<br>Inclu                                                                    | lentes<br>de phot           | Dates Teg<br>08/28/2017 - Leg<br>12/17/2017 - Hur<br>os in list<br>Find   🗗   🗮                                                                                                    | oic<br>Jacy Section<br>Inber: 0151                                    | 1-16 of 16                                                                                           | Last |           |             |      |
| 2017 Fal<br>Carlor Fal<br>Ameri<br>Days<br>MoTT<br>10:1<br>Enrollme<br>Enrollme<br>Enrollme                                                                                                    | II   Regula<br>L 001 - I<br>rican Sign<br>s and Time<br>s and Time<br>hFr 9:00Al<br>SAM<br>ent Status<br>ent Capaci<br>fy Photo                                                                                                    | r Academic 1:<br>E01 (100C<br>Language I<br>as Room<br>M- East<br>s Enrolled<br>s Enrolled<br>ty Droppad<br>Enrolled<br>ty Droppad<br>Enrolled<br>ID | Constant A Constant A  | Instructor<br>Nicholas Ze<br>16<br>Gradd<br>Basis                                                           | lentes<br>de phot           | Dates Top<br>08/28/2017 - Lev<br>12/17/2017 - Nur<br>os in list<br>Find   P   #<br>Program and Plan                                                                                                    | oic<br>Jacy Section<br>mber: 0151<br>First K<br>Level                 | 1-16 of 16<br>Request Test<br>Proctoring                                                             | Last |           |             |      |
| 2017 Fal<br>Amer<br>Day:<br>MoTI<br>10:11                                                                                                    | II   Regula<br>L 001 - I<br>rican Sign<br>s and Time<br>hFr 9:00Al<br>SAM<br>ent Statu<br>ent Statu<br>ed Stude<br>fy Photo<br>E3                                                                                                    | s Enrolled<br>s Enrolled<br>s Enrolled<br>s Enrolled<br>s Enrolled<br>s Enrolled<br>s Enrolled<br>s S S S S S S S S S S S S S S S S S S S            | Variable Series (Carlos Control Control Contro | Instructor<br>Nicholas Ze                                                                                   | lentes<br>de phot<br>Units  | Dates Top<br>08/28/2017 Le;<br>12/17/2017 Hu<br>os in list<br>Find   Ø   #<br>Program and Plan<br>Cradit -<br>Administration of<br>Justice                                                                                                    | aic<br>gacy Section<br>mber: 0151<br>First K<br>Level<br>Freshman     | 1-16 of 16<br>Request Test<br>Proctoring<br>Encodering                                               | Last |           |             |      |
| 2017 Fal<br>Amer<br>Day:<br>MoTI<br>1<br>2                                                                                                    | I   Regula<br>L 001 - I<br>rican Sign<br>s and Time<br>hfr 9:00Al<br>SAM<br>ent Status<br>ent Capaci<br>control Status<br>ed Stude<br>fy Photo<br>R<br>R<br>R<br>R                                                                                                    | Academic 1                                                                                                    | 22 change<br>(Lecture)<br>-Overload<br>Name<br>Avetisyan.Sami<br>Baio,Nabihah M                                                                                                    | Instructor<br>Nicholas Ze<br>Information<br>Nicholas Ze<br>Information<br>Basis<br>uel Gradu<br>Information | de phot<br>Units<br>de 4.00 | Dates         Top           00/25/2017         Le           12/17/2017         Nui           os in list         Find   Ø   #           Program and Plan         Fordinistration of Justice           Oradit         Cradit -           Administration of Justice         Cradit -           Professional         Professional | acy Section<br>mber: 0151<br>First X<br>Level<br>Freshman<br>Freshman | I-16 of 16<br>Request Test<br>Proctoring<br>Request Test<br>Prostering<br>Request Test<br>Proctoring | Last |           |             |      |

| Step | Action                                                                                                    |
|------|----------------------------------------------------------------------------------------------------|
| 10.  | As explained in the earlier frame, we see all 3 different <b>Enrollment Status</b> in the list box, you may choose any one, and the view will vary accordingly. |
| 11.  | Click on the <b>Grade Roster</b> tab to navigate to the Grade roster page of the same class.                                                                    |
|      | grade roster                                                                                                    |
| 12.  | Click the <b>My Schedule</b> tab to the My schedule page.                                                                                                    |
|      | my schedule                                                                                                    |

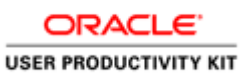

| _                       |                                                                                                    |                                                                                                    |                                                                                          |                                                                                                    |                                                                                                    |          |                                                                                                    |            |  |
|-------------------------|----------------------------------------------------------------------------------------------------|----------------------------------------------------------------------------------------------------|------------------------------------------------------------------------------------------|----------------------------------------------------------------------------------------------------|----------------------------------------------------------------------------------------------------|----------|----------------------------------------------------------------------------------------------------|------------|--|
|                         |                                                                                                    | CCD                                                                                                    |                                                                                          |                                                                                                    |                                                                                                    |          |                                                                                                    |            |  |
| E                       | JLA                                                                                                    |                                                                                                    |                                                                                          |                                                                                                    |                                                                                                    |          |                                                                                                    |            |  |
|                         |                                                                                                    |                                                                                                    |                                                                                          |                                                                                                    |                                                                                                    |          |                                                                                                    |            |  |
|                         |                                                                                                    |                                                                                                    |                                                                                          |                                                                                                    |                                                                                                    |          |                                                                                                    |            |  |
| Nich                    | nolas Zerle                                                                                                    | ntes                                                                                                    |                                                                                          |                                                                                                    |                                                                                                    |          |                                                                                                    |            |  |
|                         |                                                                                                    | Faculty Center                                                                                                    |                                                                                          |                                                                                                    | Search                                                                                                    |          |                                                                                                    |            |  |
| i<br>I                  | my sch                                                                                                    | edule                                                                                                    | class ro                                                                                 | ster                                                                                                    | grad                                                                                                    | e roster |                                                                                                    |            |  |
| 1                       |                                                                                                    |                                                                                                    | 0100010                                                                                  |                                                                                                    | 9100                                                                                                    |          |                                                                                                    |            |  |
| Fac                     | ulty Cent                                                                                                    | er                                                                                                    |                                                                                          |                                                                                                    |                                                                                                    |          |                                                                                                    |            |  |
|                         |                                                                                                    |                                                                                                    |                                                                                          |                                                                                                    |                                                                                                    |          |                                                                                                    |            |  |
|                         |                                                                                                    |                                                                                                    |                                                                                          |                                                                                                    |                                                                                                    |          |                                                                                                    |            |  |
|                         |                                                                                                    |                                                                                                    |                                                                                          |                                                                                                    |                                                                                                    |          |                                                                                                    |            |  |
| 2017                    | Fall   LA Co                                                                                                    | mmunity College Di                                                                                                    | strict cha                                                                               | nge term                                                                                                    | My Exam                                                                                                    | Schedule |                                                                                                    |            |  |
| 2017                    | Fall   LA Co                                                                                                    | mmunity College Di                                                                                                    | strict cha                                                                               | nge term                                                                                                    | <u>My Exam</u>                                                                                                    | Schedule |                                                                                                    |            |  |
| 2017                    | Fall   LA Co                                                                                                    | ommunity College Di                                                                                                    | strict cha                                                                               | nge term                                                                                                    | <u>My Exam</u>                                                                                                    | Schedule |                                                                                                    |            |  |
| 2017<br>Select          | Fall   LA Co                                                                                                    | ommunity College Di<br>un: () Show All                                                                                                    | strict char<br>Classes (                                                                 | nge term<br>Show Enrolled                                                                                        | <u>My Exam</u><br>Classes Only                                                                                                    | Schedule |                                                                                                    |            |  |
| 2017<br>Select          | ' Fall   LA Ci                                                                                                    | mmunity College Di<br>m: () Show All<br>Icon Lege                                                                                                    | strict char<br>Classes (<br>end: 🏦                                                       | nge term Show Enrolled Class Roster                                                                              | My Exam<br>Classes Only                                                                                                    | Schedule | g Management                                                                                                    |            |  |
| 2017<br>Select          | ' Fall   LA Ci                                                                                                    | mmunity College Di<br>m:                                                                                                    | strict char<br>Classes (<br>end: 🏦                                                       | nge term Show Enrolled                                                                                           | My Exam<br>Classes Only                                                                                                    | Schedule | g Management                                                                                                    |            |  |
| 2017<br>Select<br>My Ti | Fall   LA Co<br>t display optio                                                                                                    | inn () Show All<br>Icon Legi<br>Icon Legi                                                                                                    | strict Chan<br>Classes (<br>and: 🏦<br>A Communit                                         | nge term<br>Show Enrolled<br>Class Roster                                                                        | My Exam<br>Classes Only                                                                                                    | Schedule | g Management                                                                                                    |            |  |
| 2017<br>Select<br>My Ti | Fall   LA Co<br>t display optio                                                                                                    | edule > 2017 Fall > L                                                                                                    | strict char<br>Classes (<br>end: A<br>A Communit                                         | Show Enrolled<br>Class Roster                                                                                    | My Exam<br>Classes Only<br>Grade Roster<br>ict<br>Viev All                                                                                        | Schedule | g Management                                                                                                    | ast        |  |
| 2017<br>Select<br>My T  | Fall   LA Co<br>t display option<br>t display option<br>t display option<br>t display option                                                                                                    | Inni () Show All<br>Icon Lege<br>Icon Lege<br>Icon Lege<br>Icon Show All<br>Icon Lege<br>Icon Lege<br>Icon Show All<br>Icon Lege<br>Icon Show All<br>Icon Lege<br>Icon Show All<br>Icon Lege<br>Icon Lege<br>Icon Show All<br>Icon Lege<br>Icon Lege<br>Icon Icon Icon Icon Icon Icon Icon Icon                                                                                                    | strict char<br>Classes (<br>and: A Communit<br>Enrollect<br>16                           | show Enrolled<br>Class Roster<br>College Distr<br>Days & Times<br>MoTHEP 9:00AM                                  | My Exam<br>Classes Only<br>Grade Roster<br>ict<br>View All  <br>I - 10:15AM                                                                       | Schedule | g Management                                                                                                    |            |  |
| 2017<br>Select          | Fall   LA Co<br>t display option<br>t display option<br>t display option<br>t display option<br>t display option                                                                                                    | edule > 2017 Fall > L<br>class Tide<br>                                                                                                    | strict chan<br>Classes (<br>and: âî<br>A Communit<br>Enrollec<br>16                      | nge term<br>Show Enrolled<br>Class Roster<br>y College Distr<br>d Days & Times<br>MoThFr 9:00AM                  | My Exam<br>Classes Only<br>Grade Roster<br>ict<br>View All  <br>I - 10:15AM                                                                       | Schedule | g Management<br>It 1-4 of 4 2<br>Clase Dates<br>4 Aug 28, 2017<br>Dec 17, 2017                                                                          | 316        |  |
| 2017<br>Select          | Fall       LA Co         t display option         caching Scl         Class         St A S L 001<br>(10002)         A S L 001<br>(10002)         A S L 001<br>(10104)                                                                                                    | inn:  Show All Icon Lege class Title Class Title Class   | strict char<br>Classes (<br>and: â<br>A Communit<br>Enrollec<br>: 16<br>: 3              | nge term<br>Show Enrolled<br>Class Roster<br>y College Distr<br>d Days & Times<br>MoThFr 9:00AM<br>TuTh 9:55AM - | My Exam<br>Classes Only<br>Grade Roster<br>ict<br>Viev All  <br>1- 10:15AM<br>12:00PM                                                             | Schedule | g Management<br>t start 1-4 of 4 start<br>class Dates<br>d Aug 28, 2017-<br>Dec 17, 2017<br>Aug 28, 2017-<br>Dec 17, 2017                               |            |  |
| 2017<br>Select          | Fall   LA Co<br>t display optic<br>casching Sol<br>(1002)<br>A S.L.0002)<br>A S.L.0002<br>(10104)<br>(10159)<br>(10159)                                                                                                    | mmunity College Di<br>n:      Show All      Icon Lege      dedule > 2017 Fail > L      Class Title      Class Title      Class      Class Title      Class      Class      Clas      Clas    | classes ()<br>end: A Communit<br>Enrollec<br>16<br>1<br>3                                | nge term Show Enrolled Class Roster y College Distr Doys & Times MoThFr 9:00AM TuTh 9:55AM MoWe 4:35PM           | My Exam<br>Classes Only<br>Grade Roster<br>ict<br>View All I<br>1- 10:15AM<br>12:00PM<br>- 6:40PM                                                 | Schedule | g Management<br>t 1-4 of 4 1<br>class Dates<br>d Aug 28, 2017-<br>Dec 17, 2017<br>Aug 28, 2017-<br>Dec 17, 2017<br>Aug 28, 2017-<br>Dec 17, 2017-       | tee        |  |
| 2017<br>Select          | Fall   LA Co           t display optic           caching Sci           Class           Class      < | mmunity College Di<br>n:                                                                                                    | strict char<br>Classes ()<br>and: A Communit<br>Enrolled<br>I 16<br>I 3<br>I 4<br>ng 2 2 | Ange term                                                                                                    | My Exam<br>Classes Only<br>arade Roster<br>View All (2)<br>1 - 10:15AM<br>12:00PM<br>- 6:40PM<br>- 9:55PM                                         | Schedule | Management<br>t 1 - 6 of 4 2<br><b>Clase Dates</b><br>4 Aug 28, 2017-<br>Dec 17, 2017<br>Aug 28, 2017-<br>Dec 17, 2017<br>Aug 28, 2017-<br>Dec 17, 2017 | <u>500</u> |  |
| 2017<br>Select          | Fall         LA Cr           t display optic         class           class         class           (1002)         class           A S L 001         (1002)           Class         class           A S L 001         (10124)           Class         A S L 002           Class         A S L 001           Class         A S L 002           Class         A S L 002           Class         A S L 002           Class         A S L 002           Class         A S L 002           Class         A S L 002           Class         A S L 002           Class         A S L 002           Class         A S L 002           Class         A S L 002                                                                                                    | mmunity College Di<br>n:      Show All      Icon Lage      con Lage      c | ctasses ()<br>and: A Communité<br>Enrollec<br>16<br>3<br>19<br>9                         | nga term                                                                                                    | My Exam           Classes Only           Grade Roster           It           View All (2)           1-10:15AM           12:00PM           -6:40PM | Schedule | t a 1-4 of 4<br>Clase Dates<br>d Aug 28, 2017-<br>Dec 17, 2017-<br>Dec 17, 2017-<br>Aug 28, 2017-<br>Dec 17, 2017-<br>Aug 28, 2017-<br>Dec 17, 2017     | 3 ea.      |  |

| Step | Action                                                                                                    |
|------|----------------------------------------------------------------------------------------------------|
| 13.  | You may Choose between Show All Classes and Show Enrolled Classes only<br>radio button to see Classes that have enrolled students |
|      | (or)                                                                                                    |
|      | to view all classes irrespective of whether they have students enrolled or not.                                                   |

|                                      |                                                                                                    |                                                                                                    |                                             |                                                                                                    |                                                                                                    |                                                                                            |                                                                                                    | Walcolla, TRO_PACOLIT | Log O |
|--------------------------------------|----------------------------------------------------------------------------------------------------|----------------------------------------------------------------------------------------------------|---------------------------------------------|----------------------------------------------------------------------------------------------------|----------------------------------------------------------------------------------------------------|--------------------------------------------------------------------------------------------|----------------------------------------------------------------------------------------------------|-----------------------|-------|
|                                      |                                                                                                    | CD                                                                                                    |                                             |                                                                                                    |                                                                                                    |                                                                                            |                                                                                                    |                       |       |
| Nich                                 | olas Zerlentes                                                                                                    |                                                                                                    |                                             |                                                                                                    |                                                                                                    |                                                                                            |                                                                                                    |                       |       |
|                                      | Fac                                                                                                    | ulty Center                                                                                                    |                                             |                                                                                                    | Search                                                                                                    |                                                                                            |                                                                                                    |                       |       |
| í –                                  | my schedul                                                                                                    | e                                                                                                    | class ros                                   | ster                                                                                                    | grad                                                                                                    | e roster                                                                                   |                                                                                                    |                       |       |
| Fact                                 | ilty Center                                                                                                    |                                                                                                    |                                             |                                                                                                    |                                                                                                    |                                                                                            |                                                                                                    |                       |       |
|                                      |                                                                                                    |                                                                                                    |                                             |                                                                                                    |                                                                                                    |                                                                                            |                                                                                                    |                       |       |
| My 5                                 | schedule                                                                                                    |                                                                                                    |                                             |                                                                                                    |                                                                                                    |                                                                                            |                                                                                                    |                       |       |
|                                      |                                                                                                    |                                                                                                    |                                             |                                                                                                    |                                                                                                    |                                                                                            |                                                                                                    |                       |       |
| 017                                  | Fall   LA Comm                                                                                                    | unity College Distric                                                                                                    | t char                                      | ige term                                                                                                    | My Exam                                                                                                    | Schedule                                                                                   |                                                                                                    |                       |       |
|                                      |                                                                                                    |                                                                                                    |                                             |                                                                                                    |                                                                                                    |                                                                                            |                                                                                                    |                       |       |
|                                      |                                                                                                    |                                                                                                    |                                             |                                                                                                    |                                                                                                    |                                                                                            |                                                                                                    |                       |       |
|                                      |                                                                                                    |                                                                                                    |                                             |                                                                                                    |                                                                                                    |                                                                                            |                                                                                                    |                       |       |
|                                      |                                                                                                    |                                                                                                    |                                             |                                                                                                    |                                                                                                    |                                                                                            |                                                                                                    |                       |       |
| ielect                               | display option:                                                                                                    | Show All Class                                                                                                    | es (                                        | ) Show Enrolled                                                                                                    | Classes Only                                                                                                    |                                                                                            |                                                                                                    |                       |       |
| ielect                               | display option:                                                                                                    | Show All Class  Iron Legend:                                                                                                    | es (                                        | Show Enrolled                                                                                                    | Classes Only                                                                                                    | Rearring                                                                                   | Management                                                                                                    |                       |       |
| elect                                | display option:                                                                                                    | Show All Class Icon Legend:                                                                                                    | es (                                        | Show Enrolled                                                                                                    | Classes Only                                                                                                    | R Learning                                                                                 | Management                                                                                                    |                       |       |
| Select<br>My Te                      | display option:<br>eaching Schedu                                                                                                    | Show All Class  Icon Legend:  Ic > 2017 Fall > LA Co                                                                                                    | es (<br>Å                                   | Show Enrolled<br>Class Roster                                                                                                    | Classes Only                                                                                                    | R Learning                                                                                 | Management                                                                                                    |                       |       |
| ielect<br>My Te                      | display option:<br>eaching Schedu                                                                                                    | Show All Class  Icon Legend:  Ie > 2017 Fall > LA Co                                                                                                    | es (<br>Âi<br>Immunit)                      | Show Enrolled<br>Class Roster                                                                                                    | Classes Only<br>Grade Roster<br>ict<br>View All                                                                                                    | Learning                                                                                   | Management                                                                                                    | I                     |       |
| Select<br>My Te                      | display option:<br>saching Schedu<br>Class                                                                                                    | Show All Class     Icon Legend:     1e > 2017 Fall > LA Co     Class Title                                                                                                    | es (<br>mmunit<br>Enrolled                  | Show Enrolled<br>Class Roster                                                                                                    | Classes Only<br>Grade Roster<br>ict<br>Viev All                                                                                                    | Learning<br>First<br>Room                                                                  | Management                                                                                                    |                       |       |
| Select<br>My Te                      | display option:<br>caching Schedu<br>class<br>Class<br>(1002)                                                                                                    | Show All Class     Icon Legend:     Ico 2017 Fall > LA Co     Class Title     Amer Sign Lang I     (Lecture)                                                                                                    | es (<br>Minimunit)<br>Enrolled<br>16        | Show Enrolled<br>Class Roster E<br>College Distr<br>Days & Times<br>MoThFr 9:00AM                                                   | Classes Only<br>Grade Roster<br>ict<br>Viev All                                                                                                    | Learning<br>First<br>Room<br>East-Overload                                                 | Management<br>I 1-4 of 4 Last<br>Class Dates<br>Aug 28, 2017<br>Dec 17, 2017                                                                                  |                       |       |
| Select<br>My Te                      | display option:<br>eaching Schedu<br>Class<br>A SL 001-E01<br>A SL 001-E03                                                                                                    | Show All Class     Icon Legend:     Icon Legend:     Icon Stitle     Amer Sign Lang I                                                                                                    | es ()<br>mmunity<br>Enrolled<br>16<br>3     | Show Enrolled<br>Class Roster<br>/ College Distr<br>Days & Times<br>MoThFr 9:00AM<br>TuTh 9:55AM -                                  | Classes Only<br>Grade Roster<br>ict<br>Viev All  <br>1 - 10:15AM<br>12:00PM                                                                              | East-SGEC                                                                                  | Management<br>I 1-4 of 4 Lest<br>Class Dates<br>Aug 28, 2017-<br>Dec 17, 2017<br>Aug 28, 2017-                                                                |                       |       |
| Select<br>My Te<br>Ma E              | display option:           class           Class           A S L 001-E01<br>(10002)           A S L 001-E02<br>(1004)           A S L 001-E03<br>(1004)                                                                                                    | Show All Class  I con Legend:  Ie > 2017 Fall > LA Cd  Class Title  Amer Sign Lang I (Lecture) Amer Sign Lang I (Lecture) Amer Sign Lang I (Lecture)                                                                                                    | es ()<br>mmunity<br>Enrolled<br>16<br>3     | Show Enrolled<br>Class Roster<br>/ College Distr<br>Days & Times<br>MoThFr 9:00AM<br>TuTh 9:55AM -                                  | Classes Only<br>Grade Roster<br>ict<br>Viev All I<br>1 - 10:15AM<br>12:00PM<br>- 6:40PM                                                                  | East-SGEC                                                                                  | Management<br>I 1-4 of 4 Last<br>Class Dates<br>Aug 29, 2017-<br>Dec 17, 2017<br>Aug 29, 2017-<br>Dec 317, 2017                                               |                       |       |
| Select<br>My Te<br>M E               | display option:           class         Class           Class         0.01-603           (10002)         Class           (10104)         Class           (10104)         A.S.L.001-6103           (10104)         Class           (10158)         Class                                                                       | Show All Class      Icon Legend:      Icon Legend:      Class Title      Amer Sign Lang I      (Lecture)      Amer Sign Lang I      (Lecture)      Amer Sign Lang I      (Lecture)      (Lecture)      Amer Sign Lang I      (Lecture)      Amer Sign Lang I      (Lecture)      Amer Sign Lang I      (Lecture)      Amer Sign Lang I      (Lecture)      Amer Sign Lang I      (Lecture)      Amer Sign Lang I      (Lecture)      Amer Sign Lang I      (Lecture)      Amer Sign Lang I      (Lecture)      Amer Sign Lang I      (Lecture)      Amer Sign Lang I      (Lecture)      Amer Sign Lang I      (Lecture)      Amer Sign Lang I      (Lecture)      (Lecture)      (Le | es ()<br>mmunit<br>Enrolled<br>16<br>3<br>4 | Show Enrolled<br>Class Roster<br>College Distr<br>Days & Times<br>MoThFr 9:00AM<br>TuTh 9:55AM -<br>MoWe 4:35PM                     | Classes Only<br>Grade Roster<br>ict<br>View All I<br>1 - 10:15AM<br>12:00PM<br>- 6:40PM                                                                  | Room<br>East-Overload<br>East-SGEC<br>117<br>East-SGEC<br>117                              | Management<br>Class Dates<br>Aug 28, 2017-<br>Dec 17, 2017<br>Dec 17, 2017<br>Dec 17, 2017<br>Dec 17, 2017                                                    |                       |       |
| ielect<br>My Te<br>A E<br>A E        | display option:<br>acching Schedu<br>Class<br>A.S.L.001-E01<br>(10022)<br>A.S.L.001-E03<br>(10102)<br>A.S.L.001-E03<br>(10102)<br>A.S.L.001-E03<br>(10102)<br>A.S.L.001-E10<br>(10152)<br>A.S.L.001-E10<br>(11432)                                                                                                    | Show All Class  Icon Legend: Icon Legend: Icon Sign Lang I (Lesture) Amer Sign Lang I (Lesture) Amer Sign Lang I (Lesture) American Sign Lang 2 (Lesture)                                                                                                    | es ()<br>Enrolled<br>16<br>3<br>4<br>2      | Show Enrolled<br>Class Roster E<br>College Distr<br>Days & Times<br>MoThFr 9:00AM<br>TuTh 9:55AM -<br>MoWe 4:35PM<br>MoWe 6:50PM    | Classes Only<br>Grade Roster<br>ict<br>View All 2<br>1 - 10:15AM<br>12:00PM<br>- 6:40PM<br>- 8:55PM                                                      | East-Overload<br>East-Overload<br>East-SGEC<br>117<br>East-SGEC<br>117<br>East-SGEC<br>117 | Management<br>Clase Dates<br>Aug 28, 2017-<br>Dec 17, 2017<br>Aug 28, 2017-<br>Dec 17, 2017<br>Aug 28, 2017-<br>Dec 17, 2017<br>Aug 29, 2017-<br>Dec 17, 2017 |                       |       |
| Select<br>My Te<br>M E<br>M E<br>M E | display option:           caching Schedu           [Class           Class           A.S.L.001-E09<br>(1002)           A.S.L.001-E09<br>(10138)           A.S.L.001-E09<br>(10138)           A.S.L.001-E09<br>(11432)           A.S.L.001-E10<br>(11432)           A.S.L.001-E10<br>(11432)           A.S.L.001-E10<br>(11432) | Show All Class      Icon Legend:      Icon Legend:      Icon  | es A                                        | Show Enrolled<br>Class Roster E<br>/ College Distr<br>Days & Times<br>MoThF: 9:00Ah<br>TuTh: 9:85AM -<br>MoWe 4:35PM<br>MoWe 6:50PM | Classes Only           If Grade Roster           Ict           View All []           1 - 10:15AM           12:00PM           - 6:40PM           - 6:55PM | Learning<br>Room<br>East-Overload<br>East-SGEC<br>117<br>East-SGEC<br>117<br>So to to      | Management<br>Class Dates<br>Aug 28, 2017-<br>Dec 17, 2017<br>Dec 17, 2017<br>Dec 17, 2017-<br>Dec 17, 2017<br>Dec 17, 2017<br>Dec 17, 2017                   |                       |       |

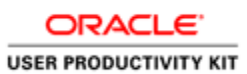

| Step | Action                                                        |
|------|---------------------------------------------------------------|
| 14.  | Click the Change Term button at any point to change the Term. |
|      | change term                                                   |

| Nich  | olas Zerlentes                  |                   |              |            |  |  |
|-------|---------------------------------|-------------------|--------------|------------|--|--|
|       | Faculty Center                  |                   | Search       |            |  |  |
|       | my schedule                     | class roster      | gi           | ade roster |  |  |
| Facu  | ilty Center                     |                   |              |            |  |  |
| Seleo | ct a term then select Continue. |                   | _            | CONTINUE   |  |  |
|       | Term                            | Institution       |              |            |  |  |
|       | 2018 Spring                     | LA Community Coll | ege District |            |  |  |
| ۲     | 2017 Fall                       | LA Community Coll | ege District |            |  |  |
| ۲     | 2017 Spring                     | LA Community Coll | ege District |            |  |  |
|       | 2016 Fall                       | LA Community Coll | ege District |            |  |  |
|       |                                 |                   |              | CONTINUE   |  |  |
|       |                                 |                   |              |            |  |  |

| Step | Action                                                      |
|------|-------------------------------------------------------------|
| 15.  | You may click the required term radio button of your choice |
| 16.  | Click the Continue button.                                  |

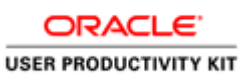

|                                                                                                    |                                                                                                    |                                       |                                                                                                    |                                                                     |                                                              |                                                                                                    |           | welcome, i | RG_FACULIT | Logou |
|----------------------------------------------------------------------------------------------------|----------------------------------------------------------------------------------------------------|---------------------------------------|----------------------------------------------------------------------------------------------------|---------------------------------------------------------------------|--------------------------------------------------------------|----------------------------------------------------------------------------------------------------|-----------|------------|------------|-------|
| L                                                                                                    | ACCD                                                                                                    |                                       |                                                                                                    |                                                                     |                                                              |                                                                                                    |           |            |            |       |
| Nicholas Ze                                                                                                    | rlentes                                                                                                    |                                       |                                                                                                    |                                                                     |                                                              |                                                                                                    |           |            |            |       |
|                                                                                                    | Faculty Center                                                                                                    |                                       |                                                                                                    | 5                                                                   | Search                                                       |                                                                                                    |           |            |            |       |
| my                                                                                                    | schedule                                                                                                    | class                                 | roster                                                                                                    |                                                                     | grade roster                                                 |                                                                                                    |           |            |            |       |
| Faculty Co                                                                                                    | enter                                                                                                    |                                       |                                                                                                    |                                                                     |                                                              |                                                                                                    |           |            |            |       |
| :018 Spring                                                                                                    | LA Community College                                                                                                    | e District                            | change term                                                                                                    |                                                                     | My Exam Schedule                                             |                                                                                                    |           |            |            |       |
| 018 Spring  <br>Select display o                                                                                                    | LA Community College<br>ption:      Show Al                                                                                                    | e District 📕<br>Il Classes<br>pend: 🏾 | Class Ros                                                                                                    | olled Classe<br>ter 🖏 Gra                                           | <u>Mv Exam Schedule</u><br>es Only<br>sde Roster 🛛 🕞 Learnin | ng Managemen                                                                                                    | t         |            |            |       |
| 018 Spring  <br>Select display o<br>My Teaching                                                                                                  | LA Community College<br>ption:   Show Al<br>Icon Let<br>Schedule > 2018 Spring                                                                                                    | e District                            | change term O Show Enro Class Ros munity Colleg                                                                                            | olled Classe<br>ter 🛐 Gra<br>De Distric                             | My Exam Schedule<br>es Only<br>ade Roster 😺 Learnin          | ng Managemen                                                                                                    | t         |            |            |       |
| 018 Spring  <br>Select display o<br>My Teaching                                                                                                  | LA Community College<br>ption:  Show Al<br>Icon Let<br>Schedule > 2018 Sprint                                                                                                    | e District                            | Class Ros                                                                                                    | olled Classe<br>ter 🖼 Gra<br>je Distric<br>Vie                      | Mv Exam Schedule                                             | ng Managemen                                                                                                    | t<br>Last |            |            |       |
| 018 Spring  <br>Select display of<br>My Teaching<br>Class<br>A S L 001-E05<br>(10031)                                                            | LA Community College<br>ption:  Show Al<br>Icon Let<br>Schedule > 2018 Sprint<br>Class Title<br>Amer Sign Lang I<br>(Lecture)                                                                | e District                            | change term<br>Show Enro<br>Class Ros<br>munity Collect<br>Days & Times<br>Howe 4135PM -                                                   | olled Classe<br>ter 🗑 Gra<br>vie<br>vie<br>• 6:40PM                 | Mv Exam Schedule                                             | ng Managemen<br>rst 1-4 of 4<br>Class Dates<br>7 Feb 5, 2018-<br>Jun 4, 2018-                                                                                                   | t<br>Last |            |            |       |
| Select display of<br>My Teaching<br>Class<br>A S L 001-E05<br>(10043)<br>A S L 001-E05                                                           | LA Community College<br>ption:  Show Al<br>Icon Let<br>Schedule > 2018 Sprint<br>Class Title<br>Amer Sign Lang I<br>(Leture)<br>Amer Sign Lang I                                             | e District                            | Change term<br>Show Enro<br>Class Ros<br>munity Collect<br>Days & Times<br>MoWe 4:35PM -<br>TruTh 9:25AM -                                 | biled Classe<br>ter 🖼 Gra<br>Distric<br>Vie<br>• 6:40PM<br>111:30AM | My Exam Schedule                                             | ng Managemen<br>Class Dates<br>7 Feb 5, 2018-<br>Jun 4, 2018<br>7 Feb 5, 2018-<br>Jun 4, 2018                                                                                   | t<br>Last |            |            |       |
| 018 Spring  <br>islact display (<br>My Teaching<br>Class<br>A \$ L 001-E05<br>(10031)<br>A \$ L 001-E05<br>(10078)                               | LA Community College<br>ption:  Show Al<br>Icon Let<br>Schedule > 2018 Sprint<br>Class Tight<br>Amer Sign Lang I<br>(Leture)<br>Amer Sign Lang I<br>(Leture)<br>Amer Sign Lang I<br>(Leture) | e District                            | Change term Show Ener Class Ros Class Ros Class Ros Autor 4:135PM - TuTh 9:25AM - Tr 8:00AM - 12:3                                         | e Distric<br>Vie<br>• 6:40PM<br>11:30AM                             | My Exam Schadula                                             | ng Managemen<br>Glass Dates<br>7 Fab 5, 2018-<br>Jun 4, 2018<br>9 Fab 5, 2018-<br>Jun 4, 2018<br>9 Fab 5, 2018-<br>Jun 4, 2018                                                  | t<br>Last |            |            |       |
| 018 Spring  <br>ielect display of<br>My Teaching<br>Class<br>A \$ L 001-F05<br>(10031)<br>A \$ L 001-F05<br>(10019)<br>A \$ L 002-F03<br>(10278) | LA Community College<br>ption:  Show Al<br>Icon Let<br>Schedulc > 2018 Sprint<br>Class Title<br>Amer Sign Lang I<br>(Letture)<br>American Sign Lang 2<br>(Letture)                           | e District                            | Change term<br>Show Energy<br>Class Ros<br>munity Collegy<br>Days & Times<br>Howe 4:35PM<br>Tr B:125AM<br>r B:100AM<br>122:<br>Howe 6:50PM | e Distric<br>Vie<br>6:40PM<br>11:30AM<br>15PM                       | My Exam Schedule                                             | ng Managemenn<br><b>1 4 of 4</b><br><b>Class Dates</b><br><b>Feb 5</b> , 2018-<br>Jun 4, 2018<br><b>F Feb 5</b> , 2018-<br>Jun 4, 2018<br><b>F Feb 5</b> , 2018-<br>Jun 4, 2018 | t Last    |            |            |       |

| Step | Action                                                                                                    |
|------|----------------------------------------------------------------------------------------------------|
| 17.  | We now see that the Schedule for the 2018 Spring term is shown in the <b>my schedule</b> page as required.                          |
| 18.  | You may click the <b>Search</b> tab in the Faculty center to browse the classes available for the various Courses/ Term and Campus. |
| 19.  | Please review the additional topics to learn how to perform further tasks in the Faculty Portal. <b>End of Procedure.</b>           |

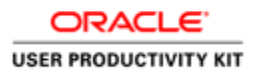

### Using the Faculty Portal

#### Viewing My Schedule

#### Procedure

In this lesson you will learn how to view Class Schedule.

Instructors use the Class Schedule page to access instructor-related transactions and to view their teaching and exam schedules.

Instructors see only those terms for which they are assigned as the instructor.

The navigation path to accomplish this is: My Schedule > View Weekly Teaching Schedule

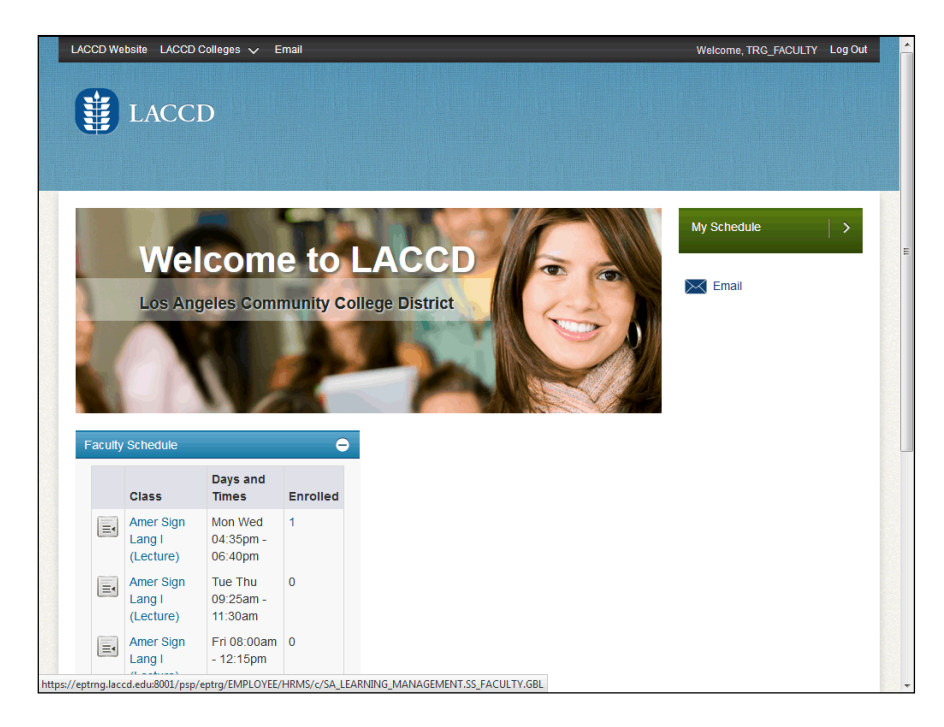

| Step | Action                                                                         |
|------|--------------------------------------------------------------------------------|
| 1.   | On the right-hand side of the window, click the arrow in the My Schedule Menu. |
|      | My Schedule >                                                                  |

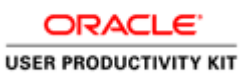

LACCD Website LACCD Colleges  $\checkmark$  Email Online Classrooms  $\checkmark$ Welcome, TRG\_FACULTY Log Out LACCD Faculty Center Search my schedule || class roster || drop roster || grade roster || positive attendance || tba attendance roster || final attendance hours || Faculty Center My Schedule 2017 Fall | LA Community College District change term <u>My Exam Schedule</u> Select display option: 
 Show All Classes 
 Show Enrolled Classes Only Icon Legend: 🏦 Class Roster 🖼 Grade Roster 👼 Learning Management My Teaching Schedule > 2017 Fall > LA Community College District 
 Class
 Class Title
 Exrelled
 Days & Times
 Room
 Class Dates
 Early Alert Roster
 Positive Attendance
 T

 R
 6 51.001: (10002)
 Amer Sign Lang I
 17
 Fr 9:00AM - 1:15PM
 Earl+ E3 Building 155
 Aug 28.2017-Building 155
 Early Alert Roster
 Positive Attendance Baster
 T

 Amer Sign Lang I
 6
 Turh 10:00AM - 12:05PM
 Earles-SGEC
 Aug 28.2017-Baster
 Early Alert Roster
 Positive Attendance Roster
 T

 Amer Sign Lang I
 6
 Turh 10:00AM - 12:05PM
 Earles-SGEC
 Aug 28.2017-Baster
 Early Alert Roster
 Positive Attendance Roster
 T

 Amer Sign Lang I
 6
 Turh 10:00AM - 12:05PM
 Earles-SGEC
 Aug 28.2017-Baster
 Early Alert Roster
 Positive Attendance Roster
 T

 20/r 30Mm /WL TEA
 Teo
 Aug 28.2017-Baster
 Early Alert Roster
 Positive Attendance
 T

 Dec 17, 2017
 Bits function testing
 Restart

 CipreBislow, Acute 28, 2017
 Early Alart Roster
 Restart

 CipreBislow, Acute 28, 2017
 Early Alart Roster
 Restart

 CipreBislow, Acute 28, 2017
 Early Alart Roster
 Restart

 TRA
 Aug 28, 2017
 Early Alart Roster
 Pesitive Attendance Roster

 Cipre Aug 28, 2017
 Dec 17, 2017
 Early Alart Roster
 Pesitive Attendance Roster

 Cipre Aug 28, 2017
 Dec 17, 2017
 Early Alart Roster
 Restart

 Dordentijh, Doc 17, 2017
 Early Alart Roster
 Roster
 Roster
 4Hr 15Min /Wk TBA T R T R

| Step | Action                                                                                                    |
|------|----------------------------------------------------------------------------------------------------|
| 2.   | On the <b>Faculty Center &gt; My Schedule</b> page, click the <b>Show Enrolled Classes</b><br><b>Only</b> option to see all the Classes that have students enrolled. |
|      | 0                                                                                                    |

| LACCD Website LA                    | CCD Colleges 🗸 🛛 Em           | nail 🛛 Online Classrooms 🗸                                                                                      |                         |                               | Welc               | ome, TRG_FACULTY Lo           | g Out  |  |
|-------------------------------------|-------------------------------|----------------------------------------------------------------------------------------------------|-------------------------|-------------------------------|--------------------|-------------------------------|--------|--|
| LAC                                 | CD                            |                                                                                                    |                         |                               |                    |                               |        |  |
| Michale Walsh                       |                               | and an amount of the second second second second second second second second second second second second second |                         |                               |                    |                               | -      |  |
|                                     | Faculty Center                | Sea                                                                                                    | rch                     |                               |                    |                               |        |  |
| my schedule clas                    | ss roster drop roster         | grade roster positive attendance                                                                                | tba attendance          | roster final atte             | ndance hours       |                               |        |  |
| Faculty Center                      | r                             |                                                                                                    |                         |                               |                    |                               |        |  |
| My Schedule                         |                               |                                                                                                    |                         |                               |                    |                               |        |  |
| 2017 Fall   LA Com                  | munity College Dist           | rict change term M                                                                                              | Exam Schedu             | le                            |                    |                               |        |  |
|                                     |                               |                                                                                                    |                         |                               |                    |                               |        |  |
| Select display option               | C Show All C                  | Classes ( Show Enrolled Classes (                                                                               | Inly                    |                               |                    |                               |        |  |
| beleet aspiral option               |                               | n de el el Meri                                                                                                 |                         |                               |                    |                               |        |  |
|                                     | ICON Leger                    | nd: Min Class Roster 🖏 Grade                                                                                    | Koster Koga L           | earning Managem.              | ent                |                               |        |  |
| My Teaching Sche                    | dule > 2017 Fall > L          | A Community College District                                                                                    |                         |                               |                    |                               |        |  |
| Class                               | Class Title                   | Enrolled Days & Times                                                                                           | Room                    | Class Dates                   | Early Alert Roster | Positive Attendance<br>Roster | TR     |  |
| A S L 001-<br>E01<br>(10002)        | Amer Sign Lang I<br>(Lecture) | 17 Fr 9:00AM - 1:15PM                                                                                           | East-E3<br>Building 155 | Aug 28, 2017-<br>Dec 17, 2017 | Early Alert Roster | Positive Attendance<br>Roster | R      |  |
| A S L 001-<br><u>E09</u><br>(10104) | Amer Sign Lang I<br>(Lecture) | 6 TuTh 10:00AM - 12:05PM                                                                                        | East-SGEC<br>117        | Aug 28, 2017-<br>Dec 17, 2017 | Early Alert Roster | Positive Attendance<br>Roster | T<br>R |  |
|                                     |                               |                                                                                                    |                         |                               |                    |                               |        |  |
|                                     |                               |                                                                                                    |                         |                               |                    |                               |        |  |
|                                     |                               |                                                                                                    |                         |                               |                    |                               |        |  |
|                                     |                               |                                                                                                    |                         |                               |                    |                               |        |  |
|                                     |                               |                                                                                                    |                         |                               |                    |                               | _      |  |
| •                                   |                               |                                                                                                    |                         |                               |                    |                               |        |  |

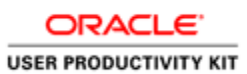

| Step | Action                                                                                                    |
|------|----------------------------------------------------------------------------------------------------|
| 3.   | When you click the " <b>Show All Classes</b> " radio button, the My schedule page shows all the classes even if the class has no enrollment. |
|      | When you click the " <b>Show Enrolled Classes Only</b> " radio button, the My schedule page shows all the classes that have enrollment.      |
| 4.   | Instructors can also view their weekly teaching and exam schedules in a grid format.                                                         |
|      | Click the <b>View Weekly Teaching Schedule</b> link.<br><u>View Weekly Teaching Schedule</u>                                                 |

| Show Week of [09/11/2017]         Start Time         B:00AM         End Time         B:00AM         End Time         B:00AM         Thursday         Sep 13         Sep 14         Sep 15         Sep 15         Sep 16         Sep 17           B:00AM         M Sep 11         Sep 12         Sep 13         Sep 14         Sep 15         Sep 16         Sep 17           B:00AM         M Sep 11         Sep 13         Sep 14         Sep 15         Sep 16         Sep 17           B:00AM         M Sep 10         Thursday         Sep 16         Sep 17         Sep 16         Sep 17           B:00AM         M Sep 10         Thursday         Sep 16         Sep 17         Sep 16         Sep 17           B:00AM         M Sep 10         Sep 16         Sep 17         Sep 16         Sep 17         Sep 16         Sep 17           B:00AM         M Sep 10         Sep 16         Sep 17         Sep 16         Sep 17         Sep 16         Sep 17           D:00AM         CHYOFF CANPUS 2000         CHYOFF CANPUS 2000         Sep 16         Sep 17         Sep 16         Sep 17           D:00AM         M Sep 10         Sep 16         Sep 17         Sep 16         Sep 17         Sep 16         Sep 17           D:00A                                                                                                    |
|----------------------------------------------------------------------------------------------------|
| refresh calendar           Time BriOAM End Time BriOAM End Time BriOAM Time BriOAM           Time         Monday         Tuesday         Sup 14         Friday         Sup 15         Sup 16         Sup 17           8:00AM         A 5 L 001 - TEST<br>Lectures         A 5 L 001 - TEST<br>Lectures         Sup 13         Sup 14         Sup 13         Sup 16         Sup 17           0:00AM         A 5 L 001 - TEST<br>Lectures         A 5 L 001 - TEST<br>Lectures         Sup 13         Sup 16         Sup 17           0:00AM         A 5 L 001 - TEST<br>Lectures         Lecture         Sup 16         Sup 17         Sup 16         Sup 17           10:00AH         A 5 L 001 - TEST<br>Lecture         Lecture         Sup 16         Sup 17         Sup 16         Sup 17           11:00AH         10:00AH - 12:05PH<br>East-SGEC 117         Lecture         Sup 17         Sup 16         Sup 17           11:00AH         10:00AH - 12:05PH<br>East-SGEC 117         East-SGEC 117         Sup 16         Sup 17         Sup 17           11:00AH         10:00AH - 12:05PH<br>East-SGEC 117         East-SGEC 117         Sup 16         Sup 17         Sup 17                                                                                                    |
| Time         Honday         Taesday         Wednesday         Thursday         Friday         Saturday         Sounday           Sep 13         Sep 14         Sep 14         Sep 14         Sep 14         Sep 15         Sep 15         Sep 17         Sep 13         Sep 14         Sep 14         Sep 15         Sep 15         Sep 17         Sep 13         Sep 14         Sep 15         Sep 15         Sep 17         Sep 13         Sep 14         Sep 15         Sep 15         Sep 15         Sep 15         Sep 15         Sep 15         Sep 15         Sep 15         Sep 15         Sep 15         Sep 16         Sep 17         Sep 16         Sep 17         Sep 16         Sep 15         Sep 16         Sep 17         Sep 16         Sep 16         Sep 16         Sep 17         Sep 16         Sep 16         Sep 1                                                                                                    |
| B:00AM         A \$ L 001 - TEST<br>B:00AM - 9:15AM         A \$ L 001 - TEST<br>Lecture<br>B:00AM - 9:15AM           0:00AM         City-OFF CAMPUS 2900         City-OFF CAMPUS 2900           10:00AM         A \$ L 001 - E00<br>Lecture<br>10:00AM - 10:00M         A \$ L 001 - E00<br>Lecture<br>B:00AM - 10:00M         A \$ L 001 - E01<br>Lecture<br>B:00AM - 11:00M           11:00AM         A \$ L 001 - E00<br>Lecture<br>East-SCIC 117         Extra Core<br>B:00AM - 11:00M         A \$ L 001 - E01<br>Lecture<br>B:00AM - 11:00M           11:00PM         East-SCIC 117         Ext-SCIC 117                                                                                                    |
| O.00AN         MSTETE Services area         LICE UFF CATIVOS JONE           10:00AN         A S L 001 - E00         A S L 001 - E00           10:00AN         10:00AN - 12:00PH         Locktire           11:00AN         10:00AN - 12:00PH         East-SGEC 117           12:00PH         East-SGEC 117         East-SGEC 117                                                                                                    |
| 1/000AM         A S L 001 - E01         Locture         Locture         Locture         Locture         Locture         Locture         Locture         Locture         Scale         Scale         Scale         Scale         Locture         Locture         Locture         Locture         Locture         Scale         Scale         Scale         Scale         Scale         Locture         Locture         Locture         Scale         Scale         Scale         Scale         Locture         Locture         Scale         Locture         Scale         Scale         Locture         Scale         Scale         Locture         Locture         Locture         Locture         Scale         Scale         Locture         Locture         Loctu                                                                                                    |
| 12:00PM East-SGEC 117 East-SGEC 117<br>1:00PM 1                                                                                                    |
| 1:00PM                                                                                                    |
|                                                                                                    |
| 2:00РМ                                                                                                    |
| 3:00PM A 5 L02-E02 A 5 L02-E02<br>Lecture Lecture Lecture                                                                                                    |
| East-E3 Building 255         East-E3 Building 255           4:00PM         A S L 002 - E02           A S L 002 - E02         Lecture                                                                                                    |
| 3:30PM - 5:35PM - 3:30PM - 3:30PM - 3:35PM - 3:35PM - 3:3 |
| 4:359M 6:40PM 4:359M 6:40PM<br>East-SGEC 117 East-SGEC 117                                                                                                    |
| A S L 001 - E10         A S L 001 - E10           Lecture         Lecture           4.33PM - 6:40PM         4:33PM - 6:40PM           East-SECE 117         East-SECE 117                                                                                                    |

| Step | Action                                                                                                    |
|------|----------------------------------------------------------------------------------------------------|
| 5.   | The View Weekly Teaching Schedule is viewed in a quick view format.                                                                  |
| 6.   | To view additional class information, click the <b>next week</b> >> link to view the schedule for the next week. <b>next week</b> >> |
| 7.   | Click the <b>Return to Faculty Center</b> link to return to the Faculty Center main page.                                            |
|      | Return to Faculty Center                                                                                                    |

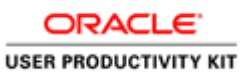

LACCD Website LACCD Colleges  $\checkmark$  Email Online Classrooms  $\checkmark$ Welcome, TRG\_FACULTY Log Out LACCD Michale Walsh Faculty Center Search my schedule || class roster || drop roster || grade roster || positive attendance || tba attendance roster || final attendance hours || Faculty Center My Schedule 2017 Fall | LA Community College District change term <u>My Exam Schedule</u> Select display option: C Show All Classes 
 O Show Enrolled Classes Only Icon Legend: 🏦 Class Roster 🖼 Grade Roster 👼 Learning Management My Teaching Schedule > 2017 Fall > LA Community College District 
 Class
 Class
 Class
 Class
 Class
 Class
 Class
 Class
 Class
 Class
 Class
 Class
 Class
 Class
 Class
 Class
 Class
 Class
 Class
 Class
 Class
 Class
 Class
 Class
 Class
 Class
 Class
 Class
 Class
 Class
 Class
 Class
 Class
 Class
 Class
 Class
 Class
 Class
 Class
 Class
 Class
 Class
 Class
 Class
 Class
 Class
 Class
 Class
 Class
 Class
 Class
 Class
 Class
 Class
 Class
 Class
 Class
 Class
 Class
 Class
 Class
 Class
 Class
 Class
 Class
 Class
 Class
 Class
 Class
 Class
 Class
 Class
 Class
 Class
 Class
 Class
 Class
 Class
 Class
 Class
 Class
 Class
 Class
 Class
 Class
 Clas
 Class
 Class
 <thC 117 URL Frieddy 2Hr 30Min /WK TBA TBA Aug 28, 2017 <u>Early Alert Bostar</u> Positive Attandance Dec 17, 2017 <u>Early Alert Bostar</u> Rostar 
 Dec 17, 2017
 Entry Lent Nature
 Rester
 Rester

 Cinable Age
 28, 2017
 Entry Lent Rester
 Pesitive Attendance

 Cinable Age
 Aug 28, 2017
 Entry Lent Rester
 Rester

 TBA
 Aug 28, 2017
 Entry Alert Rester
 Pesitive Attendance

 TBA
 Aug 28, 2017
 Entry Alert Rester
 Pesitive Attendance

 City Aug 28, 2017
 Entry Alert Rester
 Pesitive Attendance

 Aug 28, 2017
 Entry Alert Rester
 Rester
 Pesitive Attendance

 Aug 28, 2017
 Entry Alert Rester
 Rester
 Rester

 2265 103rd
 Entry Alert Rester
 Pesitive Attendance
 Rester
 4Hr 15Min /Wk TBA T R T R javascript:submitAction\_win0(document.win0, 'DERIVED\_SSS\_FCT\_SSS\_TERM\_LINK');

| Step | Action                                                                          |
|------|---------------------------------------------------------------------------------|
| 8.   | Click the <b>change term</b> button to view your schedule for a different term. |
|      | change term                                                                     |

|                                                                                | CCD                              |                                                                                                    |                  |                     |           |  |
|--------------------------------------------------------------------------------|----------------------------------|----------------------------------------------------------------------------------------------------|------------------|---------------------|-----------|--|
|                                                                                | CD                               |                                                                                                    |                  |                     |           |  |
|                                                                                |                                  |                                                                                                    |                  |                     |           |  |
|                                                                                |                                  |                                                                                                    |                  |                     |           |  |
| Michale Walsh                                                                  |                                  |                                                                                                    |                  |                     |           |  |
|                                                                                | Exculty Center                   | Searc                                                                                                    | h                |                     |           |  |
| my schedule                                                                    | lass roster drop roster          | arade roster   positive attendance   th                                                                                                    | a attendance ro  | ater final attendar | the hours |  |
| The last of the last                                                           | ass toster    drop toster        | grade roster    positive attendance    ti                                                                                                    | a attenuance ro: | ster mai attendar   | ice nours |  |
| Faculty Cent                                                                   | er                               |                                                                                                    |                  |                     |           |  |
| Select Term                                                                    |                                  | <b></b>                                                                                                    |                  | Chatamant           |           |  |
| Derect rerm                                                                    |                                  |                                                                                                    | VIEW FERPA       | Statement           |           |  |
| beleet rerm                                                                    |                                  |                                                                                                    | VIEW FERPA       | I                   |           |  |
| Sciect I cim                                                                   |                                  |                                                                                                    | CONTINUE         |                     |           |  |
| Select a term t                                                                | nen select Continue.             |                                                                                                    | CONTINUE         |                     |           |  |
| Select a term t                                                                | nen select Continue.             | Institution                                                                                                    | CONTINUE         |                     |           |  |
| Select a term to<br>Term<br>C 2018 Sprin                                       | hen select Continue.<br>Ig       | Institution<br>LA Community College District                                                                                                    | CONTINUE         |                     |           |  |
| Select a term t<br>Term<br>C 2018 Sprin<br>C 2017 Fall                         | hen select Continue.<br>Ig       | Institution<br>LA Community College District<br>LA Community College District                                                                   | CONTINUE         |                     |           |  |
| Select a term to<br>Term<br>C 2018 Sprin<br>C 2017 Fall<br>C 2017 Sprin        | hen select Continue.<br>19<br>19 | Institution<br>LA Community College District<br>LA Community College District<br>LA Community College District                                  | CONTINUE         |                     |           |  |
| Select a term to<br>Term<br>2018 Sprin<br>2017 Fall<br>2017 Sprin<br>2016 Fall | hen select Continue.<br>19<br>19 | Institution<br>LA Community College District<br>LA Community College District<br>LA Community College District<br>LA Community College District | CONTINUE         |                     |           |  |
| Solect a term to<br>Term<br>2018 Spriv<br>2017 Fall<br>2016 Fall               | hen select Continue.<br>19<br>19 | Institution<br>LA Community College District<br>LA Community College District<br>LA Community College District<br>LA Community College District | CONTINUE         |                     |           |  |
| Select a term t<br>Term<br>2018 Spriv<br>2017 Fall<br>2017 Spriv<br>2016 Fall  | hen select Continue.<br>19<br>19 | Institution<br>LA Community College District<br>LA Community College District<br>LA Community College District<br>LA Community College District | CONTINUE         |                     |           |  |

| Step | Action                                                                                                    |
|------|----------------------------------------------------------------------------------------------------|
| 9.   | You will see terms you are assigned to listed. Click the radio button for the <b>term</b> you would like to view. |

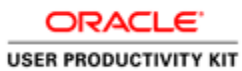

| Step | Action                            |
|------|-----------------------------------|
| 10.  | Click the <b>Continue</b> button. |
|      | CONTINUE                          |

| Faculty Center         Search           Imy schedule    class roster    drop roster    grade roster    positive attendance    tha attendance roster    final attendance hours              Faculty Center           My Schedule                                                                                                    |          |
|----------------------------------------------------------------------------------------------------|----------|
| Faculty Center     Search       my schedule     [class roster    drop roster    grade roster    positive attendance    tha attendance roster    final attendance hours       Faculty Center       My Schedule                                                                                                    |          |
| Faculty Center                                                                                                    |          |
| My Schedule                                                                                                    |          |
|                                                                                                    |          |
|                                                                                                    |          |
| 2016 Spring   LA Community College District Change term                                                                                                    |          |
| My Teaching Schedule > 2018 Spring > LA Community College District Class Class Title Enrolled Days & Times Room Class Dates Early Alert Roster Positive Attendance                                                                                                    | TBA Atte |
| I CONTRACT OF CONTRACT OF CONTRACT OF CONTRACT OF CONTRACT OF CONTRACT OF CONTRACT OF CONTRACT OF CONTRACT OF C                                                                                                    | TRAAN    |
| A S L 002- American Sign Lang 0 TuTh 6:50PM - 8:55PM East-E3 Feb 5, 2018- Early Alert Roster Positive Attendance Roster Solution 157 Jun 4, 2018 Roster                                                                                                    | Roster   |
| A.5.1.002:         American Sign Lang         O         TuTh 6:50PM - 8:55PM         East-E3         Feb 5:2018-<br>Building 157         Early Alert Boster         Positive Attendance<br>Roster           2 (Lacture)         (Lacture)         Feb 5:2018-<br>Building 157         San 4:2018         Feb 5:2018-<br>Building 157         Feb 5:2018-<br>Jan 4:2018         Feb 7:2018-<br>Roster                                                                                                    | Roster   |
| A.S.L.002:         American Sign Lang         TuTh 6:50PM - 8:55PM         East-E3<br>Building 157         Feb 5:2018-<br>Jun 4:2018         Early Alert Boster         Positive Attendance<br>Roster           View Weekby Tasching Schedule         Go to top         Go to top         Control         Control | Roster   |
| A.S.L.002:     American Sign Lang     0     TuTh 6:50PM - 8:55PM     East-E3     Feb 5:2018-<br>Building 157     Early Alert Boster     Positive Attendance<br>Koster       View Weekly, Tasching Schedulg     Ga to top       My Exam Schedule > 2018 Spring > LA Community College District                                                                                                    | Roster   |
| A.5.1.002:     American Sign Lang 0     TuTh 6:50PM - 8:55PM     East-E3     Feb 5:2018-<br>Building 157     Early Alert Boster     Positive Attendance<br>Roster       View Weekby Tasching Schedula     Go to top       Wy Exam Schedule > 2018 Spring > LA Community College District       You have no final exams scheduled at this time.                                                                                                    | Roster   |

| Step | Action                                                                                                    |
|------|----------------------------------------------------------------------------------------------------|
| 11.  | The schedule for the term selected is viewed.                                                                                                    |
| 12.  | Additional tabs under the <b>Faculty Center</b> include:<br>- Class Roster<br>- Drop Roster<br>- Grade Roster<br>- Positive Attendance<br>- TBA Attendance Roster<br>- Final Attendance Roster<br>To view instruction on the rosters, please refer to the <i>Working with Rosters</i> section. |
| 13.  | You have successfully viewed the Viewing My Schedule topic.<br>End of Procedure.                                                                                                    |

#### **Sending Notifications to Students**

#### Procedure

In this lesson you will learn how to send email notifications to students.

In this example, we will send notifications on the posting of final grades via the Grade Roster. Sending notifications can be done through any of the Roster pages.

The navigation path to accomplish this is: **My Schedule > Grade Roster link** (for the respective class) **> Notify Students** 

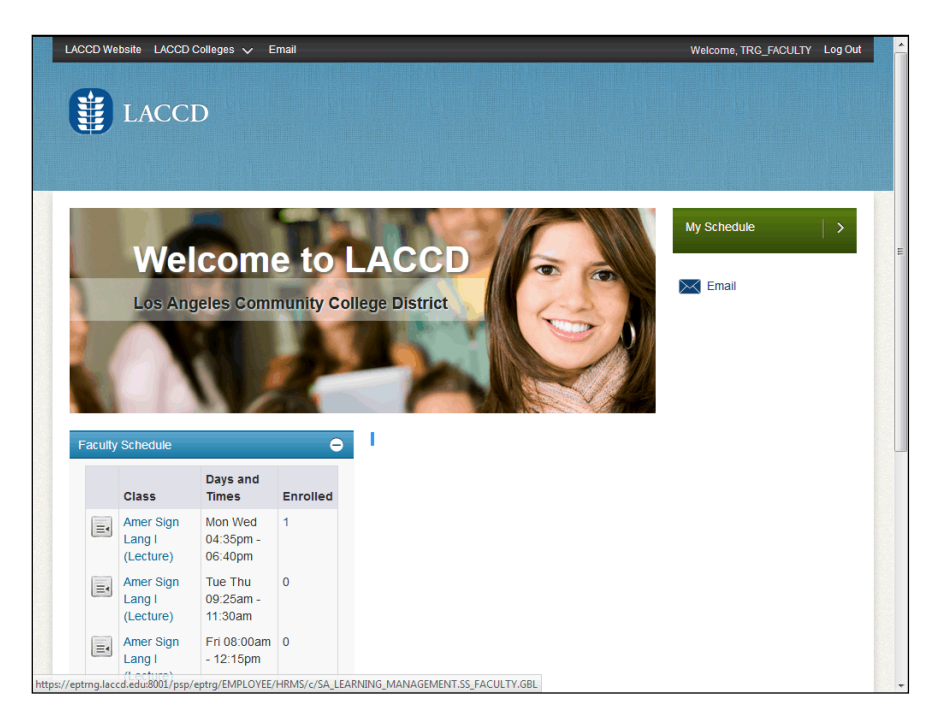

| Step | Action                                                                                 |
|------|----------------------------------------------------------------------------------------|
| 1.   | On the right-hand side of the window, click the arrow in the <b>My Schedule Menu</b> . |
|      |                                                                                        |

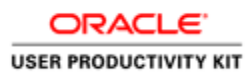

|                        | 1-         | 1.0                                                                                                    |                                                                                                    |                                                    |                                                                                                    |                                                                                                    |                                                                                                    |                                                                                                    |                                                                                                    |     |
|------------------------|------------|----------------------------------------------------------------------------------------------------|----------------------------------------------------------------------------------------------------|----------------------------------------------------|----------------------------------------------------------------------------------------------------|----------------------------------------------------------------------------------------------------|----------------------------------------------------------------------------------------------------|----------------------------------------------------------------------------------------------------|----------------------------------------------------------------------------------------------------|-----|
| Ę                      | ¥          | LAC                                                                                                    | CD                                                                                                    |                                                    |                                                                                                    |                                                                                                    |                                                                                                    |                                                                                                    |                                                                                                    |     |
|                        |            |                                                                                                    |                                                                                                    |                                                    |                                                                                                    |                                                                                                    |                                                                                                    |                                                                                                    |                                                                                                    |     |
|                        |            |                                                                                                    |                                                                                                    |                                                    |                                                                                                    |                                                                                                    |                                                                                                    |                                                                                                    |                                                                                                    |     |
| _                      |            |                                                                                                    |                                                                                                    |                                                    | )                                                                                                    |                                                                                                    |                                                                                                    |                                                                                                    |                                                                                                    | 180 |
| 4                      |            |                                                                                                    | Faculty Center                                                                                                    |                                                    | Sear                                                                                                    | ch                                                                                                  |                                                                                                    |                                                                                                    |                                                                                                    |     |
| n                      | ny sc      | hedule    clas                                                                                                    | ss roster    drop roste                                                                                                    | grade                                              | roster positive attendance                                                                                                    | tba attendan                                                                                        | ce roster    final a                                                                                                    | ttendance hours                                                                                                    |                                                                                                    |     |
| Fa                     | <b>icu</b> | lty Center                                                                                                    | r                                                                                                    |                                                    |                                                                                                    |                                                                                                    |                                                                                                    |                                                                                                    |                                                                                                    |     |
| м                      | v S        | chedule                                                                                                    |                                                                                                    |                                                    |                                                                                                    |                                                                                                    |                                                                                                    |                                                                                                    |                                                                                                    |     |
|                        | -          |                                                                                                    |                                                                                                    |                                                    |                                                                                                    |                                                                                                    |                                                                                                    |                                                                                                    |                                                                                                    |     |
| 201                    | 17 F       | all   LA Com                                                                                                    | munity College Dis                                                                                                    | trict                                              | thange term                                                                                                    | Exam Schedu                                                                                         | le                                                                                                    |                                                                                                    |                                                                                                    |     |
| 201                    |            |                                                                                                    |                                                                                                    |                                                    |                                                                                                    |                                                                                                    |                                                                                                    |                                                                                                    |                                                                                                    |     |
| 201                    |            |                                                                                                    |                                                                                                    |                                                    |                                                                                                    |                                                                                                    |                                                                                                    |                                                                                                    |                                                                                                    |     |
| 201                    |            |                                                                                                    |                                                                                                    |                                                    |                                                                                                    |                                                                                                    |                                                                                                    |                                                                                                    |                                                                                                    |     |
| 201                    |            |                                                                                                    | G Show All C                                                                                                    | becos                                              | C Show Equalled Classes (                                                                                                    | a he                                                                                                |                                                                                                    |                                                                                                    |                                                                                                    |     |
| Sele                   | ect d      | isplay option:                                                                                                    | : ③ Show All C                                                                                                    | lasses                                             | C Show Enrolled Classes C                                                                                                    | Dnly                                                                                                |                                                                                                    |                                                                                                    |                                                                                                    |     |
| Sele                   | ect d      | isplay option:                                                                                                    | : • Show All C                                                                                                    | <b>lasses</b><br>1d: <b>l</b>                      | C Show Enrolled Classes C                                                                                                    | Doly<br>Roster 😡 L                                                                                  | earning Managen                                                                                                    | ient                                                                                                    |                                                                                                    |     |
| Sel                    | ect d      | isplay option:                                                                                                    | : C Show All C                                                                                                    | lasses<br>1d: É                                    | C Show Enrolled Classes C                                                                                                    | <b>Dnly</b><br>Roster 😡 L                                                                           | earning Managen                                                                                                    | ient                                                                                                    |                                                                                                    |     |
| Sele                   | ect d      | isplay option:<br>ching Schee                                                                                                    | : Show All C<br>Icon Lege<br>dule > 2017 Fall > LA                                                                                                    | lasses<br>nd: f                                    | C Show Enrolled Classes C<br>Class Roster 🖼 Grade<br>nity College District                                                                                                    | D <b>oly</b><br>Roster 😡 L                                                                          | earning Managen                                                                                                    | ient                                                                                                    |                                                                                                    |     |
| Sele                   | ect d      | ching Scher                                                                                                    | Icon Leger                                                                                                    | lasses<br>nd: f                                    | C Show Enrolled Classes C<br>Class Roster 🛱 Grade<br>nity College District                                                                                                    | Roster 😡 L                                                                                          | earning Managen                                                                                                    | Fash Alast Postor                                                                                                    | Positive Attendance                                                                                                    |     |
| Sele                   | Tea        | ching Scher                                                                                                    | con Leger<br>dule > 2017 Fall > LA<br>Class Title                                                                                                    | lasses<br>Id: Í<br>Commu<br>Enrolled               | C Show Enrolled Classes C<br>Class Roster 🕅 Grade<br>nity College District<br>Days & Times                                                                                                 | Roster Ro L                                                                                         | Class Dates                                                                                                    | Early Alert Roster                                                                                                    | Positive Attendance<br>Roster                                                                                                    |     |
| Sele<br>My             | Tea        | ching Scher<br>Class<br>A.S.L.001-<br>E02<br>(10003)                                                                                                    | : Show All C<br>Icon Leger<br>dule > 2017 Fall > LA<br>Class Title<br>Amer Sign Lang I<br>(Lecture)                                                                                                    | lasses<br>nd: f<br>Commu<br>Enrolled<br>6          | C Show Enrolled Classes C<br>class Roster R Grade<br>nity College District<br>Days & Times<br>NoWe 12:10PM - 2:15PM                                                                        | Roster Room<br>East-A6 102                                                                          | Class Dates<br>Aug 28, 2017-<br>Dec 17, 2017                                                                                    | Early Alert Roster                                                                                                    | Positive Attendance<br>Roster<br>Positive Attendance<br>Roster                                                                   |     |
| Seld                   | Tea        | ching Scher<br>Class<br>A S L 001-<br>E02<br>(10003)<br>A S L 001-                                                                                                    | c Show All C<br>Icon Leger<br>dule > 2017 Fail > LA<br>Class Title<br>Amer Sign Lang I<br>(Lecture)<br>Amer Sign Lang I                                                                                                    | lasses<br>nd: f<br>Commu<br>Enrolled<br>6<br>9     | C Show Enrolled Classes C<br>Class Roster R Grade<br>nity College District<br>Days & Times<br>NoWe 12:10PM - 2:15PM<br>Tuth 6:50PM - 8:55PM                                                | Roster CL<br>Room<br>East-A6 102<br>East-E3                                                         | Class Dates<br>Aug 28, 2017-<br>Dec 17, 2017<br>Aug 28, 2017-                                                                   | Early Alert Roster Early Alert Roster Early Alert Roster                                                                         | Positivo Attendance<br>Roster<br>Positive Attendance<br>Roster<br>Positive Attendance                                            |     |
| Seld<br>My             | Tea        | isplay option:           ching Scher           Class           A.S.L.001-           E02           (10003)           A.S.L.001-           E04           (10005)                                                                                 | s C Show All C<br>Icon Leger<br>Stule > 2017 Fall > LA<br>Class Title<br>Amer Sign Lang I<br>(Lecture)                                                                                                    | lasses<br>Ind: f<br>Commu<br>Enrolled<br>6<br>9    | C Show Enrolled Classes C<br>Class Roater 🖬 Grade<br>nity College District<br>Days & Times<br>Mowe 12:10PM - 2:15PM<br>Tuth 6:50PM - 8:55PM                                                | Roster Room<br>East-A6 102<br>East-E3<br>Building 157                                               | Class Dates<br>Aug 28, 2017-<br>Dec 17, 2017<br>Aug 28, 2017-<br>Dec 17, 2017                                                   | Early Alert Roster<br>Early Alert Roster<br>Early Alert Roster                                                                   | Positive Attendance<br>Roster<br>Positive Attendance<br>Roster<br>Positive Attendance<br>Roster                                  |     |
| Seld<br>My<br>âî       | Tea<br>Tea | Sching Scher           Class           A S L 001:           E02           (10003)           A S L 001:           E04           (10005)           A S L 001:                                                                                    | Con Legen Con Legen Con L | lasses<br>d: f<br>Commu<br>Enrolled<br>6<br>9<br>6 | C Show Enrolled Classes C<br>Class Roster C Grade<br>nity College District<br>Days & Times<br>MoWe 12:10PM - 2:15PM<br>TuTh 6:50PM - 8:55PM<br>MoWe 3:30PM - 5:35PM                        | Roster Room<br>East-A6 102<br>East-E3<br>Building 157<br>East-E3                                    | Class Dates<br>Aug 28, 2017-<br>Dec 17, 2017<br>Aug 28, 2017-<br>Dec 17, 2017<br>Aug 28, 2017-                                  | Early Alert Roster<br>Early Alert Roster<br>Early Alert Roster<br>Early Alert Roster<br>Early Alert Roster                       | Positive Attendance<br>Roster<br>Positive Attendance<br>Roster<br>Positive Attendance<br>Roster                                  |     |
| Seld<br>My<br>Ât       | Tea<br>R   | ching Schee           Class           A S L 001-           E02           (1003)           A S L 001-           E04           (10003)           A S L 001-           E05           (10013)           A S L 001-           E05           (10013) | c Show All C<br>Icon Leger<br>Icon Leger<br>Class Title<br>Amer Sign Lang I<br>(Lecture)<br>Amer Sign Lang I<br>(Lecture)<br>Amer Sign Lang I<br>(Lecture)                                                                                                    | Commu<br>6<br>6                                    | C Show Enrolled Classes C<br>Class Roster R Grade<br>nity College District<br>Days & Times<br>MoWe 12:10PM - 2:15PM<br>TuTh 6:50PM - 8:55PM<br>MoWe 3:30PM - 5:35PM                        | Roster Room<br>East-A6 102<br>East-E3<br>Building 157<br>East-E3<br>Building 153                    | Cass Dates<br>Aug 28, 2017-<br>Dec 17, 2017<br>Aug 28, 2017-<br>Dec 17, 2017<br>Aug 28, 2017-<br>Dec 17, 2017                   | Early Alert Roster<br>Early Alert Roster<br>Early Alert Roster<br>Early Alert Roster                                             | Positive Attendance<br>Roster<br>Positive Attendance<br>Roster<br>Positive Attendance<br>Roster<br>Roster                        |     |
| Seld<br>My<br>Âî<br>Âî | Tes        | ching Schee<br>Class<br>Class<br>EQ2<br>(1003)<br>A S L 001-<br>E04<br>(1003)<br>A S L 001-<br>E05<br>(10011)<br>A S L 001-                                                                                                    | : C Show All C<br>Icon Leger<br>Kule > 2017 Fall > LA<br>Class Title<br>Amer Sign Lang I<br>(Lecture)<br>Amer Sign Lang I<br>(Lecture)<br>Amer Sign Lang I                                                                                                    | Commu<br>6<br>6                                    | C Show Enrolled Classes C<br>Class Roster R Grade<br>nity College District<br>Days & Times<br>NoWe 12:10PM - 8:35PM<br>TuTh 6:30PM - 8:35PM<br>NoWe 3:30PM - 5:35PM<br>Sa 8:00AM - 12:15PM | Roster Roster Roster<br>East-63 102<br>East-63 Building 137<br>East-53<br>Building 153<br>East-5GEC | Class Dates<br>Aug 28, 2017-<br>Dec 17, 2017<br>Aug 28, 2017-<br>Dec 17, 2017<br>Aug 28, 2017-<br>Dec 17, 2017<br>Aug 28, 2017- | Early Alert Roster<br>Early Alert Roster<br>Early Alert Roster<br>Early Alert Roster<br>Early Alert Roster<br>Early Alert Roster | Positive Attendance<br>Roster<br>Positive Attendance<br>Roster<br>Positive Attendance<br>Roster<br>Positive Attendance<br>Roster |     |

| Step | Action                                                                                                    |
|------|----------------------------------------------------------------------------------------------------|
| 2.   | Click the desired <b>Roster</b> graphic for the class for which you want to send the notification.                                                                                                    |
|      |                                                                                                    |
| 3.   | In this example, you have already completed the grading process. To view instruction on grading, view the <i>Posting Grades for a Single Class</i> topic. When sending notifications, you can select to send individual notifications ( <b>Notify Selected Students</b> ) or to send to all students on the roster ( <b>Notify All Students</b> ). |
| 4.   | To individually send email's to students, click the <b>Select this row</b> option for the desired student(s).                                                                                                    |
| 5.   | Click the <b>Select this row</b> option for each student you want to send a notification to.                                                                                                    |

| 10  | 1            |              | 886875 | 125 | Toro, Dalia            |         | Graded | 4.00  | LVN - RN                                      | Sopnomore     | Proctoring                |                                             |  |
|-----|--------------|--------------|--------|-----|------------------------|---------|--------|-------|-----------------------------------------------|---------------|---------------------------|---------------------------------------------|--|
| 17  |              | <u> 8</u> 9  | 889777 | 330 | Ramirez,Ster           | hanie   | Graded | 4.00  | Credit -<br>Communication<br>Studies          | Sophomore     | Request Tes<br>Proctoring | ž                                           |  |
| 18  |              | <u>.</u>     | 889881 | 792 | <u>Ballesteros, Li</u> | ilvanna | Graded | 4.00  | Credit -<br>General Studies:<br>Social and Be | Freshman      | Request Tes<br>Proctoring | ± _                                         |  |
| S   | tuden        | t Perm       | ission |     |                        |         |        |       | Fin                                           | a   🖾   🕌     | First 🚺 1                 | l-10 of 10 🔟 Last                           |  |
|     | Perm<br>Numb | ission<br>er | ID     | Nar | ne                     | Status  |        | Permi | ssion Use Date                                | Permission Ex | pire Date                 | Staff Member use<br>of Permission<br>Number |  |
| 1   | 10040        | 0            |        |     |                        | Not Use | ed     |       |                                               | 12/31/2017    |                           |                                             |  |
| 2   | 10162        | 24           |        |     |                        | Not Use | ed     |       |                                               | 12/31/2017    |                           |                                             |  |
| 3   | 22507        | 2            |        |     |                        | Not Use | ed .   |       |                                               | 12/31/2017    |                           |                                             |  |
| 4   | 36617        | 7            |        |     |                        | Not Use | ed     |       |                                               | 12/31/2017    |                           |                                             |  |
| 5   | 98208        | 30           |        |     |                        | Not Use | ed     |       |                                               | 12/31/2017    |                           |                                             |  |
| 6   | 74685        | 50           |        |     |                        | Not Use | ed     |       |                                               | 12/31/2017    |                           |                                             |  |
| 7   | 81829        | 92           |        |     |                        | Not Use | ed     |       |                                               | 12/31/2017    |                           |                                             |  |
| 8   | 83120        | )2           |        |     |                        | Not Use | ed     |       |                                               | 12/31/2017    |                           |                                             |  |
| 9   | 96133        | 88           |        |     |                        | Not Use | ed     |       |                                               | 12/31/2017    |                           |                                             |  |
| 10  | 48438        | 30           |        |     |                        | Not Use | ed     |       |                                               | 12/31/2017    |                           |                                             |  |
|     |              | -1           |        |     |                        |         |        |       |                                               |               |                           |                                             |  |
| ele | ct All       | Clear /      | 911    |     |                        |         |        |       |                                               | Printer       | Friendly Vers             | ion                                         |  |

| Step | Action                                            |
|------|---------------------------------------------------|
| 6.   | If necessary, scroll to the bottom of the page.   |
|      | Click the <b>notify selected students</b> button. |
|      | notify selected students                          |

|                                                                                           |                                                                                                    | -                                                                                                    |
|-------------------------------------------------------------------------------------------|----------------------------------------------------------------------------------------------------|----------------------------------------------------------------------------------------------------|
| CD                                                                                        |                                                                                                    |                                                                                                    |
|                                                                                           |                                                                                                    |                                                                                                    |
| 01                                                                                        |                                                                                                    |                                                                                                    |
| to the Tel CC as BCC fields using a semina as a consister                                 |                                                                                                    |                                                                                                    |
| a in the To, CC or DCC helds using a comma as a separator.<br>Narilyn Frontanez Loza      |                                                                                                    |                                                                                                    |
| ntam@elac.edu                                                                             |                                                                                                    |                                                                                                    |
| /emailaddress@laccd.edu                                                                   |                                                                                                    |                                                                                                    |
|                                                                                           |                                                                                                    |                                                                                                    |
| resm4909@student.laccd.edu, bravopj9269@student.laccd.edu,<br>nanvm746B@student.laccd.edu |                                                                                                    |                                                                                                    |
| .#-                                                                                       |                                                                                                    |                                                                                                    |
| ange your subject here                                                                    |                                                                                                    |                                                                                                    |
|                                                                                           |                                                                                                    |                                                                                                    |
|                                                                                           |                                                                                                    |                                                                                                    |
| .f.                                                                                       |                                                                                                    |                                                                                                    |
| SEND NOTIFICATION                                                                         |                                                                                                    |                                                                                                    |
|                                                                                           | CD DI sin the To, CC or BCC fields using a comme as a separator. Astriyre Frontance Loza nam@elac.edu reamladdress@lacc.edu | CD DI sin the To, CC or BCC fields using a comma as a separator. tarifye To, CC or BCC fields using a comma as a separator. tarifye Trasm49elasce.edu ream1address@laccd.edu ream4999@student.laccd.edu, rasm7468@student.laccd.edu, ange your subject here SEND NOTIFICATION |

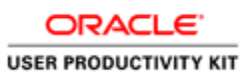

| Step | Action                                                                                                    |
|------|----------------------------------------------------------------------------------------------------|
| 7.   | The Send Notification page opens with an email template.                                                                                               |
|      | Notice your email address is listed as the " <b>From</b> " and " <b>To</b> " address and the students email addresses are in the " <b>BCC</b> " field. |
|      | Change the <b>Subject</b> of your email if desired.                                                                                                    |
| 8.   | Enter the desired information into the Message Text: field.                                                                                            |
|      | In this example, we will enter                                                                                                    |
|      | "Hi,                                                                                                    |
|      | Your Grades for the Class XXX have been posted.                                                                                                    |
|      | Thanks,<br>your instructor ".                                                                                                    |

| From:              | zerlennp@elac.edu                                                                                                    |  |
|--------------------|----------------------------------------------------------------------------------------------------|--|
| То:                | zerlennp@elac.edu                                                                                                    |  |
| CC:                | la.<br>la                                                                                                    |  |
| BCC:               | davist+842@student.laccd.edu, duartacf9759@student.laccd.edu,<br>hossaia8319@student.laccd.edu, zebraw9216@student.laccd.edu |  |
|                    | .ij                                                                                                    |  |
| Message Text:      | HI,<br>Your Grades for the Class is notified to you.                                                                         |  |
|                    | Thanks,<br>Team LACCD                                                                                                    |  |
|                    |                                                                                                    |  |
|                    | SEND NOTIFICATION                                                                                                    |  |
| Return to Grade Ro | ster                                                                                                    |  |

| Step | Action                                          |
|------|-------------------------------------------------|
| 9.   | Click the Send Notification link to send email. |
|      | SEND NOTIFICATION                               |

|                                                                                                    | ne Classrooms 🗸                                               | Welcome, Log Out |
|----------------------------------------------------------------------------------------------------|---------------------------------------------------------------|------------------|
| LACCD                                                                                               |                                                               |                  |
| Marilyn Frontanez Loza                                                                              |                                                               |                  |
| Faculty Center                                                                                      | Search                                                        |                  |
| my schedule    class roster    drop roster    grade ro                                              | ster    positive attendance    tba attendance roster    final | attendance hours |
| Class Roster                                                                                        |                                                               |                  |
| E-mail sent to:<br>myemailaddress@laccd.edu, torresm4909<br>bravopj9265@student.laccd.edu, fernanvr | ©student.laccd.edu,<br>n7468@student.laccd.edu                |                  |
|                                                                                                    |                                                               |                  |
| eturn to Class Roster                                                                               |                                                               |                  |
| Return to Class Roster<br>Faculty Center Search                                                     |                                                               |                  |
| Return to Class Roster<br>                                                                          | er Positive Attendance Tba Attendance Roster Final A          | Rendance Hours   |
| Return to Class Roster<br>Faculty Center Search<br>My Schedule Class Roster Drop Roster Grade Rost  | er Positive Attendance Tba Attendance Boster Final A          | Itendance Hours  |
| Return to Class Roster<br>Faculty Center Search<br>My Schedule Class Roster Drop Roster Grade Ros   | ier Positive Attendance Tha Attendance Roster Final A         | itendance Hours  |
| Return to Class Roster<br>Faculty Center Search<br>My Schedule Class Roster Drop Roster Grade Rost  | ter Positive Attendance Tba Attendance Roster Final A         | itendance Houra  |
| Return to Class Roster<br>Faculty Center Search<br>My Schedule Class Roster Drop.Roster Grade Rost  | ter Positive Attendance Tba Attendance Roster Final A         | Itendance Hows   |

| Step | Action                                                                                                    |
|------|----------------------------------------------------------------------------------------------------|
| 10.  | Click the <b>Return to Grade Roster</b> link to return to the class's grade roster page.                                                                                                    |
|      | Return to Class Roster                                                                                                    |
| 11.  | If you want to Send the notification to all the Students in the Class, then you may click the <b>Notify all Students</b> button and follow the same procedure as sending to selected students. |
| 12.  | You have successfully sent the notifications to the Students on their Grades. <b>End of Procedure.</b>                                                                                         |

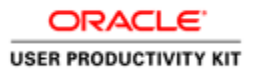

#### **Searching for Classes**

#### Procedure

In this lesson you will learn how to search for Course Catalog.

The navigation path to accomplish this is: **My Schedule > Search** tab.

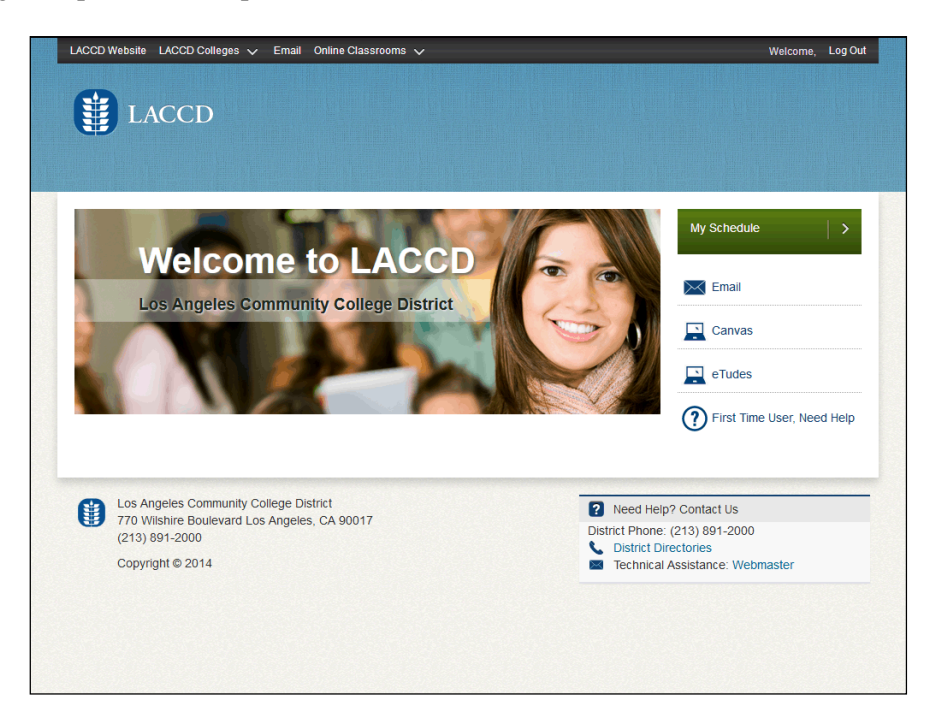

| Step | Action                       |
|------|------------------------------|
| 1.   | Click the My Schedule link.  |
|      | My Schedule                  |
| 2.   | Click the <b>Search</b> tab. |
|      | Search                       |

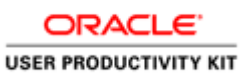

| LACCD Website LACCI      | D Colleges 🗸 Email Online Classrooms 🗸                 | Welcome, | Log Out  |
|--------------------------|--------------------------------------------------------|----------|----------|
| LACC                     | CD                                                     |          |          |
| -<br>Fac                 | ulty Center Search                                     |          | <u> </u> |
| Search for Class         | ies                                                    |          |          |
| Enter Search Cr          | iteria                                                 |          |          |
| Search for Classes       |                                                        |          |          |
| Institution              |                                                        |          |          |
| Term                     | 2017 Fall                                              |          |          |
| Select at least 2 searc  | h criteria. Select Search to view your search results. |          |          |
| ♥ Class Search           | 1 2                                                    |          |          |
| Subject<br>Course Number | select subject                                         |          |          |
| Course Career            | Show Open Classes Only                                 |          |          |
| Campus                   |                                                        |          |          |
| Additional Search C      | riteria                                                |          |          |
|                          |                                                        |          |          |
|                          | CLEAR SEARCH                                           |          |          |
|                          |                                                        |          |          |
| Faculty Center Searc     | <u>h</u>                                               |          | -        |

| Step | Action                                                                                                    |
|------|----------------------------------------------------------------------------------------------------|
| 3.   | The <b>Search for Classes</b> tab allows you to search and view information on all classes offered across the District, including ITV classes.                                 |
|      | You can search by using the <b>search subject</b> button (1) or directly entering the subject information into the <b>Subject</b> field and/or <b>Course Number</b> field (2). |
| 4.   | In this example, we will search using the <b>select search</b> button.                                                                                                    |
|      | Click the <b>select subject</b> link.                                                                                                    |
|      | select subject                                                                                                    |

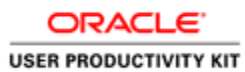

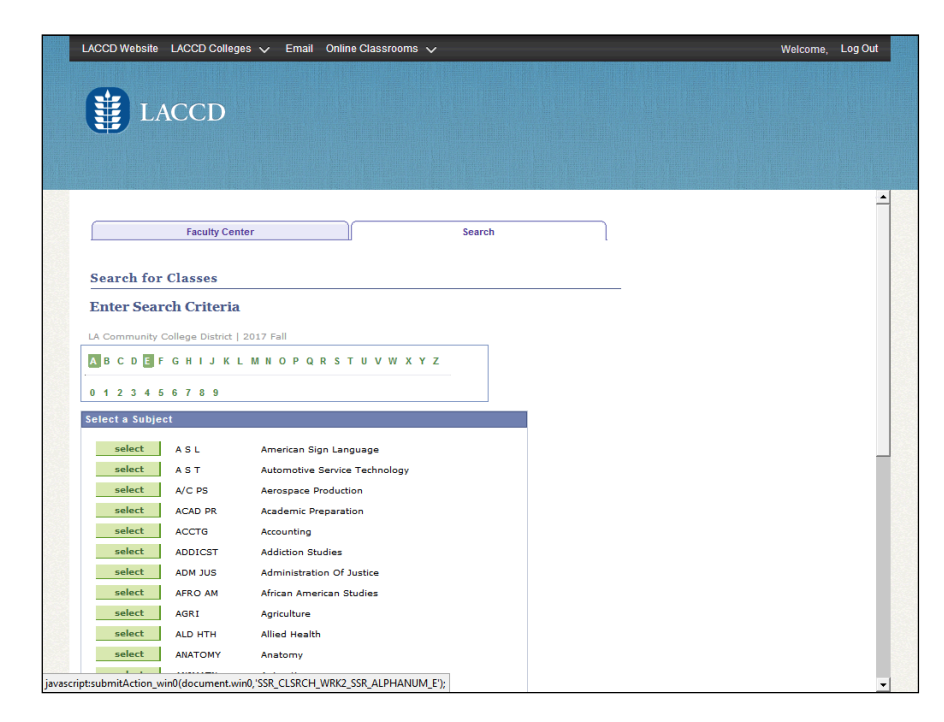

| Step | Action                                                                                                    |
|------|----------------------------------------------------------------------------------------------------|
| 5.   | From the <b>Search for Classes</b> page, click on the first character of the desired course.                                            |
|      | In this example we are going to look for Math courses, click the <b>E</b> link.                                                         |
| 6.   | All subjects beginning with the letter selected are viewed. Click the <b>select</b> button to the left of the <b>subject</b> to select. |
|      | In this example, we will view English classes. select                                                                                   |

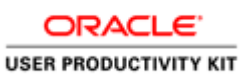

| LACCD Website LACCD      | Colleges 🗸 Email Online Classrooms 🗸                 | Welcome, Log Out |
|--------------------------|------------------------------------------------------|------------------|
| LACC                     | D                                                    |                  |
| Fact                     | Ity Center Search                                    | -                |
| Search for Class         | 15                                                   |                  |
| Enter Search Cri         | teria                                                |                  |
| earch for Classes        |                                                      |                  |
| Institution              | LA Community College District 💌                      |                  |
| Term                     | 2017 Fall                                            |                  |
| Select at least 2 search | criteria. Select Search to view your search results. |                  |
| ♥ Class Search           |                                                      |                  |
| Subject                  | select subject ENGLISH English                       |                  |
| Course Number            | is exactly                                           |                  |
| Course Career            |                                                      |                  |
| C                        | Show Open Classes Only                               |                  |
| Campus                   |                                                      |                  |
| Additional Search C      | iteria                                               |                  |
|                          |                                                      |                  |
|                          | CLEAR SEARCH                                         |                  |
|                          |                                                      |                  |
| :submitAction_win0(docu  | ment.win0, 'CLASS_SRCH_WRK2_SSR_PB_SUBJ_SRCH\$0');   |                  |

| Step | Action                                                                                                    |
|------|----------------------------------------------------------------------------------------------------|
| 7.   | To narrow down the search, enter the desired three-digit course number into the <b>Course Number</b> field. If no number is entered, all classes for the subject will be viewed. |

| ACCD Website LACCD       | Colleges 🗸 Email Önline Classrooms 🗸                 | Welcome, Log C |
|--------------------------|------------------------------------------------------|----------------|
| LACC                     | D                                                    |                |
|                          |                                                      |                |
| Fact                     | Search                                               |                |
| Samah fan Class          | _                                                    |                |
| Search for Class         | 5                                                    |                |
| Enter Search Cri         | teria                                                |                |
|                          |                                                      |                |
| earch for Classes        |                                                      |                |
| Institution              | LA Community College District                        |                |
| Term                     | 2017 Fall                                            |                |
| Select at least 2 search | ci search results.                                   |                |
|                          | East Los Angeles College<br>Instructional Television |                |
| V Class Search           | LA Community College District                        |                |
|                          | Los Angeles City College                             |                |
| Subject                  | Los Angeles Harbor College English                   |                |
| Course Number            | Los Angeles Southwest College 101                    |                |
| Course Career            | Los Angeles Valley College<br>Pierre College         |                |
|                          | West Los Angeles College                             |                |
| Campus                   | ▼                                                    |                |
| Additional Search Cr     | teria                                                |                |
|                          |                                                      |                |
|                          | CLEAD                                                |                |
|                          | OLEAN DEARCH                                         |                |
|                          |                                                      |                |
|                          |                                                      |                |

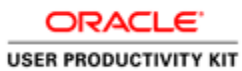

| Step | Action                                                                                                    |
|------|----------------------------------------------------------------------------------------------------|
| 8.   | Click the desired <b>Campus</b> list item to narrow the search down to a specific college.<br>If no college is selected, all classes for the selected subject across the entire District will be returned. |

|                                                                   | CD                                                                                  |  |
|-------------------------------------------------------------------|-------------------------------------------------------------------------------------|--|
| Fa                                                                | ulty Center Search                                                                  |  |
| Seenah fan Class                                                  |                                                                                     |  |
| Search for Class                                                  | les                                                                                 |  |
| Enter Search Ci                                                   | iteria                                                                              |  |
| Search for Classes                                                |                                                                                     |  |
| Institution                                                       | LA Community College District                                                       |  |
| Term                                                              | 2017 Fall                                                                           |  |
| Select at least 2 sear                                            | h criteria. Select Search to view your search results.                              |  |
|                                                                   |                                                                                     |  |
| ✓ Class Search                                                    |                                                                                     |  |
| Subject                                                           | select subject ENGLISH English                                                      |  |
|                                                                   | is exactly 🔽 101                                                                    |  |
| Course Number                                                     |                                                                                     |  |
| Course Number<br>Course Career                                    |                                                                                     |  |
| Course Number<br>Course Career<br>Campus                          | Show Open Classes Only Los Angeles City College                                     |  |
| Course Number<br>Course Career<br>Campus                          | ✓ Show Open Classes Only     Los Angeles City College     ▼                         |  |
| Course Number<br>Course Career<br>Campus<br>D Additional Search ( | F     Show Open Classes Only       Los Angeles City College     Image: City College |  |
| Course Number<br>Course Career<br>Campus<br>P Additional Search ( | F Show Open Classes Only     Los Angeles City College     ▼                         |  |

| Step | Action                                                                                    |
|------|-------------------------------------------------------------------------------------------|
| 9.   | Click the Additional Search Criteria expand button to further narrow your search results. |

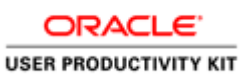

| LACCD Website LACCD Colleges 🗸 Email Online Classrooms 🗸                                                                                                    | Welcome, | Log Out |
|----------------------------------------------------------------------------------------------------|----------|---------|
| LACCD                                                                                                    |          |         |
| Subject select subject ENGLISH English<br>Course Number is exactly 101<br>Course Career V Show Open Classes Only<br>Campus Los Angeles City College V            |          | _       |
| Additional Search Criteria      Meeting Start Time greater than or equal to     Meeting End Time less than or equal to     Torus of Muchae less than or equal to |          |         |
| Darys of Veens [ include only these days<br>Mon Tues Wed Thurs Fri Sat Sun Instructor Last begins with  Gass Nbr @                                               |          |         |
| Course Keyword @<br>Minimum Units greater than or equal to<br>Maximum Units less than or equal to<br>Course Component<br>Session                                 |          |         |
| CLEAR SEARCH                                                                                                    |          |         |

| Step | Action                                                                                                    |
|------|----------------------------------------------------------------------------------------------------|
| 10.  | The Additional Search Criteria section will allow you to search for classes using<br>additional search criteria including, but not limited to:<br>- Start and End Times<br>- Days of the Week<br>- Instructor Last Name<br>- Course Keywords |
| 11.  | After you have entered all desire criteria, click the <b>Search</b> link.<br>SEARCH                                                                                                    |

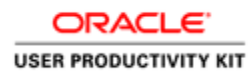

| LA                                                                                                    | CCD                                                                                                    |                                                                                                    |                                                                                                    |                                                                                                    |                            |  |
|----------------------------------------------------------------------------------------------------|----------------------------------------------------------------------------------------------------|----------------------------------------------------------------------------------------------------|----------------------------------------------------------------------------------------------------|----------------------------------------------------------------------------------------------------|----------------------------|--|
|                                                                                                    | CCD                                                                                                    |                                                                                                    |                                                                                                    |                                                                                                    |                            |  |
|                                                                                                    |                                                                                                    |                                                                                                    |                                                                                                    |                                                                                                    |                            |  |
|                                                                                                    |                                                                                                    |                                                                                                    |                                                                                                    |                                                                                                    |                            |  |
|                                                                                                    |                                                                                                    |                                                                                                    |                                                                                                    |                                                                                                    |                            |  |
|                                                                                                    |                                                                                                    |                                                                                                    |                                                                                                    |                                                                                                    |                            |  |
|                                                                                                    |                                                                                                    |                                                                                                    |                                                                                                    |                                                                                                    |                            |  |
|                                                                                                    | Fronthe Control                                                                                                    |                                                                                                    | Count                                                                                                    |                                                                                                    |                            |  |
|                                                                                                    | Faculty Center                                                                                                    | L                                                                                                    | Search                                                                                                    | l                                                                                                    |                            |  |
|                                                                                                    |                                                                                                    |                                                                                                    |                                                                                                    |                                                                                                    |                            |  |
| Search for C                                                                                                    | lasses                                                                                                    |                                                                                                    |                                                                                                    |                                                                                                    |                            |  |
| Search Resu                                                                                                    | lts                                                                                                    |                                                                                                    |                                                                                                    |                                                                                                    |                            |  |
|                                                                                                    |                                                                                                    |                                                                                                    |                                                                                                    |                                                                                                    |                            |  |
| LA Community Col                                                                                                    | lege District   2017 Fall                                                                                                    |                                                                                                    |                                                                                                    |                                                                                                    |                            |  |
|                                                                                                    |                                                                                                    |                                                                                                    |                                                                                                    |                                                                                                    |                            |  |
| The following class                                                                                                    |                                                                                                    |                                                                                                    |                                                                                                    |                                                                                                    |                            |  |
| the renering case                                                                                                    | ses match your search criteria Cours                                                                                                    | e Subject: English, (                                                                                          | Course Number is                                                                                                    |                                                                                                    |                            |  |
| exactly '101', She                                                                                                    | ses match your search criteria Cours<br>ow Open Classes Only: <b>Yes</b> , Campu                                                                                                    | e Subject: English,<br>s: Los Angeles City                                                                     | Course Number is<br><b>College</b>                                                                                         |                                                                                                    |                            |  |
| exactly '101', Sho                                                                                                    | ses match your search criteria Cours<br>ow Open Classes Only: Yes, Campu                                                                                                    | e Subject: English, o<br>s: Los Angeles City                                                                   | Course Number is<br>College                                                                                                |                                                                                                    |                            |  |
| exactly '101', Sho                                                                                                    | ses match your search criteria Cours<br>ow Open Classes Only: <b>Yes</b> , Campu                                                                                                    | e Subject: English, o<br>s: Los Angeles City<br>Closed                                                         | Course Number is<br>College                                                                                                |                                                                                                    |                            |  |
| exactly '101', Sh                                                                                                    | ses match your search criteria Cours<br>w Open Classes Only: Yes, Campu<br>Open                                                                                                    | e Subject: English, (<br>s: Los Angeles City<br>Closed                                                         | Course Number is<br>College<br>Wait List                                                                                   |                                                                                                    |                            |  |
| exactly '101', Sh                                                                                                    | ses match your search criteria Cours<br>w Open Classes Only: Yes, Campu<br>Open                                                                                                    | e Subject: English, G<br>s: Los Angeles City<br>Closed                                                         | Course Number is<br>College<br>Wait List<br>MODIFY SEARCH                                                                  |                                                                                                    |                            |  |
| exactly '101', Sho<br>38 class section(s) f                                                                                                    | see match your search criteria Cours<br>ow Open Classes Only: Yes, Campu<br>Open<br>New<br>ound                                                                                                    | e Subject: English, (<br>s: Los Angeles City)<br>Closed                                                        | Course Number is<br>College<br>Wait List<br>MODIFY SEARCH                                                                  |                                                                                                    |                            |  |
| exactly '101', Sho<br>38 class section(s) f<br>* ENGLISH 101 - C                                                                                          | ese match your search criteria Cours<br>w Open Classes Only: Yes, Campu<br>Coper<br>New<br>ound<br>olege Reading And Composition I                                                                                                    | e Subject: English. (<br>s: Los Angeles City<br>Closed                                                         | Course Number is<br>College<br>Wait List<br>MODIFY SEARCH                                                                  |                                                                                                    |                            |  |
| exactly '101', Shi<br>38 class section(s) f<br>• ENGLISH 101 - C<br>Class Section                                                                         | ese match your search criteria Cours<br>w Open Classes Only: Yes, Campu<br>Course<br>New<br>ound<br>oblege Reading And Composition 1<br>Days & Times                                                                                                  | e Subject: English, (<br>s: Los Angeles City (<br>Closed<br>SEARCH                                             | Course Number is<br>College<br>Wait List<br>MODIFY SEARCH                                                                  | Meeting Dates                                                                                             | Status                     |  |
| exactly '101', Sho<br>38 class section(s) f<br>ENGLISH 101 - C<br>Class Section<br>20756 <u>C01-LEC</u><br><u>Regular</u>                                 | ese match your search criteria Cours<br>wo Open Classes Only: Yes, Campu<br>Course<br>New<br>ound<br>ollege Reading And Composition I<br>Days & Times<br>Turth 12:45PM - 2:10PM                                                                       | subject: English,<br>s: Los Angeles City<br>Closed<br>SEARCH<br>Room<br>City-JH 214                            | Course Number is<br>College<br>Wait List<br>MoDIFY SEARCH<br>Instructor<br>Danielle Muller                                 | Meeting Dates<br>08/28/2017 -<br>12/17/2017                                                               | Status<br>•                |  |
| exactly '101', Shi<br>38 class section(s) f<br>Class Section<br>20756 <u>C01-15C</u><br><u>Regular</u><br>Class Section                                   | ese match your search criteria Cours<br>wy Open Classes Only: Yes, Campu<br>Courd<br>ollege Reading And Composition 1<br>Days & Times<br>TuTh 12:45PM - 2:10PM<br>Days & Times                                                                        | e Subject: English, (<br>s: Los Angeles City<br>Closed<br>SEARCH<br>Room<br>City-JH 214<br>Room                | Course Number is<br>College<br>Wait List<br>MODIFY SEARCH<br>Instructor<br>Danielle Muller<br>Instructor                   | Meeting Dates<br>08/28/2017 -<br>12/17/2017<br>Meeting Dates                                              | Status                     |  |
| exactly 101, Sh<br>38 class section(s) f<br>• ERGLISH 101 - C<br>Class Section<br>20755 C01-L5C<br>Recular<br>Class Section<br>20759 C02-L5C<br>Recular   | ese match your search criteria Cours<br>wo Open Classes Only: Yes, Campu<br>Course Classes Only: Yes, Campu<br>New<br>ound<br>ollege Reading And Composition I<br>Days & Times<br>TuTh 12:45PM - 2:10PM<br>Days & Times<br>TuTh 9:35AM - 11:00AM      | s Ubject: English, (<br>s: Los Angeles City<br>Closed<br>SEARCH<br>Room<br>City-JH 214<br>Room<br>City-JH 112  | Course Number is<br>College<br>Wait List<br>MODIFY SEARCH<br>Instructor<br>Danielle Muller<br>Instructor<br>Michael Manous | Meeting Dates<br>08/28/2017 -<br>12/17/2017<br>Meeting Dates<br>08/28/2017 -<br>12/17/2017                | Status<br>Status           |  |
| exactly '101', She<br>all class section(s) f<br>Class Section<br>20756 C01-LEC<br>Resultar<br>Class Section<br>20759 C02-LEC<br>Resultar<br>Class Section | ese match your search criteria Cours<br>wy Open Classes Only: Yes, Campu<br>Dependent of the course of the course<br>New<br>ound<br>Olege Reading And Composition 1<br>Days & Times<br>TuTh 12:45PM - 2:10PM<br>Days & Times<br>TuTh 9:35AM - 11:00AM | e Subject: English, u<br>s: Los Angeles City<br>Closed<br>SEARCH<br>City-JH 214<br>Room<br>City-JH 112<br>Boom | Course Number is<br>College<br>Mol List<br>MODIFY SEARCH<br>Instructor<br>Danielle Muller<br>Instructor<br>Michael Manous  | Meeting Dates<br>08/28/2017-<br>12/17/2017<br>Meeting Dates<br>08/28/2017-<br>12/17/2017<br>Meeting Dates | Status<br>Status<br>Status |  |

| Step | Action                                                                                                    |
|------|----------------------------------------------------------------------------------------------------|
| 12.  | All classes matching your criteria are returned.<br>A Legend providing the <b>Status</b> of classes is listed at the top of the page. Status are:<br>- Open: <b>green</b> circle<br>- Closed: <b>blue</b> square                                                                                                    |
|      | - Wait List: yellow/orange triangle                                                                                                    |
| 13.  | To view detailed information on the class, click the <b>Class or Section</b> link for the desired class and time.  20756 C01-LEC Reqular                                                                                                    |
| 14.  | The <b>Class Detail</b> page provides in depth information on the class and status<br>including:<br>- Status<br>- Class Number<br>- Number of Units<br>- Campus<br>- Meeting Information (Dates/Times, Room, Instructor, Meeting Dates)<br>- Enrollment Information (Requirements and Designation)<br>- Class Availability (Class Capacity, Enrollment Total, Available Seats, Wait List<br>information) |
| 15.  | Click Faculty Center link to return to your Faculty Center page.                                                                                                    |
| 16.  | Congratulations, you have successfully completed <b>Searching for Courses</b> . <b>End of Procedure.</b>                                                                                                    |

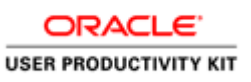

#### **Working with Rosters**

Viewing the Class Roster

#### Procedure

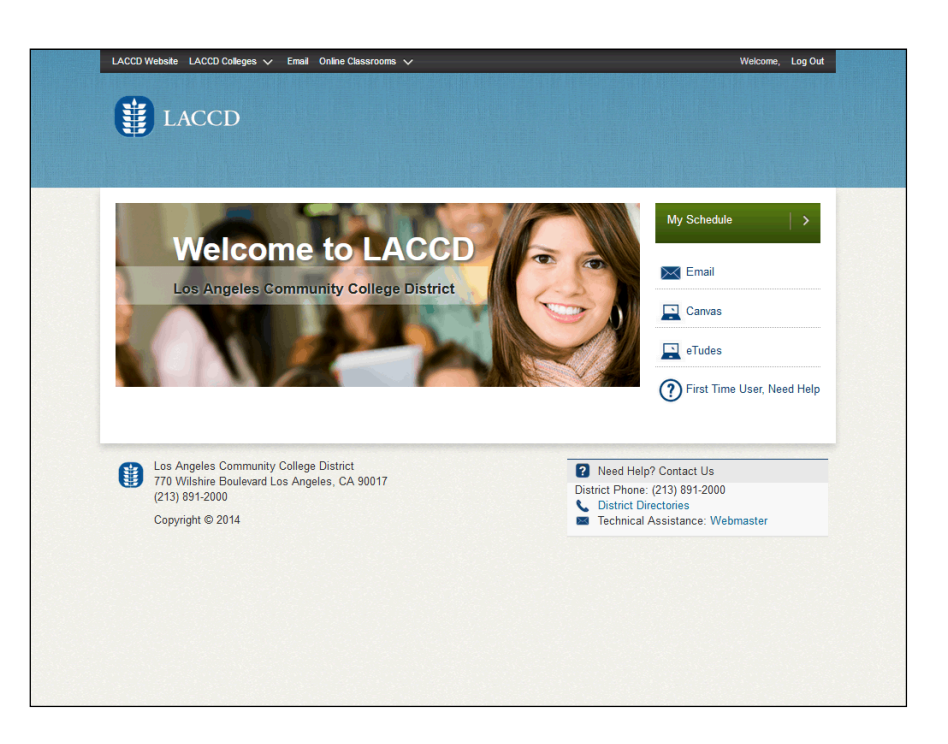

| Step | Action                             |
|------|------------------------------------|
| 1.   | Click the <b>My Schedule</b> link. |
|      | My Schedule                        |

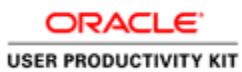

| (                                                                                                   |                                                                        | LAC                                                                                                    | CD                                                                                                    |                                                                                                    |                                                                                                    |                                                                                                    |                                                                                                    |                                                                                                    |                                                                                                    |                                                |
|----------------------------------------------------------------------------------------------------|------------------------------------------------------------------------|----------------------------------------------------------------------------------------------------|----------------------------------------------------------------------------------------------------|----------------------------------------------------------------------------------------------------|----------------------------------------------------------------------------------------------------|----------------------------------------------------------------------------------------------------|----------------------------------------------------------------------------------------------------|----------------------------------------------------------------------------------------------------|----------------------------------------------------------------------------------------------------|------------------------------------------------|
|                                                                                                    |                                                                        |                                                                                                    |                                                                                                    |                                                                                                    |                                                                                                    |                                                                                                    |                                                                                                    |                                                                                                    |                                                                                                    |                                                |
| ſ                                                                                                   |                                                                        | Fi                                                                                                    | aculty Center                                                                                                    |                                                                                                    | Sea                                                                                                    | rch                                                                                                    |                                                                                                    |                                                                                                    |                                                                                                    |                                                |
| 1                                                                                                   | ny sch                                                                 | hedule class                                                                                                    | roster drop roster                                                                                                    | grade ro                                                                                                    | ster positive attendance                                                                                                    | tba attendance                                                                                                    | e roster   final att                                                                                                    | endance hours                                                                                                    |                                                                                                    |                                                |
| Fa                                                                                                  | acul                                                                   | ty Center                                                                                                    |                                                                                                    |                                                                                                    |                                                                                                    |                                                                                                    |                                                                                                    |                                                                                                    |                                                                                                    |                                                |
| м                                                                                                   | y Se                                                                   | chedule                                                                                                    |                                                                                                    |                                                                                                    |                                                                                                    |                                                                                                    |                                                                                                    |                                                                                                    |                                                                                                    |                                                |
|                                                                                                    |                                                                        |                                                                                                    |                                                                                                    |                                                                                                    |                                                                                                    |                                                                                                    |                                                                                                    |                                                                                                    |                                                                                                    |                                                |
| 20                                                                                                  | 17 Fa                                                                  | all   LA Comn                                                                                                    | nunity College Distr                                                                                                    | ict ch                                                                                                    | ange term M                                                                                                    | y Exam Schedu                                                                                                    | ule                                                                                                    |                                                                                                    |                                                                                                    |                                                |
| Sel                                                                                                 | ect di                                                                 | colay option:                                                                                                    | Show All C                                                                                                    | asses                                                                                                    | C Show Enrolled Classes (                                                                                                    | Only                                                                                                    |                                                                                                    |                                                                                                    |                                                                                                    |                                                |
| Sel<br>My                                                                                           | ect di                                                                 | splay option:<br>ching Sched                                                                                                    | C Show All C<br>Icon Legen<br>ule > 2017 Fall > Lo                                                                                                    | lasses<br>d: i<br>A Commu                                                                                                    | C Show Enrolled Classes (<br>Class Roster 🗟 Grade<br>nity College District                                                                                                    | Dnly<br>Roster 😺 l                                                                                                    | Learning Manager                                                                                                    | nent                                                                                                    |                                                                                                    |                                                |
| Sel<br>My                                                                                           | r Teac                                                                 | splay option:<br>ching Sched<br>Class                                                                                                    | © Show All C<br>Icon Legen<br>ule > 2017 Fall > L<br>Class Title                                                                                                    | lasses<br>d:<br>A Commu<br>Enrolled                                                                                                    | C Show Enrolled Classes (<br>Class Roster 😭 Grade<br>nity College District<br>Days & Times                                                                                                    | Roster Room                                                                                                    | Learning Manager                                                                                                    | Early Alert Roster                                                                                                    | Positive Attendance<br>Roster                                                                                                    | TR                                             |
| Sel<br>My                                                                                           | r Teac                                                                 | ching Sched<br>Class<br><u>A S L 001-<br/>E02</u><br>(10003)                                                                                                    | © Show All C<br>Icon Legen<br>ule > 2017 Fail > L<br>Class Title<br>Amer Sign Lang I<br>(Lecture)                                                                                                    | lasses<br>d: A<br>Commu<br>Enrolled<br>6                                                                                                    | C Show Enrolled Classes (<br>Class Roster Grade<br>nity College District<br>Days & Times<br>MoWe 12:10PM - 2:15PM                                                                                                    | Roster Room<br>Room<br>East-A6<br>102                                                                                                    | Class Dates<br>Aug 28, 2017-<br>Dec 17, 2017                                                                                                    | Early Alert Roster                                                                                                    | Positive Attendance<br>Roster<br>Positive Attendance<br>Roster                                                                                                    | T<br>R<br>R                                    |
| Sel-                                                                                                | Teac                                                                   | ching Sched<br>Class<br>A S L 001-<br>E02<br>(10003)<br>A S L 001-<br>E04<br>(10005)                                                                                                    | © Show All C<br>Icon Legen<br>ule > 2017 Fall > Ld<br>Class Tible<br>Amer Sign Lang I<br>(Lecture)<br>Amer Sign Lang I<br>(Lecture)                                                                                                    | asses<br>d: A Commu<br>Enrolled<br>6<br>9                                                                                                    | C show Enrolled Classes of<br>Class Roster in Grade<br>Inty College District<br>Days & Times<br>Mowe 12:10PM - 2:15PM<br>TuTh 6:50PM - 8:55PM                                                                        | Roster Rom<br>East-A6<br>102<br>East-E3<br>Building 137                                                                                        | Class Dates<br>Aug 28, 2017-<br>Dec 17, 2017<br>Aug 28, 2017-<br>bec 17, 2017                                                                                                    | Early Alert Roster<br>Early Alert Roster<br>Early Alert Roster                                                                                         | Positive Attendance<br>Rostar<br>Positive Attendance<br>Rostar<br>Positive Attendance<br>Rostar                                                                   | T<br>R<br>T<br>R                               |
| Sel-                                                                                                | r Teac                                                                 | splay option:<br>ching Sched<br>Class<br>A.S.L.001-<br>E02<br>(10003)<br>A.S.L.001-<br>E04<br>(10005)<br>A.S.L.001-<br>E05<br>(10015)<br>A.S.L.001-<br>E05<br>(10011)                                                                                                    | © Show All C<br>Icon Legen<br>Los 2017 Fall > LI<br>Class Title<br>Amer Sign Lang I<br>(Lecture)<br>Amer Sign Lang I<br>(Lecture)                                                                                                    | d: A Commu<br>Commu<br>Enrolled<br>6<br>9<br>6                                                                                                    | C show Enrolled Classes of<br>Class Roster of Grade<br>nity College District<br>Days & Times<br>Mowe 12:10PM - 2:13PM<br>TuTh 6:50PM - 8:35PM<br>Mowe 3:30PM - 5:35PM                                                | Roster Room<br>East-A6<br>East-E3<br>Building 157<br>East-E3<br>Building 157                                                                   | Class Dates<br>Aug 28, 2017-<br>Dec 17, 2017<br>Aug 28, 2017-<br>Dec 17, 2017<br>Aug 28, 2017-<br>Jac 17, 2017                                                                                  | Early Alert Roster<br>Early Alert Roster<br>Early Alert Roster<br>Early Alert Roster                                                                   | Positive Attendance<br>Roster<br>Positive Attendance<br>Roster<br>Positive Attendance<br>Roster                                                                   | T<br>R<br>T<br>R<br>T<br>R                     |
| Selv<br>M<br>M<br>M<br>M<br>M<br>M<br>M<br>M                                                        | ect di<br>Teac                                                         | ching Sched<br>class<br>E02<br>(10003)<br>A S L 001-<br>E04<br>(10005)<br>A S L 001-<br>E05<br>(10015)<br>A S L 001-<br>E07<br>(10016)<br>A S L 001-<br>E07<br>(10016)<br>A S L 001-<br>E07<br>(10017)<br>A S L 001-<br>E07<br>(10017)<br>A S L 001-<br>E07<br>(10017)<br>A S L 001-<br>E07<br>(10017)<br>A S L 001-<br>E07<br>(10017)<br>A S L 001-<br>E07<br>(10017)<br>A S L 001-<br>E07<br>(10017)<br>A S L 001-<br>E07<br>(10017)<br>A S L 001-<br>E07<br>(10017)<br>A S L 001-<br>E07<br>(10017)<br>A S L 001-<br>E07<br>(10017)<br>A S L 001-<br>E07<br>(10017)<br>(10017)                                                                                                    | Show All C      Icon Legen      Icon Legen      Icon Sign Lang I      (Lecture)      Amer Sign Lang I      (Lecture)      Amer Sign Lang I      (Lecture)      Amer Sign Lang I      (Lecture)      Icon Sign Lang I      (Lecture)      Amer Sign Lang I      (Lecture)      Amer Sign Lang I      (Lecture)      (Lecture)      (L | A Commu<br>Enrolled<br>6<br>9<br>6                                                                                                    | C Show Enrolled Classes of<br>Class Roster (2) Grade<br>Inity College District<br>Days & Times<br>Mowe 12:10PM - 2:15PM<br>TuTh 6:50PM - 8:35PM<br>Mowe 3:30PM - 5:35PM<br>Sa 8:00AM - 12:15PM                       | Roster Roster<br>Roster<br>East-A6<br>102<br>East-E3<br>Building 157<br>East-E3<br>Building 157<br>East-SGEC<br>110                            | Class Dates<br>Aug 28, 2017-<br>Dec 17, 2017<br>Aug 28, 2017-<br>Dec 17, 2017<br>Aug 28, 2017-<br>Dec 17, 2017<br>Aug 28, 2017-<br>Dec 17, 2017                                                 | Early Alert Roster<br>Early Alert Roster<br>Early Alert Roster<br>Early Alert Roster<br>Early Alert Roster<br>Early Alert Roster                       | Positive Attendance<br>Roster<br>Positive Attendance<br>Roster<br>Positive Attendance<br>Roster<br>Positive Attendance<br>Roster                                  | T<br>R<br>T<br>R<br>T<br>R<br>T<br>R           |
| Seld<br>M<br>M<br>M<br>M<br>M<br>M<br>M<br>M<br>M<br>M<br>M<br>M<br>M<br>M<br>M<br>M<br>M<br>M<br>M | ect di<br>Teac<br>Teac<br>Teac<br>Teac<br>Teac<br>Teac<br>Teac<br>Teac | ching Sched<br>Class<br>Class | © Show All C<br>Icon Legen<br>Los 2017 Fall > L<br>Class Title<br>Amer Sign Lang 1<br>(Lecture)<br>Amer Sign Lang 1<br>(Lecture)<br>Amer Sign Lang 1<br>(Lecture)<br>Amer Sign Lang 1<br>(Lecture)<br>Amer Sign Lang 1<br>(Lecture)<br>Amer Sign Lang 1<br>(Lecture)                                                                                                    | A Communication of the second second | C Show Enrolled Classes G<br>Class Roster (2) Grade<br>nity College District<br>Days & Times<br>Mowe 12:10PM - 2:15PM<br>TuTh 6:50PM - 8:55PM<br>Mowe 3:30PM - 5:35PM<br>Sa 8:00AM - 12:15PM<br>TuTh 7:25AM - 9:30AM | Roster Roster<br>Roster<br>East-A6<br>102<br>East-E3<br>Building 157<br>East-E3<br>Building 153<br>East-SGEC<br>110<br>East-E3<br>Building 255 | Class Dates<br>Class Dates<br>Aug 28, 2017-<br>Dac 17, 2017<br>Aug 28, 2017-<br>Dac 17, 2017<br>Aug 28, 2017-<br>Dac 17, 2017<br>Aug 28, 2017-<br>Dac 17, 2017<br>Aug 28, 2017-<br>Dac 17, 2017 | Early Alert Roster<br>Early Alert Roster<br>Early Alert Roster<br>Early Alert Roster<br>Early Alert Roster<br>Early Alert Roster<br>Early Alert Roster | Positive Attendance<br>foster<br>Positive Attendance<br>Roster<br>Positive Attendance<br>Roster<br>Positive Attendance<br>Roster<br>Positive Attendance<br>Roster | T<br>R<br>T<br>R<br>T<br>R<br>T<br>R<br>T<br>R |

| Step | Action                                                                                                    |
|------|----------------------------------------------------------------------------------------------------|
| 2.   | The <b>Faculty Center &gt; my schedule</b> tab is viewed.                                                                                                    |
|      | Information on the page includes:<br>- Show All Classes<br>- Show Enrolled Classes Only                                                                                   |
|      | Additionally, note the icon legend. Using the icons next to the class information under the <b>My Teaching Schedule</b> section will place you directly into that roster. |
| 3.   | Click the Class hyperlink to view the Class Details page.                                                                                                    |
|      | <u>A S L 001-</u><br>E02                                                                                                    |

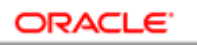

USER PRODUCTIVITY KIT

|                                                                                                    | collegea V Entui                                                                                 | Online Classrooms 🗸                                                                                                    |                                                                                                    |                              | Welcome, | Log Out |
|----------------------------------------------------------------------------------------------------|--------------------------------------------------------------------------------------------------|----------------------------------------------------------------------------------------------------|----------------------------------------------------------------------------------------------------|------------------------------|----------|---------|
|                                                                                                    | D                                                                                                |                                                                                                    |                                                                                                    |                              |          |         |
|                                                                                                    |                                                                                                  |                                                                                                    |                                                                                                    |                              |          |         |
| Marilyn Frontanez L                                                                                                    | Loza                                                                                             |                                                                                                    |                                                                                                    |                              |          | -       |
| Facu                                                                                                    | ulty Center                                                                                      |                                                                                                    | Search                                                                                                    |                              |          |         |
| my schedule class ro                                                                                                    | oster drop roster gr                                                                             | ade roster positive at                                                                                                   | tendance tba attendance                                                                                       | roster final attendance hour | 5        |         |
| Faculty Center                                                                                                    |                                                                                                  |                                                                                                    |                                                                                                    |                              |          |         |
| Class Dotail                                                                                                    |                                                                                                  |                                                                                                    |                                                                                                    |                              |          |         |
| Chu35 Detun                                                                                                    |                                                                                                  |                                                                                                    |                                                                                                    |                              |          |         |
| Class Details                                                                                                    | Open                                                                                             | Career Cree                                                                                                    | dir                                                                                                    |                              |          |         |
| Class Number 10003<br>Session Regu<br>Units 4 un<br>Class Components Lect                                                                                                    | 3<br>ular Academic Session<br>nits<br>:ture Required                                             | Dates 8/21<br>n Grading Grad<br>Campus Eas                                                                               | 8/2017 - 12/17/2017<br>ded<br>t Los Angeles College                                                           |                              |          |         |
| Class Number 10003<br>Session Regu<br>Units 4 un<br>Class Components Lect<br>Meeting Information<br>Days & Times Do                                                                                                    | 3<br>Jular Academic Session<br>hits<br>ture Required                                             | Dates 8/21<br>n Grading Grad<br>Campus East                                                                              | 8/2017 - 12/17/2017<br>ded<br>t Los Angeles College                                                           |                              |          |         |
| Class Number 10002<br>Session Regi<br>Units 4 un<br>Class Components Lect<br>Peeting Information<br>Days & Times Ro<br>MoWe 12:10PM -<br>2:15PM East                                                                                                    | 3<br>Iular Academic Session<br>nits<br>ture Required<br>oom<br>ast-A6 102                        | Dates 8/21<br>n Grading Grading Cran<br>Campus Eas<br>Instructor<br>Marilyn Frontanez Loza                               | 8/2017 - 12/17/2017<br>ded<br>t Los Angeles College<br>Meeting Dates<br>08/28/2017 -<br>12/17/2017            |                              |          |         |
| Class Number 1000:<br>Session Regi<br>Units 4 un<br>Class Components Lect<br>Heeting Information<br>Days & Times Re<br>Mowe 12:10PM -<br>2:15PM<br>Class Availability                                                                                                    | 3<br>ular Academic Session<br>nits<br>ture Required<br>oom<br>ast-A6 102                         | Dates 8/21<br>n Grading Gra<br>Campus Eas<br>Instructor<br>Marilyn Frontanez Loza                                        | /2017 - 12/17/2017<br>ded<br>t Los Angeles College<br>Meeting Dates<br>08/28/2017 -<br>12/17/2017             |                              |          |         |
| Class Number 10002<br>Session Regu<br>Units 4 un<br>Class Components Lect<br>Heeting Information<br>Days & Timmes Re<br>Move 12:10PM - Es<br>2:15PM Es<br>Class Cavailability<br>Class Cavailability                                                                                                    | 3<br>ular Academic Session<br>hts<br>ture Required<br>oom<br>ast-A6 102<br>45                    | Dates 8/21<br>Grading Grac<br>Campus East<br>Instructor<br>Marilyn Frontanez Loza<br>Wait List Capacity                  | 223                                                                                                    |                              |          |         |
| Class Number     10000       Session     Regular       Units     4 un       Class Components     Lect       Meeting Information     Days & Timmes       Days & Timmes     Ref       Molvie 12:10PM -     2:15PM       Class Cavaliability     Class Capacity       Enrollment Total     Available Seats | 3<br>ular Academic Session<br>hts<br>ture Required<br>oom<br>astr-A6 102<br>45<br>6<br>39        | Dates 8/21<br>Grading Gra<br>Campus Eas<br>Instructor<br>Marilyn Frontanez Loza<br>Wait List Capacity<br>Wait List Total | 8/2017 - 12/17/2017<br>ded<br>t tos Angeles College<br>Meeting Dates<br>08/28/2017 -<br>12/17/2017<br>23<br>0 |                              |          |         |
| Class Number 10002<br>Session Regi<br>Units 4 un<br>Class Components 4 un<br>Class Components 1000<br>Movie 12,1000 - Es<br>21,150M<br>Class Capacity<br>Errollment Total<br>Available Seats<br>Descripton                                                                                              | 3<br>Ular Academic Session<br>hits<br>itture Required<br>oom<br>astr-A6 102<br>45<br>6<br>39     | Dates 8/2/2<br>Grang Grav<br>Campus Eas<br>Instructor<br>Marilyn Frontanez Loza<br>Wait List Capacity<br>Wait List Total | 8/2017 - 12/17/2017<br>ded<br>t tos Angeles College<br>Meeting Dates<br>08/28/2017 -<br>12/17/2017<br>23<br>0 |                              |          |         |
| Class Number 10000<br>Sexsion Regi<br>Units 4 un<br>Class Components Lec<br>Mecting Information<br>Days & Times 8<br>(A) Straines 8<br>(A) Straines 1<br>Class Capacity<br>Enrollment Total<br>Available Seats<br>Descripton<br>American Sign Language                                                  | 3<br>Judr Academic Session<br>hits<br>ture Required<br>oom<br>ast: A6 102<br>45<br>6<br>39<br>29 | Dates 8(2)<br>Grading Campus East<br>Campus East<br>Marilyn Frontanez Loza<br>Wait List Capacity<br>Wait List Total      | 8/2017 - 12/17/2017<br>ded<br>t Los Angeles College<br>Meeting Dates<br>00/28/2017 -<br>12/17/2017            |                              |          |         |

| Step | Action                                                                                                    |
|------|----------------------------------------------------------------------------------------------------|
| 4.   | The <b>Class Detail</b> page provides the following information:<br>- Class Details<br>- Status of class<br>- Class number<br>- Dates of class<br>- Campus Location |
|      | <ul> <li>Meeting Information</li> <li>Dates &amp; Times</li> <li>Room location</li> <li>Instructor name</li> <li>Meeting Dates</li> </ul>                           |
|      | <ul> <li>Class Availability</li> <li>Class Capacity</li> <li>Enrollment Total</li> <li>Wait List Capacity</li> </ul>                                                |
| 5.   | Click the <b>Return to Faculty Center</b> link to return to the <b>my schedule</b> page on the <b>Faculty Center</b> .<br>Return to Faculty Center                  |

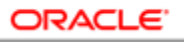

USER PRODUCTIVITY KIT

| Step | Action                                                                                                    |
|------|----------------------------------------------------------------------------------------------------|
| 6.   | Click the Class Roster graphic for the class roster you want to open.                                                                                                    |
|      | <b>Note:</b> clicking the icon next to the desired class will open the Class Roster directly. If you click on the Class Roster tab, you will be required to then select the class to be associated to the roster.                                                                                                    |
|      |                                                                                                    |
| 7.   | <ul> <li>Click on the *Enrollment Status drop down button to change the version of the class roster you would like to view. Rosters you can view include:</li> <li>Enrolled – if there are students actively enrolled in the class</li> <li>All – all students that are actively enrolled, have dropped or been dropped, and students on the Wait List</li> <li>Dropped – students that have dropped or been dropped from the class</li> <li>Wait List – students currently on the Wait List to get into the class</li> </ul> |
|      | To view and print your daily class roster, ensure the <b>*Enrollment Status</b> is set to " <i>Enrolled</i> ".                                                                                                    |
|      | Click the <b>*Enrollment Status</b> list.                                                                                                    |

| 1. | ŧ Г       | - 3              | 88610   | 5821     | Lopez                           |          | Graded | 4.00   | Credit -                                      | Sophomore                      | Request Te               | <u>151</u>                                  |  |
|----|-----------|------------------|---------|----------|---------------------------------|----------|--------|--------|-----------------------------------------------|--------------------------------|--------------------------|---------------------------------------------|--|
| 1  | 5 [       | E.               | 88610   | 9790     | Kayoda,Kari                     | A        | Graded | 4.00   | Credit -                                      | Sophomore                      | Request Te               | est                                         |  |
| 1  | 5 Г       | - 6              | 88687   | 5125     | <u>Cardenas D</u><br>Toro.Dalia | el       | Graded | 4.00   | Credit -<br>LVN - RN                          | Sophomore                      | Request Te               | tat                                         |  |
| 1  | , г       | - 69             | 88977   | 7330     | Ramirez,Ste                     | phanie   | Graded | 4.00   | Credit -<br>Communication<br>Studies          | Sophomore                      | Request Te<br>Proctoring | ist                                         |  |
| 1  | вГ        | - 🚱              | 88988   | 1792     | Ballesteros,                    | Lilvanna | Graded | 4.00   | Credit -<br>General Studies:<br>Social and Be | Freshman                       | Request Te<br>Proctoring | <u>est</u>                                  |  |
| Ċ  | Stud      | ent Pern         | nission |          |                                 |          |        |        | Find                                          | <sup> 21</sup>   <sup>21</sup> | First 🚺                  | L-10 of 10 🛛 Last                           |  |
|    | Per<br>Nu | rmission<br>mber | ID      | Nam      | e                               | Status   | F      | ermiss | ion Use Date                                  | Permission Exp                 | ire Date                 | Staff Member use<br>of Permission<br>Number |  |
| -  | 1 10      | 0400             |         |          |                                 | Not Use  | d      |        |                                               | 12/31/2017                     |                          |                                             |  |
| :  | 2 10      | 1624             |         |          |                                 | Not Use  | d      |        |                                               | 12/31/2017                     |                          |                                             |  |
|    | 3 22      | 5072             |         | <u> </u> |                                 | Not Use  | d      |        |                                               | 12/31/2017                     |                          |                                             |  |
|    | + 36      | 6177             |         | -        |                                 | Not Use  | d      |        |                                               | 12/31/2017                     |                          |                                             |  |
|    | 5 74      | 6850             |         |          |                                 | Notlise  | a      |        |                                               | 12/31/2017                     |                          |                                             |  |
|    | 81        | 8292             |         | <u> </u> |                                 | Not Use  | d      |        |                                               | 12/31/2017                     |                          |                                             |  |
|    | 3 83      | 1202             |         | İ        |                                 | Not Use  | a      |        |                                               | 12/31/2017                     |                          |                                             |  |
| YE |           | 1555             |         |          |                                 | NUC USE  |        |        |                                               | 12/31/2017                     |                          |                                             |  |
| 1  | 48        | 4380             |         |          |                                 | Not Use  | d      |        |                                               | 12/31/2017                     |                          |                                             |  |
| Se | ect A     | All Clear        | All     |          |                                 |          |        |        |                                               | Printer                        | Friendly Ver             | sion                                        |  |

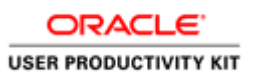

| Step | Action                                                                                                    |
|------|----------------------------------------------------------------------------------------------------|
| 8.   | Approximately one week prior to the start of class, the classes Permission Numbers will be issued and viewable on the bottom of the class roster page.                                                                                       |
|      | As a student uses a permission number, their information will be populated in the <b>Student Permission</b> table with their information. This allows you to double check that the permission number issued was used by the correct student. |
|      | You can also view the <b>Permission Expire Date</b> . This is the last date that the permission number can be used.                                                                                                    |
| 9.   | To print your class roster, click the <b>Printer Friendly Version</b> link.                                                                                                    |
|      | Printer Friendly Version                                                                                                    |
| 10.  | Print the class roster using the preferred print method.                                                                                                    |
| 11.  | Click the <b>Return</b> link on the bottom of the page to return to the <b>Class Roster</b> page.                                                                                                    |
|      | Return                                                                                                    |
| 12.  | To export the class roster to an Excel document, click on the <b>Excel Download</b>                                                                                                    |
|      |                                                                                                    |
| 13.  | Click the <b>OK</b> button on the <b>Open</b> window.                                                                                                    |

| XII                                                                                                    | 19     | - (°1 - | -         |                         |             | ps    | [Protected View] - Microsoft Excel      |           |                                       |   | -     | - @ X |
|----------------------------------------------------------------------------------------------------|--------|---------|-----------|-------------------------|-------------|-------|-----------------------------------------|-----------|---------------------------------------|---|-------|-------|
| Fil                                                                                                    | le     | Home    | Insert    | Page Layout Formula     | s Data      | Rev   | iew View Acrobat                        |           |                                       | ç | 2 🕜 = |       |
| •                                                                                                    |        |         |           |                         |             |       |                                         |           |                                       |   | -     |       |
| Protected view Tims the originated from an anteriet location and might be unsare. Click for More details. Enable Editing |        |         |           |                         |             |       |                                         |           |                                       |   |       |       |
| K31 • ( K                                                                                                    |        |         |           |                         |             |       |                                         |           |                                       |   |       |       |
|                                                                                                    | Α      | В       | С         | D                       | E           | F     | G                                       | н         | 1                                     | J |       | K     |
| 1                                                                                                    | Notify | Photo   | ID        | Name                    | Grade Basis | Units | Program and Plan                        | Level     | Request Test Proctoring               |   |       |       |
| 2                                                                                                    |        |         | 880819323 | Torres,Maricruz         | Graded      | 4     | Credit - Administration of Justice      | Freshman  | Request Test Proctoring               |   |       |       |
| 3                                                                                                    |        |         | 880950332 | Bravo,Priscila J        | Graded      | 4     | Credit - CHILDREN WITH SPECIAL NEEDS EM | Freshman  | Request Test Proctoring               |   |       |       |
| 4                                                                                                    |        |         | 881390125 | Fernandez,Vania M       | Graded      | 4     | Credit - Environmental Studies - Biolog | Sophomore | Request Test Proctoring               |   |       |       |
| 5                                                                                                    |        |         | 881593584 | Jimenez,Patricia        | Graded      | 4     | Credit - CSU General Education Breadth  | Sophomore | Request Test Proctoring               |   |       |       |
| 6                                                                                                    |        |         | 881737708 | Perez,Maria R           | Graded      | 4     | Credit - Teacher II                     | Sophomore | Request Test Proctoring               |   |       |       |
| 7                                                                                                    |        |         | 882572363 | Lee,Candace M           | Graded      | 4     | Credit - Psychology                     | Freshman  | Request Test Proctoring               |   |       |       |
| 8                                                                                                    |        |         | 882672877 | Vargas,Melissa          | Graded      | 4     | Credit - Communication Studies          | Sophomore | Request Test Proctoring               |   |       |       |
| 9                                                                                                    |        |         | 882711588 | Colunga,Mayra P         | Graded      | 4     | Credit - Psychology                     | Sophomore | Request Test Proctoring               |   |       |       |
| 10                                                                                                    |        |         | 882760559 | Chavez,Andrea L         | Graded      | 4     | Credit - Psychology                     | Sophomore | Request Test Proctoring               |   |       |       |
| 11                                                                                                    |        |         | 883375332 | Zambrano,Karen          | Graded      | 4     | Credit - LVN - RN                       | Sophomore | Request Test Proctoring               |   |       |       |
| 12                                                                                                    |        |         | 884110525 | Hernandez,Biby          | Graded      | 4     | Credit - LVN - RN                       | Sophomore | Request Test Proctoring               |   |       |       |
| 13                                                                                                    |        |         | 884529464 | Hernandez, Jonathan M   | Graded      | 4     | Credit - History                        | Sophomore | Request Test Proctoring               |   |       |       |
| 14                                                                                                    |        |         | 885952392 | Aguila,Franchesca       | Graded      | 4     | Credit - LVN - RN                       | Sophomore | Request Test Proctoring               |   |       |       |
| 15                                                                                                    |        |         | 886106821 | Lopez -Marroquin,Jenny  | Graded      | 4     | Credit - Teacher II                     | Sophomore | Request Test Proctoring               |   |       | -     |
| 16                                                                                                    |        |         | 886109790 | Kayoda,Kari A           | Graded      | 4     | Credit - Psychology                     | Sophomore | Request Test Proctoring               |   |       |       |
| 17                                                                                                    |        |         | 886875125 | Cardenas Del Toro,Dalia | Graded      | 4     | Credit - LVN - RN                       | Sophomore | Request Test Proctoring               |   |       |       |
| 18                                                                                                    |        |         | 889777330 | Ramirez,Stephanie       | Graded      | 4     | Credit - Communication Studies          | Sophomore | Request Test Proctoring               |   |       |       |
| 19                                                                                                    |        |         | 889881792 | Ballesteros,Lilyanna    | Graded      | 4     | Credit - General Studies: Social and Be | Freshman  | Request Test Proctoring               |   |       |       |
| 20                                                                                                    |        |         |           |                         |             |       |                                         |           |                                       |   |       |       |
| 21                                                                                                    |        |         |           |                         |             |       |                                         |           |                                       |   |       |       |
| 22                                                                                                    |        |         |           |                         |             |       |                                         |           |                                       |   |       |       |
| 23                                                                                                    |        |         |           |                         |             |       |                                         |           |                                       |   |       |       |
| 24                                                                                                    |        |         |           |                         |             |       |                                         |           |                                       |   |       |       |
| 25                                                                                                    |        |         |           |                         |             |       |                                         |           |                                       |   |       |       |
| 26                                                                                                    |        |         |           |                         |             |       |                                         |           |                                       |   |       |       |
| 27                                                                                                    |        |         |           |                         |             |       |                                         |           |                                       |   |       |       |
| 28                                                                                                    |        |         |           |                         |             |       |                                         |           |                                       |   |       |       |
| 29                                                                                                    |        |         |           |                         |             |       |                                         |           |                                       |   |       |       |
| 30                                                                                                    |        |         |           |                         |             |       |                                         |           |                                       |   |       | -     |
| 14 4                                                                                                    | ► H    | ps /    |           |                         |             |       | 14                                      |           |                                       |   |       | ▶ []  |
| Pear                                                                                                    | dv     |         |           |                         |             |       |                                         |           | I I I I I I I I I I I I I I I I I I I | 0 |       | 4     |
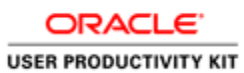

| Step | Action                                                                                                    |
|------|----------------------------------------------------------------------------------------------------|
| 14.  | Once opened, click the <b>Enable Editing</b> button to activate the spreadsheet.          Enable Editing                               |
| 15.  | Your class roster is now in an Excel format for your use.<br>Click the <b>Close</b> or <b>Minimize</b> button to return to PeopleSoft. |

| LACCD Website LACCD Colleges 🗸 Email Online Classrooms 🗸                                                                                                    | Welcome, Log Out |
|----------------------------------------------------------------------------------------------------|------------------|
| LACCD                                                                                                    |                  |
| Marilyn Frontanez Loza                                                                                                    | -                |
| Faculty Center Search                                                                                                    |                  |
| my schedule class roster drop roster grade roster positive attendance tba attendance roster final attendance hours                                                                                                    |                  |
| Class Roster                                                                                                    |                  |
| American Sign Language II (Lacture)           Days and Times         Room         Instructor         Dates           TuTh 7:25AM -9:30AM         East-E3 Building 255         Maniya Frontanez Lezz         08/28/2017 - 12/17/2017           *Enrollment Status         Enrolled         •           Enrollment Capacity 44         Enrolled         18           Select display option:         • Link to Photos:         • Include photos in list           Enrolled Students         Find   <sup>50</sup>   <sup>60</sup>   <sup>60</sup>   100   Last                                                                                                    |                  |
| Notify         Photo         ID         Name         Grade<br>Basis         Units         Program and Plan         Level         Request Test<br>Proctoring                                                                                                    |                  |
| 1 T 🕅 880819323 Torres. Maricruz Graded 4.00 Administration of Freshman Request Test<br>Justice                                                                                                    |                  |
| 2 T & 880950332 <u>Brave-Priscila 1</u> Graded 4.00 Credit-<br>SPECIAL NEEDS Preshman <u>Prestwan</u> <u>Prestwan</u>                                                                                                    |                  |
| 3 T & 881390125 Fernandez.Vania M Graded 4.00 Environmental Sudies Biolog                                                                                                    |                  |
| the interview of the second of the second of | -                |

| Step | Action                                                                                                  |
|------|----------------------------------------------------------------------------------------------------|
| 16.  | Click the <b>change class</b> link to select the next class roster you would like to view and/or print. |
| 17.  | Congratulations! You have successfully completed Viewing the Class Roster.<br>End of Procedure.         |

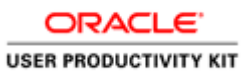

### Using Drop Roster

#### Procedure

At LACCD colleges, students who are preregistered and miss the first class meeting may lose their right to a place in the class, but the instructor may consider special circumstances. Whenever students are absent more hours than the number of hours the class meets per week, the instructor may exclude (drop) them from class. In addition, the instructor will consider whether there are mitigating circumstances which may justify the absences. If the instructor determines that such circumstances do not exist, the instructor may drop a student from the class. In addition, faculty is required to drop students who are "no shows" or who stopped attending class prior to the Census date.

We will see the different types of Roster and how a faculty can drop a student using a drop roster in the following topic.

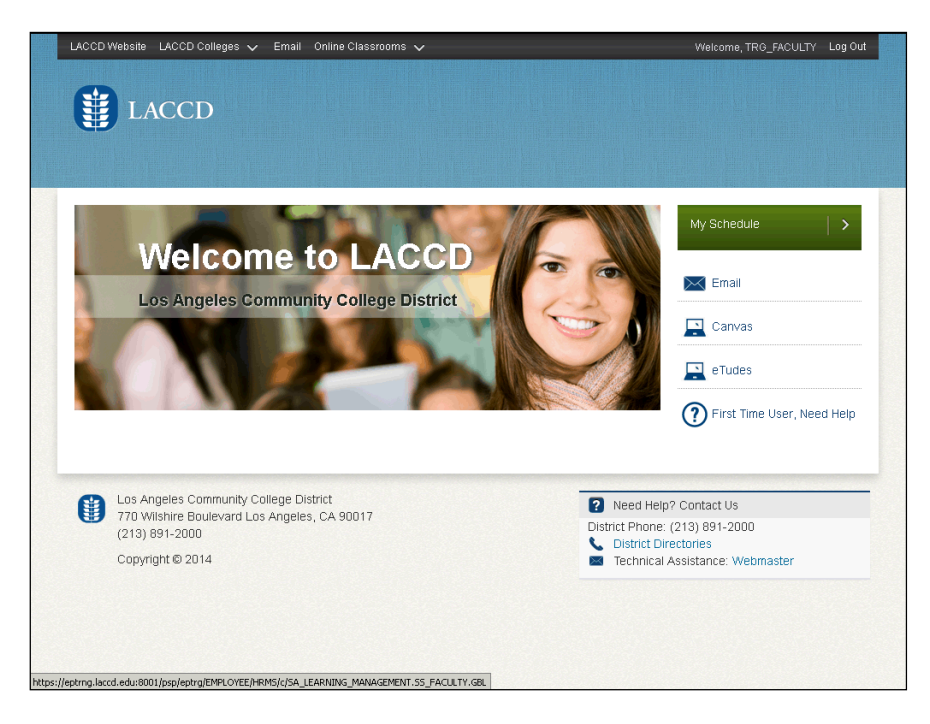

| Step | Action                                                                                   |
|------|------------------------------------------------------------------------------------------|
| 1.   | Click the <b>My Schedule</b> link.                                                       |
|      | My Schedule                                                                              |
| 2.   | Click the scrollbar and drag the mouse to the right to navigate to the right side of the |
|      | page.                                                                                    |
|      |                                                                                          |
| 3.   | Click the <b>Drop Roster</b> link for the class.                                         |
|      | Drop Roster                                                                              |

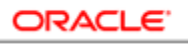

| 4. Drop Rosters should become available on the firs                                                                                                    | st day of the class and remain                                                                                                   |
|----------------------------------------------------------------------------------------------------|----------------------------------------------------------------------------------------------------|
| accessible until the last day to drop.                                                                                                    |                                                                                                    |
| For example, the class start date is 08/28/2017 an current date is between the Start date and End dat for the class.                                                                                                    | ad the end date is $12/17/2017$ , the te, the drop roster page is available                                                      |
| 5. Rosters for the class should display in this order u                                                                                                    | until the last day to drop:                                                                                                    |
| <ul> <li>Mandatory Exclusion Roster (MER)</li> <li>Supplemental Roster (SER)</li> <li>Active Enrollment Roster (AER)</li> <li>The Mandatory Exclusion Roster is always the fin<br/>Mandatory Exclusion Roster should be made ava<br/>No drop rosters should be visible prior to the Class<br/>Generally, the Drop Rosters will be displayed to a<br/>chronological order:</li> <li>Mandatory Exclusion Roster – Class Start D</li> </ul> | rst drop roster faculty will see. The<br>ilable as of the Class Start Date.<br>ss Start Date.<br>faculty in the following<br>ate |
| <ol> <li>2. Supplemental Roster – After MER submission</li> <li>3. Active Enrollment Roster – One week before each term</li> <li>4. Supplemental Roster – After AER submission</li> <li>5. [No Drop Rosters visible] – After Last Date to</li> </ol>                                                                                                    | on<br>e the second Pell disbursement for<br>n<br>o Drop                                                                          |

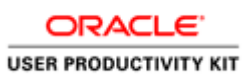

| Step | Action                                                                                                    |
|------|----------------------------------------------------------------------------------------------------|
| 6.   | The Mandatory Exclusion Roster must be displayed and submitted prior to any other<br>Drop Rosters becoming available to the faculty member.<br># 1 If the Mandatory Exclusion Roster has not been submitted during the period<br>of time when the Active Enrollment Roster should be available, the Mandatory<br>Exclusion Roster should continue to display as the current Drop Roster.                                                                               |
|      | # 2 If the Mandatory Exclusion Roster is not submitted by the Last Date to<br>Drop, then it would be the only Drop Roster available to the faculty member for<br>the duration of the class (until the Last Date to Drop).                                                                                                    |
|      | If the Mandatory Exclusion Roster is submitted during the period of time when the Active Enrollment Roster is required, then the Supplemental Roster would not be displayed. The Supplemental Roster would be displayed after the Active Enrollment Roster is submitted as usual. The Drop Roster sequence visible to faculty in this scenario would be:                                                                                                    |
|      | <ol> <li>Mandatory Exclusion Roster – Start of class</li> <li>Active Enrollment Roster – One week before the second Pell disbursement</li> <li>Supplemental Roster – After AER submission</li> <li>[No Drop Rosters visible] – After Last Date to Drop</li> </ol>                                                                                                    |
|      | The Active Enrollment Roster should display until it is submitted, or until the Last<br>Date to Drop, whichever occurs first. If the Active Enrollment Roster is not<br>submitted by the Last Date to Drop, then the Drop Roster sequence visible to faculty<br>in this scenario may be:<br>1.Mandatory Exclusion Roster – Start of class<br>2.Supplemental Roster – After MER submission<br>3 Active Enrollment Roster – One week before the second Pell disbursement |
|      | 4.[No Drop Rosters visible] – After Last Date to Drop                                                                                                    |
| 7.   | Click the scrollbar and drag the mouse down to navigate to the bottom of the page.                                                                                                    |
| 8.   | Click the <b>Choose a date</b> graphic for the <b>Last Date of attendance</b> field.                                                                                                    |
| 9.   | Click the <b>Display Active Students Only:</b> option.                                                                                                    |
| 10.  | Click the <b>Choose a date</b> graphic to choose the <b>Last Date of attendance</b> field.                                                                                                    |
| 11.  | Click the appropriate date link. 5                                                                                                    |
| 12.  | When <b>No Show</b> is selected, the day before the first day of class is defaulted into the last date of attendance field.                                                                                                    |

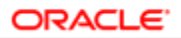

| Step | Action                                                                                                    |
|------|----------------------------------------------------------------------------------------------------|
| 13.  | For the <b>Not Active as of Census</b> , you may not future date a drop but you can backdate a drop as long as the date is not before the first day of class or after Census.                                                            |
|      | <ul> <li>The Not Active as of Census option is only enabled for classes with these Accounting Methods:</li> <li>Work Experience (WE)</li> <li>Daily Student Contact Hours (DSCH)</li> <li>Weekly Student Contact Hours (WSCH)</li> </ul> |
|      | • Independent Study.                                                                                                    |
| 14.  | The No Students to Exclude checkbox is used only if there are not any students to report as dropped.                                                                                                    |
| 15.  | Click the <b>No Show</b> option.                                                                                                    |
| 16.  | Click the Declaration check box which states that the declaration from you the faculty is true to the best of your consciousness.                                                                                                    |
| 17.  | Click the <b>Submit</b> button.                                                                                                    |
| 18.  | The Drop roster is successfully submitted. Click the <b>OK</b> button.                                                                                                    |
| 19.  | Click the Scrollbar and drag the mouse down to navigate to the bottom of the page.                                                                                                    |
| 20.  | Click the <b>notify all students</b> link.                                                                                                    |
|      | notify all students                                                                                                    |
| 21.  | Click in the Message Text field.                                                                                                    |
| 22.  | Enter the desired information into the <b>Message Text:</b> field. Enter " <b>Hi Student,</b>                                                                                                    |
|      | You have been dropped from the XXX class due to not attending.                                                                                                    |
|      | Thanks,<br>Your instructor<br>".                                                                                                    |
| 23.  | Click the Send Notification link.                                                                                                    |
|      | SEND NOTIFICATION                                                                                                    |

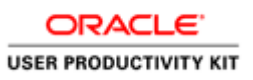

| Step | Action                                                                                                    |
|------|----------------------------------------------------------------------------------------------------|
| 24.  | We see that the notifications are sent successfully to the student. Click the <b>Return to Mandatory Exclusion Roster</b> link. |
|      | Return to Mandatory Exclusion Roster                                                                                            |
| 25.  | All the fields are grayed out, once we press the submit option.                                                                 |
| 26.  | You have successfully dropped the students using a <b>Drop Roster</b><br><b>End of Procedure.</b>                               |

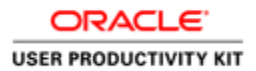

### **Entering Grades Online**

#### Procedure

In this lesson you will learn how to grades online for students via Faculty Center.

The navigation path to accomplish this is: **My Schedule > Grade Roster link** (for the respective class)

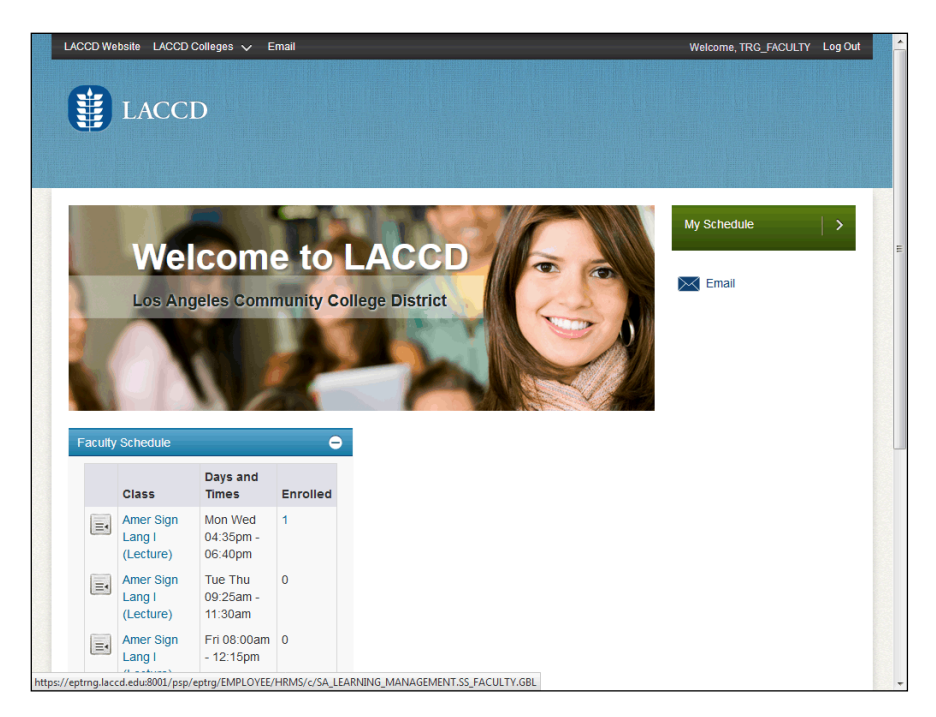

| Step | Action                                                                         |
|------|--------------------------------------------------------------------------------|
| 1.   | On the right-hand side of the window, click the arrow in the My Schedule Menu. |
|      |                                                                                |

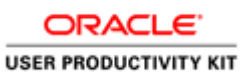

| E                                                                     |                                                                                | TACC                                                              | סי                                                                                                    |                                                             |                                                                                                    |                                                                                                    |                                                                                           |                                                                                                    |      |  |
|-----------------------------------------------------------------------|--------------------------------------------------------------------------------|-------------------------------------------------------------------|----------------------------------------------------------------------------------------------------|-------------------------------------------------------------|----------------------------------------------------------------------------------------------------|----------------------------------------------------------------------------------------------------|-------------------------------------------------------------------------------------------|----------------------------------------------------------------------------------------------------|------|--|
| E                                                                     |                                                                                | LACC                                                              | -D                                                                                                    |                                                             |                                                                                                    |                                                                                                    |                                                                                           |                                                                                                    |      |  |
|                                                                       |                                                                                |                                                                   |                                                                                                    |                                                             |                                                                                                    |                                                                                                    |                                                                                           |                                                                                                    |      |  |
|                                                                       |                                                                                |                                                                   |                                                                                                    |                                                             |                                                                                                    |                                                                                                    |                                                                                           |                                                                                                    |      |  |
| Nic                                                                   | hola                                                                           | as Zerlentes                                                      |                                                                                                    |                                                             |                                                                                                    |                                                                                                    |                                                                                           |                                                                                                    |      |  |
|                                                                       |                                                                                | Fac                                                               | ulty Center                                                                                                    |                                                             |                                                                                                    | Search                                                                                                    |                                                                                           |                                                                                                    |      |  |
| i                                                                     |                                                                                | my schedule                                                       | e                                                                                                    | class roster                                                |                                                                                                    | grade                                                                                                    | e roster                                                                                  |                                                                                                    |      |  |
|                                                                       |                                                                                |                                                                   |                                                                                                    |                                                             |                                                                                                    |                                                                                                    |                                                                                           |                                                                                                    |      |  |
| Fac                                                                   | ult                                                                            | y Center.                                                         |                                                                                                    |                                                             |                                                                                                    |                                                                                                    |                                                                                           |                                                                                                    |      |  |
|                                                                       |                                                                                |                                                                   |                                                                                                    |                                                             |                                                                                                    |                                                                                                    |                                                                                           |                                                                                                    |      |  |
|                                                                       |                                                                                |                                                                   |                                                                                                    |                                                             |                                                                                                    |                                                                                                    |                                                                                           |                                                                                                    |      |  |
|                                                                       |                                                                                |                                                                   |                                                                                                    |                                                             |                                                                                                    |                                                                                                    |                                                                                           |                                                                                                    |      |  |
| 2017                                                                  | 7 Fal                                                                          | II   LA Commi                                                     | unity College District                                                                                                    | t change                                                    | term                                                                                                    | My Exam                                                                                                    | Schedule                                                                                  |                                                                                                    |      |  |
| 2017                                                                  | 7 Fal                                                                          | II   LA Commi                                                     | unity College District                                                                                                    | t change                                                    | term                                                                                                    | My Exam                                                                                                    | Schedule                                                                                  |                                                                                                    |      |  |
| 2017                                                                  | 7 Fal                                                                          | II   LA Comm                                                      | unity College District                                                                                                    | t change                                                    | term                                                                                                    | <u>My Exam</u>                                                                                                    | Schedule                                                                                  |                                                                                                    |      |  |
| 2017<br>Selec                                                         | 7 Fal                                                                          | II   LA Commi                                                     | whity College District                                                                                                    | t <u>change</u>                                             | term                                                                                                    | <u>My Exam</u>                                                                                                    | Schedule                                                                                  |                                                                                                    |      |  |
| 2017<br>Selec                                                         | 7 Fal                                                                          | II   LA Commi                                                     | whity College District                                                                                                    | t <u>change</u><br>es <sub>()</sub> Sł                      | term                                                                                                    | <u>My Exam</u><br>Classes Only                                                                                                    | Schedule                                                                                  |                                                                                                    |      |  |
| 2017<br>Selec                                                         | 7 Fal<br>t dis                                                                 | II   LA Commi<br>play option:                                     | Ollege District     Show All Classe     Icon Legend:                                                                                                    | t <u>change</u><br>es © Sł                                  | how Enrolled                                                                                                    | My Exam<br>Classes Only                                                                                                    | Schedule                                                                                  | Management                                                                                                    |      |  |
| 2017<br>Selec                                                         | 7 Fal                                                                          | II   LA Commi                                                     | Show All Classe     Icon Legend:                                                                                                    | es () Si                                                    | how Enrolled                                                                                                    | My Exam<br>Classes Only                                                                                                    | Schedule                                                                                  | Management                                                                                                    | _    |  |
| 2017<br>Selec                                                         | 7 Fal<br>t dis<br>Teac                                                         | II   LA Comm<br>play option:<br>hing Schedul                      | Show All Classe     Icon Legend:     e > 2017 Fall > LA Co                                                                                                    | t <u>change</u><br>es () Sł<br>mmunity Co                   | how Enrolled<br>Hass Roster                                                                                            | My Exam<br>Classes Only                                                                                                    | Echedule                                                                                  | Management                                                                                                    |      |  |
| 2017<br>Selec                                                         | 7 Fal<br>t dis<br>Teac                                                         | II   LA Commi<br>play option:<br>hing Schedul<br>Class            | with the second second se | es () Si<br>Mi Cl<br>mmunity Co<br>Enrolled Da              | how Enrolled<br>lass Roster                                                                                            | Classes Only<br>Grade Roster<br>Ict<br>View All   3                                                                                                    | Schedule                                                                                  | Management                                                                                                    |      |  |
| 2017<br>Gelec                                                         | Teac                                                                           | play option:<br>hing Schedul<br>Class<br>A S L 001-E01<br>(10002) | with the second second se | es Sh<br>Mi ci<br>ommunity Co<br>Enrolled Da<br>16 Mo       | how Enrolled<br>lass Roster (<br>ollege Distr<br>ays & Times<br>oThFr 9:00AM                                           | My Exam<br>Classes Only<br>Grade Roster<br>ict<br>View All   3<br>- 10:15AM                                                                                                    | Schedule                                                                                  | Management<br>Class Dates<br>Aug 28, 2017-<br>Dec 17, 2017                                                                                                    |      |  |
| 2017<br>Selec<br>My                                                   | 7 Fal                                                                          | hing Schedul<br>Class<br>A S L 001-E01<br>(10004)                 | Show All Classe     Icon Legend:     con Legend:     con  | es Sh<br>mmunity Co<br>Enrolled Da<br>16 Mo<br>3 Tu         | how Enrolled<br>lass Roster<br>ollege Distr<br>ays & Times<br>oThFr 9:00AM<br>- Th 9:55AM -                            | My Exam<br>Classes Only<br>Grade Roster<br>ict<br>View All  <br>- 10:15AM<br>12:00PM                                                                                                    | East-Overload<br>East-SGEC<br>117                                                         | Management<br>Class Dates<br>Aug 28, 2017-<br>Det 17, 2017<br>Aug 28, 2017-<br>Det 17, 2017                                                                   | Jon. |  |
| 2017<br>Selec<br>My<br>Â                                              | 7 Fal                                                                          | II   LA Commi           play option:                              | Show All Classe     Icon Legend:     Cass Title     Amer Sign Lang I     (Lecture)     Amer Sign Lang I     (Lecture)     Amer Sign Lang I     (Lecture)                                                                                                    | es SI<br>mmunity Co<br>Enrolled Da<br>16 Mo<br>3 Tu<br>4 Mo | how Enrolled<br>lass Roster (<br>ollege Distr<br>ays & Times<br>oThFr 9:00AM<br>-<br>Th 9:55AM -<br>oWe 4:35PM -       | My Exam       Classes Only       If Grade Roster       ict       View All   I       - 10:15AM       12:00PM       - 6:40PM                                                                                                    | East-SGEC<br>117<br>East-SGEC<br>117                                                      | Management                                                                                                    | 200. |  |
| Selec<br>My S<br>My My S<br>My S<br>My S<br>My S<br>My S<br>My S<br>M | 7 Fal<br>tt dis<br>Teac<br>R<br>R<br>R<br>R<br>R<br>R<br>R<br>R<br>R<br>R<br>R | II         LA Comminger           play option:                    | © Show All Classe<br>Icon Legend:<br>> 2017 Fail > LA CO<br>Class Title<br>Amer Sign Lang I<br>(Lecture)<br>Amer Sign Lang I<br>(Lecture)<br>Amer Sign Lang I<br>(Lecture)                                                                                                    | es SI SI SI SI SI SI SI SI SI SI SI SI SI                   | term<br>how Enrolled<br>liss Roster ()<br>oliege Distr<br>ays & Times<br>orThFr 9:00AM<br>:Th 9:55AM -<br>oWe 4:35PM - | My Exam       Classes Only       Image: Classes only       Image: Classes only | Chearning<br>Learning<br>Room<br>East-SGEC<br>117<br>East-SGEC<br>117<br>East-SGEC<br>117 | Management<br>Class Dates<br>Aug 28, 2017-<br>Dec 17, 2017<br>Aug 28, 2017-<br>Dec 17, 2017<br>Aug 28, 2017-<br>Dec 17, 2017<br>Aug 28, 2017-<br>Dec 17, 2017 | 344  |  |

| Step | Action                                                                                        |
|------|-----------------------------------------------------------------------------------------------|
| 2.   | Click the <b>Grade Roster</b> graphic for the class for which you want to grade the students. |

|                                                                                                    | D Colleges 🗸 E                                                                                                    | Email                                                                                                    |                                                                                  |                                                                                                    |                                           | Welcome, TRG_FACULTY | Log Out |
|----------------------------------------------------------------------------------------------------|----------------------------------------------------------------------------------------------------|----------------------------------------------------------------------------------------------------|----------------------------------------------------------------------------------|----------------------------------------------------------------------------------------------------|-------------------------------------------|----------------------|---------|
| LACC                                                                                                    | CD                                                                                                    |                                                                                                    |                                                                                  |                                                                                                    |                                           |                      |         |
| Grade Roster                                                                                                    |                                                                                                    |                                                                                                    |                                                                                  |                                                                                                    |                                           |                      |         |
| 2017 Fail       Regular Aca         A S L 001 - E10         American Sign Lang         Days and Times         MoWe 4:35PM-<br>6:40PM                                                                                                    | (10158) LA<br>guage I (Lecture)<br>Room<br>East-SGEC 117                                                                                                    | Instructor<br>Nicholas Zer                                                                                                    | Date<br>lentes 08/2<br>12/1                                                      | Topic           8/2017 - Legacy Section           7/2017         Number: 8071                                                                                             |                                           |                      |         |
| Display Options:<br>*Grade Roster Typ<br>Display Unass                                                                                                    | e Final Grade                                                                                                    | G<br>Only                                                                                                    | rade Roster /<br>*Approval St                                                    | Action:<br>Latus Not Ready to Post 🔹 sav                                                                                                    | re                                        |                      | E       |
| Display Options:<br>*Grade Roster Typ<br>Display Unass<br>Student Grade                                                                                                    | Final Grade<br>igned Roster Grade                                                                                                    | Only G                                                                                                    | rade Roster /<br>*Approval SI                                                    | Action:<br>Latus Not Ready to Post V sav                                                                                                    | re                                        |                      | E       |
| Display Options:<br>*Crade Roster Typ<br>Display Unass<br>Student Grade<br>TT<br>ID                                                                                                    | e Final Grade<br>igned Roster Grade<br>ranscript Note [ET                                                                                                    | Only<br>Roster Offici<br>Grade Grade                                                                                                    | rade Roster /<br>*Approval SI<br>ial Grading<br>e Basis                          | Action:<br>Latus Not Ready to Post V Sav                                                                                                    | Level                                     |                      | E       |
| Display Options:<br>*Crade Roster Typ<br>Display Unass<br>Student Grade Tr<br>ID<br>ID<br>1 900004448                                                                                                    | e Final Grade<br>igned Roster Grade                                                                                                    | Only Grade Grade                                                                                                    | rade Roster /<br>*Approval SI<br>ial Grading<br>Basis<br>GRD                     | Action:<br>Latus Not Ready to Post V Sav<br>Program and Plan<br>Credit -<br>Registered Murse                                                                              | Level<br>Freshman                         |                      | E       |
| Display Options:<br>*Grade Roster Ty;<br>Display Unass<br>Student Grade Tr<br>10<br>1 900004448<br>2 900004449                                                                                                    | e Final Grade<br>igned Roster Grade<br>anscript Noto ITTT<br>Name<br>Davis.Tonnecqua<br>Bachelle<br>Duarts.Chevelle<br>Florence                               | Only Roster Offici Grade Grade                                                                                                    | rade Roster /<br>*Approval St<br>ial Grading<br>Basis<br>GRD<br>GRD              | Action:<br>Latus Not Ready to Post<br>Program and Plan<br>Credit -<br>Registered Nurse<br>Credit -<br>Early Childhood Education                                           | Level<br>Freshman<br>Freshman             |                      | E       |
| Display Options:           *Grade Roster Tyr           Display Unass           Student Grade           1           1           900004448           2           900004449           3                                                                                  | e Final Grade<br>gned Roster Grade<br>assorpt Hole III<br>Name<br>Dauts, Tonnecuta<br>Bachelle<br>Duarts, Chevelle<br>Hossain, Abir                           | Only G<br>Roster Offici<br>Grade Grade                                                                                                    | rade Roster /<br>*Approval St<br>ial Grading<br>Basis<br>GRD<br>GRD<br>GRD       | Action:<br>Latus Not Ready to Post   Action:  Program and Plan  Credit -  Registered Nurse  Credit -  Credit -  Credit -  Credit -  Computer Science                      | e<br>Level<br>Freshman<br>Freshman        |                      | E       |
| Display Options:           *Grade Roster Tyr           Display Unass           Student Grade           I           90000448           2           90000449           3           4           90004451                                                                 | e Final Grade<br>igned Roster Grade<br>anscript Note TTT<br>Name<br>Davis.Toonecqua<br>Rachelle<br>Doarts.Chevalle<br>Elorance<br>Hossain.Abir<br>Zebra.West  | Conly Conduction                                                                                                    | rade Roster /<br>*Approval SI<br>al Grading<br>Basis<br>GRD<br>GRD<br>GRD<br>GRD | Action:<br>Itatus Not Ready to Post                                                                                                    | Level<br>Freshman<br>Freshman<br>Freshman |                      |         |
| Stoplay Options:           "Grade Roster Typ:           Display Unass           Student Grade           I           I           90000448           2           90000449           3           4           90000449           View All           (2)           9000449 | e Final Grade<br>igned Roster Grade<br>anacogt Holo T<br>Name<br>Davis, Tonnecaue<br>Rathelis<br>Duarte, Chevelis<br>Elorence<br>Hossein, Abir<br>Zebra, West | •     •       Only     •       •     •       •     •       •     •       •     •       •     •       •     •       •     •       •     •       •     •       •     • | rade Roster /<br>*Approval SI<br>Basis<br>GRD<br>GRD<br>GRD<br>GRD               | Actions:<br>Latus Not Ready to Post  Action  Program and Plan  Credit - Registered furse Credit - Credit - Computer Science Credit - Computer Science Credit - Accounting | Level<br>Freshman<br>Freshman<br>Freshman |                      | =       |

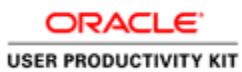

| Step | Action                                                                                |
|------|---------------------------------------------------------------------------------------|
| 3.   | Click the <b>Roster Grade</b> list for the respective student that you want to grade. |
|      |                                                                                       |

|                                                                                                    |                                                                                                    | Cititali                                                                  |                                                                                            |                                                                                                    |                                                              | Welcome, TRG_FACULTY | Log O |
|----------------------------------------------------------------------------------------------------|----------------------------------------------------------------------------------------------------|---------------------------------------------------------------------------|--------------------------------------------------------------------------------------------|----------------------------------------------------------------------------------------------------|--------------------------------------------------------------|----------------------|-------|
| LA E                                                                                                    | CCD                                                                                                    |                                                                           |                                                                                            |                                                                                                    |                                                              |                      |       |
|                                                                                                    |                                                                                                    |                                                                           |                                                                                            |                                                                                                    |                                                              |                      |       |
| Grade Roste                                                                                                    | r                                                                                                    |                                                                           |                                                                                            |                                                                                                    |                                                              |                      |       |
| 2017 Fall   Regul                                                                                                    | ar Academic Session                                                                                                    | LA Communi                                                                | ty College District                                                                        | Credit                                                                                                    |                                                              |                      |       |
| <b>∀ASL001</b> -                                                                                                    | E10 (10158)                                                                                                    | hange class                                                               | 1                                                                                          |                                                                                                    |                                                              |                      |       |
| American Sig                                                                                                    | Language I (Lecture)                                                                                                    |                                                                           | _                                                                                          |                                                                                                    |                                                              |                      |       |
| Days and Tin                                                                                                    | es Room                                                                                                    | Instru                                                                    | ictor Da                                                                                   | tes Topic                                                                                                    |                                                              |                      |       |
| MoWe 4:35P                                                                                                    | 4- East-SGEC 11                                                                                                    | 7 Nichola                                                                 | as Zerlentes 08/                                                                           | 28/2017 - Legacy Section                                                                                                    |                                                              |                      |       |
| 6:40PM                                                                                                    |                                                                                                    |                                                                           | 12/                                                                                        | 17/2017 Number: 8071                                                                                                    |                                                              |                      |       |
|                                                                                                    |                                                                                                    |                                                                           |                                                                                            |                                                                                                    |                                                              |                      |       |
|                                                                                                    |                                                                                                    |                                                                           |                                                                                            |                                                                                                    |                                                              |                      |       |
| Display Options                                                                                                    |                                                                                                    |                                                                           | Grade Roster                                                                               | Action:                                                                                                    |                                                              |                      |       |
| Display Options<br>*Grade Rost                                                                                                    | r Type Final Grade                                                                                                    | •                                                                         | Grade Roster<br>*Approval                                                                  | Action:<br>Status Not Ready to Post 👻                                                                                                    | save                                                         |                      |       |
| Display Options<br>*Grade Roste<br>Display U                                                                                          | er Type Final Grade<br>Inassigned Roster Gra                                                                                                    | ₹<br>de Only                                                              | Grade Roster<br>*Approval                                                                  | Action:<br>Status Not Ready to Post 👻                                                                                                    | save                                                         |                      |       |
| Display Options<br>*Grade Roste<br>Display U                                                                                          | :<br>er Type Final Grade<br>Inassigned Roster Gra                                                                                                    | ▼<br>de Only                                                              | Grade Roster<br>*Approval                                                                  | Action:<br>Status Not Ready to Post 🔻                                                                                                    | save                                                         |                      |       |
| Display Options<br>*Grade Roste<br>Display U                                                                                          | :<br>ar Type Final Grade<br>Jnassigned Roster Gra                                                                                                    | ▼<br>de Only                                                              | Grade Roster<br>*Approval                                                                  | Action:<br>Status Not Ready to Post 👻                                                                                                    | save                                                         |                      |       |
| Display Options *Grade Rost Display U Student Grade                                                                                   | :<br>er Type Final Grade<br>Jnassigned Roster Gra<br>Transcript Note [<br>Name                                                                                                    | e Only<br>Roster<br>Grade                                                 | Grade Roster<br>*Approval<br>Official Grading<br>Grade Basis                               | Action:<br>Status Not Ready to Post v                                                                                                    | Level                                                        |                      |       |
| Student Grade                                                                                                    | r Type Final Grade<br>Inassigned Roster Gra<br>Trenscript Note [<br>Name<br>Rachelle                                                                                                    | de Only                                                                   | Grade Roster<br>*Approval<br>Official Grading<br>Grade Basis<br>GRD                        | Action:<br>Status Not Ready to Post<br>Program and Plan<br>Credit -<br>Registered Nurse                                                                                                    | Level<br>Freshman                                            |                      |       |
| Display Options<br>*Grade Rost<br>Display U<br>Student Grade<br>ID<br>1 900000<br>2 900000                                            | r Type Final Grade<br>Inassigned Roster Gra<br>Transcrat Note Name<br>A448 Davis Tonnacou<br>Davis Connacou<br>Bachelle<br>Uvarte.Chevelle                                                                                                    | e Only<br>Roster<br>Grade                                                 | Grade Roster<br>*Approval<br>Official Grading<br>Grade Basis<br>GRD<br>GRD                 | Action:<br>Status Not Ready to Post<br>Program and Plan<br>Credit -<br>Registered Nurse<br>Credit -<br>Cardit -<br>Cardit -<br>Ca | Level<br>Freshman<br>Freshman                                |                      |       |
| Display Options<br>*Grade Rost<br>Display I<br>Display I<br>Student Grade<br>2 90000<br>2 90000<br>3 90000                            | Final Grade Final Grade Transcryt Note Name Carbon Stranscryt Note Name Carbon Stranscryt Note Name Carbon Stranscryt Note Name Carbon Stranscryt Note Name Carbon Stranscryt Note Name Name Name Name Name Name Name Nam                                                                                                    | Koster<br>Grade     A     B     C     D                                   | Grade Roster<br>*Approval<br>Grade Basis<br>GRD<br>GRD<br>GRD                              | Action:<br>Status Not Ready to Post<br>Program and Plan<br>Credit -<br>Registered Nurse<br>Credit -<br>Cardit -<br>Cardit -<br>Computer Science<br>Computer Science                                                                                                    | kave<br>kave<br>kave<br>kave<br>kave<br>kave<br>kave<br>kave |                      |       |
| Display Options<br>*Grade Rost<br>Display I<br>Display I<br>1<br>0<br>2 900000<br>3 900000<br>4 900000                                | r Trype Final Grade<br>Inaasigned Roster Gra<br>Transcrict Note [<br>Name<br>Adds Qavin Sinneccu<br>Rathalic<br>Daris, Chevelle<br>Forence<br>Sinneccu<br>Rathalic<br>Daris, Chevelle<br>Forence<br>Sinneccu<br>Rathalic<br>Sinneccu<br>Rathalic<br>Sinneccu<br>Sinneccu<br>Sinnecu<br>Sinneccu<br>Sinnecu<br>Sinneccu<br>Sinnecu<br>Sinneccu | e Only<br>Roster<br>Grade<br>A<br>B<br>C<br>D<br>F<br>I                   | Grade Roster<br>*Approval                                                                  | Action:<br>Status Not Ready to Post<br>Program and Plan<br>Credit -<br>Registered Nurse<br>Credit -<br>Credit -<br>Credit -<br>Credit -<br>Computer Stence<br>Credit -<br>Computer Stence<br>Credit -<br>Computer Stence<br>Credit -<br>Credit -<br>Computer Stence<br>Credit -<br>Credit -<br>Computer Stence<br>Credit -<br>Credit -<br>Computer Stence<br>Credit -<br>Credit -<br>Credit -<br>Computer Stence<br>Credit -<br>Credit -<br>Credit -<br>Computer Stence<br>Credit -<br>Credit -<br>Credit -<br>Credit -<br>Computer Stence<br>Credit -<br>Credit -<br>Credit -<br>Credit -<br>Credit -<br>Computer Stence<br>Credit -<br>Credit -         | Level<br>Freshman<br>Freshman<br>Freshman<br>Freshman        |                      |       |
| Display Options<br>*Grade Rost<br>Display 1<br>Student Grade<br>1 D<br>2 900000<br>2 900000<br>3 900000<br>4 900000<br>View All (2) 2 | r Type Final Grade<br>Inaassigned Roster Gra<br>Transcret Note Market Gra<br>Name<br>Association Statistics Statistics Statistics<br>Rashells Country Charles<br>Horsense<br>Hospital Zebra.West<br>Country Charles Charles<br>Hospital Statistics Statistics Statistics<br>Hospital Statistics Statistics Statistics<br>Hospital Statistics Statistics Statistics<br>Hospital Statistics Statistics Statistics Statistics<br>Hospital Statistics Statistics Statistics Statistics<br>Hospital Statistics Statistics Statistics Statistics Statistics<br>Hospital Statistics Statistics Stati                                                                                                    | e Only<br>Roster<br>Grade<br>A<br>B<br>C<br>D<br>F<br>I<br>ovs 1 - 4 of 4 | Grade Roster<br>*Approval:<br>Grade Basis<br>GRD<br>GRD<br>GRD<br>GRD<br>GRD<br>GRD<br>GRD | Action:<br>Status Not Ready to Post<br>Program and Plan<br>Credit -<br>Registered Nurse<br>Credit -<br>Cardit -<br>Credit -<br>Cardit -<br>Credit -<br>Computer Science<br>Credit -<br>Computer Science<br>Credit -<br>Computer Science<br>Credit -<br>Computer Science<br>Credit -<br>Computer Science<br>Credit -<br>Computer Science<br>Credit -<br>Computer Science<br>Credit -<br>Computer Science<br>Credit -<br>Computer Science<br>Credit -<br>Computer Science<br>Credit -<br>Computer Science<br>Credit -<br>Credit -<br>Computer Science<br>Credit -<br>Computer Science<br>Credit -<br>Credit -<br>Credit -<br>Computer Science<br>Credit -<br>Credit -<br>Credit -<br>Credit -<br>Credit -<br>Credit -<br>Computer Science<br>Credit -<br>Credit -<br>Cre            | Level<br>Freshman<br>Freshman<br>Freshman                    |                      |       |

| Step | Action                                                                                                    |
|------|----------------------------------------------------------------------------------------------------|
| 4.   | Choose the respective grade that you would want to grade the student with. Click the <b>desired grade</b> list item. |

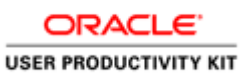

|             | Trebsile EACC              |                                                  | _maii      |             |                 |                                                                       |                      | Welcome, TRG_FACUETY Log | 50 |
|-------------|----------------------------|--------------------------------------------------|------------|-------------|-----------------|-----------------------------------------------------------------------|----------------------|--------------------------|----|
|             |                            |                                                  |            |             |                 |                                                                       |                      |                          |    |
| ¥           | LAC                        | CD                                               |            |             |                 |                                                                       |                      |                          |    |
|             |                            |                                                  |            |             |                 |                                                                       |                      |                          |    |
|             |                            |                                                  |            |             |                 |                                                                       |                      |                          |    |
| Grad        | e Roster                   |                                                  |            |             |                 |                                                                       |                      |                          | 1  |
|             |                            |                                                  |            |             |                 |                                                                       | _                    |                          |    |
| <u>م</u>    | You have uns               | aved data on this                                | page. N    | avigatio    | n tabs ar       | nd links are temporarily                                              |                      |                          |    |
|             | disabled. Finis            | sh entering your                                 | data and   | save to     | re-enab         | le. To exit without saving,                                           |                      |                          |    |
|             | CIICK enable t             | taus at miks . Uns                               | aved dat   | ta will be  | cieareo         | enable tabs & links                                                   |                      |                          |    |
|             |                            |                                                  |            |             |                 | 0.12                                                                  |                      |                          |    |
| UI7 Fa      | an i Kegular Aca           | ruemic Session   LA                              | Communi    | ity College | i Uistrict      | Credit                                                                |                      |                          |    |
| ₹ <u>AS</u> | <u>6 L 001 - E10</u>       | (10158) cha                                      | inge class |             |                 |                                                                       |                      |                          |    |
| Am          | erican Sign Lan            | guage I (Lecture)                                |            |             |                 |                                                                       |                      |                          |    |
| Day         | ys and Times               | Room                                             | Instru     | uctor       | Date            | s Topic                                                               |                      |                          |    |
| Mo)<br>6:4  | We 4:35PM-<br>10PM         | East-SGEC 117                                    | Nichol     | as Zerlent  | es 08/2<br>12/1 | 8/2017 - Legacy Section<br>7/2017 Number: 8071                        |                      |                          |    |
|             |                            |                                                  |            |             |                 |                                                                       |                      |                          |    |
| Displa      | ay Options:                |                                                  |            | Grade       | e Roster /      | Action:                                                               |                      |                          |    |
| *Gi         | rade Roster Typ            | Final Grade                                      | •          | *A;         | pproval St      | atus Not Ready to Post 👻 sa                                           | ive                  |                          |    |
| 1           | Display Unass              | igned Roster Grade                               | Only       |             |                 |                                                                       |                      |                          |    |
|             |                            |                                                  |            |             |                 |                                                                       |                      |                          |    |
|             |                            |                                                  |            |             |                 |                                                                       |                      |                          |    |
| Stude       | ent Grade                  | ranscript Nôte                                   | Postor     | Official    | Candin          |                                                                       |                      |                          |    |
|             | ID                         | Name                                             | Grade      | Grade       | Basis           | Program and Plan                                                      | Level                |                          |    |
|             |                            |                                                  |            |             |                 |                                                                       |                      |                          |    |
|             | 1 900004448                | Davis, Tonnecqua<br>Rachelle                     | Α 👻        |             | GRD             | Credit -<br>Registered Nurse                                          | Freshman             |                          |    |
|             | 1 900004448<br>2 900004449 | Davis, Tonnecqua<br>Rachelle<br>Duarte, Chevelle | A -        |             | GRD<br>GRD      | Credit -<br>Registered Nurse<br>Credit -<br>Farly Childbood Education | Freshman<br>Freshman |                          |    |

| Step | Action                                                                                       |
|------|----------------------------------------------------------------------------------------------|
| 5.   | Again, click the <b>Roster Grade</b> list for the respective student that you want to grade. |
|      |                                                                                              |

| LAC                                                                                                    | CD                                                                                                    |                                                      |                                      |                                                             |                                                                                                    |    |  |
|----------------------------------------------------------------------------------------------------|----------------------------------------------------------------------------------------------------|------------------------------------------------------|--------------------------------------|-------------------------------------------------------------|----------------------------------------------------------------------------------------------------|----|--|
| Grade Roster                                                                                                    |                                                                                                    |                                                      |                                      |                                                             |                                                                                                    |    |  |
| You have un<br>disabled. Fin<br>click 'enable                                                                                                    | saved data on this<br>iish entering your<br>tabs & links'. Uns                                                                 | s page. Na<br>data and<br>saved dat                  | avigatior<br>  save to<br>ta will be | n tabs ar<br>re-enab<br>cleared                             | nd links are temporarily<br>ole. To exit without saving,<br>l.<br>enable tabs & links                          |    |  |
| 2017 Fall   Regular A                                                                                                    | tademic Session   LA                                                                                                    | Communi                                              | ty College                           | District                                                    | Credit                                                                                                    |    |  |
| 2017 Fall   Regular A<br>Carterian Sign La<br>Days and Times<br>MoWe 4:35PM-<br>6:40PM                                                                                                    | cademic Session   LA<br>0 (10158) cha<br>nguage I (Lecture)<br>Room<br>East-SGEC 117                                           | ange class<br>Instru<br>Nicholi                      | uctor<br>as Zerlent                  | Date<br>08/2<br>12/1                                        | Topic           8/2017 - Legacy Section           7/2017 - Number: 8071                                        |    |  |
| 2017 Fall   Regular A<br>American Sign La<br>Days and Times<br>MoWe 41:35PM-<br>6:40PM<br>Display Options:<br>*Grade Roster T<br>Display Una                                                 | cademic Session   LA<br>D (10158) chi<br>nguage I (Lecture)<br>Room<br>East-SGEC 117<br>rpe Final Grade<br>signed Roster Grade | Communi<br>ange class<br>Instru<br>Nichola           | ctor<br>as Zerlente<br>*Ap           | Date<br>Date<br>es 08/2<br>12/1<br>e Roster /<br>oproval St | Credit<br>s Topic<br>6/2017 - Legacy Section<br>7/2017 Number: 8071<br>Action:<br>Latus Not Ready to Post v sa | ve |  |
| 2017 Fall   Regular A<br>▼ <u>A S L 001 - El</u><br>American Sign La<br>Days and Times<br>NoWe 4:35PM-<br>6:40PM<br>Display Options:<br>*Grade Roster T<br>Display Una<br>Student Grade<br>T | cademic Session   LA<br>0 (10158)                                                                                              | Communi<br>ange class<br>Instru<br>Nichola<br>e Only | official                             | Date<br>Date<br>es 08/2<br>12/1<br>s Roster /<br>oproval St | Credit  Topic  Very Constraints  Solution:  Latus Not Ready to Post  Solution:  Latus                          | ve |  |

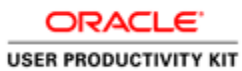

| Step | Action                     |
|------|----------------------------|
| 6.   | Click the grade list item. |
|      | В                          |

| LACCD Website LACCD Colleges 🗸 Email                                                                                                    | Welcome, TRG_FACULTY Log ( |
|----------------------------------------------------------------------------------------------------|----------------------------|
| LACCD                                                                                                    |                            |
|                                                                                                    |                            |
| Grade Roster                                                                                                    |                            |
| click 'enable tabs & links'. Unsaved data will be cleared. enable tabs & links'. Unsaved data will be cleared. enable tabs & links. 2012 Full Unsaved brackerie Centre II.4 Community College District Logeth                                                                                                    |                            |
|                                                                                                    |                            |
| ♥ <u>A S L 001 - E10 (10158)</u> change class American Sign Language I (Lecture)                                                                                                    |                            |
| Organization     Change class       American Sign Language I (Lacture)       Days and Times     Room       MolWe 4:335PM-     East-SGEC 117       6:40PM     Nicholas Zerlentes       08/28/2017 - Legacy Section       12/17/2017       Number: 8071                                                                                                    |                            |
| Days and Times     Room     Instructor     Dates     Topic       MoWe 4:335M-     East-SGEC 117     Nicholas Zerlentes     08/28/2017 - Legacy Section 12/17/2017 - Number: 8071       Display Options:     Grade Roster Action:     Crade Roster Action:                                                                                                    |                            |
| • A SL 001 - E10 (10158) change class          American Sign Language I (Lacture)          Days and Times       Room         Instructor       Dates         Topic         Molve 4:335M-       East-SGEC 117         Nicholas Zerlentes       08/28/2017 - Legacy Section<br>12/17/2017         Number: 8071       Bioplay Options:            • Grade Roster Type       Final Grade            Display Unassigned Roster Grade Only        Not Ready to Post • save                                                                                                    |                            |
| • A SL 001 - E10 (10158) change class          American Sign Language I (Lecture)         Days and Times         Room       Instructor         Dates       Topic         MoWe 4135PM-       East-SGEC 117         Nicholas Zerlentes       06/28/2017 - Legacy Section         6:40PM       Topic         Display Options:          • Crade Roster Action:         • Approval Status         More Action:          • Approval Status         Not Ready to Post • save          save                                                                                                    |                            |
| Student Grade       Trainscript Note         Student Grade       Trainscript Note         To       Name         Roster       Official         Grade Gorard Grade       Grade Gorard Grade         Student Grade       Trainscript Note         To       Name         Crade Gorard Grade       Grade Gorard Grade         To       Name         Crade Gorard Grade       Grade Gorard Grade         To       Name         Crade Gorard Grade       Grade Grade         To       Name         Crade Gorard Grade       Grade Gorard Grade         To       Name         Crade Gorard Grade       Grade Grade         To       Name         Crade Gorard Grade       Grade Grade         To       Name         Crade Corade       Grade Grade         To       Name         Crade Corade       Grade Crade         Basis       Program and Plan       Level |                            |
| SL 001 - E10 (10158)       change class         American Sign Language I (Lacture)         Days and Times       Room         Molve 4:335M-       East-SGEC 117         Nicholas Zerlentes       08/28/2017 - Legacy Section<br>12/17/2017         Display Options:       *Grade Roster Type         *Grade Roster Type       Final Grade         Display Unassigned Roster Grade Only       *Approval Status         Student Grade       Timbor         ID       Name         American Grade       Timbor         Student Grade       Timbor         ID       Name         American Grade       Grade Credit -<br>Grade Roster Aurize         I       1900004448         Davis.Tonneccus       A         GRAD       Credit -<br>Registered Nurse         Registered Nurse       Freshma                                                                  | n                          |

| Step | Action                                                                     |
|------|----------------------------------------------------------------------------|
| 7.   | Continue scrolling down the page to grade the other students in the class. |

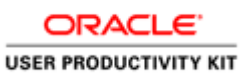

|                                                                                                    | Ellian                                                                                                    |                                              |                                                                                                    |                                                       | Welcome, TRG_FACULTY | Log O |
|----------------------------------------------------------------------------------------------------|----------------------------------------------------------------------------------------------------|----------------------------------------------|----------------------------------------------------------------------------------------------------|-------------------------------------------------------|----------------------|-------|
| LACCD                                                                                                    |                                                                                                    |                                              |                                                                                                    |                                                       |                      |       |
| ▼ <u>ASL001-E10(10158)</u>                                                                                                    | hange class                                                                                                    |                                              |                                                                                                    |                                                       |                      |       |
| American Sign Language I (Lecture)                                                                                                    |                                                                                                    |                                              |                                                                                                    |                                                       |                      |       |
| Days and Times Room<br>MoWe 4:35PM- East-SGEC 117<br>6:40PM                                                                                                    | Instructor<br>Nicholas Zerler                                                                                                    | Date<br>08/21<br>12/17                       | s Topic<br>8/2017 - Legacy Section<br>7/2017 Number: 8071                                                                             |                                                       |                      |       |
| Display Unassigned Roster Gra                                                                                                    | le Only                                                                                                    |                                              |                                                                                                    |                                                       |                      |       |
| Student Grade Transcript Note                                                                                                    |                                                                                                    |                                              |                                                                                                    |                                                       |                      |       |
| Student Grade Transcript Note [                                                                                                    | Roster Official<br>Grade Grade                                                                                                    | Grading<br>Basis                             | Program and Plan                                                                                                    | Level                                                 |                      |       |
| Student Grade         Transcript Note         []           ID         Name         []         ]         ]         ]         ]         ]         ]         ]         ]         ]         ]         ]         ]         ]         ]         ]         ]         ]         ]         ]         ]         ]         ]         ]         ]         ]         ]         ]         ]         ]         ]         ]         ]         ]         ]         ]         ]         ]         ]         ]         ]         ]         ]         ]         ]         ]         ]         ]         ]         ]         ]         ]         ]         ]         ]         ]         ]         ]         ]         ]         ]         ]         ]         ]         ]         ]         ]         ]         ]         ]         ]         ]         ]         ]         ]         ]         ]         ]         ]         ]         ]         ]         ]         ]         ]         ]         ]         ]         ]         ]         ]         ]         ]         ]         ]         ]         ]         ]         ]                                                                                                             | Roster Official<br>Grade Grade                                                                                                    | Grading<br>Basis<br>GRD                      | Program and Plan<br>Credit -<br>Registered Nurse                                                                                      | Level<br>Freshman                                     |                      |       |
| Student Grade         Transcript Note           ID         Name           1         900004448           Bathelis         2           2         900004448           Purite_Chevelis           2         900004448                                                                                                    | Roster Official<br>Grade Grade                                                                                                    | Grading<br>Basis<br>GRD<br>GRD               | Program and Plan<br>Credit -<br>Registered Nurse<br>Credit -<br>Early Childhood Education                                             | Level<br>Freshman<br>Freshman                         |                      |       |
| Student Grade         Transcript Mole           ID         Name           I         900004448         Bachella           2         900004449         Duarts.chevalla           Davis.com         2         900004449         Hossin.Abir                                                                                                    | Roster Official<br>Grade Grade<br>B V<br>B V                                                                                                    | Grading<br>Basis<br>GRD<br>GRD<br>GRD        | Program and Plan<br>Credit -<br>Registered Nurse<br>Credit -<br>Early Childhood Education<br>Credit -<br>Computer Science             | Level<br>Freshman<br>Freshman<br>Freshman             |                      |       |
| Student Grade         Transcript Mole           ID         Name           ID         Name           ID         Participation           ID         Participation <t< td=""><td>Roster     Official       Grade     Grade       a     A       B     •       •     •</td><td>Grading<br/>Basis<br/>GRD<br/>GRD<br/>GRD<br/>GRD</td><td>Program and Plan Credit - Registered Hurse Credit - Early Childhood Education Credit - Computer Science Credit - Accounting</td><td>Level<br/>Freshman<br/>Freshman<br/>Freshman<br/>Freshman</td><td></td><td></td></t<> | Roster     Official       Grade     Grade       a     A       B     •       •     •                                                                                                    | Grading<br>Basis<br>GRD<br>GRD<br>GRD<br>GRD | Program and Plan Credit - Registered Hurse Credit - Early Childhood Education Credit - Computer Science Credit - Accounting           | Level<br>Freshman<br>Freshman<br>Freshman<br>Freshman |                      |       |
| Student Grade         Transcript Mole           ID         Name           ID         Name           ID         Name           ID         Name           ID         Name           ID         Name           ID         Name           ID         Name           ID         Name           ID         Name           ID         Interschweite           ID         Poronot           ID         Poronot           ID         Poronot           ID         Poronot           ID         Poronot           ID         Poronot           ID         Poronot           ID         Poronot           ID         Poronot           ID         Poronot           ID         Poronot           ID         Poronot                                                                                                    | Roster     Official       Grade     Grade       a     A       B     Image: Construction of the second second secon | Grading<br>Basis<br>GRD<br>GRD<br>GRD<br>GRD | Program and Plan Credit - Registered Nurse Credit - Early Childhood Education Credit - Computer Science Credit - Accounting           | Level<br>Freshman<br>Freshman<br>Freshman             |                      |       |
| Student Grade         Transcript Mole           ID         Name           ID         Name           ID         Name           ID         Name           ID         Name           ID         Name           ID         Name           ID         Name           ID         Name           ID         Name           ID         Internet           ID         Postore           ID         Postore <t< td=""><td>TTT)  Roster Official  Grade Grade  B   B</td><td>Grading<br/>Basis<br/>GRD<br/>GRD<br/>GRD<br/>GRD</td><td>Program and Plan Credit - Registered Nurse Credit - Early Childhood Education Credit - Computer Science Credit - Accounting Printer I</td><td>Level<br/>Freshman<br/>Freshman<br/>Freshman<br/>Freshman</td><td></td><td></td></t<>                                                                                                    | TTT)  Roster Official  Grade Grade  B   B                                                                                                    | Grading<br>Basis<br>GRD<br>GRD<br>GRD<br>GRD | Program and Plan Credit - Registered Nurse Credit - Early Childhood Education Credit - Computer Science Credit - Accounting Printer I | Level<br>Freshman<br>Freshman<br>Freshman<br>Freshman |                      |       |

| Step | Action                                                                                                    |
|------|----------------------------------------------------------------------------------------------------|
| 8.   | If there is more than one student with the same grade, you may select a set of students and add the grade at one shot. |
|      | We shall look at how to grade the students now.                                                                        |
| 9.   | Click the <b>Select this row</b> option for each student to check off the student's name.                              |
|      |                                                                                                    |
| 10.  | Click the list drop down near the <- add this grade to selected students button.                                       |
|      | ▼                                                                                                    |

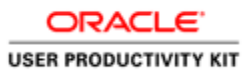

| ACCD V              | Website LACC                                                                                                    | D Colleges 🗸 I                                                                                                    | Email                                                                                                   |                                   |                                              |                                                                                                    |                                                                        | Welcome, TRG_FACULTY | Log O |
|---------------------|----------------------------------------------------------------------------------------------------|----------------------------------------------------------------------------------------------------|----------------------------------------------------------------------------------------------------|-----------------------------------|----------------------------------------------|----------------------------------------------------------------------------------------------------|------------------------------------------------------------------------|----------------------|-------|
|                     | LACO                                                                                                    | CD                                                                                                    |                                                                                                    |                                   |                                              |                                                                                                    |                                                                        |                      |       |
| ▼ <u>A S</u><br>Ame | L 001 - E10<br>erican Sign Lang                                                                                                    | (10158) cha<br>juage I (Lecture)                                                                                                    | inge class                                                                                              |                                   |                                              |                                                                                                    |                                                                        |                      |       |
| Day                 | ys and Times                                                                                                    | Room                                                                                                    | Instr                                                                                                   | uctor                             | Date                                         | es Topic                                                                                                    |                                                                        |                      |       |
| MoV<br>6:40         | We 4:35PM-<br>0PM                                                                                                    | East-SGEC 117                                                                                                    | Nicho                                                                                                   | las Zerlent                       | es 08/2<br>12/1                              | 8/2017 - Legacy Section<br>7/2017 Number: 8071                                                                                                    |                                                                        |                      |       |
| Displa<br>*Gr       | y Options:<br>rade Roster Typ                                                                                                    | e Final Grade                                                                                                    | -                                                                                                    | Grade<br>*Aj                      | e Roster /<br>pproval St                     | Action:<br>tatus Not Ready to Post 💌 save                                                                                                    |                                                                        |                      |       |
| Stude               | ny Options:<br>rade Roster Typ<br>Display Unassi<br>ent Grade Tr                                                                                                    | e Final Grade<br>gned Roster Grade<br>anscript Note                                                                                                    | •<br>Only                                                                                               | Grade<br>*Ap                      | e Roster /                                   | Action:                                                                                                    |                                                                        |                      |       |
| Stude               | ay Options:<br>rade Roster Typ<br>Display Unassi<br>ent Grade                                                                                                    | e Final Grade<br>igned Roster Grade<br>anscript Note<br>Name                                                                                                    | •<br>Only<br>Roster<br>Grade                                                                            | Grade<br>*A;<br>Official<br>Grade | Grading<br>Basis                             | Action:<br>tatus Not Ready to Post v save<br>Program and Plan                                                                                                    | Level                                                                  |                      |       |
| Stude               | y Options:<br>rade Roster Typ<br>Display Unassi<br>ent Grade Tr<br>ID<br>1 900004448                                                                                                    | e Final Grade<br>gned Roster Grade<br>anscript Note<br>Name<br>Davis, Tonnecqua<br>Rachelle                                                                                   | Only Roster Grade A                                                                                     | Grade<br>*Aş<br>Official<br>Grade | Grading<br>Basis<br>GRD                      | Action:<br>tatus Not Ready to Post<br>Program and Plan<br>Credit -<br>Registered Nurse                                                                                                    | Level                                                                  |                      |       |
| Stude               | y Options:<br>rade Roster Typ<br>Display Unassi<br>ent Grade Tr<br>ID<br>1 900004448<br>2 900004449                                                                                                    | e Final Grade<br>gned Roster Grade<br>anscript Note<br>Territoria State<br>Name<br>Davis, Tonnecqua<br>Rachelle<br>Duarte, Chevelle<br>Florance                               | Only Roster Grade B                                                                                     | Grade                             | Grading<br>Basis<br>GRD<br>GRD               | Action:<br>tatus Not Ready to Post                                                                                                    | Level<br>Freshman                                                      |                      |       |
| Stude               | y Options:<br>rade Roster Typ<br>Display Unassi<br>ent Grade Tr<br>ID<br>1 900004448<br>2 900004449<br>3 900004450                                                                                                    | e Final Grade<br>gned Roster Grade<br>anscrpt Note<br>Name<br>Davis, Tonnecque<br>Rachelle<br>Duarts, Chavelle<br>Florence<br>Hossain, Abir                                   | Only Roster Grade A                                                                                     | Grade<br>*Ag                      | Grading<br>Basis<br>GRD<br>GRD               | Action:<br>tatus Not Ready to Post                                                                                                    | Level<br>Freshman<br>Freshman                                          |                      |       |
| Stude               | y Options:<br>rade Roster Typ<br>Display Unassi<br>ID<br>ID<br>ID<br>I<br>900004448<br>2 900004449<br>3 900004450<br>D0004451                                                                                                    | e Final Grade<br>gned Roster Grade<br>Name<br>Davis Tonnecuus<br>Rachelle<br>Florence<br>Hossain,Abir<br>Zebra,West                                                           | Only  Roster Grade  A                                                                                   | Grade<br>*Aş                      | Grading<br>Basis<br>GRD<br>GRD<br>GRD        | Action:<br>Itatus Not Ready to Post  Save Program and Plan Credit - Registered Nurse Credit - Computer Science Credit - Credit - Cr | Level<br>Freshman<br>Freshman<br>Freshman                              |                      |       |
| Stude               | y Options:<br>rade Roster Typ<br>Display Unassi<br>ID<br>1 900004448<br>2 900004449<br>3 900004449<br>3 900004450<br>00004451<br>2 1 Downlo                                                                                                    | e Final Grade<br>gned Roster Grade<br>anscrat Note T2<br>Name<br>Davis Tonneccua<br>Bachelle<br>Doarto Chevelle<br>Florance<br>Hossain.Abir<br>Zebra.West<br>ad K ff Row      | Only     Roster     Grade     A     A     F     B     F     S     S     S     S     S     S     S     S | Grade<br>*Aş<br>Official<br>Grade | Grading<br>Basis<br>GRD<br>GRD<br>GRD        | Action:<br>Itatus Not Ready to Post                                                                                                    | Level<br>Freshman<br>Freshman<br>Freshman                              |                      |       |
| Stude               | yy Options:<br>arde Roster Typ<br>Display Unassi<br>10<br>10<br>10<br>10<br>10<br>10<br>10<br>10<br>10<br>10<br>10<br>10<br>10                                                                                                    | e Final Grade<br>gned Roster Grade<br>anscript Noto III<br>Davis, Tonnecous<br>Rachells<br>Duarts, Chevelle<br>Florance<br>Hossain, Abir<br>Zebra, West<br>ad If (4) Row      | Only Roster Grade A  B  S  S  S  S  S  S  S  S  S  S  S  S                                              | Grade<br>*Ap                      | Grading<br>Basis<br>GRD<br>GRD<br>GRD<br>GRD | Action:<br>Tatus Not Ready to Post  Save Program and Plan Credit - Registered Hurse Event - Event - Even | Level<br>Freshman<br>Freshman<br>Freshman<br>andly Version             |                      |       |
| Stude               | y Options:<br>rade Roster Typ<br>Display Unassi<br>1<br>1<br>00004448<br>2<br>900004450<br>3<br>900004451<br>3<br>1<br>00004451<br>4<br>2<br>900004451<br>3<br>1<br>0000451<br>4<br>9<br>9<br>9<br>9<br>9<br>9<br>9<br>9<br>9<br>9<br>9<br>9<br>9 | e Final Grade<br>gned Roster Grade<br>anscrot Note Tr<br>Name<br>Davis, Tonnecus<br>Rachells<br>Duarts, Chevells<br>Florance<br>Hossain, Abir<br>Zabraz, Wast<br>ad H (4) Row |                                                                                                    | Grade<br>*Ap                      | Grading<br>Basis<br>GRD<br>GRD<br>GRD        | Action:<br>Tatus Not Ready to Post  Save Program and Plan Oradit - Registere Nurse Credit - Registere Nurse Credit - Computer Science Computer Science Computer Science Description Accounting Printer Fil                                                                                                    | Level<br>Freshman<br>Freshman<br>Freshman<br>Freshman<br>endly Version |                      |       |

| Step | Action                                                           |
|------|------------------------------------------------------------------|
| 11.  | Select the Grade that you would want to grade the students with. |
|      | C                                                                |

|                   |                      | LACO                                                                                                    | CD                                                                                                    |                                                                                                    |                       |                                              |                                                                                                    |                                                       |  |
|-------------------|----------------------|----------------------------------------------------------------------------------------------------|----------------------------------------------------------------------------------------------------|----------------------------------------------------------------------------------------------------|-----------------------|----------------------------------------------|----------------------------------------------------------------------------------------------------|-------------------------------------------------------|--|
|                   |                      |                                                                                                    |                                                                                                    |                                                                                                    |                       |                                              |                                                                                                    |                                                       |  |
| ▼ <u>A</u><br>Ar  | <u>S L</u>           | <u>001 - E10</u>                                                                                                    | (10158) cha                                                                                                    | inge class                                                                                                    |                       |                                              |                                                                                                    |                                                       |  |
| D                 | ays                  | s and Times                                                                                                    | Room                                                                                                    | Instru                                                                                                    | actor                 | Date                                         | s Topic                                                                                                    |                                                       |  |
| 6:                | oW<br>:40            | e 4:35PM-<br>PM                                                                                                    | East-SGEC 117                                                                                                    | Nichol                                                                                                    | as Zerlenti           | es 08/2<br>12/1                              | 8/2017 - Legacy Section<br>7/2017 Number: 8071                                                                                                    |                                                       |  |
| Disp<br>*         | lay<br>Gra           | r Options:<br>Ide Roster Typ                                                                                                    | Final Grade                                                                                                    | •                                                                                                    | serade<br>*Ap         | proval St                                    | Action:<br>atus Not Ready to Post 👻 sa                                                                                                    | ve                                                    |  |
| Disp<br>*,        | der                  | r Options:<br>ade Roster Typ<br>Display Unass<br>The Grade                                                                                                    | e Final Grade<br>igned Roster Grade                                                                                                    | •<br>Only                                                                                                    | *Ap                   | pproval St                                   | Action:                                                                                                    | ve                                                    |  |
| Disp<br>*,<br>Stu | der                  | r Options:<br>ade Roster Typ<br>Display Unass<br>It Grade                                                                                                    | e Final Grade<br>igned Roster Grade<br>anscript Note E                                                                                                    | V<br>Only<br>Roster<br>Grade                                                                                                    | Official<br>Grade     | Grading<br>Basis                             | ktion:<br>atus Not Ready to Post v sa                                                                                                    | Level                                                 |  |
| Stu               | der                  | r Options:<br>ade Roster Typ<br>Display Unass<br>It Grade Tr<br>ID<br>1<br>900004448                                                                           | e Final Grade<br>igned Roster Grade<br>anscript Note<br>Name<br>Davis,Tonnecqua<br>Rachelle                                                                       | Only Roster Grade A                                                                                                    | Official<br>Grade     | Grading<br>Basis<br>GRD                      | ktion:<br>atus Not Ready to Post v sa<br>Program and Plan<br>Credit -<br>Registered furse                                                                                                    | Level<br>Freshman                                     |  |
| Stu               | der                  | r Options:<br>ade Roster Typ<br>Display Unass<br>nt Grade Tr<br>ID<br>1<br>900004448<br>2 900004449                                                            | e Final Grade<br>igned Roster Grade                                                                                                    | ▼<br>Only<br>Roster<br>Grade<br>B ▼                                                                                                    | Official<br>Grade     | Grading<br>Basis<br>GRD<br>GRD               | Action:<br>atus Not Ready to Post V sa<br>Program and Plan<br>Credit -<br>Registered Nurse<br>Credit -<br>Early Childhood Education                                                                      | Level<br>Freshman<br>Freshman                         |  |
| Stu               | der                  | r Options:<br>ade Roster Typ<br>Display Unass<br>II<br>ID<br>1900004448<br>2 900004449<br>3 900004450                                                          | e Final Grade<br>igned Roster Grade<br>Name<br>Davis,Tonnecqua<br>Rachelle<br>Duurte,Chevelle<br>Horance                                                          | Conly                                                                                                    | Official<br>Grade     | Grading<br>Basis<br>GRD<br>GRD               | Action:<br>atus Not Ready to Post<br>Program and Plan<br>Credit -<br>Registered Nurse<br>Credit -<br>Credit -<br>Credit -<br>Computer Science                                                            | Level<br>Freshman<br>Freshman<br>Freshman             |  |
| Stu               | den                  | r Options:<br>ade Roster Typ<br>Display Unass<br>It Grade Tr<br>ID<br>900004448<br>900004449<br>900004451                                                      | e Final Grade<br>igned Roster Grade<br>anacret Hola [T]<br>Name<br>Qavis, Tonnecous<br>Rachelle<br>Duarts, Chevelle<br>Eloratics<br>Hozzain, Abir<br>Zebra, Wast  | Conly Conly | Official<br>Grade     | Grading<br>Basis<br>GRD<br>GRD<br>GRD<br>GRD | kction:<br>atus Not Ready to Post ♥ sa<br>Program and Plan<br>Credit -<br>Registered Nurse<br>Credit -<br>Endy Childhood Education<br>Credit -<br>Computer Science<br>Credit -<br>Credit -<br>Accounting | Level<br>Freshman<br>Freshman<br>Freshman<br>Freshman |  |
| Stu               | der<br>1<br>3<br>All | r Options:<br>Totale Roster Typ<br>Display Unass<br>It Grade 1<br>1<br>000004448<br>000004451<br>1<br>1<br>1<br>1<br>1<br>1<br>1<br>1<br>1<br>1<br>1<br>1<br>1 | e Final Grade<br>signed Roster Grade<br>anacrot Hold TT<br>Name<br>Davis, Tonnecous<br>Rachelle<br>Duarts, Chevelle<br>Hossain, Abit<br>Zebra, West<br>ad K K Ron | Conly Conly Conly Conly Conly Conde Conde | Craac<br>*Ar<br>Grade | Grading<br>Basis<br>GRD<br>GRD<br>GRD        | Program and Plan     sa       Credit -     Credit -       Early Childhood Education     Credit -       Credit -     Computer Science       Credit -     Accounting                                       | Level<br>Freshman<br>Freshman<br>Freshman<br>Freshman |  |

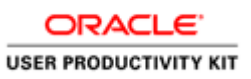

| Step | Action                                                                                                    |
|------|----------------------------------------------------------------------------------------------------|
| 12.  | Click the <- add this grade to selected students button.                                                                                                    |
|      | <- add this grade to selected students                                                                                                    |
| 13.  | Click the <b>Save</b> link.                                                                                                    |
|      | SAVE                                                                                                    |
| 14.  | Even though you have entered a grade, it does not become official until the grade is<br>posted. Posting grades is an important step because it officially assigns final class<br>grades to the students' career term records. You can continue to revise and update<br>the page by saving the information. As long as you do not post grades, you are able<br>to revise them. |
|      | Once you are sure of the Grades entered, the Administrator may change the Approval Status to "Ready to Post" and then "Post" the Grades to the Student.                                                                                                    |
|      | Then the Faculty / Administrator may Notify the students on the Grades as required.                                                                                                    |
| 15.  | You have successfully entered grades for the students in a class. <b>End of Procedure.</b>                                                                                                    |

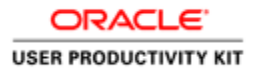

### **Recording Incomplete Grade Details**

#### Procedure

In this lesson you will learn how to record Incomplete Grade Details via Faculty Center.

The navigation path to accomplish this is: **My Schedule > Grade Roster link** (for the respective class)

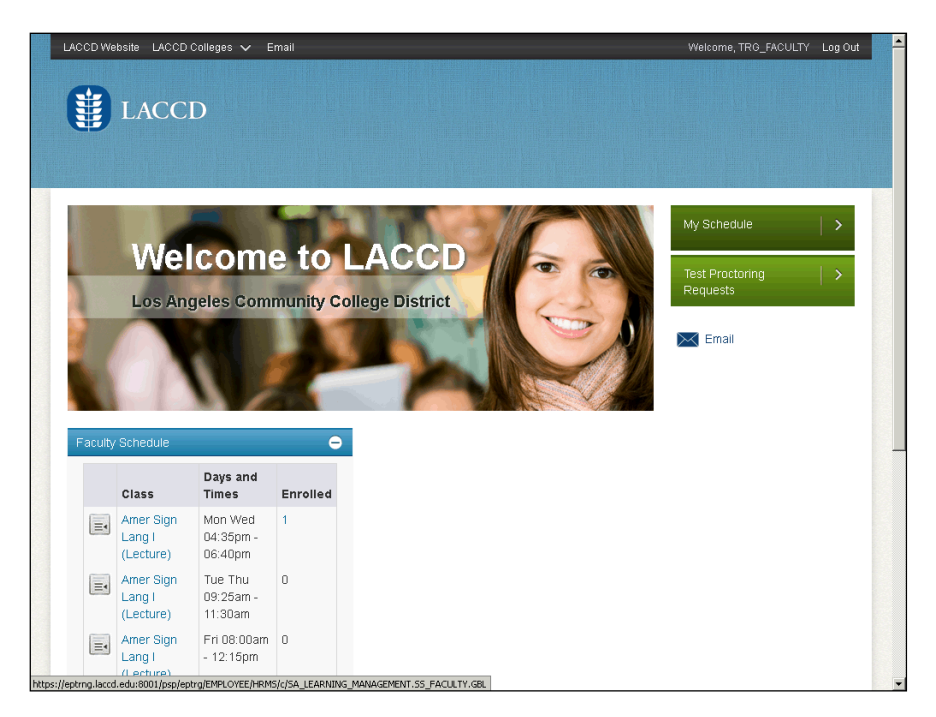

| Step | Action                                                                         |
|------|--------------------------------------------------------------------------------|
| 1.   | On the right-hand side of the window, click the arrow in the My Schedule Menu. |
|      |                                                                                |

|                                  |                         | LACC                                                                                                    | CD                                                                                                    |                                                                              |                                                                                                    |                                                                                                    |                                                                                                    |                                                                                                    |   |  |
|----------------------------------|-------------------------|----------------------------------------------------------------------------------------------------|----------------------------------------------------------------------------------------------------|------------------------------------------------------------------------------|----------------------------------------------------------------------------------------------------|----------------------------------------------------------------------------------------------------|----------------------------------------------------------------------------------------------------|----------------------------------------------------------------------------------------------------|---|--|
| C                                |                         |                                                                                                    |                                                                                                    |                                                                              |                                                                                                    |                                                                                                    |                                                                                                    |                                                                                                    |   |  |
|                                  |                         |                                                                                                    |                                                                                                    |                                                                              |                                                                                                    |                                                                                                    |                                                                                                    |                                                                                                    |   |  |
|                                  |                         |                                                                                                    |                                                                                                    |                                                                              |                                                                                                    |                                                                                                    |                                                                                                    |                                                                                                    |   |  |
| Nic                              | hola                    | as Zerlentes                                                                                                    |                                                                                                    |                                                                              |                                                                                                    |                                                                                                    |                                                                                                    |                                                                                                    |   |  |
| Г                                |                         | Fac                                                                                                    | ulty Center                                                                                                    |                                                                              |                                                                                                    | Search                                                                                                    |                                                                                                    |                                                                                                    |   |  |
| i -                              |                         | my schedule                                                                                                    | -<br>-                                                                                                    | class roste                                                                  | er 📗                                                                                                    | grade                                                                                                    | roster                                                                                                    |                                                                                                    |   |  |
| -<br>Ear                         |                         |                                                                                                    |                                                                                                    |                                                                              |                                                                                                    |                                                                                                    |                                                                                                    |                                                                                                    |   |  |
| r au                             | un                      | ly center                                                                                                    |                                                                                                    |                                                                              |                                                                                                    |                                                                                                    |                                                                                                    |                                                                                                    |   |  |
| My                               | Sel                     | hedule                                                                                                    |                                                                                                    |                                                                              |                                                                                                    |                                                                                                    |                                                                                                    |                                                                                                    |   |  |
|                                  |                         |                                                                                                    |                                                                                                    |                                                                              |                                                                                                    |                                                                                                    |                                                                                                    |                                                                                                    |   |  |
|                                  |                         |                                                                                                    |                                                                                                    |                                                                              |                                                                                                    |                                                                                                    |                                                                                                    |                                                                                                    |   |  |
|                                  |                         |                                                                                                    |                                                                                                    |                                                                              | A descents                                                                                                    |                                                                                                    |                                                                                                    |                                                                                                    |   |  |
| 2017                             | 7 Fal                   | II   LA Comm                                                                                                    | unity College District                                                                                                    | change                                                                       | e term                                                                                                    | My Exam                                                                                                    | Schedule                                                                                                    |                                                                                                    |   |  |
| 2017                             | 7 Fal                   | ll   LA Comm                                                                                                    | unity College Distric                                                                                                    | change                                                                       | e term                                                                                                    | <u>Mv Exam</u>                                                                                               | Schedule                                                                                                    |                                                                                                    |   |  |
| 2017                             | 7 Fal                   | ll   LA Comm                                                                                                    | unity College District                                                                                                    | t change                                                                     | e term                                                                                                    | <u>Mv Exam</u>                                                                                               | Schedule                                                                                                    |                                                                                                    |   |  |
| 2017<br>Selec                    | 7 Fal                   | ll   LA Comm<br>play option:                                                                                                    | unity College District                                                                                                    | t change                                                                     | term<br>Show Enrolled                                                                                                    | <u>Mv Exam</u><br>Classes Only                                                                               | Schedule                                                                                                    |                                                                                                    |   |  |
| 2017<br>Selec                    | 7 Fal                   | ll   LA Comm<br>play option:                                                                                                    | unity College District                                                                                                    | es CS                                                                        | show Enrolled                                                                                                    | Mv Exam<br>Classes Only                                                                                      | Schedule                                                                                                    |                                                                                                    |   |  |
| 2017<br>Selec                    | 7 Fal                   | II   LA Commi                                                                                                    | Inity College District                                                                                                    | t change                                                                     | sterm                                                                                                    | <u>Mv Exam</u><br>Classes Only                                                                               | Schedule                                                                                                    | Management                                                                                                    |   |  |
| 2017<br>Selec                    | 7 Fal<br>t dis          | II   LA Commi<br>play option:<br>                                                                                                    | College District     Show All Classe     Icon Legend:     e > 2017 Fall > LA Co                                                                                                    | t change                                                                     | s term                                                                                                    | <u>My Exam</u><br>Classes Only                                                                               | Schedule                                                                                                    | Management                                                                                                    |   |  |
| 2017<br>Selec                    | 7 Fal<br>t dis          | II   LA Commi<br>play option:<br>:hing Schedul                                                                                               | College District     Show All Classe     Icon Legend:     e > 2017 Fall > LA Co                                                                                                    | t <u>change</u><br>es C S<br>mmunity C                                       | s term<br>Show Enrolled<br>Class Roster (<br>College Distr                                                                                | My Exam<br>Classes Only<br>Grade Roster<br>Ict<br>Viev All I                                                 | Schedule                                                                                                    | Management                                                                                                    | ļ |  |
| 2017<br>Selec                    | 7 Fal<br>tdis<br>Teac   | II   LA Commi<br>play option:<br>:hing Schedul<br>Class                                                                                      | College District     Show All Class     Icon Legend:     c > 2017 Fall > LA Co     Class Title                                                                                                    | t change                                                                     | Show Enrolled<br>Class Roster<br>College Distr<br>Days & Times                                                                            | Classes Only<br>Grade Roster<br>ict<br>Viev All                                                              | Schedule<br>Learning<br>Room                                                                                      | Management                                                                                                    | 1 |  |
| Selec<br>My                      | 7 Fal<br>tt dis<br>Teac | II   LA Commi<br>play option:<br>thing Schedul<br>Class<br>A S L 001-E01<br>(10002)                                                          | (c) Show All Classe     Icon Legend:     (c) 2017 Fall > LA Co     Class Title     Amer Sign Lang I     (Lecture)                                                                                                    | t change                                                                     | s term<br>Show Enrolled<br>Class Roster E<br>College Distr<br>Rays & Times<br>NoThFr 9:00AM                                               | My Exam.                                                                                                    | Schedule                                                                                                    | Management                                                                                                    |   |  |
| 2013<br>Selec<br>My              | 7 Fal<br>tt dis<br>Teac | II   LA Commi<br>play option:<br>thing Schedul<br>Class<br>A S L 001-E01<br>(10002)<br>A S L 001-E02<br>(10104)                              | College District     Con Legend:     Icon Legend:     Icon Legend: | as C S                                                                       | s term<br>Show Enrolled<br>Class Roster<br>College Distr<br>Rays & Times<br>ToThFr 9:00AM<br>uth 9:55AM -                                 | My Exam.<br>Classes Only<br>Grade Roster<br>Ict<br>View All 2<br>- 10:15AM<br>12:00PM                        | East-Succ<br>Learning<br>East-Overload<br>East-Succ<br>117                                                        | Management<br>Class Dates<br>Aug 28, 2017-<br>Dec 17, 2017<br>Aug 28, 2017-<br>Dec 17, 2017                                                                                                    |   |  |
| 2017<br>Selec<br>My              | 7 Fal<br>tt dis<br>Teac | II   LA Common<br>play option:<br>thing Schedul<br>(lass<br>A S L 001-E01<br>(10002)<br>A S L 001-E02<br>(10104)<br>A S L 001-E02<br>(10104) | College District     C Show All Classe     Icon Legend:     c 2017 Fall > LA Co     Consentie     Amer Sign Lang I     (Lecture)     Amer Sign Lang I     (Lecture)                                                                                                    | t change<br>c C S<br>mmunity C<br>Enrolled D<br>16 M<br>3 Tr<br>4 M          | Show Enrolled<br>Class Roster<br>College Distr<br>Pays & Times<br>NoThFr 9:00AM<br>(UTh 9:55AM -<br>NoWe 4:35PM -                         | My Exam<br>Classes Only<br>Grade Roster<br>ict<br>Vieu All [2]<br>- 10:15AM<br>12:00PM<br>6:40PM             | East-SQEC<br>117<br>East-SQEC<br>117                                                                              | Management<br>Class Dates<br>Aug 20, 2017<br>Dec 17, 2017<br>Aug 28, 2017<br>Dec 17, 2017<br>Aug 28, 2017<br>Dec 17, 2017                                                                                                    |   |  |
| 2013<br>Select<br>My<br>My<br>My | Teac                    | II   LA Commi<br>play option:                                                                                                    | College District     C Show All Classe     Icon Legend:     c > 2017 Fall > LA Co     Class Title     Amer Sign Lang I     (Lecture)     Amer Sign Lang I     (Lecture)     Amer Sign Lang I     (Lecture)     Amer Sign Lang I     (Lecture)                                                                                                    | t changes<br>as C S<br>mmunity C<br>Enrolled D<br>16 M<br>3 Tr<br>4 M<br>2 M | s term<br>Show Enrolled<br>Class Roster &<br>College Distr<br>Days & Times<br>DoThFr 9:00AM<br>wTh 9:55AM -<br>toWe 4:35PM<br>toWe 4:35PM | My Exam<br>Classes Only<br>Grade Roster<br>ict<br>View All (<br>- 10:15AM<br>12:00PM<br>- 6:40PM<br>- 8:55PM | Learning<br>Room<br>East-Overload<br>East-SGEC<br>117<br>East-SGEC<br>117<br>East-SGEC<br>117<br>East-SGEC<br>117 | Management<br>Class Dotes<br>Aug 28, 2017-<br>Dec 17, 2017<br>Dec 17, 2017-<br>Dec 17, 2017-<br>Dec 17, 2017 |   |  |

| Step | Action                                                                                                    |
|------|----------------------------------------------------------------------------------------------------|
| 2.   | Click the <b>Grade Roster</b> icon for the class for which you want to grade the student with Incomplete Grade.                                                                               |
| 3.   | When a grade roster is created through self-service faculty center and have assigned grades as " <b>I</b> " (Incomplete) to any student, the "Student Incomplete" secondary page will appear. |
| 4.   | Click the <b>Roster Grade</b> list box for the desired student.                                                                                                    |

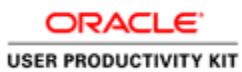

| Nicholas Zerlentes                                                                                                    |                                                                                                    |                                                   |                                                                                                    |                                                                                                    |                                       |  |
|----------------------------------------------------------------------------------------------------|----------------------------------------------------------------------------------------------------|---------------------------------------------------|----------------------------------------------------------------------------------------------------|----------------------------------------------------------------------------------------------------|---------------------------------------|--|
| Fac                                                                                                    | ulty Center                                                                                                    |                                                   |                                                                                                    | Search                                                                                                    |                                       |  |
| my schedule                                                                                                    | •                                                                                                    | class roste                                       | er                                                                                                    | grade roster                                                                                                    |                                       |  |
| Grade Roster                                                                                                    |                                                                                                    |                                                   |                                                                                                    |                                                                                                    |                                       |  |
| Daug and Times                                                                                                    | uage I (Lecture)                                                                                                    | Incharden                                         | Deter                                                                                                    | c Topic                                                                                                    |                                       |  |
| Days and Times<br>TuTh 9:55AM-<br>12:00PM                                                                                                    | uage I (Lecture)<br>Room<br>East-SGEC 117                                                                                                    | Instructor<br>Nicholas Zer                        | Dates<br>lentes 08/28<br>12/17                                                                                                    | s Topic<br>8/2017 - Legacy Section<br>7/2017 Number: 8035                                                                                       |                                       |  |
| Days and Times<br>TuTh 9:55AM-<br>12:00PM<br>Display Options:                                                                                             | uage I (Lecture)<br>Room<br>East-SGEC 117                                                                                                    | Instructor<br>Nicholas Zer                        | Dates<br>lentes 08/28<br>12/17<br>rade Roster A                                                                                                    | s Topic<br>8/2017 - Legacy Section<br>7/2017 Number: 8035                                                                                       |                                       |  |
| Days and Times<br>TuTh 9:55AM-<br>12:00PM<br>Display Options:<br>Grade Roster Type                                                                        | uage I (Lecture) Room East-SGEC 117 Final Grade                                                                                                    | Instructor<br>Nicholas Zer                        | Dates<br>lentes 08/28<br>12/17<br>rade Roster A<br>*Approval Sta                                                                                                    | s Topic<br>8/2017 - Legacy Section<br>Number: 8035<br>Action:<br>atus Not Ready to Post x                                                       | save                                  |  |
| Days and Times<br>TuTh 9:55AM-<br>12:00PM<br>Display Options:<br>Grade Roster Type<br>Display Unassi                                                      | uage I (Lecture)<br>Room<br>East-SGEC 117<br>Final Grade<br>gned Roster Grade                                                                                                    | Instructor<br>Nicholas Zer                        | Date:<br>08/26<br>12/17<br>rade Roster A<br>*Approval Sta                                                                                                    | s Topic<br>9/2017 - Legacy Section<br>7/2017 Number: 8035<br>Autoin:<br>atus Not Ready to Post v                                                | save                                  |  |
| Days and Times<br>TuTh 9:55AM-<br>12:00PM  Display Options:  *Grade Roster Typ Display Unassi  Student Grade  Tr                                          | Vage I (Lecture)<br>Room<br>East-SGEC 117<br>Final Grade<br>gned Roster Grade<br>mecret Note                                                                                                    | Instructor<br>Nicholas Zer<br>Only                | Dates<br>08/28<br>12/17<br>rade Roster A<br>*Approval Sta                                                                                                    | s Topic<br>8/2017 - Legacy Section<br>7/2017 Number: 8035<br>Inction:<br>Internative Hot Ready to Post v                                        | save                                  |  |
| Days and Times<br>TuTh 9:55AM-<br>12:00PM<br>Display Options:<br>Crade Roster Typ<br>Display Unassi<br>Student Grade                                      | uage I (Lecture) Room East-SGEC 117  E Final Grade gned Roster Grade Incorpt Note ITT Name                                                                                                    | Instructor<br>Nicholas Zer<br>Only                | Dates<br>Deltes 08/22<br>12/17<br>rade Roster A<br>*Approval Sta<br>ial Grading<br>Basis                                                                                                    | s Topic<br>8/2017 - Legacy Section<br>7/2017 Number: 8035<br>Inction:<br>atus Not Ready to Post v<br>Program and Plan                           | save                                  |  |
| Days and Times<br>TuTh 9:55M-<br>12:55M-<br>Display Options:<br>*Grade Roster Typ:<br>Display Unassi<br>Student Grade                                     | uage I (Lecture) Room East-SGEC 117  E Final Grade gned Roster Grade Inscret Note TT Name Delaburte.Karen Silvina                                                                                                    | Instructor<br>Nicholas Zer<br>Only<br>B C<br>Crad | Dates<br>08/22<br>12/17<br>rade Roster A<br>*Approval Sta<br>ilal Grading<br>Basis<br>GRD                                                                                                    | s Topic 8/2017 - Legacy Section 7/2017 - Number: 8035 1 1 1 1 1 1 1 1 1 1 1 1 1 1 1 1 1 1 1                                                     | save<br>Level<br>Freshman             |  |
| Days and Times<br>TuTh 9:35M-<br>12:00H<br>Display Options:<br>*Grade Roster Typ<br>Display Unassi<br>Student Grade<br>T<br>10<br>10<br>10<br>2 900004446 | Active and a set of the set of the set of th | Instructor<br>Nicholas Zer<br>Only                | ada and a construction of the second second | s Topic<br>3/2017 Legacy Section<br>Number: 8035<br>Action:<br>atus Hot Ready to Post x<br>Program and Plan<br>Credit -<br>Credit -<br>Credit - | save<br>Lavel<br>Freshman<br>Freshman |  |

| Step | Action                                                                                                    |
|------|----------------------------------------------------------------------------------------------------|
| 5.   | Click the " <b>I</b> " list item.                                                                                                    |
|      | I                                                                                                    |
| 6.   | <ul> <li>As Soon as you assign a Roster Grade as "I", and the Student Incomplete<br/>Secondary page opens. The following fields are mandatory; the System will not<br/>allow you to proceed until you have completed all these fields.</li> <li>1. Further Action for Incomplete Grade (Action)</li> <li>2. Reason for Incomplete Grade (Reason)</li> <li>3. Lapse Deadline (Lapse Date)</li> <li>4. Lapse to Grade</li> </ul> |
|      | Lapse Deadline is defaulted by the system. The Lapse Deadline should be set to the term End Date for the same term (e.g. Fall, Winter) of the following year and Lapse to grade by default it will be "F" if we don't enter any value.                                                                                                    |

| Student In       | complete                                   |  |
|------------------|--------------------------------------------|--|
|                  | Delapuente,Karen Silvina                   |  |
| Class Section    | n Information                              |  |
| Term             | 2017 Fall                                  |  |
| Subject          | A S L Catalog Nor 001                      |  |
| Description      | Amer Sign Lang I                           |  |
| frade In/Officia | 1                                          |  |
| Grade In         | /Official I /                              |  |
| apse Status      |                                            |  |
| Incomplete       | Action Complete Assig  Reason Family Leave |  |
| Lapse Deadline   | 12/16/2018 Lapse To Grade I Q              |  |
| Chudant          | ······································     |  |
| Notification     |                                            |  |
| ок с             | ncel                                       |  |
|                  |                                            |  |

| Step | Action                                                                                                    |
|------|----------------------------------------------------------------------------------------------------|
| 7.   | Click the Action list.                                                                                           |
|      | This field is intended to capture the action that a student must take to complete the class and receive a grade. |
|      | This field should be required for faculty, and should be included in the e-mail communication to the student.    |

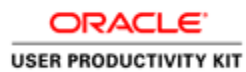

| LACCD Website LACCD Colleges 🗸 Email                        | Welcome, TRG_FACULTY Log ( |
|-------------------------------------------------------------|----------------------------|
| LACCD                                                       |                            |
|                                                             |                            |
| Student Incomplete                                          |                            |
| Delapuente,Karen Silvina                                    |                            |
| Class Section Information                                   |                            |
| Term 2017 Fall                                              |                            |
| Subject A S L Catalog Nbr 001                               |                            |
| Class Nbr 10104 Section E09                                 |                            |
| Description Amer Sign Lang I                                |                            |
| Grade In/Official                                           |                            |
|                                                             |                            |
| Grade In/Official I /                                       |                            |
| Lapse Status                                                |                            |
| a de la complete Arriger Danne Family Leave et              |                            |
| Incomplete Action Complete Assign Reason Family Leave       |                            |
| Lapse Deadline 12/16/ Complete Assignment(s)                |                            |
| Student Complete Mid Project Constitution Complete Mid Term |                            |
|                                                             |                            |
| OK Cancel                                                   |                            |

| Step | Action                                                                                   |
|------|------------------------------------------------------------------------------------------|
| 8.   | Select the appropriate action reason. Click the <b>Complete Final Project</b> list item. |
|      | Complete Final Project                                                                   |

| LACCD Colleges 🗸 Email                                                       | Welcome, TRG_FACULTY Log Out |
|------------------------------------------------------------------------------|------------------------------|
| l<br>ACCD                                                                    |                              |
|                                                                              |                              |
| complete                                                                     |                              |
| Delapuente,Karen Silvina<br>Information                                      |                              |
| 2017 Fall<br>A S L Catalog Nbr 001<br>10104 Section E09<br>Amer Sign Lang I  |                              |
|                                                                              |                              |
| /Official I /                                                                |                              |
|                                                                              |                              |
| Action Complete Final Reason Family Leave r<br>12/16/2018 Lapse To Grade I Q |                              |
|                                                                              | ACCD                         |

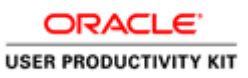

| Step | Action                                                                                                    |
|------|----------------------------------------------------------------------------------------------------|
| 9.   | Click the <b>Reason</b> list.                                                                                                    |
|      | This field is intended to capture the reason the student could not complete the class<br>and was assigned a grade of "I". It is required that the appropriate reason be<br>selected. |
|      | Below are some example translated values for this field.                                                                                                    |
|      | <ul> <li>Illness</li> <li>Personal Emergency</li> <li>Military</li> <li>Other</li> <li>Family Leave </li> </ul>                                                                      |

| LACCD Website                               | LACCD Colleges 🗸 Email                                                                 | Welcome, TRG_FACULTY Log Out |
|---------------------------------------------|----------------------------------------------------------------------------------------|------------------------------|
|                                             | ACCD                                                                                   |                              |
| Student In                                  | complete                                                                               |                              |
| ▼ Class Sectio                              | Delapuente,Karen Silvina<br>I Information                                              |                              |
| Term<br>Subject<br>Class Nbr<br>Description | 2017 Fall<br>A S L Catalog Mbr 001<br>10104 Section E09<br>Amer Sign Lang I            |                              |
| Grade In/Officia<br>Grade In                | Official I /                                                                           |                              |
| Lapse Status                                |                                                                                        |                              |
| Incomplete                                  | Action Complete Final - Reason Family Leave -                                          |                              |
| Lapse Deadline<br>Student<br>Notification   | 12/16/2018 Lapse To Grade Convertion<br>Family Leave<br>Military<br>Personal Emergency |                              |
| ОКС                                         | ncel                                                                                   |                              |

| Step | Action                                         |
|------|------------------------------------------------|
| 10.  | Click the appropriate <b>Reason</b> list item. |
|      | Illness                                        |

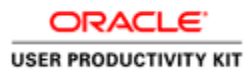

| Student Incomplete                                  |  |
|-----------------------------------------------------|--|
| Delapuente,Karen Silvina                            |  |
| Class Section Information                           |  |
| Term 2017 Fall                                      |  |
| Subject A S L Catalog Nbr 001                       |  |
| Class Nbr 10104 Section E09                         |  |
| Description Amer Sign Lang I                        |  |
| Grade In/Official                                   |  |
| Grade In / Official /                               |  |
| and any orner in y                                  |  |
| Lapse Status                                        |  |
| Incomplete Action Complete Final • Reason Illness • |  |
|                                                     |  |
| Lapse Deadline 12/16/2018 Lapse to Grade            |  |
| Student 🥙                                           |  |
| Notification                                        |  |
|                                                     |  |
| -                                                   |  |

| Step | Action                                                                                                    |
|------|----------------------------------------------------------------------------------------------------|
| 11.  | Click the Look up Lapse To Grade icon.                                                                                       |
|      | Select the grade that the incomplete grade will be converted when the lapse process runs.                                    |
|      | This field must be completed, and should be included in the e-mail communication to the student.                             |
|      | The Lapse To Grade options are restricted to only the valid grades for the individual student's Grading Basis for the class. |

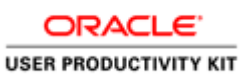

| LACCD                                                                                                |                                                                                                    |  |
|----------------------------------------------------------------------------------------------------|----------------------------------------------------------------------------------------------------|--|
|                                                                                                    | Look Op Lapse to Grade IA<br>Settlo: LACCD<br>Grading Scheme: GRD<br>Grading Basis: GRD<br>Grade Ingut: begins with ▼<br>Description: Begins with ▼ |  |
| Student Incomplete<br>Delapuente,Karen Silvina                                                       | LookUp Clear Cancel Basic Lookup                                                                                                    |  |
| Term 2017 Fall<br>Coldpect A St Catalog Mo<br>Class Mar 2014 Sestion<br>Description Amer Sign Lang 1 | Verw 100 First pg 100 at 10 pg Last<br>Gasela hundi Description<br>Care Stratter<br>D. Social<br>C. Shiftertory                                     |  |
| rade In/Official<br>Grade In/Official 1 /                                                            | D Passing<br>E Failing<br>I Insomolete<br>IP Incroaress                                                                                             |  |
| Incomplete Action Complete Final •                                                                   | Mov Military Withdrawal<br>ED Report Delayed<br>W Withdrawal                                                                                        |  |
| Lapse Deadline 12/16/2018 Lapse To 1 Student Notification                                            |                                                                                                    |  |
| OK Cancel                                                                                            |                                                                                                    |  |
|                                                                                                    |                                                                                                    |  |

| Step | Action                               |
|------|--------------------------------------|
| 12.  | Click the desired <b>grade</b> link. |
|      | E                                    |

| LACCD Website LACCD Colleges 🐱 Email                                                                                                    | Welcome, TRG_FACULTY Log O |
|----------------------------------------------------------------------------------------------------|----------------------------|
| LACCD                                                                                                    |                            |
| 1944 - 1955 - 1957 - 1967 - 1967 - 1967 - 1967 - 1967 - 1967 - 1967 - 1967 - 1967 - 1967 - 1967 - 1967 - 1967 -<br>1967 - 1967 - 1967 - 1967 - 1967 - 1967 - 1967 - 1967 - 1967 - 1967 - 1967 - 1967 - 1967 - 1967 - 1967 - 1967 -<br>1967 - 1967 - 1967 - 1967 - 1967 - 1967 - 1967 - 1967 - 1967 - 1967 - 1967 - 1967 - 1967 - 1967 - 1967 - 1967 -                                                                                                     |                            |
| Student Incomplete                                                                                                    |                            |
| - Class Section Information                                                                                                    |                            |
| Terms 2017 Fall<br>Subject A S L Catalog Nor 001<br>Class Mirr I 0104 Section E09<br>Description Avers Sign Ling J                                                                                                    |                            |
| Grade In/Official                                                                                                    |                            |
| Grade In/Official 1 /                                                                                                    |                            |
| Lapae Status                                                                                                    |                            |
| Incomplete Action Complete Final Reason Illness 3<br>Lapse Deadline 12/14/2018 Lapse To Grade P Q.<br>Statement Motification                                                                                                    |                            |
| and a second because a second because a |                            |
| UN Callen                                                                                                    |                            |

| Step | Action                                                                                      |
|------|---------------------------------------------------------------------------------------------|
| 13.  | Click in the <b>Student Notification</b> field.                                             |
|      | Faculty/Staff enter the information/ comment that is seen by the student as a notification. |
|      |                                                                                             |
|      |                                                                                             |

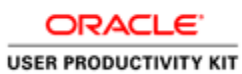

| Step | Action                                                                                                    |
|------|----------------------------------------------------------------------------------------------------|
| 14.  | Enter the desired communication information into the <b>Student Notification</b> field.                                      |
|      | Enter the message to be sent to the student. For example, <b>Student to Complete the Final Project before the due date</b> . |
| 15.  | Click the <b>OK</b> button.                                                                                                  |
|      | ок                                                                                                    |

| ACCD WEBSILE EACCD C                                                                                                    | olleges 🗸 Er                                                                                                    | mail                                                                                                  |                                                                                                    |                                                                                                    |       | Welcome, TRG_FACUL | IY LOGUI |
|----------------------------------------------------------------------------------------------------|----------------------------------------------------------------------------------------------------|----------------------------------------------------------------------------------------------------|----------------------------------------------------------------------------------------------------|----------------------------------------------------------------------------------------------------|-------|--------------------|----------|
| LACCI                                                                                                    | )                                                                                                    |                                                                                                    |                                                                                                    |                                                                                                    |       |                    |          |
|                                                                                                    |                                                                                                    |                                                                                                    |                                                                                                    |                                                                                                    |       |                    |          |
| faculty                                                                                                    | center                                                                                                    |                                                                                                    |                                                                                                    | search                                                                                                    |       |                    |          |
| my schedule                                                                                                    | Ĩ                                                                                                    | class roste                                                                                           | r                                                                                                   | grade roster                                                                                                    |       |                    |          |
| Grade Boster                                                                                                    |                                                                                                    |                                                                                                    |                                                                                                    |                                                                                                    |       |                    |          |
| orado reostor                                                                                                    |                                                                                                    |                                                                                                    |                                                                                                    |                                                                                                    |       |                    |          |
|                                                                                                    |                                                                                                    |                                                                                                    |                                                                                                    |                                                                                                    | 1     |                    |          |
|                                                                                                    | d data on this                                                                                                    | nage Nauiga                                                                                           | tion take as                                                                                        | nd links are temporarily                                                                                                    |       |                    |          |
| attacking the save                                                                                                    | ruata on this                                                                                                    | page, Naviga                                                                                          | cion cabs al                                                                                        | in miks are temporarily                                                                                                    |       |                    |          |
| disabled. Finish e                                                                                                    | ntering your d                                                                                                    | lata and save                                                                                         | to re-enab                                                                                          | ne. To exit without saving,                                                                                                    |       |                    |          |
|                                                                                                    |                                                                                                    |                                                                                                    |                                                                                                    |                                                                                                    |       |                    |          |
| click 'enable tabs                                                                                                    | & links'. Unsa                                                                                                    | ved data will                                                                                         | be cleared                                                                                          | L                                                                                                    |       |                    |          |
| click 'enable tabs                                                                                                    | & links'. Unsa                                                                                                    | wed data will                                                                                         | be cleared                                                                                          | enable tabs & links                                                                                                    |       |                    |          |
| click 'enable tabs                                                                                                    | & links'. Unsa                                                                                                    | ived data will                                                                                        | be cleared                                                                                          | enable tabs & links                                                                                                    |       |                    |          |
| click 'enable tabs                                                                                                    | & links'. Unsa                                                                                                    | oved data will                                                                                        | be cleared                                                                                          | . enable tabs & links                                                                                                    |       |                    |          |
| click 'enable tabs                                                                                                    | & links'. Unsa                                                                                                    | oved data will                                                                                        | be cleared                                                                                          | l. enable tabs & links<br>Credit                                                                                                    |       |                    |          |
| click 'enable tabs                                                                                                    | & links'. Unsa                                                                                                    | community Coll                                                                                        | be cleared                                                                                          | . enable tabs & links                                                                                                    |       |                    |          |
| click 'enable tabs<br>2017 Fall   Regular Academ<br><b>A S L 001 - E09 (10</b>                                                                                                    | & links'. Unsa<br>ic Session   LA C<br>104) chan                                                                                         | community Coll                                                                                        | <b>be cleared</b>                                                                                   | Credit                                                                                                    |       |                    |          |
| click 'enable tabs<br>2017 Fall   Regular Academ<br><b>A S L 001 - E09 (10</b><br>American Sign Languag                                                                                             | & links'. Unsa<br>nic Session   LA C<br>104) chan<br>e I (Lecture)                                                                       | Community Coll                                                                                        | be cleared                                                                                          | . enable tabs & links                                                                                                    |       |                    |          |
| click 'enable tabs<br>2017 Fall   Regular Academ<br><b>A S L 001 - E09 (10</b><br>American Sign Languag<br>Dave and Times B                                                                         | & links'. Unsa<br>nic Session   LA C<br>104) chan<br>e I (Lecture)                                                                       | Community Coll                                                                                        | be cleared                                                                                          | Credit                                                                                                    |       |                    |          |
| click 'enable tabs<br>2017 Fall   Regular Academ<br><b>A S L 001 - E09 (10</b><br>American Sign Languag<br>Days and Times R<br>TuTh 9:55544                                                         | & links'. Unsa<br>iic Session   LA C<br>104) chan<br>e I (Lecture)<br>oom<br>ast-SGEC 117                                                | Community Coll<br>ge class<br>Instructor<br>Nicholas Zeri                                             | be cleared                                                                                          | credit<br>s Topic<br>8/2017 - Lenars Section                                                                                                    |       |                    |          |
| click 'enable tabs<br>2017 Fall   Regular Academ<br><b>A S L 001 - E09 (10</b><br>American Sign Languag<br>Days and Times R<br>TuTh 9:555M-<br>12:007M-                                             | & links'. Unsa<br>iic Session   LA C<br>104) chan<br>e I (Lecture)<br>oom<br>ast-SGEC 117                                                | Community Coll<br>ige class<br>Instructor<br>Nicholas Zerl                                            | lege District  <br>Date<br>lentes 08/2<br>12/1                                                      | Credit Credit Topic 9/2017 - Legary Section 9/2017 - Legary Section 9/2017 Number 19035                                                                                                    |       |                    |          |
| click 'enable tabs<br>2017 Fall   Regular Academ<br>A.S.L. 001 - E09 (10<br>American Sign Languag<br>Days and Times R<br>TuTh 9155AM- E<br>12:00PM                                                  | & links'. Unsa<br>iic Session   LA C<br>104) chan<br>e I (Lecture)<br>oom<br>ast-SGEC 117                                                | ived data will<br>Community Coll<br>ige class<br>Instructor<br>Nicholas Zerl                          | lege District  <br>Pate<br>Pate<br>Pate<br>Pate<br>Pate<br>Pate<br>Pate                             | credit<br>Credit<br>5 Topic<br>9/2017 Legacy Section<br>7/2017 Number: 8035                                                                                                    |       |                    |          |
| click 'enable tabs<br>2017 Fall   Regular Academ<br><b>X A1 001 - F09 (10)</b><br>American Sign Languag<br>Days and Timmes R<br>TuTh 9155AM- E<br>2:000M<br>Display Optiones:                       | & links'. Unsa<br>iic Session   LA C<br>1104) chan<br>e I (Lecture)<br>oom<br>ast-S@EC 117                                               | oved data will<br>Community Coll<br>Ige class<br>Instructor<br>Nicholas Zerl                          | lege District  <br> <br> ege District  <br> <br> <br> entes 08/2<br>12/1<br> <br> <br>rade Roster / | Credit Credit Topic (2017 - Legacy Section V/2017 Number: 8035                                                                                                    |       |                    |          |
| click 'enable tabs<br>2017 Fall   Regular Academ<br>Anerican Sign Languag<br>Days and Times R<br>12:00PM E<br>                                                                                      | & links'. Unsa<br>lic Session   LA C<br>104) chan<br>le I (Lecture)<br>oom<br>ast-SGEC 117<br>Einal Grade                                | ored data will<br>Community Coll<br>Instructor<br>Nicholas Zerl                                       | lege District  <br>Pate<br>lentes 08/2<br>12/1<br>rade Roster /                                     | credit<br>Topic<br>%/2017 Legacy Section<br>7/2017 Number: 8035<br>Action:<br>Tabus<br>Not Readu to Poet                                                                                                    | save  |                    |          |
| click 'enable tabs<br>2017 Fall   Regular Academ<br><b>A</b> 51 001 - E09 (100<br>American Sign Languag<br>Days and Timmes R<br>TuTh 9155AM- E<br>12:000M<br>Display Options:<br>*Grade Roster Type | & links'. Unsa<br>iic Session   LA (<br>1104) chan<br>ie I (Lecture)<br>oom<br>ast-SGEC 117<br>Final Grade                               | Community Coll<br>oge class<br>Instructor<br>Nicholas Zerl                                            | ege District  <br>Date<br>lentes 08/2<br>12/1<br>rade Roster /                                      | credit<br>s Topic<br>g/2017 · Legacy Section<br>Number: 8035<br>Action:<br>Latus Nat Ready to Post x                                                                                                    | save  |                    |          |
| click 'enable tabs<br>2017 Fall   Regular Academ<br>American Sign Languag<br>Days and Times R<br>Tuth 9155AM- E<br>Display Options:<br>*Grade Roster Type<br>□ Display Unassigna                    | & links'. Unsa<br>iic Session   LA (<br>104) chan<br>ie I (Lecture)<br>com<br>est-SQEC 117<br>Final Grade<br>d Roster Grade C            | Instructor<br>Nicholas Zerl                                                                           | ege District  <br>Date<br>Date<br>08/2<br>12/1<br>rade Roster /<br>*Approval St                     | Cradit Cradit Topic #2017 - Legary Section 7/2017 - Number: 8035 Action: Tatus Not Ready to Post x                                                                                                    | save  |                    |          |
| click 'enable tabs<br>2017 Fall   Regular Academ                                                                                                    | & links'. Unsa<br>lic Session   LA (<br>104) chan<br>le I (Lecture)<br>coom<br>ast-SGEC 117<br>Final Grade<br>d Roster Grade C           | Community Coll<br>Community Coll<br>Ige class<br>Instructor<br>Nicholas Zerl<br>Nicholas Zerl<br>Daly | ege District  <br>Date<br>lentes 08/2<br>12/1<br>rade Roster /<br>*Approval St                      | credit<br>s Topic<br>g/2017 · Legacy Section<br>7/2017 Number: 8035<br>Action:<br>Tabus Not Ready to Port v                                                                                                    | save  |                    |          |
| click 'enable tabs<br>2017 Fall   Regular Academ<br>American Sign Languag<br>Days and Times R<br>Tuth 9155AH- E<br>Display Options:<br>*Grade Roster Type<br>Display Unassigne                      | & links'. Unsa<br>kic Session   LA (<br>1104) chan<br>le I (Lecture)<br>com<br>st-SQEC 117<br>Final Grade<br>d Roster Grade C            | Instructor<br>Nicholas Zerl                                                                           | ege District  <br>Data<br>Lentes 08/2<br>12/1<br>rade Roster /<br>*Approval St                      | cradit Cradit Topic 8/2017 - Legary Section 9/2017 - Mumber: 8035 Action: Action: Action:                                                                                                    | save  |                    |          |
| click 'enable tabs 2017 Fall   Regular Academ                                                                                                    | & links'. Unsa<br>lic Session   LA (<br>1104) chan<br>le I (Lecture)<br>aoom<br>ast-SGEC 117<br>Final Grade<br>d Roster Grade C          | Community Coll<br>Community Coll<br>Instructor<br>Nicholas Zerl<br>Dnly                               | be cleared<br>lage District  <br>Date<br>lentes 08/2<br>12/1<br>rade Roster /<br>*Approval St       | credit<br>s Topic<br>g/2017 · Legacy Section<br>7/2017 Number: 8035<br>Retion:<br>tatus Not Ready to Post v                                                                                                    | save  |                    |          |
| click 'enable tabs<br>2017 Fall   Regular Academ                                                                                                    | & links'. Unsa<br>ilc Session   LA (<br>104) chan<br>e 1 (Lecture)<br>com<br>ast-SGEC 117<br>Final Grade<br>d Roster Grade C             | instructor<br>Nicholes Zerl                                                                           | ege District  <br>Date<br>Date<br>Parte 08/2<br>12/1<br>rade Roster J                               | credit<br>Topic<br>%2017 - Legarg Section<br>%2017 Number 8035<br>Action:<br>tatus Not Ready to Post v                                                                                                    | 55970 |                    |          |
| click 'enable tabs 2017 Fall   Regular Academ                                                                                                    | & links'. Unsa<br>(Lic Session   LA C<br>(104)                                                                                           | Community Coll<br>Generation College<br>Instructor<br>Nicholas Zerl<br>Instructor<br>Roster Offic     | ege District  <br>Pate Date<br>Date<br>08/2<br>12/1<br>rade Roster A<br>*Approval St<br>ial Grading | credit  Topic  Source and Blace  Credit  Source and Blace  Comparison of the second second second second second blace  Descrements and Blace  Comparison of the second second second second blace  Comparison of the second second secon | save  |                    |          |
| click 'enable tabs 2017 Fall   Regular Academ                                                                                                    | & links'. Unsa<br>ili Sersion   LA (<br>104) chan<br>e I (Lecture)<br>oom<br>str56EC 117<br>Final Grade<br>d Roster Grade Co<br>rct Note | Community Coll<br>Community Coll<br>ge class<br>Instructor<br>Hicholes Zerl<br>Roster Offic<br>Grade  | ege District  <br>ege District  <br>Pate 08/2<br>12/1<br>rade Roster /<br>*Approval St              | credit<br>Topic<br>% Topic<br>% 2017 Legang Section<br>% 2017 Number 8035<br>Action:<br>tatus Not Ready to Post                                                                                                    | save  |                    |          |

| Step | Action                                                                                                    |
|------|----------------------------------------------------------------------------------------------------|
| 16.  | Once you click on the <b>OK</b> button, the system takes you back to the Grade Roster Page.<br>You may proceed to either grade the other students and/or <b>Save</b> the page. |
|      | Tou muy proceed to ender grade the other stadents and of buve the puge                                                                                                    |
| 17.  | Click the Save button.                                                                                                    |
| 18.  | You have successfully recorded Incomplete Grade details.<br>End of Procedure.                                                                                                  |

### Posting Final Grades for a Single Class

#### Procedure

In this lesson you will learn how to Post grades for a Single Class via Faculty Center.

The navigation path to accomplish this is: **My Schedule > Grade Roster link** (for the respective class)

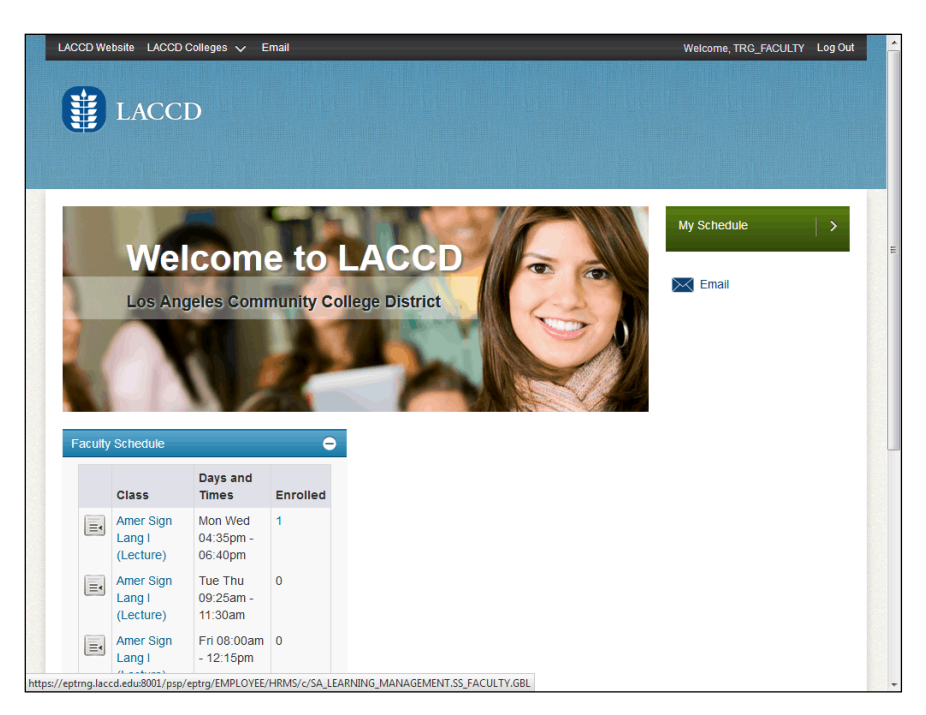

| Step | Action                                                                                 |
|------|----------------------------------------------------------------------------------------|
| 1.   | On the right-hand side of the window, click the arrow in the <b>My Schedule Menu</b> . |

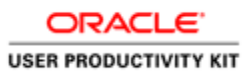

|                                            |                                                 | LACC                                                                                                    | CD                                                                                                    |                                                        |                                                                                                    |                                                                                                    |                                                                                          |                                                                                                    |  |
|--------------------------------------------|-------------------------------------------------|----------------------------------------------------------------------------------------------------|----------------------------------------------------------------------------------------------------|--------------------------------------------------------|----------------------------------------------------------------------------------------------------|----------------------------------------------------------------------------------------------------|------------------------------------------------------------------------------------------|----------------------------------------------------------------------------------------------------|--|
| Nic                                        | hol                                             | as Zerlentes                                                                                                    |                                                                                                    |                                                        |                                                                                                    |                                                                                                    |                                                                                          |                                                                                                    |  |
| $\square$                                  |                                                 | Fac                                                                                                    | ulty Center                                                                                                    |                                                        |                                                                                                    | Search                                                                                                    |                                                                                          |                                                                                                    |  |
| i -                                        |                                                 | my schedule                                                                                                    | e                                                                                                    | class ros                                              | ter                                                                                                    | grad                                                                                                    | le roster                                                                                | _                                                                                                    |  |
| E.                                         |                                                 |                                                                                                    |                                                                                                    |                                                        |                                                                                                    |                                                                                                    |                                                                                          |                                                                                                    |  |
| My                                         | Sc                                              | hedule                                                                                                    |                                                                                                    |                                                        |                                                                                                    |                                                                                                    |                                                                                          |                                                                                                    |  |
|                                            |                                                 |                                                                                                    |                                                                                                    |                                                        |                                                                                                    |                                                                                                    |                                                                                          |                                                                                                    |  |
| 2012                                       |                                                 | II I LA Comm                                                                                                    | unity College Distric                                                                                                    | chan                                                   | ge term                                                                                                    | My Evan                                                                                                    |                                                                                          |                                                                                                    |  |
| 2017                                       | г га                                            |                                                                                                    |                                                                                                    |                                                        |                                                                                                    |                                                                                                    | ) Schedule                                                                               |                                                                                                    |  |
| 2017                                       | га                                              |                                                                                                    |                                                                                                    |                                                        |                                                                                                    | INV CABI                                                                                                    | 1 Schedule                                                                               |                                                                                                    |  |
| 2017                                       | га                                              |                                                                                                    |                                                                                                    |                                                        |                                                                                                    | MY CABI                                                                                                    | schedule                                                                                 |                                                                                                    |  |
| Selec                                      | t dis                                           | splay option:                                                                                                    | Show All Class                                                                                                    | es @                                                   | ) Show Enrolled                                                                                                    | Classes Only                                                                                                    | <u>1 Schedule</u>                                                                        |                                                                                                    |  |
| Selec                                      | t dis                                           | splay option:                                                                                                    | Show All Class                                                                                                    | es ()                                                  | ) Show Enrolled                                                                                                    | Classes Only                                                                                                    |                                                                                          |                                                                                                    |  |
| Selec                                      | t dis                                           | splay option:                                                                                                    | Show All Class<br>Icon Legend:                                                                                                    | •5 @                                                   | ) Show Enrolled                                                                                                    | Classes Only                                                                                                    | r 😡 Learning                                                                             | Management                                                                                                    |  |
| Selec                                      | t dis                                           | splay option:                                                                                                    | Show All Class  Icon Legend:                                                                                                    | •5 ()<br>Åk                                            | ) Show Enrolled                                                                                                    | Classes Only                                                                                                    | r 🕞 Learning                                                                             | Management                                                                                                    |  |
| Selec                                      | t dis                                           | splay option:<br>ching Schedul                                                                                                    | Show All Class<br>Icon Legend:<br>ie > 2017 Fall > LA Co                                                                                                    | es ()<br>fili                                          | Show Enrolled<br>Class Roster                                                                                                    | Classes Only                                                                                                    | r R Learning                                                                             | Management                                                                                                    |  |
| Selec                                      | ra<br>tdi:                                      | splay option:<br>ching Schedul                                                                                                    | Show All Class  Icon Legend:  Ic > 2017 Fall > LA Co  Class Title                                                                                                    | es ()<br>mmunity<br>Enrolled                           | Show Enrolled<br>Class Roster                                                                                                    | Classes Only<br>Grade Roste<br>ict<br>View All                                                                                                    | r Reaming                                                                                | Management                                                                                                    |  |
| Selec                                      | Tead                                            | ching Schedu<br>Class<br>A S L 001-E01                                                                                                    | Show All Class     Icon Legend:     ite > 2017 Fall > LA Co     Class Title     Amer Sion Lang I                                                                                                    | es C<br>mmunity<br>Enrolled                            | ) Show Enrolled<br>Class Roster<br>College Distr<br>Days & Times<br>MoThFr 9:00AM                                                   | Classes Only                                                                                                    | r Room                                                                                   | Management                                                                                                    |  |
| Selec                                      | Tea                                             | ching Schedu<br>Class<br>ASL 001-E01<br>(10002)                                                                                                    | Show All Class     Icon Legend:     Icon Legend:     Icon Legend:     Class Title     Amer Sign Leng I     (Lecture)                                                                                                    | es ()<br>mmunity<br>Enrolled<br>16                     | ) Show Enrolled<br>Class Roster<br>College Distr<br>Days & Times<br>MoThFr 9:00AM                                                   | Classes Only<br>Grade Roste<br>ict<br>View All                                                                                                    | r Rearning<br>Room<br>East-Overload                                                      | Management<br>I -4 of 4 Last<br>Class Dates<br>Aug 28, 2017-<br>Dec 17, 2017                                                                                    |  |
| Select<br>My                               | t die<br>Teau                                   | ching Schedu<br>Class<br>A S L 001-E01<br>(10002)<br>A S L 001-E09                                                                                      | © Show All Class<br>Icon Legend:<br>Ico 2017 Fall > LA Co<br>Class Title<br>Amer Sign Lang I<br>(Lecture)                                                                                                    | es C<br>Ma<br>Enrolled<br>16<br>3                      | ) Show Enrolled<br>Class Roster<br>College Distr<br>Days & Times<br>MoThFr 9:00AM<br>TuTh 9:35AM -                                  | Classes Only<br>Grade Roste<br>Ict<br>View All  <br>- 10:15AM<br>12:00PM                                                                                                    | r Ruearning<br>Room<br>East-Overload                                                     | Management<br>Class Dates<br>Aug 28, 2017-<br>Det 17, 2017<br>Aug 28, 2017-                                                                                     |  |
| Selec<br>My<br>ÅÅ                          | Teau<br>S                                       | ching Schedul<br>Class<br>A S L 001-E01<br>(1002)<br>A S L 001-E02<br>(1014)                                                                            | Show All Class     Icon Legend:     Icon Legend:     Class Title     Amer Sign Lang I     (Lecture)     Amer Sign Lang I     (Lecture)                                                                                                    | es ()<br>fit<br>mmunity<br>Enrolled<br>16<br>3         | Class Roster<br>College Distr<br>Days & Times<br>MoThFr 9:00AM<br>TuTh 9:35AM -                                                     | Classes Only<br>Grade Roste<br>Ict<br>View All                                                                                                    | r Room<br>East-SGEC                                                                      | Management<br>I -4 of 4 Last<br>Class Dates<br>Aug 28, 2017-<br>Dec 17, 2017<br>Aug 28, 2017-<br>Dec 17, 2017<br>Dec 10, 2017                                   |  |
| Select<br>My<br>AA<br>AA<br>AA             | Teat<br>S                                       | ching Schedul<br>Class<br>A S L 001-E01<br>(1002)<br>A S L 001-E09<br>(1014)<br>A S L 001-E10<br>(10158)                                                | Show All Class      Icon Legend:      Icon Legend:      Class Title      Amer Sign Lang I     (Lecture)      Amer Sign Lang I     (Lecture)                                                                                                    | es ()<br>mmunity<br>Enrolled<br>16<br>3<br>4           | ) Show Enrolled<br>Class Roster (<br>College Distr<br>Days & Times<br>MoThFr 9:00AM<br>TuTh 9:55AM -<br>MoWe 4:35PM                 | Classes Only<br>Grade Roste<br>Ict<br>View All  <br>- 10:15AM<br>12:00PM                                                                                                    | r D Learning<br>Room<br>East-Overload<br>East-SGEC<br>117<br>East-SGEC<br>117            | Management<br>Class Dates<br>Aug 28, 2017-<br>Dec 17, 2017<br>Aug 28, 2017-<br>Dec 17, 2017<br>Aug 28, 2017-<br>Dec 17, 2017<br>Dec 17, 2017                    |  |
| Select<br>My<br>AA<br>AA<br>AA<br>AA       | Teau<br>Sin<br>Sin<br>Sin<br>Sin                | ching Schedul<br>class<br>A S L 001-E01<br>(10002)<br>A S L 001-E02<br>(10104)<br>A S L 001-E03<br>(10104)<br>A S L 001-E03<br>(10158)<br>A S L 002-E03 | © Show All Class<br>Icon Legendi<br>le > 2017 Fall > LA Co<br>Class Title<br>Amer Sign Lang I<br>(Lecture)<br>Amer Sign Lang I<br>(Lecture)                                                                                                    | es C<br>Ma<br>mmunity<br>Enrolled<br>16<br>3<br>4<br>2 | ) Show Enrolled<br>Class Roster E<br>College Distr<br>Days & Times<br>MoThFr 9:00AM<br>TuTh 9:55AM -<br>MoWe 4:35PM<br>MoWe 6:50PM  | Classes Only<br>Classes Only<br>Cl | r Dearning<br>Room<br>East-Overload<br>East-SGEC<br>117<br>East-SGEC<br>117<br>East-SGEC | Management<br>1 -4 of 4 Last<br>Class Dates<br>Aug 28, 2017-<br>Dec 17, 2017<br>Aug 28, 2017-<br>Dec 17, 2017<br>Aug 28, 2017-<br>Dec 17, 2017<br>Aug 28, 2017- |  |
| Select<br>My<br>AA<br>AA<br>AA<br>AA<br>AA | Teau<br>Sin Sin Sin Sin Sin Sin Sin Sin Sin Sin | ching Schedu<br>Class<br>A S L 001-E01<br>(10002)<br>A S L 001-E10<br>(10158)<br>A S L 002-E03<br>(11432)                                               | © Show All Class<br>Icon Legend:<br>Icon Legend: | Enrolled<br>16<br>3<br>4                               | ) Show Enrolled<br>Class Roster ()<br>College Distr<br>Days & Times<br>MoThFr 9:00AM<br>TuTh 9:35AM -<br>MoWe 4:35PM<br>MoWe 6:50PM | Image: Classes Only           Classes Only           Image: Classes Only           Image: Classes                                                                                                    | r Room<br>East-Overload<br>East-SGEC<br>117<br>East-SGEC<br>117                          | Management<br>(ass Dates<br>Aug 28, 2017-<br>Dec 17, 2017<br>Dec 17, 2017<br>Dec 17, 2017-<br>Dec 17, 2017-<br>Dec 17, 2017-<br>Dec 17, 2017-                   |  |

| Step | Action                                                                                                    |
|------|----------------------------------------------------------------------------------------------------|
| 2.   | Click the <b>Grade Roster</b> icon for the class for which you want to grade the students.                             |
|      |                                                                                                    |
| 3.   | Note that all the Students in the Class have been already Graded for the Class in the Previous Topic.                  |
|      | If the Students have not been graded, you may choose the grades from the Roster Grade list and <b>SAVE</b> the grades. |
| 4.   | Click the Approval Status list drop down. Not Ready to Post                                                            |

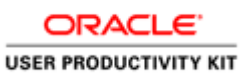

|                                       |                          | LACO                                                                           | סר                                                                                                    |                                                   |             |                                   |                                                                                                    |                                                       |  |
|---------------------------------------|--------------------------|--------------------------------------------------------------------------------|----------------------------------------------------------------------------------------------------|---------------------------------------------------|-------------|-----------------------------------|----------------------------------------------------------------------------------------------------|-------------------------------------------------------|--|
|                                       | 9                        | LICC                                                                           |                                                                                                    |                                                   |             |                                   |                                                                                                    |                                                       |  |
|                                       |                          |                                                                                |                                                                                                    |                                                   |             |                                   |                                                                                                    |                                                       |  |
|                                       |                          |                                                                                |                                                                                                    |                                                   |             |                                   |                                                                                                    |                                                       |  |
| ▼ A                                   | sι                       | 001 - E10                                                                      | (10158) cha                                                                                                | inge class                                        |             |                                   |                                                                                                    |                                                       |  |
| Ar                                    | mer                      | ican Sign Lanç                                                                 | guage I (Lecture)                                                                                          |                                                   | _           |                                   |                                                                                                    |                                                       |  |
| D                                     | ays                      | and Times                                                                      | Room                                                                                                    | Instru                                            | actor       | Date                              | s Topic                                                                                                    |                                                       |  |
| M                                     | oW                       | a 4:35PM-                                                                      | East-SGEC 117                                                                                              | Nichol                                            | as Zerlent  | es 08/2                           | 8/2017 - Legacy Section<br>7/2017 Number: 8071                                                                                        |                                                       |  |
|                                       |                          |                                                                                |                                                                                                    |                                                   |             |                                   |                                                                                                    |                                                       |  |
|                                       |                          |                                                                                |                                                                                                    |                                                   |             |                                   |                                                                                                    |                                                       |  |
| Disp<br>*                             | Cro                      | Options:                                                                       | Einal Grade                                                                                                |                                                   | Grade<br>*A | e Koster /                        | action:                                                                                                    | ve                                                    |  |
|                                       | E c                      | Jisplay Unassi                                                                 | igned Roster Grade                                                                                         | Only                                              |             | provarsi                          | Not Ready to Post                                                                                                    | ve                                                    |  |
|                                       |                          |                                                                                |                                                                                                    |                                                   |             |                                   | Ready to Post                                                                                                    |                                                       |  |
|                                       |                          |                                                                                |                                                                                                    |                                                   |             |                                   |                                                                                                    |                                                       |  |
| Stu                                   | den                      | t Grade Tr                                                                     | anscript Note                                                                                              | <u>)</u>                                          |             |                                   | 1                                                                                                    |                                                       |  |
|                                       |                          | ID                                                                             | Name                                                                                                    | Roster                                            | Official    | Grading                           |                                                                                                    |                                                       |  |
|                                       |                          |                                                                                |                                                                                                    | Grade                                             | Grade       | Basis                             | Program and Plan                                                                                                    | Level                                                 |  |
|                                       | 1                        | 900004448                                                                      | Davis,Tonnecqua<br>Rachelle                                                                                | Grade                                             | Grade       | Basis<br>GRD                      | Program and Plan<br>Credit -                                                                                                    | Level<br>Freshman                                     |  |
|                                       | 1                        | 900004448                                                                      | Davis,Tonnecqua<br><u>Rachelle</u><br>Duarte,Chevelle                                                      | Grade                                             | Grade       | Basis<br>GRD                      | Program and Plan<br>Credit -<br>Registered Nurse<br>Credit -                                                                          | Level<br>Freshman                                     |  |
|                                       | 1                        | 900004448<br>900004449                                                         | Davis,Tonnecqua<br>Rachelle<br>Duarte,Chevelle<br>Florence                                                 | Grade<br>A •<br>B •                               | Grade       | Basis<br>GRD<br>GRD               | Program and Plan Credit - Registered Nurse Credit - Early Childhood Education                                                         | Level<br>Freshman<br>Freshman                         |  |
|                                       | 1<br>2<br>3              | 900004448<br>900004449<br>900004450                                            | Davis,Tonnecqua<br>Rachelle<br>Duarte,Chevelle<br>Florence<br>Hossain,Abir                                 | Grade<br>A •<br>B •<br>C •                        | Grade       | Basis<br>GRD<br>GRD<br>GRD        | Program and Plan<br>Credit -<br>Registered Nurse<br>Credit -<br>Early Childhood Education<br>Credit -<br>Computer Science             | Level<br>Freshman<br>Freshman<br>Freshman             |  |
|                                       | 1<br>2<br>3<br>4         | 900004448<br>900004449<br>900004450<br>900004451                               | Davis,Tonnecqua<br>Rachelle<br>Duarte,Chevelle<br>Florence<br>Hossain,Abir<br>Zebra,West                   | Grade<br>A •<br>B •<br>C •<br>C •                 | Grade       | Basis<br>GRD<br>GRD<br>GRD<br>GRD | Program and Plan Credit - Registered Nurse Credit - Early Childhood Education Credit - Computer Science Credit - Accounting           | Level<br>Freshman<br>Freshman<br>Freshman             |  |
|                                       | 1<br>2<br>3<br>4         | 900004448<br>900004449<br>900004450<br>900004451                               | Davis,Tonnecqua<br>Rachelle<br>Duarte,Chevelle<br>Florence<br>Hossain,Abir<br>Zebra,West<br>ad M M Row     | Grade<br>A •<br>B •<br>C •<br>C •<br>s 1 - 4 of 4 | Grade       | Basis<br>GRD<br>GRD<br>GRD<br>GRD | Program and Plan Credit - Registered furse Credit - Early Childhood Education Credit - Computer Science Credit - Credit - Accounting  | Level<br>Freshman<br>Freshman<br>Freshman             |  |
| C C C C C C C C C C C C C C C C C C C | 1<br>2<br>3<br>4<br>(All | 900004448<br>900004449<br>900004450<br>900004451<br>1 (7)   Downlo             | Davis,Tonnecqua<br>Rachelle<br>Duarte.Chevelle<br>Florence<br>Hossain.Abir<br>Zebra.West<br>ad             | Grade<br>A •<br>B •<br>C •<br>C •<br>s 1 - 4 of 4 | Grade       | Basis<br>GRD<br>GRD<br>GRD<br>GRD | Program and Plan Credit - Registered furse Credit - Early Childhood Education Credit - Computer Science Credit - Accounting Dimiter   | Level<br>Freshman<br>Freshman<br>Freshman             |  |
| View                                  | 1<br>2<br>3<br>4         | 900004448<br>900004449<br>900004450<br>900004451<br>  200004451<br>  200004451 | Davis, Tonnecqua<br>Rachelle<br>Duarte, Chavelle<br>Florence<br>Hossain, Abir<br>Zebra, West<br>ad M M Row | Grade<br>A ▼<br>B ▼<br>C ▼<br>C ▼<br>s 1 - 4 of 4 | Grade       | Basis<br>GRD<br>GRD<br>GRD<br>GRD | Program and Plan Credit - Registered Murse Credit - Early Childhood Education Credit - Computer Science Credit - Accounting Printer I | Level<br>Preshman<br>Freshman<br>Freshman<br>Freshman |  |

| Step | Action                                    |
|------|-------------------------------------------|
| 5.   | Click the <b>Ready to Post</b> list item. |
|      | Ready to Post                             |

|           |                    | CD                                  |                 |                   |                  |                                                |                 |  |
|-----------|--------------------|-------------------------------------|-----------------|-------------------|------------------|------------------------------------------------|-----------------|--|
| 2017 F    | all   Regular Aca  | demic Session   LA                  | Commun          | ity College       | e District       | Credit                                         |                 |  |
| Am        | nerican Sign Lang  | guage I (Lecture)                   | Instr           | ictor             | Date             | s Topic                                        |                 |  |
| Mc<br>6:- | We 4:35PM-<br>40PM | East-SGEC 117                       | Nichol          | as Zerlen         | tes 08/2<br>12/1 | 8/2017 - Legacy Section<br>7/2017 Number: 8071 |                 |  |
| *G        | ade Roster Typ     | e Final Grade<br>igned Roster Grade | Only            | *A                | pproval SI       | Ready to Post 👻 sa                             | ve              |  |
| Siuc      | ID                 | Name                                | Roster<br>Grade | Official<br>Grade | Grading<br>Basis | Program and Plan                               | Level           |  |
|           | 1 900004448        | Davis, Tonnecqua<br>Rachelle        | A               |                   | GRD              | Credit -<br>Registered Nurse                   | Freshman        |  |
|           | 2 900004449        | Duarte, Chevelle<br>Florence        | в               |                   | GRD              | Credit -<br>Early Childhood Education          | Freshman        |  |
|           | 3 900004450        | Hossain,Abir                        | с               |                   | GRD              | Credit -<br>Computer Science                   | Freshman        |  |
|           | 4 900004451        | Zebra, West                         | с               |                   | GRD              | Credit -<br>Accounting                         | Freshman        |  |
| View      | All   🖾   Downlo   | ad M Row                            | s 1 - 4 of 4    | ₩H                |                  |                                                |                 |  |
| Sele      | ct All Clear All   |                                     |                 |                   |                  | Printer                                        | riendly Version |  |

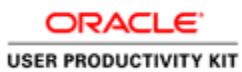

| Step | Action                                                 |
|------|--------------------------------------------------------|
| 6.   | Click the save button in the Grade Roster Action area. |
|      | save                                                   |

|            | LAC                                                                                                    | CD                                                                                                    |                                                                                                    |                                                                                                    |                                                                                                    |                                                               |  |
|------------|----------------------------------------------------------------------------------------------------|----------------------------------------------------------------------------------------------------|----------------------------------------------------------------------------------------------------|----------------------------------------------------------------------------------------------------|----------------------------------------------------------------------------------------------------|---------------------------------------------------------------|--|
| E          |                                                                                                    |                                                                                                    |                                                                                                    |                                                                                                    |                                                                                                    |                                                               |  |
|            |                                                                                                    |                                                                                                    |                                                                                                    |                                                                                                    |                                                                                                    |                                                               |  |
|            |                                                                                                    |                                                                                                    |                                                                                                    |                                                                                                    |                                                                                                    |                                                               |  |
| 2017       | Fall   Regular Aca                                                                                                    | idemic Session   LA                                                                                                    | Commun                                                                                                    | ity College Distri                                                                                         | t   Credit                                                                                                    |                                                               |  |
| ▼ <u>A</u> | <u>SL001-E10</u>                                                                                                    | (10158) chi                                                                                                    | inge class                                                                                                    |                                                                                                    |                                                                                                    |                                                               |  |
| Ar         | merican Sign Lan                                                                                                    | guage I (Lecture)                                                                                                    |                                                                                                    |                                                                                                    |                                                                                                    |                                                               |  |
| D          | ays and Times                                                                                                    | Room                                                                                                    | Instru                                                                                                    | uctor D                                                                                                    | ites Topic                                                                                                    |                                                               |  |
| 6          | :40PM                                                                                                    | Last SGLC II)                                                                                                    | mento                                                                                                    | 12                                                                                                    | /17/2017 Number: 8071                                                                                                    |                                                               |  |
|            |                                                                                                    |                                                                                                    |                                                                                                    |                                                                                                    |                                                                                                    |                                                               |  |
| Disp       | lay Options:                                                                                                    |                                                                                                    | -                                                                                                    | Grade Roste                                                                                                | r Action:                                                                                                    |                                                               |  |
| Disp       | lay Options:<br>Grade Roster Typ<br>Display Unass                                                                                                    | e Final Grade<br>igned Roster Grade                                                                                                    | •<br>Only                                                                                                    | Grade Rosta<br>*Approva                                                                                    | r Action:<br>Status Ready to Post v                                                                                                    | save                                                          |  |
| Disp       | olay Options:<br>Grade Roster Typ<br>Display Unass                                                                                                    | e Final Grade<br>igned Roster Grade                                                                                                    | •<br>Only                                                                                                    | Grade Rosta<br>*Approva                                                                                    | r Action:<br>Status Ready to Post 💌                                                                                                    | save                                                          |  |
| Disp<br>(* | dent Grade                                                                                                    | e Final Grade<br>igned Roster Grade<br>ranscript Note []]<br>Name                                                                                                    | Only                                                                                                    | Grade Rosta<br>*Approva<br>Official Gradin<br>Grade Basis                                                  | r Action:<br>Status Ready to Post v                                                                                                    | save                                                          |  |
| Stu        | Alay Options:<br>Grade Roster Typ<br>Display Unass<br>Ident Grade 1<br>1D<br>1 900004448                                                                                                    | e Final Grade<br>Igned Roster Grade<br>ranscript Note E<br>Name<br>Davis, Tonnecqua<br>Rachelle                                                                              | Tonly<br>Roster<br>Grade                                                                                                    | Grade Roste<br>*Approva<br>Official Gradi<br>Grade Basis<br>GRD                                            | r Action:<br>Status Ready to Post<br>Program and Plan<br>Credit -<br>Registred Nurse                                                                                                    | save<br>Level<br>Freshman                                     |  |
| Stu        | Aay Options:<br>Grade Roster Typ<br>Display Unass<br>dont Grade 1<br>1 900004448<br>2 900004449                                                                                                    | e Final Grade<br>igned Roster Grade<br>ranscript Note<br>Name<br>David, Tonnecqua<br>Rachalla<br>Duarta, Chavelle<br>Florence                                                | Roster<br>Grade<br>A<br>B                                                                                                    | Grade Rosta<br>*Approva<br>Official Gradii<br>Grade Basis<br>GRD<br>GRD                                    | Action:     Status Ready to Post      Program and Plan     Credit -     Registreed Nurse     Credit -     Early Childhood Education                                                                                                    | save<br>Level<br>Preshman<br>Preshman                         |  |
| Stu        | Jay Options:           Grade Roster Typ           Display Unass           dent Grade           1           900004448           2           900004449           3           900004450                                  | e Final Grade<br>gned Roster Grade<br>Name<br>Davis Tonnecqua<br>Rachella<br>Duarto Chavelle<br>Florence<br>Horsain Abir                                                     | Conly<br>Roster<br>Grade<br>A<br>B<br>C                                                                                                    | Grade Rosta<br>*Approva<br>Official Gradi<br>Grade Basis<br>GRD<br>GRD<br>GRD                              | Action:     Status Ready to Post      Program and Plan     Credit -     Registreed Nurse     Credit -     Credit -     Credit -     Credit -     Credit -     Credit -     Credit -     Credit -     Computer Science                                                                                                    | save<br>Level<br>Preshman<br>Preshman                         |  |
|            | lay Options:<br>Grade Roster Typ<br>Display Unass<br>dent Grade T<br>1 900004448<br>2 900004449<br>3 900004451                                                                                                    | Final Grade<br>gned Roster Grade<br>ansorid Note (<br>Name<br>Davis Tonnecous<br>Rachalla<br>Duarts Chavelle<br>Florence<br>Hossain Abir<br>Zebra, West                      | Control Control Contro | Grade Rosta<br>*Approva<br>Official Gradit<br>Grade Basis<br>GRD<br>GRD<br>GRD<br>GRD<br>GRD               | Action:     Status Ready to Post      Program and Plan     Credit -     Registered Nurse     Credit -     Early Childhood Education     Credit -     Credit -     Credit                                                                                                    | save<br>Level<br>Preshman<br>Preshman<br>Preshman             |  |
| Stu        | Jay Options:           Grade Roster Typ           Display Unass           dont Grade           1           900004448           2           900004449           3           9000044451           4           900004451 | e Final Grade<br>igned Roster Grade<br>anscript Note TT<br>Name<br>Casig Tonnecqua<br>Exchalla<br>Dranos<br>Locatos<br>Hossein-Ahr<br>Zabra-West<br>Zabra-West<br>Zabra-West | Coniy Roster Grade A B C C C C S 1 - 4 of 4                                                                                                    | Grade Rosta<br>*Approva<br>Official Gradit<br>Grade Basis<br>GRD<br>GRD<br>GRD<br>GRD<br>GRD<br>GRD<br>GRD | r Action:<br>Status Ready to Post x<br>Program and Plan<br>Credit -<br>Registered Nurse<br>Credit -<br>Credit -<br>Cre | save<br>Level<br>Preshman<br>Preshman<br>Freshman<br>Freshman |  |

| Step | Action                                                 |
|------|--------------------------------------------------------|
| 7.   | Make sure that the Grade Roster Type is "Final Grade". |
| 8.   | Click the Select All link to select all the students.  |
|      | Select All                                             |

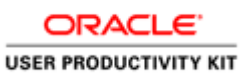

| An                                                                                                    | merican Sign Lang                                                                                                    | guage I (Lecture)                                                                                                    |                                                        |                                                                                |                                                                                                    |                                                                                   |  |
|----------------------------------------------------------------------------------------------------|----------------------------------------------------------------------------------------------------|----------------------------------------------------------------------------------------------------|--------------------------------------------------------|--------------------------------------------------------------------------------|----------------------------------------------------------------------------------------------------|-----------------------------------------------------------------------------------|--|
| Da                                                                                                    | ays and Times                                                                                                    | Room                                                                                                    | Instruct                                               | tor Da                                                                         | tes Topic                                                                                                    |                                                                                   |  |
| M 6 :                                                                                                    | oWe 4:35PM-<br>:40PM                                                                                                    | East-SGEC 117                                                                                                    | Nicholas                                               | Zerlentes 08,<br>12,                                                           | 28/2017 - Legacy Section<br>/17/2017 Number: 8071                                                                                                    |                                                                                   |  |
| 1                                                                                                    |                                                                                                    |                                                                                                    |                                                        |                                                                                |                                                                                                    |                                                                                   |  |
| Stu                                                                                                    | dent Grade                                                                                                    | anscript Note                                                                                                    | T)<br>Roster D                                         | fficial Gradin                                                                 | Duscourse and Dise                                                                                                    | Laural                                                                            |  |
| Stue                                                                                                    | dent Grade Tr<br>ID<br>1 900004448                                                                                                    | Anscript Note                                                                                                    | Roster O<br>Grade G                                    | fficial Gradin<br>rade Basis                                                   | Program and Plan                                                                                                    | Level<br>Freshman                                                                 |  |
| Stue<br>V                                                                                                    | dent Grade Tr<br>ID<br>1 900004448<br>2 900004449                                                                                                    | Name<br>Davis,Tonnecqua<br>Rachelle<br>Duarte,Chevelle<br>Florence                                                        | T)<br>Roster<br>Grade<br>A<br>B                        | fficial Gradin<br>rade Basis<br>GRD<br>GRD                                     | Program and Plan<br>Credit -<br>Registrarea Nurse<br>Credit -<br>Early Childhood Education                                                                                       | Level<br>Freshman<br>Freshman                                                     |  |
| Stue                                                                                                    | dent Grade         Tr           ID         1           900004448         2           900004449         3                                                                                          | anscript Note<br>Davis, Tonnecqua<br>Rachelle<br>Duarte, Chevelle<br>Florence<br>Hossain, Abir                            | T)<br>Roster O<br>Grade G<br>A<br>B<br>C               | fficial Grading<br>rade Basis<br>GRD<br>GRD<br>GRD                             | Program and Plan           Credit -           Registered Nurse           Credit -           Early Childhood Education           Credit -           Computer Seence               | Level       Freshman       Freshman       Freshman                                |  |
| Stue                                                                                                    | Jong         Tr           1D         1           900004448         2           900004450         3           900004450         4                                                                  | Anscript Note III<br>Name<br>Davis, Tonnesous<br>Rachelle<br>Duarte, Chevelle<br>Florence<br>Hossain, Abir<br>Zebra, West | T)<br>Roster O<br>Grade G<br>A<br>B<br>C<br>C          | fficial Gradiny<br>Pasis<br>GRD<br>GRD<br>GRD<br>GRD<br>GRD                    | Program and Plan           Credit -<br>Registrated Nurse           Credit -<br>Early Childhood Education           Credit -<br>Computer Science           Credit -<br>Accounting | Level       Freshman       Freshman       Freshman       Freshman                 |  |
| Stuc<br>Stuc<br>Stuc | ID         Tr           1         900004448           2         900004449           3         900004449           4         900004451           4         900004451           4         900004451 | nnscriet Note  T T Name Davis.Tonnecqua Rachelle Duarte.Chevelle Florence Horstain.Abir Zebra.West Lad K (4) Rov          | Roster D<br>Grade G<br>A<br>B<br>C<br>C<br>C<br>C<br>C | fficial Gradiny<br>rade Basis<br>GRD<br>GRD<br>GRD<br>GRD<br>GRD<br>GRD<br>GRD | Program and Plan     Credit -     Registered Nurse     Credit -     Early Childhood Education     Credit -     Credit -     Credit -     Accounting                              | Level           Freshman           Freshman           Freshman           Freshman |  |

| Step | Action                                                                          |
|------|---------------------------------------------------------------------------------|
| 9.   | Click the <b>Post</b> link.                                                     |
|      | Post                                                                            |
| 10.  | We see that the Approval Status is grayed out and shows the Status as "Posted". |
| 11.  | You have successfully posted Grades for a Single Class.<br>End of Procedure.    |

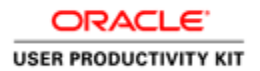

#### **Recording Positive Attendance**

#### Procedure

The District is required to maintain accurate records of student enrollment and attendance. Attendance records are reported to the State for funding purposes.

Attendance may reflect attendance in a class as recorded by a faculty member and/or participation in a class as reported via the PeopleSoft interface with CI Track.

Positive attendance roster will be available for use by faculty in self-service to record student attendance hours in Positive Attendance classes and to record Arranged hours (TBA). Positive attendance roster is aligned with existing PeopleSoft rosters to ensure a consistency.

In this Topic we will learn how to record and track positive attendance for a class from a Faculty's perspective.

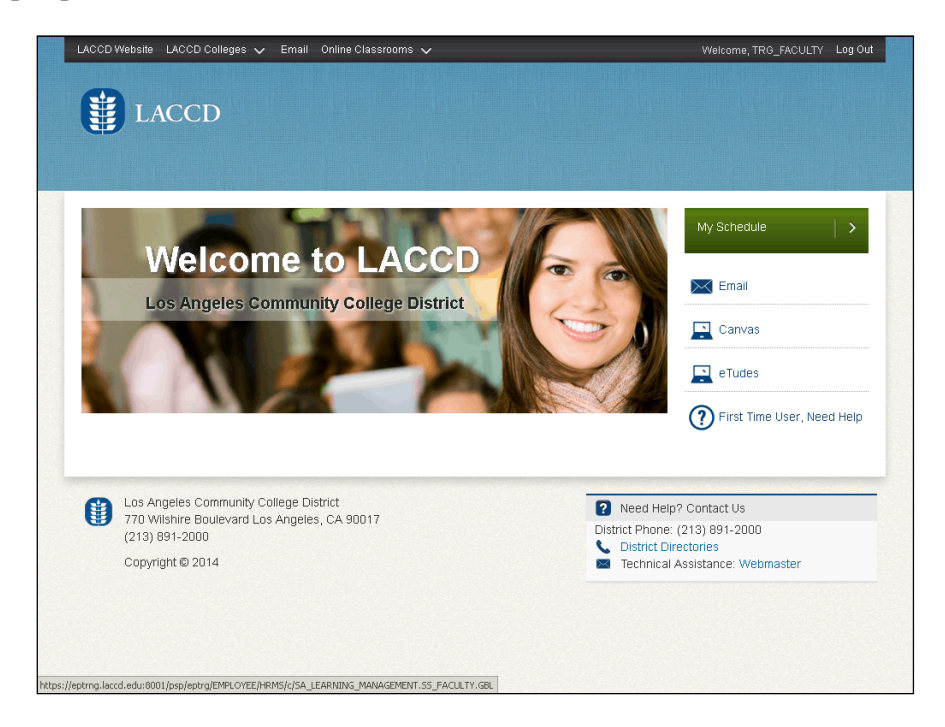

| Step | Action                                                                          |
|------|---------------------------------------------------------------------------------|
| 1.   | Click the My Schedule link.                                                     |
|      | My Schedule                                                                     |
| 2.   | Use The Faculty Center page to specify your term and view current class roster. |
|      | Note: You can change the term by clicking the Change Term button.               |

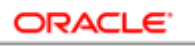

|                    |                              | LAC                                                                                                    | CD                                                                                                    |                                                               |                                                                                                    |                                                                                              |                                                                                                    |                                                                                                    |                                                                                                    |                       |
|--------------------|------------------------------|----------------------------------------------------------------------------------------------------|----------------------------------------------------------------------------------------------------|---------------------------------------------------------------|----------------------------------------------------------------------------------------------------|----------------------------------------------------------------------------------------------|----------------------------------------------------------------------------------------------------|----------------------------------------------------------------------------------------------------|----------------------------------------------------------------------------------------------------|-----------------------|
| Mi                 | chal                         | e Walsh                                                                                                    |                                                                                                    |                                                               |                                                                                                    |                                                                                              |                                                                                                    |                                                                                                    |                                                                                                    |                       |
| -                  |                              |                                                                                                    | Faculty Center                                                                                                    |                                                               | Se                                                                                                    | areh                                                                                         |                                                                                                    |                                                                                                    |                                                                                                    |                       |
| m                  | ysch                         | edule clas                                                                                                    | s roster drop roster                                                                                                    | grade                                                         | roster positive attendance                                                                                                    | e    tha attendan                                                                            | e roster    final a                                                                                            | ttendance hours                                                                                            |                                                                                                    |                       |
|                    | 1                            |                                                                                                    | I a a farmer                                                                                                    |                                                               |                                                                                                    | II COLORIDA                                                                                  | I man                                                                                                    |                                                                                                    |                                                                                                    |                       |
| Fa                 | cult                         | ty Cente                                                                                                    | r                                                                                                    |                                                               |                                                                                                    |                                                                                              |                                                                                                    |                                                                                                    |                                                                                                    |                       |
| My                 | / Scl                        | hedule                                                                                                    |                                                                                                    |                                                               |                                                                                                    |                                                                                              |                                                                                                    |                                                                                                    |                                                                                                    |                       |
|                    |                              |                                                                                                    |                                                                                                    |                                                               |                                                                                                    |                                                                                              |                                                                                                    |                                                                                                    |                                                                                                    |                       |
|                    |                              |                                                                                                    |                                                                                                    |                                                               | Contraction of the Contraction of the Contraction o |                                                                                              |                                                                                                    |                                                                                                    |                                                                                                    |                       |
| 01                 | 7 Fa                         | II   LA Com                                                                                                    | munity College Dist                                                                                                    | trict c                                                       | hange term                                                                                                    | My Exem Schedu                                                                               | 1.                                                                                                    |                                                                                                    |                                                                                                    |                       |
| 201                | 7 Fa                         | II   LA Com                                                                                                    | imunity College Dist                                                                                                    | trict <u>c</u>                                                | hange term                                                                                                    | My Exam Schedu                                                                               | la                                                                                                    |                                                                                                    |                                                                                                    |                       |
| 201                | 7 Fa                         | II   LA Com                                                                                                    | imunity College Dist                                                                                                    | trict <u>c</u>                                                | hange term                                                                                                    | 4y Exem Schedu                                                                               | la                                                                                                    |                                                                                                    |                                                                                                    |                       |
| ele                | 7 Fa                         | II   LA Com                                                                                                    | munity College Dist                                                                                                    | asses                                                         | C Show Enrolled Classes                                                                                                    | My Exem Schedu<br>: Only                                                                     | la.                                                                                                    |                                                                                                    |                                                                                                    |                       |
| ele                | 7 Fa                         | II   LA Com                                                                                                    | imunity College Dist                                                                                                    | asses                                                         | C Show Enrolled Classes                                                                                                    | Only                                                                                         | auroine Manahara                                                                                               | nant.                                                                                                    |                                                                                                    |                       |
| ele-               | 7 Fal                        | II   LA Com                                                                                                    | imunity College Dist                                                                                                    | asses                                                         | C Show Enrolled Classes                                                                                                    | <b>Only</b><br>e Roster 😨 L                                                                  | earning Manager                                                                                                | nent                                                                                                    |                                                                                                    |                       |
| ele-               | 7 Fal<br>ct dis<br>Teas      | II   LA Com<br>uplay option:<br>thing Scher                                                                                                    | inunity College Dist                                                                                                    | asses<br>d: i<br>Commu                                        | C Show Enrolled Classes<br>C Class Roiter C Grad<br>nity College District                                                                                                    | only<br>e Roster 🕞 L                                                                         | earning Managar                                                                                                | nent                                                                                                    |                                                                                                    |                       |
| ele<br>Ay          | 7 Fal<br>ct dis<br>Teas      | II   LA Com<br>uplay option:<br>thing Scher                                                                                                    | imunity College Dist                                                                                                    | asses<br>d: a<br>Gommu                                        | C Show Enrolled Classes                                                                                                    | e Röster 🕞 L                                                                                 | earning Manager                                                                                                | nent                                                                                                    |                                                                                                    |                       |
| ele<br>dy          | 7 Fa<br>ct dis<br>Teac       | II   LA Com<br>uplay option:<br>thing Scher<br>Class                                                                                                    | cass fitte                                                                                                    | asses<br>d: a<br>Gommu<br>Localed                             | C Show Enrolled Classes<br>Class Rotter II Grad<br>nity College District<br>Days & Times                                                                                                    | Only<br>e Roster 😨 L                                                                         | earning Manager<br>Class Dates                                                                                 | Larly Alert Roster                                                                                         | Positive Attendance<br>Roster                                                                                                    | TI                    |
| ele<br>My          | 7 Fal                        | II   LA Com<br>iplay option:<br>thing Seller<br>Class<br>A S L 001:                                                                                                    | c c Show All Cl<br>c c Show All Cl<br>con Legen<br>dule > 2017 Fall > LA<br>Class Title<br>Amer Sign Lang 1                                                                                                    | asses<br>di di<br>Encolled<br>4                               | C Show Enrolled Classes<br>Class Ratter C Grad<br>nity College District<br>Days B times<br>MoWe 41:35PM - 6:40PM                                                                                                    | Nonly<br>e Roster 💽 L<br>Room                                                                | earning Managen<br>Class Dates<br>Aug 28, 2017-                                                                | Larty Alert Roster                                                                                         | Positive Attendance<br>Roster<br>Positive Attendance                                                                             | IT<br>Ra<br>LI        |
| ele<br>My          | 7 Fal                        | II   LA Com<br>play option:<br>thing Selice<br>Class<br>A S L 001:<br>E10<br>(10158)                                                                                                    | con Legen<br>dule > 2017 Fall > LA<br>Class Title<br>Amer Sign Lang 1<br>(Leckure)                                                                                                    | asses<br>d: i<br>Commu<br>Encolled<br>4                       | C Show Enrolled Classes<br>Class Raiter El Grad<br>htty College District<br>Days & Times<br>NoWe 4125PH - 6140PM                                                                                                    | e Roster 🕞 L<br>Room<br>Last-SGIC<br>117                                                     | earning Managen<br>Class Dates<br>Aug 28, 2017-<br>Dec 17, 2017                                                | Early Alert Roster<br>Early Alert Roster                                                                   | Positive Attendance<br>Roster<br>Positive Attendance<br>Roster                                                                   | TH<br>Ro<br>III<br>Ro |
| ele<br>dy          | 7 Fal<br>ct dis<br>Teac      | II   LA Com<br>splay options<br>thing Scher<br>Class<br>A S L 001-<br>EX0<br>(10138)<br>A S L 001-                                                                                                    | dule > 2017 Fall > LA<br>Class Title<br>Amer Sign Lang I<br>Bener Sign Lang I                                                                                                    | asses<br>d: d<br>Commu<br>tocolled<br>4                       | C Show Enrolled Classes<br>C Show Enrolled Classes<br>C class Ratter Fill Grad<br>nity College District<br>Days & Times<br>New 4 (12504 - 6 (400M<br>TuTh 1(10504 - 3)(100M                                                                                                    | Only     Roster     Room     Last SGEC     117     Last SGEC                                 | earning Managen<br>Class Dates<br>Aug 28: 2017-<br>Dec 17, 2017<br>Aug 28: 2017-                               | Early Alert Roster<br>Early Alert Roster<br>Early Alert Roster<br>Early Alert Roster                       | Positivo Attendance<br>Roster<br>Positiva Attendance<br>Roster<br>Positiva Attendance                                            |                       |
| 201<br>iele<br>My  | 7 Fa<br>ct dis<br>Teas       | II   LA Com<br>play option:<br>thing Scher<br>Class<br>A S L 001-<br>E10<br>(10128)<br>A S L 001-<br>E11<br>E11<br>E11                                                                                                    | insunity College Dist                                                                                                    | trict c<br>asses<br>d: d<br>Commu<br>Encolled<br>4<br>5       | C Show Enrolled Classes<br>Class Rater & Grad<br>nity College District<br>Days & lines<br>Mowe 4:3504 - 6:400M<br>TuTh 1:0504 - 3:100M                                                                                                    | I Only<br>e Roster I U<br>Room<br>Last-SGEC<br>117<br>Last-SGEC<br>117                       | earning Manager<br>Class Dates<br>Aug 28, 2017-<br>Dec 17, 2017<br>Aug 28, 2017-<br>Dec 17, 2017               | Larty Alart Roster<br>Early Alart Roster<br>Early Alart Roster                                             | Positive Attendance<br>Roster<br>Eastive Attendance<br>Roster<br>Desitive Attendance<br>Easter                                   | TR Pa                 |
| ele<br>dy<br>fills | 7 Fal<br>ct dis<br>Teat      | II   LA Com                                                                                                    | Griften All Class     Griften All Class     Griften All Class     Class     Clas     Class     Class | trict c<br>asses<br>d: f<br>Commu<br>Enrolled<br>4<br>5       | C Show Enrolled Classes<br>Class Rotter El Grad<br>alty College District<br>Days & Times<br>NoWe 4125PM - 5:10PM<br>TuTh 1:05PM - 3:10PM<br>NoWe 0:20PM - 5:13PM                                                                                                    | Conly<br>e Roster C to<br>Room<br>East-SGEC<br>117<br>Cast-SGEC<br>117<br>East-SGEC          | Class Dates<br>Aug 28, 2017-<br>Dec 17, 2017<br>Aug 28, 2017-<br>Dec 17, 2017                                  | Carly Alert Roster<br>Early Alert Roster<br>Early Alert Roster<br>Early Alert Roster                       | Positive Attendance<br>Rester-<br>Dative Attendance<br>Foster<br>Dative Attendance<br>Foster                                     |                       |
| 201                | 7 Fal<br>ct dis<br>Teas<br>태 | II   LA Com<br>play options<br>thing Scher<br>Class<br>Class<br>Clas | dute > 2017 Fail > LA<br>Class Title<br>Amer Tigh Lang I<br>(Lesture)<br>American Sign Lang I<br>(Lesture)<br>American Sign Lang I<br>(Lesture)                                                                                                    | trict c<br>asses<br>d: f<br>Commu<br>Enrolled<br>4<br>5<br>12 | C Show Enrolled Classes<br>C Show Enrolled Classes<br>C class Ranter Fill Grad<br>nity College District<br>Days B Times<br>MoWe 4:33PM - 6:10PM<br>TuTh 1:05PM - 3:10PM<br>MoWe 3:30PM - 5:13PM                                                                                                    | e Roster Ct<br>Room<br>East-SGEC<br>117<br>East-SGEC<br>117<br>East-SGEC<br>117<br>East-SGEC | Class Dates<br>Aug 26, 2017-<br>Dec 17, 2017<br>Aug 28, 2017-<br>Dec 17, 2017<br>Aug 20, 2017-<br>Dec 17, 2017 | Carly Alert Roster<br>Early Alert Roster<br>Early Alert Roster<br>Early Alert Roster<br>Carly Alert Roster | Positive Attendance<br>Rotter<br>Positive Attendance<br>Rotter<br>Positive Attendance<br>Rotter<br>Positive Attendance<br>Rotter |                       |

| Step | Action                                            |
|------|---------------------------------------------------|
| 3.   | Click the <b>Positive Attendance Roster</b> link. |
|      | Positive Attendance<br>Roster                     |

| ACCD Website LACCD Colleges 🗸 Email                | Online Classrooms 🗸         |                            | Welcome, TRG_FACULTY   | Log Ou |
|----------------------------------------------------|-----------------------------|----------------------------|------------------------|--------|
| -                                                  |                             |                            |                        |        |
| LACCD                                              |                             |                            |                        |        |
|                                                    |                             |                            |                        |        |
|                                                    |                             |                            |                        |        |
|                                                    |                             | ao to                      | 2)                     |        |
| Faculty Contar                                     |                             | Search                     |                        |        |
| my schedule    class roster    drop roster    grad | e roster   positive attend  | ance the attendance roster | final attendance bours |        |
| Desision Assessed and a Destan                     | and a second second         |                            |                        |        |
| ositive Attendance Roster                          |                             |                            |                        |        |
|                                                    |                             |                            |                        |        |
|                                                    |                             |                            |                        |        |
| 2017 Fall   Regular Academic Session   LA Commu    | nity College District   Cre | dit.                       |                        |        |
|                                                    |                             |                            |                        |        |
| A S L 001 - E10 (10158) change clas                |                             |                            |                        |        |
| American Sign Language I (Lecture)                 |                             |                            |                        |        |
| Days and Times Room                                | Instructor                  | Dates                      |                        |        |
| MoWe 4:35PM-6:40PM East-SGEC 117                   | Michale Walsh               | 00/20/2017 - 12/17/2017    |                        |        |
|                                                    |                             |                            |                        |        |
| Roster Status                                      |                             |                            |                        |        |
| Pending T                                          | Save                        |                            |                        |        |
|                                                    |                             |                            |                        |        |
| Week Start Date                                    | <b>E E E</b>                | <b>F F</b>                 |                        |        |
| 08/28/17 Q Sun L M                                 | on L Tues L Wed L T         | hurs 🖵 Fri 🗀 Sat           |                        |        |
| Weekly Det                                         | hault hours                 |                            |                        |        |
| Refresh Roster Apply w                             | eekly Defaults              |                            |                        |        |
|                                                    |                             |                            |                        |        |
|                                                    |                             |                            |                        |        |
|                                                    |                             |                            |                        |        |
| elect display option: @ Link to Photos @           | Include photos in list      |                            |                        |        |

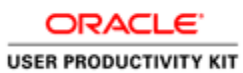

| Step | Action                                                                                                    |
|------|----------------------------------------------------------------------------------------------------|
| 4.   | A weekly "attendance sheet" is required to allow faculty that have Positive<br>Attendance classes to enter student participation. Separate rosters or rows (see<br>example screenshot below) are available for all weeks between the start and end<br>dates of these classes. |
| 5.   | Note: To create a new week of positive attendance, you will need to specify the specific week you desire.<br>Click the <b>Look up Week Start Date</b> button.                                                                                                    |
|      | Q                                                                                                    |

|        | Look Up Week Start Date            | ×   |   |
|--------|------------------------------------|-----|---|
|        | Census Date: begins with           |     |   |
|        |                                    | - 1 |   |
|        | Look Up Clear Cancel Basic Lookup  |     |   |
|        | Search Results                     |     |   |
|        | View 100 First 🔣 1-18 of 16 🗾 Last | - 1 |   |
| -      | Census Date                        | - 1 |   |
|        | 08/28/17                           | - 1 |   |
| rade r | <u>09/04/17</u>                    | e   | n |
|        | 09/11/17                           | - 1 |   |
| -      | <u>09/18/17</u>                    | - 1 |   |
|        | 09/25/17                           | - 1 |   |
|        | <u>10/02/17</u>                    | - 1 |   |
| munit  | <u>10/09/17</u>                    | - 1 |   |
| _      | <u>10/16/17</u>                    | - 1 |   |
| lass   | 10/23/17                           | - 1 |   |
|        | <u>10/30/17</u>                    | - 1 |   |
|        | <u>11/06/17</u>                    | - 1 |   |
|        | <u>11/13/17</u>                    | - 1 |   |
|        | <u>11/20/17</u>                    | - 1 |   |
|        | <u>11/27/17</u>                    | - 1 |   |
|        | <u>12/04/17</u>                    | - 1 |   |
|        | <u>12/11/17</u>                    | - 1 |   |
|        |                                    | - 1 |   |

| Step | Action                                                                                                    |
|------|----------------------------------------------------------------------------------------------------|
| 6.   | Separate rows are produced for all weeks between the start and end dates of these classes. Click the desired <b>week</b> link. |
|      | 08/28/17                                                                                                    |

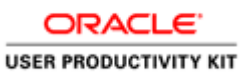

|                                                                                                    |                                                                                                    |                                                                       |                  | and a state                                             |                                                     |                                                                       |                                          |              | in real                |                  |                        |                |                         | - THE CO                   |                                 |  |
|----------------------------------------------------------------------------------------------------|----------------------------------------------------------------------------------------------------|-----------------------------------------------------------------------|------------------|---------------------------------------------------------|-----------------------------------------------------|-----------------------------------------------------------------------|------------------------------------------|--------------|------------------------|------------------|------------------------|----------------|-------------------------|----------------------------|---------------------------------|--|
|                                                                                                    | L                                                                                                    | ACCI                                                                  | )                |                                                         |                                                     |                                                                       |                                          |              |                        |                  |                        |                |                         |                            |                                 |  |
|                                                                                                    |                                                                                                    |                                                                       |                  |                                                         |                                                     |                                                                       |                                          |              |                        |                  |                        |                |                         |                            |                                 |  |
| 2017                                                                                                    | 7 Fall   Beg                                                                                               | jular Academ                                                          | ic Sussion       | LA Co                                                   | mmunit                                              | y College                                                             | e District                               | Credit       | 5                      |                  |                        | -              |                         |                            |                                 |  |
| ~!                                                                                                    | A S L 001                                                                                                  | - E10 (10                                                             | 158)             | chang<br>ra)                                            | e class                                             |                                                                       |                                          |              |                        |                  |                        |                |                         |                            |                                 |  |
|                                                                                                    | Dama and T                                                                                                 |                                                                       |                  |                                                         |                                                     | Tracks                                                                |                                          |              | Date                   | 2                |                        |                |                         |                            |                                 |  |
| 1                                                                                                    | MoWe 4:3                                                                                                   | SPM-6:40PM                                                            | East             | SGEC 11                                                 | 7                                                   | Micha                                                                 | ale Walsh                                | 0            | 00/2                   | 8/2017<br>7/2017 | •                      |                |                         |                            |                                 |  |
|                                                                                                    |                                                                                                    |                                                                       |                  |                                                         |                                                     |                                                                       |                                          |              |                        |                  |                        |                |                         |                            |                                 |  |
| Ro                                                                                                    | ster Statu                                                                                                 |                                                                       |                  |                                                         |                                                     |                                                                       |                                          |              |                        |                  |                        |                |                         |                            |                                 |  |
| Ro                                                                                                    | ending 💌                                                                                                   | i                                                                     |                  |                                                         | _                                                   | Save                                                                  | C.                                       |              |                        |                  |                        |                |                         |                            |                                 |  |
| Ro<br>Pr                                                                                                    | ster Statu<br>ending 👱<br>/eek Start                                                                       | n<br>]<br>Date                                                        |                  | 5                                                       | -                                                   | Save                                                                  |                                          | <b>F</b>     | Des                    | E e e            |                        |                |                         |                            |                                 |  |
| Ro<br>Pr                                                                                                    | ending 👱<br>Veek Start<br>18/28/17                                                                         | Date                                                                  |                  | Week                                                    | ly Defau                                            | Save                                                                  |                                          | -            | а П ға                 | 🗆 sat            |                        |                |                         |                            |                                 |  |
| Ro<br>Pr                                                                                                    | ending 💌<br>reek start<br>8/28/17<br>Refre:                                                                | s<br>Date<br>Q<br>sh Roster                                           |                  | Week!                                                   | Ly Defau                                            | Save<br>At hours<br>My Defau                                          | itts _                                   | -            | а 🗆 ға                 | □ sat            |                        |                |                         |                            |                                 |  |
| Ro<br>Pr                                                                                                    | ending 👱<br>reek Start<br>8/28/17<br>Refre                                                                 | Date                                                                  |                  | Week!                                                   | y Defau                                             | Save<br>It hours<br>Ky Defau                                          |                                          | -            | - <b>-</b> Fri         | □ sat            |                        |                |                         |                            |                                 |  |
| Ro<br>Pr<br>W<br>O                                                                                           | ending 💌<br>reek Start<br>8/28/17<br>Refre<br>ct dieplay o                                                 | s<br>Date<br>Q<br>sh Roster                                           | Link to b        | Weekl<br>Ap                                             | Ly Defau<br>phy wee                                 | Save<br>It hours<br>My Defau                                          | litts hotos in l                         | int .        | а 🗆 ғн                 | □ sat            |                        |                |                         |                            |                                 |  |
| Ro<br>Pr<br>W<br>O                                                                                           | ster Statu<br>ending<br>reek Start<br>8/28/17<br>Rofre<br>ct dieplay o<br>ay Active S                      | s<br>Date<br>Q<br>sh Roster                                           | ]<br>F Link to I | Week<br>Ap                                              | ly Defau<br>phy wee<br>C II<br>Ma                   | Save<br>At hours<br>My Defau<br>nclude pl                             | hotos in l                               | ist<br>Week  | а П FH<br>3.83         | □ Sat            |                        |                |                         |                            |                                 |  |
| Ro<br>Pr<br>W<br>O                                                                                           | ister Statu<br>ending<br>reek Start<br>8/28/17<br>Refre<br>ct dieplay o<br>ay Active S                     | s<br>Date<br>Q<br>sh Roster<br>sption: 6<br>students: 1               | E Link to I      | Week<br>Ap<br>2hotos                                    | Ly Defau<br>ly Defau<br>C I<br>Ma                   | Save<br>It hours<br>kly Defau<br>nclude pl<br>ximum F                 | hotos in l                               | iut<br>Week  | 3.83                   | □ Sat            | find                   | · P . 1        | # Fir                   | st II 1-4 o                | f 4 🖪 Last                      |  |
| Ro<br>Pr<br>W<br>O                                                                                           | ster Statu<br>ending<br>reek Start<br>19/28/17<br>Refre<br>ct display o<br>ay Active S<br>stify Photo      | s<br>Date<br>Q<br>sh Roster<br>students:                              | F Link to I      | Week<br>Ap<br>Shotos<br>E-mail                          | ly Defau<br>ply wee<br>C II<br>Ma                   | Save<br>It hours<br>My Defau<br>netude pl<br>ximum P<br>08/28         | hotos in l<br>tours Per<br>TUES<br>08/29 | wED<br>08/30 | 3.83<br>THURS<br>06/31 | FRI<br>09/01     | . Find<br>SAT<br>09/02 | 1 SUN<br>09/03 | Fir<br>Weekly<br>Total  | nt 💷 1-4 o<br>Total Units  | f 4 Did<br>Did<br>Not<br>Attend |  |
| Ro<br>Pr<br>W<br>O<br>o<br>o<br>o<br>o<br>o<br>o<br>o<br>o<br>o<br>o<br>o<br>o<br>o<br>o<br>o<br>o<br>o<br>o | ster Statur<br>ending<br>reek Start<br>8/28/17<br>Refre<br>ct dieplay o<br>ay Active S<br>atify Photo<br>S | s<br>Date<br>Q<br>shRostor<br>shRostor<br>tudents:<br>1D<br>002606523 | F link to I      | Week<br>Ap<br>Notos<br>Send<br>E-mail<br>Sand<br>E-mail | Ly Defau<br>ply wee<br>C II<br>Ma<br>Status<br>ENRL | Save<br>dt hours<br>kly Defau<br>nclude pl<br>ximum P<br>HDN<br>08/28 | hotos in l<br>tours Per<br>88/29         | ist<br>Week  | 3.63<br>THURS<br>06/31 | FRI<br>09/01     | Find<br>5AT<br>09/02   | 5UN<br>04/03   | Fireful Weekdy<br>Total | st 💷 Lodijo<br>Total Units | F 4 Did<br>Did<br>Not<br>Attend |  |

| Step | Action                                                                                                    |
|------|----------------------------------------------------------------------------------------------------|
| 7.   | Faculty has the ability to set a Weekly Default Hours value, and a way to apply those hours to all enrolled students.                                                                         |
|      | Individually select the class "days" then click in the Weekly Default hours field.                                                                                                    |
| 8.   | Enter the desired information into the Weekly Default hours field.                                                                                                    |
| 9.   | Click the <b>Apply weekly Defaults</b> button.<br>This will copy the number of hours you entered in the <b>Weekly Default hours</b> to all selected days in the week in the attendance table. |
|      | Apply weekly Defaults                                                                                                    |

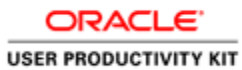

| E       |                       | L              | ACCE      | )                   |                       |                  |                       |                        |                |                |              |              |                     |                 |               |                      |  |
|---------|-----------------------|----------------|-----------|---------------------|-----------------------|------------------|-----------------------|------------------------|----------------|----------------|--------------|--------------|---------------------|-----------------|---------------|----------------------|--|
|         |                       |                |           |                     |                       |                  |                       |                        |                |                |              |              |                     |                 |               |                      |  |
| Ro<br>P | endir                 | Status         |           |                     |                       |                  | Save                  |                        |                |                |              |              |                     |                 |               |                      |  |
| W<br>0  | <b>/eek</b><br>18/28/ | Start E<br>/17 | Oate<br>Q |                     | □ Sun<br>Week         | ₩ Mon<br>y Defau | Tues                  | Wed                    | □ Thu          | rs 🗆 Fri       | 🗆 Sat        |              |                     |                 |               |                      |  |
|         |                       | Refres         | h Roster  |                     | Ap                    | ply wee          | kly Defau             | Its                    |                |                |              |              |                     |                 |               |                      |  |
| ispla   | ct dis<br>ay Ac       | play of        | ption: 🤇  | ) Link to I         | hotos                 | () I<br>Ма       | nclude pl<br>aximum H | notos in  <br> ours Pe | list<br>r Week | 3.83           |              | Find         | ا <sup>ر</sup> ور ا | Fire            | it 🚺 1-4 of 4 | D Last               |  |
| No      | tify                  | Photo          | ID        | Name                | Send<br>E-mail        | Status           | MON<br>08/28          | TUES<br>08/29          | WED<br>08/30   | THURS<br>08/31 | FRI<br>09/01 | SAT<br>09/02 | SUN<br>09/03        | Weekly<br>Total | Total Units   | Did<br>Not<br>Attend |  |
| . 1     |                       | <u>ē</u> s     | 882686523 | Jesselle<br>Sanchez | <u>Send</u><br>E-mail | ENRL             | 1.00                  |                        | 1.00           |                |              |              |                     | 2.00            |               |                      |  |
|         |                       | <u>E</u> s     | 886169703 | Clara<br>Brena      | <u>Send</u><br>E-mail | ENRL             | 1.00                  |                        | 1.00           |                |              |              |                     | 2.00            |               |                      |  |
|         |                       | <u>E</u> 9     | 886540542 | Diana<br>Banos      | <u>Send</u><br>E-mail | ENRL             | 1.00                  |                        | 1.00           |                |              |              |                     | 2.00            |               |                      |  |
|         | _ 1                   | <u>i</u> 9     | 886707473 | Kevin               | <u>Send</u><br>E-mail | ENRL             | 1.00                  |                        | 1.00           |                |              |              |                     | 2.00            |               |                      |  |

| Step | Action                                                                                                    |
|------|----------------------------------------------------------------------------------------------------|
| 10.  | Students are displayed on the weekly attendance sheet if they are enrolled at any point within the week. Students who are no longer enrolled in the class will not appear on the weekly attendance sheet starting the week after their enrollment ended. The hours the student attended prior to ending enrollment is still stored, and the total hours should still be calculated and stored accordingly. |
|      | If a student does not attend the particular week or day you can click the <b>Did Not</b> attend option.                                                                                                    |
|      | Even the students who Dropped are recorded for hours and are retained in state reporting.                                                                                                    |
| 11.  | Click the Save button.                                                                                                    |
| 12.  | Click the Look up Week Start Date icon to select the second week from start date.                                                                                                    |
| 13.  | Click the <b>desired week</b> link.                                                                                                    |
| 14.  | Click the <b>Refresh Roster</b> button to clear information in the form.           Refresh Roster                                                                                                    |

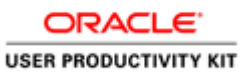

|          | ÿ                            | L                           | ACCE                                                                         | )                                                                                 |                                                                                        |                                             |                      |                                         |               |                        |              |                      |                            |                         |                                                     |                                |  |
|----------|------------------------------|-----------------------------|------------------------------------------------------------------------------|-----------------------------------------------------------------------------------|----------------------------------------------------------------------------------------|---------------------------------------------|----------------------|-----------------------------------------|---------------|------------------------|--------------|----------------------|----------------------------|-------------------------|-----------------------------------------------------|--------------------------------|--|
|          |                              |                             |                                                                              |                                                                                   |                                                                                        |                                             |                      |                                         |               |                        |              |                      |                            |                         |                                                     |                                |  |
|          | Roster                       | Status                      |                                                                              |                                                                                   |                                                                                        |                                             |                      |                                         |               |                        |              |                      |                            |                         |                                                     |                                |  |
|          | Pend                         | ng 💌                        | ĺ                                                                            |                                                                                   |                                                                                        |                                             | Save                 |                                         |               |                        |              |                      |                            |                         |                                                     |                                |  |
|          | Week                         | Start  <br>17               | Q                                                                            |                                                                                   | 🗆 Sun<br>Waaki                                                                         | Mon                                         | Tues                 | □ Wed                                   | Thu           | rs 🗆 Fri               | 🗆 Sat        |                      |                            |                         |                                                     |                                |  |
|          |                              | Refres                      | sh Roster                                                                    | 1                                                                                 | Ap                                                                                     | ply weel                                    | kly Defau            | Its                                     |               |                        |              |                      |                            |                         |                                                     |                                |  |
|          |                              |                             |                                                                              |                                                                                   |                                                                                        |                                             |                      |                                         |               |                        |              |                      |                            |                         |                                                     |                                |  |
|          | _                            |                             |                                                                              |                                                                                   |                                                                                        |                                             |                      |                                         |               |                        |              |                      |                            |                         |                                                     |                                |  |
| 50       | lect di                      | solay o                     | ntion: G                                                                     | Link to I                                                                         | Photos                                                                                 | 0.1                                         | nclude of            | notos in l                              | ist           |                        |              |                      |                            |                         |                                                     |                                |  |
| Se       | lect di                      | splay o                     | ption: @                                                                     | Link to I                                                                         | Photos                                                                                 | O II                                        | nclude pł            | notos in l                              | ist           |                        |              |                      |                            |                         |                                                     |                                |  |
| is       | lect di<br>play A            | splay o<br>ctive S          | ption: @<br>tudents: 🗆                                                       | ) Link to I                                                                       | Photos                                                                                 | O In<br>Ma                                  | nclude pł<br>ximum H | notos in l<br>Iours Per                 | ist<br>• Week | 3.83                   |              | r:- d                | , <u>E</u> I, <sup>1</sup> | Eine                    | -+ <b>1</b> 1.4 of 4                                | Durat                          |  |
| is       | lect di<br>play A<br>Notify  | splay o<br>ctive S<br>Photo | ption: @<br>tudents: □<br>ID                                                 | ) Link to I<br>Name                                                               | Photos<br>Send<br>E-mail                                                               | () In<br>Ma<br>Status                       | MON<br>09/04         | otos in l<br>lours Per<br>TUES<br>09/05 | WED<br>09/06  | 3.83<br>THURS<br>09/07 | FRI<br>09/08 | Find<br>SAT<br>09/09 | SUN<br>09/10               | Firs<br>Weekly<br>Total | st 🚺 1-4 of 4                                       | Did<br>Not<br>Attend           |  |
| Se<br>is | ilect di<br>play A<br>Notify | splay o<br>ctive S<br>Photo | ption:<br>tudents:<br>ID                                                     | Name<br>Jesselle<br>Sanchez                                                       | Photos<br>Send<br>E-mail                                                               | O In<br>Ma<br>Status<br>ENRL                | MON<br>09/04         | TUES                                    | WED           | 3.83<br>THURS<br>09/07 | FRI<br>09/08 | Find<br>SAT<br>09/09 | SUN<br>09/10               | Firs<br>Weekly<br>Total | t 🚺 1-4 of 4<br>Total Units<br>2.00                 | Did<br>Did<br>Not<br>Attend    |  |
| is       | play A<br>Notify             | splay o<br>ctive S<br>Photo | ption: (* tudents:  10 882686523 886169703                                   | Name<br>Jesselle<br>Sanchez<br>Clara<br>Brena                                     | Send<br>E-mail<br>Send<br>E-mail<br>Send<br>E-mail                                     | C In<br>Ma<br>Status<br>ENRL<br>ENRL        | MON<br>09/04         | TUES<br>09/05                           | Week          | 3.83<br>THURS<br>09/07 | FRI<br>09/08 | Find<br>SAT<br>09/09 | ∰   ∰<br>SUN<br>09/10      | Firs<br>Weekly<br>Total | st 🛛 1-4 of 4<br>Total Units<br>2.00<br>2.00        | Did<br>Not<br>Attend           |  |
|          | Notify                       | splay o<br>ctive S<br>Photo | ption:<br>tudents:<br>ID<br>882686523<br>886169703<br>886540542              | Name<br>Jesselle<br>Sanchez<br>Clara<br>Brena<br>Diana<br>Banos                   | Photos<br>Send<br>E-mail<br>Send<br>E-mail<br>Send<br>E-mail                           | C I<br>Ma<br>Status<br>ENRL<br>ENRL<br>ENRL | MON<br>09/04         | TUES<br>09/05                           | WED<br>09/06  | 3.83<br>THURS<br>09/07 | FRI<br>09/08 | Find<br>SAT<br>09/09 | SUN<br>09/10               | Firs                    | Total Units                                         | Did<br>Not<br>Attend           |  |
|          | Notify                       | Photo                       | ption:<br>tudents:<br>ID<br>882686523<br>886169703<br>886540542<br>886707473 | Name<br>Jesselle<br>Sanchez<br>Clara<br>Brena<br>Diana<br>Banos<br>Kevin<br>Valle | Send<br>E-mail<br>Send<br>E-mail<br>Send<br>E-mail<br>Send<br>E-mail<br>Send<br>E-mail | O I<br>Ma<br>Status<br>ENRL<br>ENRL<br>ENRL | MON<br>09/04         | TUES<br>09/05                           | WED<br>9/06   | 3.83<br>THURS<br>09/07 | FRI<br>09/08 | Find<br>SAT<br>09/09 | SUN<br>09/10               | Firs<br>Weekly<br>Total | t I 1-4 of 4<br>Total Units<br>2.00<br>2.00<br>2.00 | D Last<br>Did<br>Not<br>Attend |  |

| Step | Action                                                                                                    |
|------|----------------------------------------------------------------------------------------------------|
| 15.  | To enter the attendance individually, click in the day's field for each student.                                                                                                    |
| 16.  | Enter the desired information into the "day" field.<br>Continue entering information into each field as required for each student.                                                                                                    |
| 17.  | If a student did not attend class, click the <b>Did Not Attend</b> option. This option represents that the student did not attend the class for the week.<br>These students should be stored/reported as having attended <b>0.00</b> hours for the week. |
| 18.  | Click the <b>Save</b> button to save the details in the page.                                                                                                    |

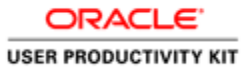

|                                 |                             | L                             | ACCE                                                                                                    | )                                                                                 |                                                                                        |                                             |                              |                                        |                                      |                        |              |                      |                       |                                                                      |                                                              |                              |  |
|---------------------------------|-----------------------------|-------------------------------|----------------------------------------------------------------------------------------------------|-----------------------------------------------------------------------------------|----------------------------------------------------------------------------------------|---------------------------------------------|------------------------------|----------------------------------------|--------------------------------------|------------------------|--------------|----------------------|-----------------------|----------------------------------------------------------------------|--------------------------------------------------------------|------------------------------|--|
|                                 |                             |                               |                                                                                                    |                                                                                   |                                                                                        |                                             |                              |                                        |                                      |                        |              |                      |                       |                                                                      |                                                              |                              |  |
|                                 | Roster<br>Pendi             | Status                        | ,<br>[                                                                                                    |                                                                                   |                                                                                        |                                             | Save                         |                                        |                                      |                        |              |                      |                       |                                                                      |                                                              |                              |  |
|                                 | Week                        | : <b>Start I</b><br>3/17      | Date                                                                                                    |                                                                                   | 🗆 Sun                                                                                  | □ Mon                                       | Tues                         | □ Wed                                  | Thur                                 | s 🗖 Fri                | 🗆 Sat        |                      |                       |                                                                      |                                                              |                              |  |
|                                 |                             | Refres                        | sh Roster                                                                                                    |                                                                                   | Weekl                                                                                  | y Defau<br>ply weel                         | <b>it hours</b><br>kly Defau | Its                                    |                                      |                        |              |                      |                       |                                                                      |                                                              |                              |  |
|                                 |                             |                               |                                                                                                    |                                                                                   |                                                                                        |                                             |                              |                                        |                                      |                        |              |                      |                       |                                                                      |                                                              |                              |  |
| Sal                             |                             | enlav o                       | ntion: (                                                                                                    | Link to I                                                                         | botos                                                                                  | 0.1                                         | oclude of                    | intos in l                             | ist                                  |                        |              |                      |                       |                                                                      |                                                              |                              |  |
| Se                              | lect di<br>play A           | splay o<br>ctive S            | ption: @<br>tudents: 🗆                                                                                                    | ) Link to I                                                                       | hotos                                                                                  | C Ir<br>Ma                                  | nclude pł<br>ximum H         | iotos in l<br>ours Per                 | ist<br>• Week                        | 3.83                   |              |                      |                       |                                                                      |                                                              |                              |  |
| Sel                             | lect di<br>play A           | splay o<br>ctive S            | ption: @<br>tudents: 🗆                                                                                                    | ) Link to I                                                                       | Photos                                                                                 | C Ir<br>Ma                                  | nclude pł<br>ximum H         | iotos in l<br>ours Per                 | ist<br>• Week                        | 3.83                   |              | Find                 | <mark>(</mark> 21   ) | Fire                                                                 | it <b>KI</b> 1-4 of 4                                        | D Last                       |  |
| Se<br>Dial                      | lect di<br>play A<br>Notify | splay o<br>ctive SI<br>Photo  | ption: @<br>tudents: □<br>ID                                                                                                    | ) Link to I<br>Name                                                               | Photos<br>Send<br>E-mail                                                               | C In<br>Ma<br>Status                        | MON<br>08/28                 | otos in l<br>ours Per<br>TUES<br>08/29 | Week                                 | 3.83<br>THURS<br>08/31 | FRI<br>09/01 | Find<br>SAT<br>09/02 | SUN<br>09/03          | Firs<br>Weekly<br>Total                                              | ot 🕅 1-4 of 4  <br>Total Units                               | Last<br>Did<br>Not<br>Attend |  |
| Sel<br>Xisj                     | lect di<br>play A<br>Notify | splay o<br>ctive S<br>Photo   | ption: (*<br>tudents: )<br>ID<br>882686523                                                                                                    | Name<br>Jesselle<br>Sanchez                                                       | Send<br>E-mail<br>E-mail                                                               | O In<br>Ma<br>Status<br>ENRL                | MON<br>08/28                 | ours Per<br>TUES<br>08/29              | Week<br>WED<br>08/30                 | 3.83<br>THURS<br>08/31 | FRI<br>09/01 | Find<br>SAT<br>09/02 | 5UN<br>09/03          | Firs<br>Weekly<br>Total<br>2.00                                      | t 🕅 1-4 of 4<br>Total Units<br>8.00                          | Did<br>Not<br>Attend         |  |
| Sel<br>Disj                     | lect di<br>play A<br>Notify | splay of<br>ctive SI<br>Photo | ption: •                                                                                                    | Name<br>Jesselle<br>Sanchez<br>Clara<br>Brena                                     | Send<br>E-mail<br>Send<br>E-mail<br>Send<br>E-mail                                     | C Ir<br>Ma<br>Status<br>ENRL<br>ENRL        | MON<br>08/28                 | TUES                                   | WED<br>08/30<br>1.00                 | 3.83<br>THURS<br>08/31 | FRI<br>09/01 | Find<br>SAT<br>09/02 | 通   弾<br>SUN<br>09/03 | Firs<br>Weekly<br>Total<br>2.00<br>2.00                              | t 2 1-4 of 4<br>Total Units<br>8.00<br>8.00                  | Did<br>Not<br>Attend         |  |
| Sel<br>Disl                     | lect di<br>play A<br>Notify | splay of<br>ctive SI<br>Photo | ption:<br>tudents:<br>ID<br>882686523<br>886169703<br>886540542                                                                                 | Name<br>Jesselle<br>Sanchez<br>Clara<br>Brena<br>Diana<br>Banos                   | Send<br>E-mail<br>Send<br>E-mail<br>Send<br>E-mail<br>Send<br>E-mail                   | C I<br>Ma<br>Status<br>ENRL<br>ENRL<br>ENRL | MON<br>08/28<br>1.00         | TUES<br>08/29                          | WED<br>08/30<br>1.00<br>1.00         | 3.83<br>THURS<br>08/31 | FRI<br>09/01 | Find<br>SAT<br>09/02 | SUN<br>09/03          | First           Weekly           Total           2.00           2.00 | t 1 1-4 of 4<br>Total Units<br>8.00<br>8.00<br>5.00          | Did<br>Not<br>Attend         |  |
| Sel<br>Disp<br>1<br>2<br>3<br>4 | lect di<br>play A<br>Notify | splay of<br>ctive SI<br>Photo | ption:         C           tudents:            ID         882686523           886169703         886540542           886540542         886707473 | Name<br>Jesselle<br>Sanchez<br>Clara<br>Brena<br>Diana<br>Banos<br>Kevin<br>Valle | Send<br>E-mail<br>Send<br>E-mail<br>Send<br>E-mail<br>Send<br>E-mail<br>Send<br>E-mail | O I<br>Ma<br>Status<br>ENRL<br>ENRL<br>ENRL | MON<br>08/28<br>1.00<br>1.00 | TUES<br>08/29                          | WED<br>08/30<br>1.00<br>1.00<br>1.00 | 3.83<br>THURS<br>08/31 | FRI<br>09/01 | Find<br>SAT<br>09/02 | SUN<br>09/03          | Firz<br>Weekly<br>Total<br>2.00<br>2.00<br>2.00                      | t KI 1-4 of 4<br>Total Units<br>8.00<br>8.00<br>5.00<br>8.00 | Last<br>Did<br>Nat<br>Attend |  |

| Step | Action                                                                                                    |
|------|----------------------------------------------------------------------------------------------------|
| 19.  | The system restricts and displays an error if the total number of hours entered for any particular week exceeds Maximum Hours Per Week.                                                                                                    |
|      | The roster display the <b>Maximum Hours Per Week</b> based on data from the Schedule of Classes for the class.                                                                                                    |
| 20.  | Faculty who wish to record weekly attendance hours outside of PeopleSoft should<br>be able to enter the student's total attendance hours at the end of the class without<br>the need to fill out the weekly attendance hours in PeopleSoft. |
| 21.  | Until the <b>Roster Status</b> is "Pending", you can change the attendance of all the students.                                                                                                    |
| 22.  | Click the Roster Status list.     Pending                                                                                                    |

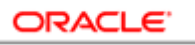

| LACI                                           | CD W                       | /ebsite                       | LACCUC                                                                                                    | olleges 🔨                                                                         | ✓ Em:                                                                                  | ail Oni                                       | ine Clas:                            | srooms                    | ~                                            |                        |              |                      |                     |                                                                                                   | Welcome,                                                    | TRG_FACU                     | JLTY Log( |
|------------------------------------------------|----------------------------|-------------------------------|----------------------------------------------------------------------------------------------------|-----------------------------------------------------------------------------------|----------------------------------------------------------------------------------------|-----------------------------------------------|--------------------------------------|---------------------------|----------------------------------------------|------------------------|--------------|----------------------|---------------------|---------------------------------------------------------------------------------------------------|-------------------------------------------------------------|------------------------------|-----------|
|                                                |                            | ) L                           | ACCE                                                                                                    | )                                                                                 |                                                                                        |                                               |                                      |                           |                                              |                        |              |                      |                     |                                                                                                   |                                                             |                              |           |
| Re                                             | oster<br>Pendir            | Status<br>ng 💌                |                                                                                                    |                                                                                   |                                                                                        |                                               | Save                                 |                           |                                              |                        |              |                      |                     |                                                                                                   |                                                             |                              |           |
| P                                              | Pendir<br>Postec<br>08/28  | ng<br> <br> /17               | ate<br>Q                                                                                                    |                                                                                   | □ Sun<br>Weekl                                                                         | □ Mon<br>y Defau                              | Tues It hours                        | □ Wed                     | Thur                                         | s 🗆 Fri                | 🗆 sat        |                      |                     |                                                                                                   |                                                             |                              |           |
|                                                |                            | Refres                        | h Roster                                                                                                    |                                                                                   | Ap                                                                                     | ply weel                                      | kly Defau                            | Its                       |                                              |                        |              |                      |                     |                                                                                                   |                                                             |                              |           |
| Sele                                           | ect dis                    | splay o                       | ption: @                                                                                                    | ) Link to I                                                                       | Photos                                                                                 | Ou                                            | nclude pl                            | notos in l                | ist                                          |                        |              |                      |                     |                                                                                                   |                                                             |                              |           |
| Sele<br>Sispl                                  | ect dis<br>lay Ac          | iplay of                      | ption: @<br>tudents: 🗆                                                                                                    | ) Link to I                                                                       | Photos                                                                                 | C Ir<br>Ma                                    | nclude pł<br>ximum H                 | notos in l<br>Iours Per   | ist<br>• Week                                | 3.83                   |              | Find                 | <sup>1</sup> 21   1 | Firs                                                                                              | it <b>KI</b> 1-4 of 4                                       | D Last                       |           |
| Sele<br>Displ                                  | ect dis<br>lay Ac<br>otify | iplay o<br>ctive SI<br>Photo  | ption: ©<br>tudents: □<br>ID                                                                                                    | ) Link to I<br>Name                                                               | Send<br>E-mail                                                                         | C Ir<br>Ma<br>Status                          | MON<br>08/28                         | ours Per<br>TUES<br>08/29 | Week<br>WED<br>08/30                         | 3.83<br>THURS<br>08/31 | FRI<br>09/01 | Find<br>SAT<br>09/02 | SUN<br>09/03        | Firs<br>Weekly<br>Total                                                                           | t 🕅 1-4 of 4                                                | Did<br>Not<br>Attend         |           |
| Sele<br>Displ                                  | ect dis<br>lay Ac<br>otify | splay of<br>ctive St<br>Photo | ption: (<br>tudents:<br>ID<br>882686523                                                                                                    | Name<br>Jesselle<br>Sanchez                                                       | Send<br>E-mail<br>E-mail                                                               | C Ir<br>Mai<br>Status<br>ENRL                 | MON<br>08/28                         | ours Per<br>TUES<br>08/29 | WED<br>08/30                                 | 3.83<br>THURS<br>08/31 | FRI<br>09/01 | Find<br>SAT<br>09/02 | 5UN<br>09/03        | Fire<br>Weekly<br>Total<br>2.00                                                                   | Total Units                                                 | Did<br>Not<br>Attend         |           |
| Sele<br>Displ                                  | act dis<br>lay Ac<br>otify | play of<br>ctive St<br>Photo  | ption: @<br>tudents:<br>ID<br>882686523<br>886169703                                                                                                    | ) Link to I<br>Name<br>Jesselle<br>Sanchez<br>Clara<br>Brena                      | Send<br>E-mail<br>Send<br>E-mail<br>Send<br>E-mail                                     | C Ir<br>Mai<br>Status<br>ENRL<br>ENRL         | MON<br>08/28<br>1.00                 | TUES<br>08/29             | Week<br>WED<br>08/30<br>1.00                 | 3.83<br>THURS<br>08/31 | FRI 09/01    | Find<br>SAT<br>09/02 | SUN<br>09/03        | Fire<br>Weekly<br>Total<br>2.00<br>2.00                                                           | t 🖾 1-4 of 4<br>Total Units<br>8.00<br>8.00                 | Last<br>Did<br>Not<br>Attend |           |
| Sele<br>Displ<br>No<br>1<br>2<br>3             | otify                      | Photo                         | Ption:   tudents:   ID  882686523  886169703  886540542                                                                                                    | Name<br>Jesselle<br>Sanchez<br>Clara<br>Brena<br>Diana<br>Banos                   | Send<br>E-mail<br>Send<br>E-mail<br>Send<br>E-mail<br>Send<br>E-mail                   | C Ir<br>Mai<br>Status<br>ENRL<br>ENRL         | MON<br>08/28<br>1.00<br>1.00         | TUES<br>08/29             | Week<br>WED<br>08/30<br>1.00<br>1.00         | 3.83<br>THURS<br>08/31 | FRI 09/01    | Find<br>SAT<br>09/02 | SUN<br>09/03        | Fir:<br>Weekly<br>2.00<br>2.00                                                                    | t 🖾 1-4 of 4<br>Total Units<br>8.00<br>8.00                 | Did<br>Not<br>Attend         |           |
| Sele<br>Displ<br>No<br>1<br>2<br>3<br>4        | ect dis<br>lay Ac          | Photo                         | ption:<br>tudents:<br>ID<br>882686523<br>886169703<br>886540542<br>886707473                                                                                                    | Name<br>Jesselle<br>Sanchez<br>Clara<br>Brena<br>Diana<br>Banos<br>Kevin<br>Valle | Send<br>E-mail<br>Send<br>E-mail<br>Send<br>E-mail<br>Send<br>E-mail                   | C Ir<br>Mac<br>Status<br>ENRL<br>ENRL<br>ENRL | MON<br>08/28<br>1.00<br>1.00         | TUES<br>08/29             | WED<br>08/30<br>1.00<br>1.00<br>1.00         | 3.83<br>THURS<br>08/31 | FRI 09/01    | Find<br>SAT<br>09/02 | ₫  <br>SUN<br>09/03 | Firs<br>Weekly<br>Total<br>2.00<br>2.00<br>2.00                                                   | t X 1-4 of 4<br>Total Units<br>8.00<br>8.00<br>5.00<br>8.00 | Last<br>Did<br>Not<br>Attend |           |
| Sele<br>Displ<br>No<br>1<br>2<br>3<br>4<br>Sel | ect dis<br>lay Ac          | Photo                         | ption:         Image: Compare the second second | Name<br>Jesselle<br>Sanchez<br>Clara<br>Brena<br>Diana<br>Banos<br>Kevin<br>Valle | Send<br>E-mail<br>Send<br>E-mail<br>Send<br>E-mail<br>Send<br>E-mail<br>Send<br>E-mail | C Ir<br>Mai<br>Status<br>ENRL<br>ENRL<br>ENRL | MON<br>08/28<br>1.00<br>1.00         | TUES<br>08/29             | WED<br>08/30<br>1.00<br>1.00<br>1.00         | 3.83<br>THURS<br>08/31 | FRI 09/01    | Find<br>SAT<br>09/02 | SUN 09/03           | Fire           Weekly           Total           2.00           2.00           2.00           2.00 | t C 1-4 of 4<br>Total Units<br>8.00<br>8.00<br>5.00<br>8.00 | Last<br>Did<br>Not<br>Attend |           |
| Sele<br>Displ<br>No<br>1<br>2<br>3<br>4<br>Sel | act dis<br>lay Ac          | Photo                         | ption:         C           tudents:         -           ID         -           882686523         -           886169703         -           886540542         -           886707473         -           ar All         -                                                                                                    | Name<br>Jesselle<br>Sanchez<br>Clara<br>Brena<br>Diana<br>Banos<br>Kevin<br>Valle | Send<br>E-mail<br>Send<br>E-mail<br>Send<br>E-mail<br>Send<br>E-mail                   | C Ir<br>Ma<br>Status<br>ENRL<br>ENRL<br>ENRL  | MON<br>08/28<br>1.00<br>1.00<br>1.00 | TUES<br>08/29             | week<br>WED<br>08/30<br>1.00<br>1.00<br>1.00 | 3.83<br>THURS<br>08/31 | FRI 09/01    | Find<br>SAT<br>09/02 | SUN<br>09/03        | Firz<br>Weekly<br>2.00<br>2.00<br>2.00<br>2.00                                                    | t 1 1-4 of 4<br>Total Units<br>8.00<br>6.00<br>5.00<br>8.00 | Last<br>Did<br>Not<br>Attend |           |

| Step | Action                             |
|------|------------------------------------|
| 23.  | Click the <b>Posted</b> list item. |
|      | Posted                             |

| 1 =           |                                 |                                         |                                                                                                    |                                                                                                  |                                                                                          |                                                      |                                                  |                       |                                              |                |                   |                                      |                          |                                                                                                    |                                                        |                               |   |
|---------------|---------------------------------|-----------------------------------------|----------------------------------------------------------------------------------------------------|--------------------------------------------------------------------------------------------------|------------------------------------------------------------------------------------------|------------------------------------------------------|--------------------------------------------------|-----------------------|----------------------------------------------|----------------|-------------------|--------------------------------------|--------------------------|----------------------------------------------------------------------------------------------------|--------------------------------------------------------|-------------------------------|---|
|               | ŧ,                              | LA                                      | ACCD                                                                                                    |                                                                                                  |                                                                                          |                                                      |                                                  |                       |                                              |                |                   |                                      |                          |                                                                                                    |                                                        |                               |   |
|               |                                 |                                         |                                                                                                    |                                                                                                  |                                                                                          |                                                      |                                                  |                       |                                              |                |                   |                                      |                          |                                                                                                    |                                                        |                               |   |
|               |                                 |                                         |                                                                                                    |                                                                                                  |                                                                                          |                                                      |                                                  |                       |                                              |                |                   |                                      |                          |                                                                                                    |                                                        |                               |   |
| Re            | oster                           | Status                                  |                                                                                                    |                                                                                                  |                                                                                          |                                                      |                                                  |                       |                                              |                |                   |                                      |                          |                                                                                                    |                                                        |                               | 1 |
| P             | Postec                          | i 💌                                     |                                                                                                    |                                                                                                  |                                                                                          | Save                                                 |                                                  |                       |                                              |                |                   |                                      |                          |                                                                                                    |                                                        |                               |   |
| v             | Wook                            | Start D                                 | ate                                                                                                    |                                                                                                  |                                                                                          |                                                      |                                                  |                       |                                              |                |                   |                                      |                          |                                                                                                    |                                                        |                               |   |
| 6             | 08/28/                          | /17                                     | Q                                                                                                    |                                                                                                  | Sun 🗆 Mon                                                                                | Tues                                                 | , 🗆 wee                                          | d 🗆 Th                | urs 🗆 I                                      | Fini 🗆 S       | at                |                                      |                          |                                                                                                    |                                                        |                               |   |
|               |                                 |                                         |                                                                                                    |                                                                                                  | incentry Derau                                                                           | Ide Dafa                                             | ulte (                                           |                       |                                              |                |                   |                                      |                          |                                                                                                    |                                                        |                               |   |
|               |                                 | Refrest                                 | n Roster                                                                                                    |                                                                                                  | Apply wee                                                                                | kiy Delai                                            | ano                                              |                       |                                              |                |                   |                                      |                          |                                                                                                    |                                                        |                               |   |
|               |                                 | Refrest                                 | n Roster                                                                                                    |                                                                                                  | Apply wee                                                                                | Kiy Dela                                             |                                                  |                       |                                              |                |                   |                                      |                          |                                                                                                    |                                                        |                               |   |
| Sele          | ect dis                         | Refrest<br>play op                      | tion: •                                                                                                    | Link to Pl                                                                                       | Apply wee                                                                                | nclude p                                             | hotos in                                         | list                  |                                              |                |                   |                                      |                          |                                                                                                    |                                                        |                               |   |
| Sele          | act dis<br>lay Ac               | Refrest<br>play op<br>tive Sto          | n Roster                                                                                                    | Link to Pl                                                                                       | Apply wee                                                                                | nclude p                                             | hotos in<br>Hours Pe                             | list<br>er Week       | 3.83                                         |                |                   |                                      |                          |                                                                                                    |                                                        |                               |   |
| Sele          | act dis<br>lay Ac               | Refrest<br>play op<br>tive Str          | n Roster                                                                                                    | Link to Pl                                                                                       | Apply wee                                                                                | nclude p                                             | hotos in<br>Hours Pe                             | list<br>er Week       | 3,83                                         |                | F                 | ind   <sup>B</sup>                   | a   1                    | First                                                                                              | <b>1</b> 1-4 of                                        | 4 D Last                      |   |
| Sele          | ect dis<br>lay Ac<br>Notify     | Refrest<br>play op<br>tive Str<br>Photo | n Roster                                                                                                    | Link to Pl                                                                                       | Apply wee                                                                                | nclude p<br>iximum<br>Status                         | Hours Pe<br>MON<br>08/28                         | TUES<br>08/29         | 3.83<br>WED<br>08/30                         | THURS<br>08/31 | F<br>FRI<br>09/01 | ind   E<br>SAT<br>09/02              | SUN<br>09/03             | First<br>Weekly<br>Total                                                                           | Total Units                                            | 4 D Last<br>Did Not<br>Attend |   |
| Sele<br>Displ | act dis<br>lay Ac<br>Notify     | Photo                                   | n Roster  tion:  udents:  ID  882686523                                                                                                    | Link to Pl<br>Name<br>Jesselle<br>Sanchez                                                        | Apply wee                                                                                | nclude p<br>iximum<br>Status<br>ENRL                 | Hours Pe<br>MON<br>08/28                         | list<br>TUES<br>08/29 | 3.83<br>WED<br>08/30                         | THURS<br>08/31 | F<br>FRI<br>09/01 | ind   <sup>[]</sup><br>SAT<br>09/02  | 21   111<br>SUN<br>09/03 | First<br>Weekly<br>Total<br>2.00                                                                   | Total Units<br>8.00                                    | 4 D Last<br>Did Not<br>Attend |   |
| Sele<br>Displ | act dis<br>lay Ac<br>Notify     | Photo                                   | n Roster                                                                                                    | Link to Pl<br>Name<br>Jesselle<br>Sanchez<br>Clara<br>Brena                                      | Apply wee<br>notos C I<br>Send E-mail<br>Send E-mail<br>Send E-mail                      | nclude p<br>iximum<br>Status<br>ENRL<br>ENRL         | Hours Pe<br>MON<br>08/28<br>1.00                 | list<br>TUES<br>08/29 | 3.83<br>WED<br>08/30<br>1.00                 | THURS<br>08/31 | F<br>FRI<br>09/01 | ind   E<br>SAT<br>09/02              | 21   111<br>SUN<br>09/03 | First<br>Weekly<br>Total<br>2.00<br>2.00                                                           | <b>1-4 of</b><br><b>Total Units</b><br>8.00<br>8.00    | 4 Diast<br>Did Not<br>Attend  |   |
| Sele<br>Displ | Notify                          | Photo                                   | ID           882686523           886169703           886540542                                                                                | Link to Pl<br>Name<br>Jesselle<br>Sanchez<br>Clara<br>Brena<br>Diana<br>Banos                    | Apply wee                                                                                | nclude p<br>iximum<br>Status<br>ENRL<br>ENRL         | HON<br>08/28<br>1.00<br>1.00                     | TUES<br>08/29         | 3.83<br>WED<br>08/30<br>1.00<br>1.00         | THURS<br>08/31 | FRI<br>09/01      | ind   E<br>SAT<br>09/02              | 21   111<br>SUN<br>09/03 | Fire1<br>Weekly<br>Total<br>2.00<br>2.00<br>2.00                                                   | <b>X</b> 1-4 of<br>Total Units<br>8.00<br>8.00<br>5.00 | 4 D Last<br>Did Not<br>Attend |   |
| Sele<br>Displ | ect dis<br>lay Ac               | Refrest<br>play op<br>tive Stu<br>Photo | In Roster           etion:                                                                                                    | Link to Pl<br>Name<br>Jesselle<br>Sanchez<br>Clara<br>Brena<br>Diana<br>Banos<br>Kevin<br>Yusile | Apply wee<br>hotos C I<br>Ma<br>Send E-mail<br>Send E-mail<br>Send E-mail<br>Send E-mail | nclude p<br>eximum<br>Status<br>ENRL<br>ENRL<br>ENRL | Hours Pe<br>MON<br>08/28<br>1.00<br>1.00<br>1.00 | TUES<br>08/29         | 3.83<br>WED<br>08/30<br>1.00<br>1.00<br>1.00 | THURS<br>08/31 | F<br>FRI<br>09/01 | ind   <sup>(E)</sup><br>SAT<br>09/02 | SUN<br>09/03             | Veekly           Total           2.00           2.00           2.00           2.00                 | 1-4 of<br>Total Units<br>8.00<br>5.00<br>8.00          | 4 D Last<br>Did Not<br>Attend |   |
| Sele<br>Displ | Act dis<br>lay Active<br>Notify | Photo                                   | In Roster           Ation:         C           udents:         D           B82686523         B86169703           B86540542         B865407473 | Link to Pl<br>Name<br>Jesselle<br>Sanchez<br>Clara<br>Brena<br>Diana<br>Banos<br>Kevin<br>Valle  | Apply wee<br>notos C I<br>Send E-mail<br>Send E-mail<br>Send E-mail<br>Send E-mail       | Status<br>ENRL<br>ENRL<br>ENRL                       | MON<br>08/28<br>1.00<br>1.00                     | TUES<br>08/29         | 3.83<br>WED<br>08/30<br>1.00<br>1.00<br>1.00 | THURS<br>08/31 | F<br>FRI<br>09/01 | ind   E                              | SUN<br>09/03             | First           Weekly           Total           2.00           2.00           2.00           2.00 | 1 -4 of<br>Total Units<br>8.00<br>5.00<br>8.00         | 4 D Last<br>Did Not<br>Attend |   |
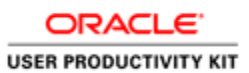

| Step | Action                                                                                                    |
|------|----------------------------------------------------------------------------------------------------|
| 24.  | Click the <b>Save</b> button.                                                                                                    |
|      | Save                                                                                                    |
| 25.  | A warning is displayed asking you to confirm since the transactions posted will be final and cannot be modified.                 |
|      | Click the <b>OK</b> button.                                                                                                    |
|      | OK                                                                                                    |
| 26.  | Once the Roster Status becomes "Posted", all the fields are grayed out and one will not be able to make any changes to the same. |
| 27.  | You have successfully Recorded Positive Attendance for the students in a class. <b>End of Procedure</b> .                        |

| ORACLE            |     |
|-------------------|-----|
| USER PRODUCTIVITY | кіт |

### Working with the TBA Roster

In cases where you will need to record the "Arranged" meeting times for TBA (To Be Arranged) classes. This is a manual entry process. Classes with a TBA Meeting Pattern should also have an Attendance Roster previously generated.

#### Procedure

In this lesson you will learn how to record the TBA Hours on the TBA Roster page.

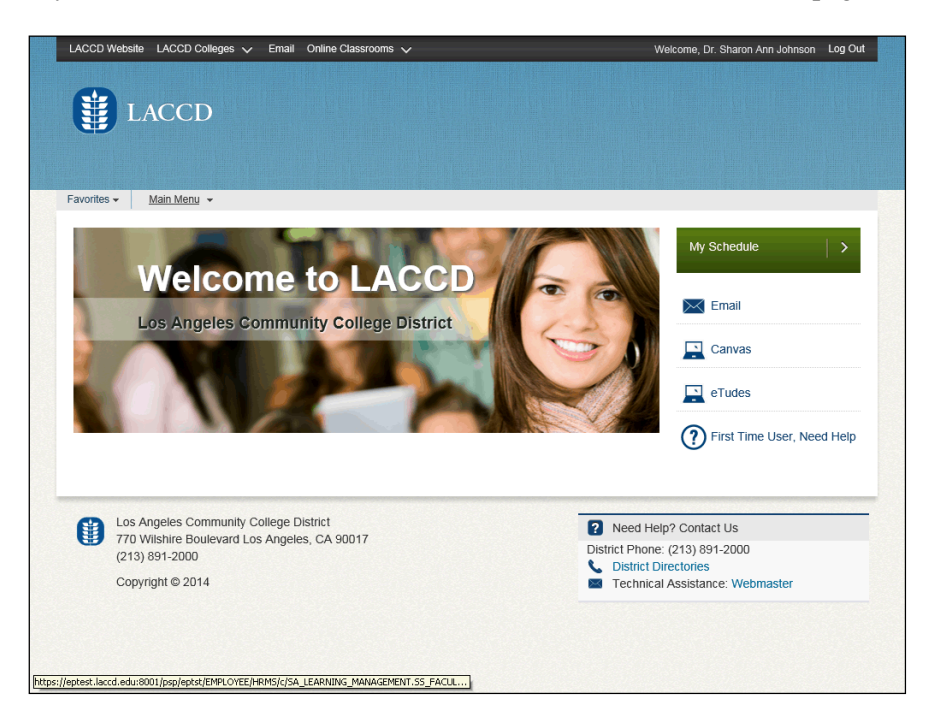

| Step | Action                             |
|------|------------------------------------|
| 1.   | Click the <b>My Schedule</b> link. |
|      | My Schedule                        |

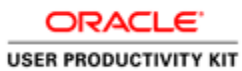

|                        |                                                                                                    | LACCD Colleges V                                                                                                    | Email                                                        | Online Classrooms 🗸               |                                                                                                    |                                                                                                    | Welcome,                                                                                                    | Dr. Sharon Ann Johnson                                                                                                    | Log Ou                                          |
|------------------------|----------------------------------------------------------------------------------------------------|----------------------------------------------------------------------------------------------------|--------------------------------------------------------------|-----------------------------------|----------------------------------------------------------------------------------------------------|----------------------------------------------------------------------------------------------------|----------------------------------------------------------------------------------------------------|----------------------------------------------------------------------------------------------------|-------------------------------------------------|
| E                      | LA                                                                                                    | CCD                                                                                                    |                                                              |                                   |                                                                                                    |                                                                                                    |                                                                                                    |                                                                                                    |                                                 |
| avo                    | orites 👻 🛛 N                                                                                                    | fain Menu 👻                                                                                                    |                                                              |                                   |                                                                                                    |                                                                                                    |                                                                                                    |                                                                                                    |                                                 |
| Sh                     | aron Johns                                                                                                    | on                                                                                                    |                                                              |                                   |                                                                                                    |                                                                                                    |                                                                                                    |                                                                                                    |                                                 |
| C                      |                                                                                                    | Faculty Center                                                                                                    |                                                              |                                   | Search                                                                                                    |                                                                                                    |                                                                                                    |                                                                                                    |                                                 |
| ,<br>m                 | y schedule c                                                                                                    | lass roster early aler                                                                                                    | troster                                                      | drop roster    grade roster    po | sitive attendan                                                                                                    | ce tba attendance                                                                                                    | e roster   final attenda                                                                                                    | ance hours                                                                                                    |                                                 |
| '<br>Fa                | culty Con                                                                                                    | tor                                                                                                    |                                                              |                                   |                                                                                                    |                                                                                                    | 11                                                                                                    |                                                                                                    |                                                 |
|                        |                                                                                                    |                                                                                                    |                                                              |                                   |                                                                                                    |                                                                                                    |                                                                                                    |                                                                                                    |                                                 |
|                        |                                                                                                    |                                                                                                    |                                                              |                                   |                                                                                                    |                                                                                                    |                                                                                                    |                                                                                                    |                                                 |
|                        |                                                                                                    |                                                                                                    |                                                              |                                   | My Exam                                                                                                    | Schedule                                                                                                    |                                                                                                    |                                                                                                    |                                                 |
| Sele                   | ect display opt                                                                                                    | ion:                                                                                                    | how All Cl                                                   | asses 🔿 Show En                   | My Exam                                                                                                    | Only                                                                                                    |                                                                                                    |                                                                                                    |                                                 |
| Sele                   | ect display opt                                                                                                    | ion: Icon Le                                                                                                    | how All Cl                                                   | asses O Show En                   | rolled Classes                                                                                                    | Only<br>Learning Manage                                                                                                    | iment                                                                                                    |                                                                                                    |                                                 |
| Sele                   | ect display opt                                                                                                    | ion: Icon Le                                                                                                    | now All Cl<br>gend:                                          | asses Show En                     | rolled Classes ade Roster                                                                                                    | Only                                                                                                    | iment                                                                                                    |                                                                                                    |                                                 |
| Sele                   | ect display opt<br>Teaching Sc                                                                                                    | ion: Icon Le                                                                                                    | ner > LA                                                     | asses Show En                     | rolled Classes<br>ade Roster (                                                                                                  | Only                                                                                                    | iment                                                                                                    |                                                                                                    |                                                 |
| Sele                   | ect display opt<br>Teaching Sc<br>Class                                                                                                    | ion:                                                                                                    | ner > LA<br>Enrolled                                         | asses OShow En                    | My Exam<br>rolled Classes<br>ide Roster (<br>t<br>Room                                                                          | Only<br>Class Dates                                                                                                    | Early Alert Roster                                                                                                    | Positive Attendance<br>Roster                                                                                                    | TBA A<br>Roste                                  |
| Sele<br>My             | ct display opt<br>Teaching Sc<br>Class<br>ADM JUS 001-<br>EVR<br>ADM JUS 001-                                                                                                    | ion: SI<br>Icon Le<br>hedule > 2017 Summ<br>Class Title<br>Intro Adm Justice<br>(Lecture)                                                                             | ner > LA<br>Enrolled<br>5                                    | asses Show En                     | My Exam<br>rolled Classes<br>ide Roster (<br>t<br>Room<br>East-ON LINE                                                          | Chedule Only Class Dates Jul 17, 2017- Aug 18, 2017                                                                                                    | Early Alert Roster<br>Early Alert Roster                                                                                         | Positive Attendance<br>Roster<br>Positive Attendance Roster                                                                                           | TBA A<br>Roster<br>TBA A                        |
| Sele<br>My             | Class<br>ADM JUS 001:<br>F03<br>109931<br>ADM JUS 002-<br>E02<br>(11444)                                                                                                    | ion: SSI<br>Icon Le<br>hedule > 2017 Summ<br>Class Title<br>Intro Adm Justice<br>(Lecture)<br>Concept/Criminal Law<br>(Lecture)                                       | ner > LA<br>Enrolled<br>5<br>12                              | Asses Show En                     | My Exam<br>rolled Classes<br>ade Roster (<br>Room<br>East-ON LINE<br>East-ON LINE                                               | Class Dates<br>Jul 17, 2017-<br>Jul 28, 2017-<br>Jul 28, 2017                                                                                                    | Early Alert Roster<br>Early Alert Roster<br>Early Alert Roster                                                                   | Positive Attendance<br>Roster<br>Positive Attendance Roster<br>Positive Attendance Roster                                                             | TBA A<br>Roste<br>TBA A                         |
| Sele<br>My<br>Âå       | Class<br>ACM JUS 001:<br>502<br>Class<br>ACM JUS 001:<br>503<br>ACM JUS 002:<br>502<br>(1,144)<br>AOM JUS 002:<br>502<br>(1,144)<br>AOM JUS 003:<br>502<br>(1,144)<br>AOM JUS 003:<br>502<br>Class<br>ACM JUS 001:<br>502<br>Class<br>ACM JUS 001:<br>502<br>Class<br>ACM JUS 001:<br>502<br>Class<br>ACM JUS 001:<br>502<br>Class<br>ACM JUS 001:<br>502<br>Class<br>ACM JUS 001:<br>502<br>Class<br>ACM JUS 001:<br>502<br>Class<br>ACM JUS 001:<br>502<br>Class<br>ACM JUS 001:<br>502<br>Class<br>ACM JUS 001:<br>502<br>Class<br>ACM JUS 001:<br>502<br>Class<br>ACM JUS 002:<br>502<br>Class<br>ACM JUS 002:<br>502<br>Class<br>ACM JUS 002:<br>502<br>Class<br>ACM JUS 002:<br>502<br>Class<br>ACM JUS 002:<br>502<br>Class<br>ACM JUS 002:<br>502<br>Class<br>ACM JUS 002:<br>502<br>Class<br>ACM JUS 002:<br>502<br>Class<br>ACM JUS 002:<br>502<br>Class<br>ACM JUS 002:<br>502<br>Class<br>ACM JUS 002:<br>502<br>Class<br>ACM JUS 002:<br>502<br>Class<br>ACM JUS 002:<br>502<br>Class<br>ACM JUS 002:<br>503<br>Class<br>ACM JUS 002:<br>503<br>Class<br>ACM JUS 002:<br>504<br>Class<br>ACM JUS 002:<br>504<br>Class<br>ACM JUS 002:<br>Class<br>ACM JUS 002:<br>Class<br>ACM JUS 002:<br>Class<br>ACM JUS 002:<br>Class<br>ACM JUS 002:<br>ACM JUS 002:<br>ACM JUS | ion: © SI<br>Icon Le<br>hedule > 2017 Suma<br>Class Title<br>Intro Adm Justice<br>(Lactura)<br>Concept/Criminal Law<br>(Lactura)<br>Basic Trg Academy<br>(Lactura)    | how All Cl<br>gend:<br>ner > LA<br>Enrolled<br>5<br>12<br>81 | Asses Show En                     | My Exam. rolled Classes ide Roster t Room East-ON LINE East-ON LINE East-OS STAD                                                | Construct         Construct           Construct         Class Dates           Jul 17, 2017-<br>Aug 18, 2017         Jun 12, 2017-<br>Jun 28, 2017-<br>Jun 30, 2017-<br>Jun 30, 2017- | Early Alert Roster<br>Early Alert Roster<br>Early Alert Roster<br>Early Alert Roster                                             | Positive Attendance<br>Boster<br>Positive Attendance Roster<br>Positive Attendance Roster<br>Positive Attendance Roster                               | TBA A<br>Roste<br>TBA A<br>TBA A<br>TBA A       |
| Sele<br>My<br>Âî<br>Âî | Class<br>Class<br>AOM JUS 001-<br>502<br>(1144)<br>Class<br>AOM JUS 002-<br>502<br>(1144)<br>Class<br>AOM JUS 098-<br>501<br>AOM JUS 098-<br>501A                                                                                                    | ion: Icon Le<br>Icon Le<br>hedule > 2017 Suma<br>Class Title<br>Intro Adm Justice<br>(Lacture)<br>Basic Trg Academy<br>(Lacture)<br>Basic Trg Academy<br>(Laboratory) | ner > LA<br>Enrolled<br>5<br>12<br>81<br>93                  | Asses Show En                     | My Exam<br>rolled Classes<br>de Roster (<br>Room<br>East-ON LINE<br>East-ON LINE<br>East-ON LINE<br>East-OS STAD<br>East-LA STC | Class Dates<br>Jul 17, 2017-<br>Aug 18, 2017<br>Jun 12, 2017-<br>Jun 30, 2017-<br>Jun 30, 2017-<br>Jun 30, 2017                                                                      | Early Alert Roster<br>Early Alert Roster<br>Early Alert Roster<br>Early Alert Roster<br>Early Alert Roster<br>Early Alert Roster | Positive Attendance<br>Roster<br>Positive Attendance Roster<br>Positive Attendance Roster<br>Positive Attendance Roster<br>Positive Attendance Roster | TBA A<br>Roste<br>: TBA A<br>: TBA A<br>: TBA A |

| Step | Action                                                                                                    |
|------|----------------------------------------------------------------------------------------------------|
| 2.   | Use the <b>My Schedule</b> page to choose the specific course's TBA Attendance Roster you desire to process. |
| 3.   | Click the <b>TBA Attendance Roster</b> link. TBA Attendance Roste                                            |

| LA | VCCD N   | Vebsite    | LACCD        | Colleges 🗸                      | Email            | Online Classroor        | ns 🗸                  |                  |               |                       | ١                | Velcome, Di   | r. Sharon Ar          | in Johnson       | Log Ou        |
|----|----------|------------|--------------|---------------------------------|------------------|-------------------------|-----------------------|------------------|---------------|-----------------------|------------------|---------------|-----------------------|------------------|---------------|
| ſ  |          | L          | ACC          | D                               |                  |                         |                       |                  |               |                       |                  |               |                       |                  |               |
|    |          |            |              |                                 |                  |                         |                       |                  |               |                       |                  |               |                       |                  |               |
| Fa | vorites  | •          | Main Menu    | •                               |                  |                         |                       |                  |               |                       |                  |               |                       |                  |               |
|    |          |            | Pending      |                                 |                  | Sav                     | e                     |                  |               |                       |                  |               |                       |                  |               |
| то | ster St  | urs regi   | uired per st | udent                           | 10               | Hours 30 P              | Minutes               |                  |               |                       |                  |               |                       |                  |               |
| Sc | hedule   | Type       |              |                                 | 10               | Da                      | y                     |                  | <b>v</b>      |                       |                  |               |                       |                  |               |
| м  | eeting   | Start T    | ime          |                                 |                  | Meeting End Tim         | 1e                    |                  |               |                       |                  |               |                       |                  |               |
|    |          |            | Ар           | ply                             |                  |                         |                       |                  |               |                       |                  |               |                       |                  |               |
| _  |          |            |              |                                 |                  |                         |                       |                  |               |                       |                  |               |                       |                  |               |
|    | Enroll   | ed Stu     | dents        |                                 |                  |                         |                       |                  | C-b-d-b-2     |                       |                  | Cabadadaa     | P                     | ersonalize       | Find          |
|    | Notify   | Photo      | ID           | Name                            | Schedule1<br>day | Schedule1<br>Start Time | Schedule1<br>End Time | Schedule2<br>day | Start<br>Time | Schedule2<br>End Time | Schedule3<br>day | Start<br>Time | Schedule3<br>End Time | Schedule4<br>day | Start<br>Time |
| 1  |          | ß          | 885552738    | Enrique<br>Hernandez-<br>Chavez |                  |                         |                       |                  |               |                       |                  |               |                       | ~                |               |
| 2  |          | <u>E</u> q | 886057273    | Chao Ye                         |                  |                         |                       |                  |               |                       |                  |               |                       |                  |               |
| з  |          | <u>R</u>   | 886938781    | Yuritzy<br>Murillo              |                  |                         |                       | ~                |               |                       |                  |               |                       |                  |               |
| 4  |          | <u>R</u>   | 887462227    | Vivian<br>Aranda                |                  |                         |                       |                  |               |                       |                  |               |                       |                  |               |
| 5  |          | <u>R</u>   | 887843137    | Andrew                          |                  |                         |                       |                  |               |                       |                  |               |                       |                  |               |
| 6  |          | ß          | 889516011    | Karina<br>Lopez                 |                  |                         |                       |                  |               |                       |                  |               |                       |                  |               |
| _  |          |            |              |                                 |                  |                         |                       |                  |               |                       |                  |               |                       |                  |               |
| Se | lect All |            | Clear All    |                                 |                  |                         |                       |                  |               |                       |                  |               |                       |                  |               |
|    |          |            | STEEL AR     |                                 |                  |                         |                       |                  |               |                       |                  |               |                       |                  |               |
| -  |          |            |              |                                 |                  |                         |                       |                  |               |                       |                  |               |                       |                  |               |

| Step | Action                                                                             |
|------|------------------------------------------------------------------------------------|
| 4.   | Click the Schedule Type list.                                                      |
|      | Schedule Type                                                                      |
| 5.   | Click the <b>Schedule1</b> list item.                                              |
|      | Schedule1                                                                          |
| 6.   | Click the <b>Day</b> list.                                                         |
|      | Day                                                                                |
| 7.   | Click the <b>Monday</b> list item.                                                 |
|      | Monday                                                                             |
| 8.   | Click in the Meeting Start Time field.                                             |
|      | Meeting Start Time                                                                 |
| 9.   | Enter the desired information into the Meeting Start Time field.                   |
|      | Meeting Start Time                                                                 |
| 10.  | Click in the Meeting End Time field.                                               |
|      | Meeting End Time                                                                   |
| 11.  | Enter the desired information into the Meeting End Time field.                     |
|      | Meeting End Time                                                                   |
| 12.  | Click the <b>Apply</b> button.                                                     |
|      | Apply                                                                              |
| 13.  | Applying the meeting start time and end time for the TBA Attendance Roster, will   |
|      | populate the times for all enrolled students for the particular course.            |
|      | Note: If you need to individually manage any specific students meeting time it can |
| 14   | be done manually.                                                                  |
| 14.  | Click the Schedule Type list.                                                      |
| 1.5  | Schedule Type Schedule1                                                            |
| 15.  | Click the <b>Schedule2</b> list item.                                              |
| 1.6  | Schedule2                                                                          |
| 16.  | Click the Day list.                                                                |
| 17   | Circle 1 The line is                                                               |
| 17.  | Click the <b>Tuesday</b> list item.                                                |
| 10   | Tuesday                                                                            |
| 18.  | Click the Apply button.                                                            |
|      | Арру                                                                               |

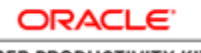

USER PRODUCTIVITY KIT

| Step | Action                                                           |
|------|------------------------------------------------------------------|
| 19.  | Click the Schedule Type list.                                    |
|      | Schedule Type Schedule2                                          |
| 20.  | Click the <b>Schedule3</b> list item.                            |
|      | Schedule3                                                        |
| 21.  | Click the <b>Day</b> list.                                       |
|      | Day Tuesday 🗸                                                    |
| 22.  | Click the Wednesday list item.                                   |
|      | Wednesday                                                        |
| 23.  | Click in the Meeting Start Time field.                           |
|      | Meeting Start Time 8:00AM                                        |
| 24.  | Enter the desired information into the Meeting Start Time field. |
|      | Meeting Start Time 00AM                                          |
| 25.  | Click in the Meeting End Time field.                             |
|      | Meeting End Time                                                 |
| 26.  | Enter the desired information into the Meeting End Time field.   |
|      | Meeting End Time                                                 |
| 27.  | Click the <b>Apply</b> button.                                   |
|      | Apply                                                            |
| 28.  | Click the Schedule Type list.                                    |
|      | Schedule Type Schedule3                                          |
| 29.  | Click the <b>Schedule4</b> list item.                            |
|      | Schedule4                                                        |
| 30.  | Click the <b>Day</b> list.                                       |
|      | Day Wednesday                                                    |
| 31.  | Click the <b>Thursday</b> list item.                             |
|      | Thursday                                                         |
| 32.  | Click the <b>Apply</b> button.                                   |
|      | Apply                                                            |
| 33.  | Click the <b>Save</b> button.                                    |
|      | Save                                                             |
| 34.  | Click the Schedule5 day list.                                    |
|      |                                                                  |

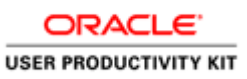

| Step | Action                                                                                      |
|------|---------------------------------------------------------------------------------------------|
| 35.  | Click the <b>Friday</b> list item.                                                          |
|      | Friday                                                                                      |
| 36.  | Click in the Schedule5 Start Time field.                                                    |
|      |                                                                                             |
| 37.  | Enter the desired information into the <b>Schedule5 Start Time</b> field.                   |
| 38.  | Click in the Schedule5 End Time field.                                                      |
|      |                                                                                             |
| 39.  | Enter the desired information into the <b>Schedule5 End Time</b> field.                     |
| 40.  | Click the <b>Save</b> button.                                                               |
|      | Save                                                                                        |
| 41.  | Click the <b>Schedule4 day</b> list.                                                        |
|      | Thurs                                                                                       |
| 42.  | Click the <b>blank</b> list item to remove the day currently scheduled.                     |
|      |                                                                                             |
| 43.  | Click the <b>Save</b> button.                                                               |
|      | Save                                                                                        |
|      |                                                                                             |
|      | Note: When completing your TBA Roster changing your page from <b>Pending</b>                |
|      | to <b>Posted</b> and saving will make this page no longer accessible for any future changes |
| 4.4  | Click the Degton Status list                                                                |
| 44.  |                                                                                             |
|      | Roster Status                                                                               |
| 45.  | Click the <b>Posted</b> list item.                                                          |
|      | Posted                                                                                      |
| 46.  | Click the Save button.                                                                      |
|      | Save                                                                                        |
| 47.  | A Warning message will appear to confirm.                                                   |
|      | Click the <b>OK</b> button.                                                                 |
|      | OK                                                                                          |
| 48   | Congratulations you have successfully completed the TRA Roster                              |
| -70. | End of Procedure.                                                                           |

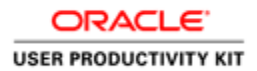

### Creating Early Alert Roster

#### Procedure

In this lesson we will learn how to create an Early Alert Roster in a Faculty portal.

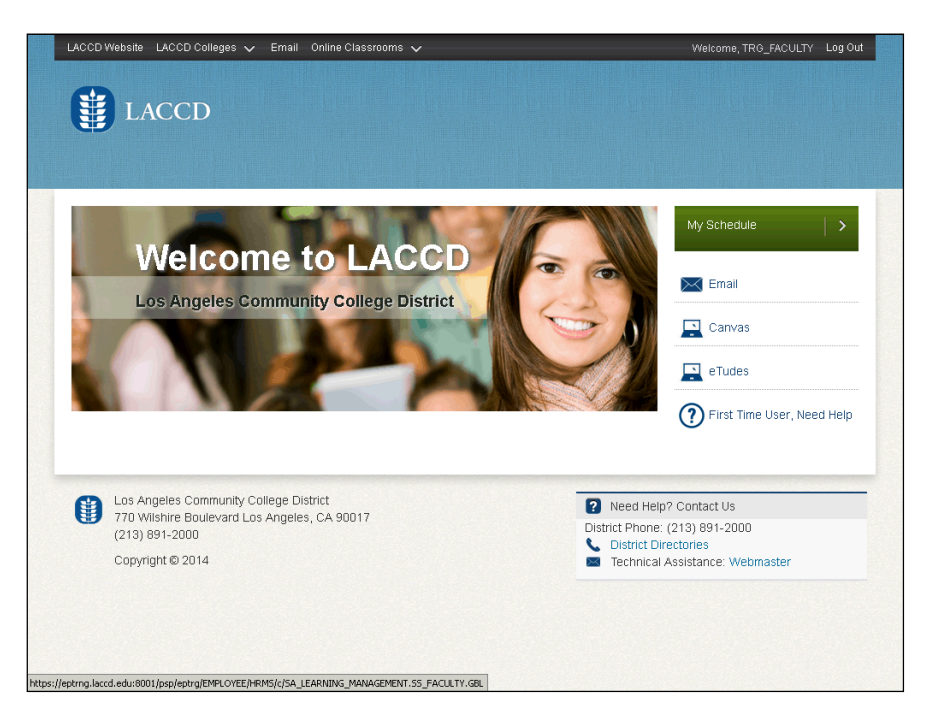

| Step | Action                                                                                                    |
|------|----------------------------------------------------------------------------------------------------|
| 1.   | Click the My Schedule link.                                                                                                    |
|      | My Schedule                                                                                                    |
| 2.   | Click the Early Alert Roster link adjacent to the desired class/course                                                                                                    |
|      | For Early Alert Roster to be available, the class should have started, i. e. the <b>Start date</b> > <b>Current date</b> . Also the class should have a few students enrolled into the same. |
|      | Early Alert Roster                                                                                                    |
| 3.   | The Early Alert Roster page opens successfully.                                                                                                    |
|      | The Enrollment Status list box helps to enlist all Enrolled or Dropped students.                                                                                                    |
| 4.   | Click the <b>Create Alert</b> link against any student that you would want to send the alert to.                                                                                             |
|      | Create Alert                                                                                                    |

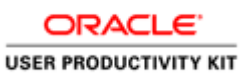

| Step | Action                                                                                                    |
|------|----------------------------------------------------------------------------------------------------|
| 5.   | The Alert Student page opens.<br>Click the "Select Alert" Checkboxes for the Alerts to be sent.<br>Alerts include, but are not limited to:<br>Missing Assignment<br>Writing and Reading Lab<br>Most With the Instructor |
|      | <ul> <li>Meet with the instructor</li> <li>Absences</li> <li>Personal Counseling</li> <li>Academic Counseling</li> </ul>                                                                                                |
| 6.   | Click the continue button.                                                                                                    |
| 7.   | The Send Notification page is opened. Select the appropriate Method of Contact for each Early Alert selected.<br>Click the Method of Contact list against "Missing Assignments".                                        |

| LACCO MEDSILE LACCO CUI                                                                                                    | leges 🗸 Email Online Classrooms 🗸                         | V/el                     | come, TRG_FACULTY - Log Out - |
|----------------------------------------------------------------------------------------------------|-----------------------------------------------------------|--------------------------|-------------------------------|
| LACCD                                                                                                    |                                                           |                          |                               |
| Michale Walsh                                                                                                    | go.                                                       | to                       | <u>_</u>                      |
| Early Alert Roster                                                                                                    |                                                           |                          |                               |
| 0                                                                                                    |                                                           |                          |                               |
| Send Notification                                                                                                    |                                                           |                          |                               |
| To complete this process, s                                                                                                    | select a 'Method of Contact' for each Alert, and press th | e 'Process Alert' Button |                               |
|                                                                                                    |                                                           | 8                        |                               |
| Empl ID 900004460                                                                                                    | Name Sarah Mahoney                                        | U                        |                               |
| Reason for the Alert                                                                                                    | Method of Contact Contact Action                          | Comment                  |                               |
| Missing Assignments                                                                                                    |                                                           | 12                       |                               |
| Writing Lab                                                                                                    | Email - Custom<br>Email - Formatted                       |                          |                               |
| Math Lab                                                                                                    |                                                           |                          |                               |
| Reading Lab                                                                                                    |                                                           |                          |                               |
| Meet With The Instructor                                                                                                    | -                                                         |                          |                               |
|                                                                                                    |                                                           | 2                        |                               |
| Mental Health Services                                                                                                    |                                                           | E                        |                               |
| Mental Health Services<br>Absences                                                                                                    |                                                           | <u>ر</u> م<br>ا          |                               |
| Mental Health Services<br>Absences<br>Personal Counseling                                                                                       | ×                                                         |                          |                               |
| Mental Health Services<br>Absences<br>Personal Counseling<br>Academic Counseling                                                                | x x                                                       | ()<br>()<br>()           |                               |
| Mental Health Services<br>Absences<br>Personal Counseling<br>Academic Counseling<br>Financial Aid                                               |                                                           | ()<br>()<br>()<br>()     |                               |
| Mental Health Services<br>Absences<br>Personal Counseling<br>Academic Counseling<br>Financial Aid<br>E0288                                      |                                                           | ja<br>ja<br>ja           |                               |
| Mental Health Services<br>Absences<br>Personal Counseling<br>Academic Counseling<br>Financial Aid<br>EOPAG<br>DSPS/Special Services             |                                                           | ູ ຫຼື<br>ເປັ             |                               |
| Mental Health Services<br>Absences<br>Personal Counseling<br>Academic Counseling<br>Financial Aid<br>EOP&S<br>DSPS/Special Services<br>Tutoring | <b>x</b>                                                  | ja<br>ja<br>ja           |                               |

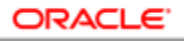

USER PRODUCTIVITY KIT

| Step | Action                                             |
|------|----------------------------------------------------|
| 8.   | There are 2 items under Method of Contact list -   |
|      | 1. Email - Custom                                  |
|      | 2. Email - Formatted.                              |
|      | We shall look into both in the forthcoming slides. |
|      | Click the <b>Email - Custom</b> list item.         |
|      | Email - Custom                                     |

| LACCO WEDSILE LACCO CO                                                                                                    | neges 🗸 Email Onime Classrooms 🗸                                                                                                    |                                                   | Welcome, TRG_FACULTY Log OU                           |
|----------------------------------------------------------------------------------------------------|----------------------------------------------------------------------------------------------------|---------------------------------------------------|-------------------------------------------------------|
|                                                                                                    |                                                                                                    |                                                   |                                                       |
|                                                                                                    |                                                                                                    |                                                   |                                                       |
|                                                                                                    |                                                                                                    |                                                   |                                                       |
|                                                                                                    |                                                                                                    |                                                   |                                                       |
| Michale Walsh                                                                                                    | go ti                                                                                                    | • 💌 📎                                             |                                                       |
| Early Alert Roster                                                                                                    |                                                                                                    |                                                   |                                                       |
| Send Notification                                                                                                    |                                                                                                    |                                                   |                                                       |
| To complete this process                                                                                                    | select a Method of Contact' for each Alert, and press the                                                                                                    | 'Process Alert' Button                            |                                                       |
|                                                                                                    |                                                                                                    |                                                   |                                                       |
| Front ID 900004460                                                                                                    | and the second second sec | 0                                                 |                                                       |
| Emp. 10 300004460                                                                                                    | Name Sarah Mahoney                                                                                                    |                                                   |                                                       |
| Reason for the Alert                                                                                                    | Name Sarah Mahoney<br>Method of Contact Contact Action                                                                                                    | Comment                                           | Instructor Email Address                              |
| Reason for the Alert<br>Missing Assignments                                                                                                    | Method of Contact Contact Action Email - Custom Send Email                                                                                                    | Comment                                           | Instructor Email Address                              |
| Reason for the Alert<br>Missing Assignments<br>Writing Lab                                                                                                    | Name Sarah Mahoney<br>Method of Contact Contact Action<br>Email - Custom 💌 Send Email                                                                                                    | Comment                                           | Instructor Email Address                              |
| Reason for the Alert<br>Missing Assignments<br>Writing Lab<br>Math Lab                                                                                                    | Name Sarah Manoney<br>Method of Contact Contact Action<br>Email - Custom 💌 Send Email                                                                                                    | Comment                                           | Instructor Email Address                              |
| Reason for the Alert<br>Missing Assignments<br>Writing Lab<br>Math Lab<br>Reading Lab                                                                                                    | Name Sarah Manoney<br>Method of Contact Contact Action<br>Email - Custom 💌 Send Email                                                                                                    | Comment<br>ুি<br>ু                                | Instructor Email Address<br>valshma@faculty.lacol.edu |
| Reason for the Alert<br>Missing Assignments<br>Writing Lab<br>Math Lab<br>Reading Lab<br>Meet With The Instructor                                                                                                    | Name Sarah Manoney Method of Contact Contact Action Email - Custom Send Email                                                                                                    | Comment                                           | Instructor Email Address                              |
| Reason for the Alert<br>Missing Assignments<br>Writing Lab<br>Math Lab<br>Reading Lab<br>Meet With The Instructor<br>Mental Health Services                                                                           | Name Sarah Manoney Method of Contact Contact Action Email - Custom Send Email                                                                                                    | Comment<br>[7]<br>[7]                             | Instructor Email Address<br>valshma@faculty.lacol.edu |
| Reason for the Alert<br>Missing Assignments<br>Writing Lab<br>Math Lab<br>Reading Lab<br>Meet With The Instructor<br>Mental Health Services<br>Absences                                                               | Name Sarah Manoney Method of Contact Contact Action Email - Custom                                                                                                    | Comment<br>(7)<br>(2)                             | Instructor Email Address<br>valshma@faculty.laccd.edu |
| Reaco for the Alert<br>Missing Assignments<br>Writing Lab<br>Math Lab<br>Reading Lab<br>Meet With The Instructor<br>Mental Health Services<br>Absences<br>Personal Counseling                                         | Name Sarah Manoney           Method of Contact         Contact Action           Email - Custom         Send Email                                                                                                    | Comment                                           | Instructor Email Address<br>valshma@faculty.lacd.edu  |
| Reach for the Alert<br>Missing Assignments<br>Writing Lab<br>Math Lab<br>Reading Lab<br>Meet With The Instructor<br>Mental Health Services<br>Absences<br>Personal Counseling<br>Academic Counseling                  | Name Sarah Manoney       Method of Contact     Contact Action       Email - Custom     Send Email                                                                                                    | Comment                                           | Instructor Email Address valishma@faculty.lacd.edu    |
| Reaco for the Alert<br>Missing Assignments<br>Writing Lab<br>Math Lab<br>Reading Lab<br>Meet With The Instructor<br>Mental Health Services<br>Absences<br>Personal Counseling<br>Academic Counseling<br>Financial Aid | Name Sarah Manoney       Method of Contact     Contact Action       Email - Custom     Send Email                                                                                                    | Comment<br>[7]<br>[7]<br>[7]<br>[7]<br>[7]<br>[7] | Instructor Email Address Valishma@faculty.laccd.edu   |

| Step | Action                                                                                                    |
|------|----------------------------------------------------------------------------------------------------|
| 9.   | In the <b>Comments</b> field, enter what you would want to share with the student.                                                                      |
|      | For example, enter "You have missed multiple assignments and there is a grade associated with those assignments. This will affect your overall grade.". |
| 10.  | Click the Method of Contact list against "Meet With The Instructor".                                                                                    |
|      |                                                                                                    |

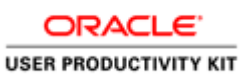

| -                                                                                                    |                                                            |                       |                           |
|----------------------------------------------------------------------------------------------------|------------------------------------------------------------|-----------------------|---------------------------|
| LACCE                                                                                                    |                                                            |                       |                           |
|                                                                                                    |                                                            |                       |                           |
|                                                                                                    |                                                            |                       |                           |
| Michala Walah                                                                                                    |                                                            |                       |                           |
| Wichale Waish                                                                                                    | go to                                                      | • 🔳 🖤                 |                           |
| Early Alert Roster                                                                                                    |                                                            | - 1-2-3               |                           |
| Send Notification                                                                                                    |                                                            |                       |                           |
| To complete this process.                                                                                                    | select a 'Method of Contact' for each Alert, and press the | Process Alert' Button |                           |
|                                                                                                    |                                                            | -                     |                           |
| Empl ID 900004460                                                                                                    | Name Sarah Mahoney                                         | 0                     |                           |
| Reason for the Alert                                                                                                    | Method of Contact Contact Action                           | Comment               | Instructor Email Address  |
| Missing Assignments                                                                                                    | Email - Custom 💌 Send Email                                | credit.               | walshma@faculty.laccd.edu |
|                                                                                                    |                                                            | [J]                   |                           |
| Writing Lab                                                                                                    |                                                            |                       |                           |
| Math Lab                                                                                                    |                                                            |                       |                           |
| Reading Lab                                                                                                    |                                                            |                       |                           |
|                                                                                                    |                                                            | 2                     |                           |
| Meet with The Instructor                                                                                                    |                                                            | -                     |                           |
| Meet with The Instructor                                                                                                    | Email - Custom<br>Email - Formatted                        |                       |                           |
| Meet with The Instructor<br>Mental Health Services<br>Absences                                                                | Email - Custom<br>Email - Formatted                        |                       |                           |
| Meet with The Instructor<br>Mental Health Services<br>Absences<br>Personal Counseling                                         | Email - Custom<br>Email - Formatted                        |                       |                           |
| Mental Health Services<br>Absences<br>Personal Counseling<br>Academic Counseling                                              | Email - Custom<br>Email - Formatted                        | [ <u>]</u>            |                           |
| Meet with The Instructor<br>Mental Health Services<br>Absences<br>Personal Counseling<br>Academic Counseling                  | Email - Custom<br>Email - Formatted                        | (J)<br>(J)<br>(J)     | al<br>a                   |
| Meet with The Instructor<br>Mental Health Services<br>Absences<br>Personal Counseling<br>Academic Counseling<br>Financial Aid | Email - Custom<br>Email - Formatted                        | 2<br>2<br>2           | Б                         |

| Step | Action                                        |
|------|-----------------------------------------------|
| 11.  | Click the <b>Email - Formatted</b> list item. |
|      | Email - Formatted                             |

| LACCD                       |                                                         |                                      |                           |
|-----------------------------|---------------------------------------------------------|--------------------------------------|---------------------------|
|                             |                                                         |                                      |                           |
|                             |                                                         |                                      |                           |
| Michale Walsh               | go to                                                   | , <b>v</b> ®                         |                           |
| Early Alert Roster          |                                                         |                                      |                           |
| Send Notification           |                                                         |                                      |                           |
| To complete this process is | alart a Mathod of Contact for each Alart, and proce the | Process Alert' Button                |                           |
| to complete this process, a | elect a method of contact for each view, and press the  |                                      |                           |
| Empl ID 900004460           | Name Sarah Mahoney                                      | Ø                                    |                           |
| Reason for the Alert        | Method of Contact Contact Action                        | Comment                              | Instructor Email Address  |
| Missing Assignments         | Email - Custom 💌 Send Email                             | You have missed multiple assignments | walshma@faculty.laccd.edu |
| Writing Lab                 |                                                         | Eu                                   |                           |
| Math Lab                    |                                                         |                                      |                           |
| Reading Lab                 |                                                         |                                      |                           |
| Meet With The Instructor    | Email - Formatted 💌 View Email                          |                                      | valshma@faculty.laccd.edu |
| Mental Health Services      |                                                         |                                      |                           |
| Absences                    |                                                         |                                      |                           |
| Personal Counseling         | ×                                                       | :<br>J                               |                           |
| Academic Counseling         |                                                         | :                                    |                           |
| Financial Aid               |                                                         |                                      |                           |
|                             |                                                         |                                      |                           |

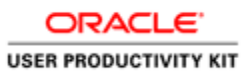

| Action                                                                                                    |
|----------------------------------------------------------------------------------------------------|
| Click in the <b>Comment</b> field.                                                                                |
|                                                                                                    |
| Enter the desired information into the field. Enter " <b>Need to meet the student in person for Low grades.</b> " |
| Click the Method of Contact list. against "Personal Counseling"                                                   |
|                                                                                                    |

| LACCD Website LACCD Coll    | eges 🗸 Email Online Classrooms 🗸                     |                                 | Welcome, TRG_FACULTY Log Out      |
|-----------------------------|------------------------------------------------------|---------------------------------|-----------------------------------|
| LACCD                       |                                                      |                                 |                                   |
| Michale Walsh               |                                                      | go to                           |                                   |
| Early Alert Roster          |                                                      |                                 |                                   |
| Send Notification           |                                                      |                                 |                                   |
| To complete this process, s | elect a 'Method of Contact' for each Alert, and pres | s the 'Process Alert' Button    |                                   |
|                             |                                                      | •                               |                                   |
| Empl ID 900004460           | Name Sarah Mahoney                                   | U                               |                                   |
| Reason for the Alert        | Method of Contact Contact Action                     | Comment                         | Instructor Email Address          |
| Missing Assignments         | Email - Custom 💌 Send Email                          | You have missed multiple assign | ments 📰 walshma@faculty.laccd.edu |
| Writing Lab                 |                                                      |                                 |                                   |
| Math Lab                    |                                                      |                                 |                                   |
| Reading Lab                 |                                                      |                                 |                                   |
| Meet With The Instructor    | Email - Formatted 💌 View Email                       | Low grades.                     | walshma@faculty.laccd.edu         |
| Mental Health Services      |                                                      |                                 |                                   |
| Absences                    |                                                      |                                 |                                   |
| Personal Counseling         | <b></b>                                              |                                 |                                   |
| Academic Counseling         | Email - Custom<br>Email - Formatted                  | [J]                             |                                   |
| Financial Aid               | Referred Service                                     |                                 |                                   |
| EOP&S                       |                                                      |                                 |                                   |
| d                           |                                                      |                                 |                                   |

| Step | Action                                     |
|------|--------------------------------------------|
| 15.  | Click the <b>Email - Custom</b> list item. |
|      | Email - Custom                             |

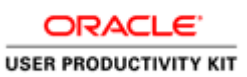

| JACCD                                                                                                    |                              |                                                                        |                                        |                                                        |
|----------------------------------------------------------------------------------------------------|------------------------------|------------------------------------------------------------------------|----------------------------------------|--------------------------------------------------------|
|                                                                                                    |                              |                                                                        |                                        |                                                        |
|                                                                                                    |                              |                                                                        |                                        |                                                        |
|                                                                                                    |                              |                                                                        |                                        |                                                        |
| Vichale Walsh                                                                                                    |                              | go t                                                                   | • 💽 🛞                                  |                                                        |
| Early Alert Roster                                                                                                    |                              |                                                                        |                                        |                                                        |
| Send Notification                                                                                                    |                              |                                                                        |                                        |                                                        |
| To complete this presses as                                                                                                    | last a Mathed of Control f   | wards filest and proce the                                             | Presses Hart Dutter                    |                                                        |
| to complete this process, se                                                                                                    | electia Method of Contact 10 | preach Alen, and press the                                             | Process Alen Button                    |                                                        |
| Empl ID 900004460                                                                                                    | Name Sarah Mahoney           |                                                                        | 0                                      |                                                        |
|                                                                                                    | Method of Contact            | Contact Action                                                         | Comment                                | Instructor Email Address                               |
| Reason for the Alert                                                                                                    | incurou or contact           |                                                                        |                                        |                                                        |
| Reason for the Alert<br>Missing Assignments                                                                                                    | Email - Custom               | <ul> <li>Send Email</li> </ul>                                         | You have missed multiple assignments 🔡 | valshma@faculty.laccd.edu                              |
| Reason for the Alert<br>Missing Assignments<br>Writing Lab                                                                                                    | Email - Custom               | Send Email                                                             | You have missed multiple assignments 📰 | valshma@faculty.laccd.edu                              |
| Reason for the Alert<br>Missing Assignments<br>Writing Lab<br>Math Lab                                                                                                    | Email - Custom               | Send Email                                                             | You have missed multiple assignments 📑 | valshma@faculty.laccd.edu                              |
| Reason for the Alert<br>Missing Assignments<br>Writing Lab<br>Math Lab<br>Reading Lab                                                                                                    | Email - Custom               | Send Email                                                             | You have missed multiple assignments 💥 | valshma@faculty.laccd.edu                              |
| Reason for the Alert<br>Missing Assignments<br>Writing Lab<br>Math Lab<br>Reading Lab<br>Meet With The Instructor                                                                                                    | Email - Formatted            | <ul> <li>Send Email</li> <li>View Email</li> </ul>                     | You have missed multiple assignments   | vəlshma@faculty.laccd.edu<br>vəlshma@faculty.laccd.edu |
| Reason for the Alert<br>Missing Assignments<br>Writing Lab<br>Math Lab<br>Reading Lab<br>Meet With The Instructor<br>Mental Health Services                                                                                     | Email - Custom               | Send Email                                                             | You have missed multiple assignments   | vəlshma@faculty.laccd.edu<br>vəlshma@faculty.laccd.edu |
| Reason for the Alert<br>Missing Assignments<br>Writing Lab<br>Math Lab<br>Reading Lab<br>Meet With The Instructor<br>Mental Health Services<br>Absences                                                                         | Email - Formatted            | g Send Email                                                           | You have missed multiple assignments   | valshma@faculty.laccd.edu<br>valshma@faculty.laccd.edu |
| Reason for the Alert<br>Missing Assignments<br>Writing Lab<br>Math Lab<br>Reading Lab<br>Meet With The Instructor<br>Mental Health Services<br>Absences<br>Personal Counseling                                                  | Email - Custom               |                                                                        | You have missed multiple assignments   | Valshma@faculty.laccd.edu<br>valshma@faculty.laccd.edu |
| Reason for the Alert<br>Missing Assignments<br>Writing Lab<br>Math Lab<br>Reading Lab<br>Meet With The Instructor<br>Mental Health Services<br>Absences<br>Personal Counseling<br>Academic Counseling                           | Email - Formatted            | <ul> <li>Send Email</li> <li>Viev Email</li> <li>Send Email</li> </ul> | You have missed multiple assignments   | Valshma@faculty.lacd.edu<br>Valshma@faculty.lacd.edu   |
| Reason for the Alert<br>Missing Assignments<br>Writing Lab<br>Math Lab<br>Reading Lab<br>Meet With The Instructor<br>Mental Health Services<br>Absences<br>Personal Counseling<br>Academic Counseling<br>Financial Aid          | Email - Custom               | Send Email  Viev Email  Send Email                                     | You have missed multiple assignments   | Valshma@faculty.lacd.edu<br>valshma@faculty.lacd.edu   |
| Reason for the Alert<br>Missing Assignments<br>Writing Lab<br>Math Lab<br>Reading Lab<br>Meet With The Instructor<br>Mental Health Services<br>Absences<br>Personal Counseling<br>Academic Counseling<br>Financial Aid<br>EOP86 | Email - Custom               | Send Email Viev Email Send Email                                       | You have missed multiple assignments   | Valshma@faculty.laccd.edu<br>Valshma@faculty.laccd.edu |

| Step | Action                                                                                               |
|------|----------------------------------------------------------------------------------------------------|
| 16.  | Click the <b>Comment</b> field                                                                       |
|      |                                                                                                    |
| 17.  | Enter the desired information into the field. Enter "Minimal attendance in class".                   |
| 18.  | Click the <b>Method of Contact</b> list for the remaining Early Alerts and complete the information. |
| 19.  | Click the <b>Display Comment in Modal Window</b> graphic to see the entire comment.                  |
| 20.  | Review the Comments to be sent to the student.<br>Click the <b>Return</b> button.                    |

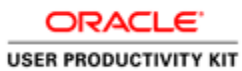

#### Alert Reason: Missing Assignments

| 23 Q   | <b>n</b> X 6 | (i) 🔶 🔶  | ھ 🛤 🚍 📾                   | হ Ω |
|--------|--------------|----------|---------------------------|-----|
| Format | ▼ Font       | • Size • | B I <u>U</u> <del>S</del> |     |
| 2 2    | ± ∎ ¦≣       |          | <u>A</u> - 🛛-             |     |
|        |              |          |                           |     |
|        |              |          |                           |     |
|        |              |          |                           |     |
|        |              |          |                           |     |
|        |              |          |                           |     |
|        |              |          |                           |     |
|        |              |          |                           |     |
|        |              |          |                           |     |
|        |              |          |                           |     |
|        |              |          |                           |     |
|        |              |          |                           |     |

| Step | Action                                                                                                    |
|------|----------------------------------------------------------------------------------------------------|
| 21.  | To edit or format the comments, click the <b>Rich Text Editor</b> .                                                                                                    |
| 22.  | Enter the desired information into the Rich Text Editor field. For example, enter                                                                                                    |
|      | "Hello,                                                                                                    |
|      | To date, you have missed most of the assignments since the beginning of ASL001. Please be aware this will affect your grades and lead to termination. Please submit all the assignments no later than MM/DD/YYYY to receive credit. |
|      | Regards,<br>Your instructor ".                                                                                                    |
| 23.  | Click the <b>OK</b> button.                                                                                                    |
|      | OK                                                                                                    |
|      | Do the same for other comments as required.                                                                                                    |
| 24.  | Click the <b>Process Alert</b> button.                                                                                                    |
|      | Process Alert                                                                                                    |
| 25.  | We see a notification stating that the Alert messages are sent successfully.                                                                                                    |
|      | Click the <b>Return</b> link.                                                                                                    |
|      | Return                                                                                                    |
| 26.  | You may click the Create roster for other students and send the alerts as required successfully.                                                                                                    |
| 27.  | We have successfully created the Early Alert roster for the students in a class. <b>End of Procedure.</b>                                                                                                    |

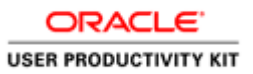

Finalize Hours for Positive Attendance Roster

#### Procedure

The District is required to maintain accurate records of student enrollment and attendance. Attendance records are reported to the State for funding purposes.

Attendance may reflect attendance in a class as recorded by a faculty member and/or participation in a class as reported via the PeopleSoft interface with CI Track.

In this Topic we will learn how to record and track positive attendance for a class from a Faculty's perspective.

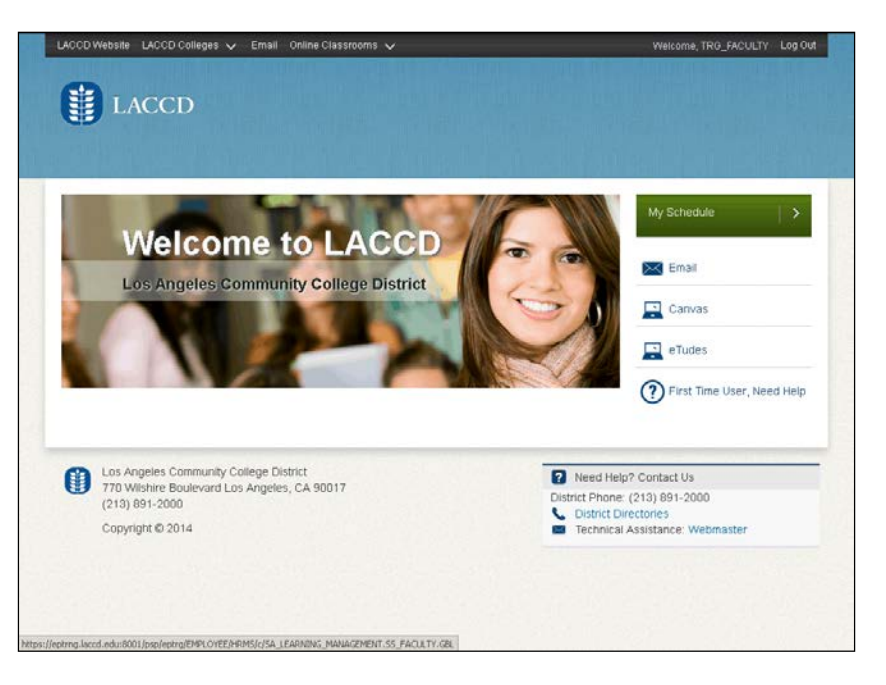

| Step | Action                             |
|------|------------------------------------|
| 28.  | Click the <b>My Schedule</b> link. |
|      | My Schedule                        |

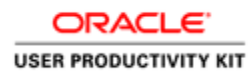

|                  |        | LAC                                                                                                    | CD                                                                                                    |                                            |                                                                                                    |                                                           |                                                                                                 |                                                                                                    |                                                                                                    |  |
|------------------|--------|----------------------------------------------------------------------------------------------------|----------------------------------------------------------------------------------------------------|--------------------------------------------|----------------------------------------------------------------------------------------------------|-----------------------------------------------------------|-------------------------------------------------------------------------------------------------|----------------------------------------------------------------------------------------------------|----------------------------------------------------------------------------------------------------|--|
|                  |        |                                                                                                    |                                                                                                    |                                            |                                                                                                    |                                                           |                                                                                                 |                                                                                                    |                                                                                                    |  |
|                  |        |                                                                                                    |                                                                                                    |                                            |                                                                                                    |                                                           |                                                                                                 |                                                                                                    |                                                                                                    |  |
|                  |        |                                                                                                    |                                                                                                    |                                            |                                                                                                    |                                                           |                                                                                                 |                                                                                                    |                                                                                                    |  |
| м                | icha   | le Walsh                                                                                                    |                                                                                                    |                                            |                                                                                                    |                                                           |                                                                                                 |                                                                                                    |                                                                                                    |  |
| r                |        | 1                                                                                                    | Faculty Center                                                                                                    |                                            | Se                                                                                                    | arch                                                      |                                                                                                 |                                                                                                    |                                                                                                    |  |
| 1                | w sci  | hedule   clas                                                                                                    | s roster    drop roster                                                                                                    | grade r                                    | oster positive attendance                                                                                                    | e    the attendand                                        | e roster   final a                                                                              | ttendance hours                                                                                            |                                                                                                    |  |
| Fa               | cul    | ty Cente                                                                                                    | r                                                                                                    |                                            |                                                                                                    |                                                           |                                                                                                 |                                                                                                    |                                                                                                    |  |
| 5.0              |        | hadula                                                                                                    |                                                                                                    |                                            |                                                                                                    |                                                           |                                                                                                 |                                                                                                    |                                                                                                    |  |
| 141              | y 51   | neutre                                                                                                    |                                                                                                    |                                            |                                                                                                    |                                                           |                                                                                                 |                                                                                                    |                                                                                                    |  |
|                  |        |                                                                                                    | munity College Dist                                                                                                    |                                            | hanna tarma                                                                                                    |                                                           |                                                                                                 |                                                                                                    |                                                                                                    |  |
| 201              | LC FO  | III I LA COM                                                                                                    | munity conege bist                                                                                                    | net                                        |                                                                                                    | Ny Exam Schedu                                            | 10.                                                                                             |                                                                                                    |                                                                                                    |  |
|                  |        |                                                                                                    |                                                                                                    |                                            |                                                                                                    |                                                           |                                                                                                 |                                                                                                    |                                                                                                    |  |
|                  |        |                                                                                                    |                                                                                                    |                                            |                                                                                                    |                                                           |                                                                                                 |                                                                                                    |                                                                                                    |  |
| Sele             | et di  | play option:                                                                                                    | @ Show All G                                                                                                    | asses                                      | C Show Enrolled Classes                                                                                                    | Only                                                      |                                                                                                 |                                                                                                    |                                                                                                    |  |
| Sele             | ict di | splay option:                                                                                                    | Show All C                                                                                                    | asses                                      | C Show Enrolled Classes                                                                                                    | Only                                                      |                                                                                                 |                                                                                                    |                                                                                                    |  |
| Sele             | ict di | splay option:                                                                                                    | Show All C                                                                                                    | asses<br>di <b>d</b>                       | C Show Enrolled Classes                                                                                                    | e Roster 🕞 L                                              | earning Managan                                                                                 | nane.                                                                                                    |                                                                                                    |  |
| Sel              | Tea    | splay option:<br>ching Schee                                                                                        | i G Show All Cl<br>Joon Legen<br>Julo > 2017 Fall > LA                                                                                                    | asses<br>idi di<br>Commu                   | C Show Enrolled Classes<br>Class Restar 🗐 Gred                                                                                                    | a Roster 😡 L                                              | saming Managan                                                                                  | hant                                                                                                    |                                                                                                    |  |
| My               | Tea    | splay option:<br>ching Schee                                                                                        | i C Show All Cl<br>Icon Legen<br>Julo > 2017 Fall > LA                                                                                                    | asses<br>iði á<br>Commu                    | C Show Enrolled Classes                                                                                                    | e Only<br>a Roster <table-cell> c</table-cell>            | eaming Managan                                                                                  | NARE                                                                                                    |                                                                                                    |  |
| Sel              | Tea    | splay option:<br>ching Sched<br>Class                                                                               | Show All Class Title                                                                                                    | Commun                                     | C Show Enrolled Classes<br>Class Koster 🗐 ored<br>hity College District<br>Days & Times                                                                       | Room                                                      | earning Managan<br>Class Dates                                                                  | Early Alert Roster                                                                                         | Positive Attendances                                                                                              |  |
| Sel              | Tea    | splay option:<br>ching Schoo<br>class<br>A.S.L.001:                                                                 | s Show All Cl<br>Joon Legen<br>Jule > 2017 Fall > LA<br>Class Title<br>Amer Sign Lang I                                                                         | asses<br>di di<br>Commu<br>Corolled<br>4   | C Show Envilled Classes<br>Class Roster 🗐 Ord<br>alty College District<br>Days & Times<br>MoWe 4135PM - 6:40PM                                                | Room<br>East-SGEC                                         | earning Managan<br>Class Dates<br>Aug 28, 2017-                                                 | Early Alert Roster<br>Early Alert Roster                                                                   | Positive Attendance<br>Roster<br>Positive Attendance                                                              |  |
| Sele<br>My       | Toa    | ching Scher<br>Class<br>A S L 001-<br>E10<br>(10259)                                                                | G Show All Cl<br>Joon Legen<br>Julio > 2017 Fall > LA<br>Clase Title<br>Amer Sign Lang 1<br>(Lecture)                                                           | asses<br>di di<br>Commu<br>Corrolled<br>4  | C Show Envolled Classes<br>Class Restar 🛱 ored<br>alty College District<br>Days & Times<br>MoWe 4(32014 - 6(40014                                             | e Roster 🕞 c<br>Room<br>East-SGEC<br>117                  | class Oates<br>Aug 28, 2017-<br>Dec 17, 2017                                                    | Early Alert Roster<br>Early Alert Roster                                                                   | Positive Attendance<br>Roster<br>Positive Attendance<br>Roster                                                    |  |
| Sele<br>My<br>Al | set di | ching Schee<br>Class<br>A 5 L 001-<br>EL0<br>(10239)<br>A 8 L 001-                                                  | G Show All Cl<br>Joon Legen<br>Jules > 2017 Fell > LA<br>Class Title<br>Amer Sign Lang 1<br>(Lecture)                                                           | asses<br>di di<br>Commun<br>Corrolled<br>4 | C Show Exvelled Classed<br>Class Raytar College District<br>Days & Times<br>MoWe 4:33PM - 6:40PM<br>TuTh 1:05PM - 3:10PM                                      | Room<br>Room<br>East-SGEC<br>117<br>East-SGEC             | Class Dates<br>Aug 28, 2017-<br>Dec 17, 2017<br>Aug 28, 2017-                                   | Early Alext Roster<br>Early Alext Roster<br>Early Alext Roster                                             | Positive Attendance<br>Roster<br>Positive Attendance<br>Roster<br>Positive Attendance                             |  |
| Sele<br>Al       | ice di | ching Schee<br>ching Schee<br>dase<br><u>A 5 L 001-<br/>E10</u><br><u>A 8 L 001-<br/>E11</u><br>(10239)             | C Show All Cl<br>Joon Legan<br>Suite > 2017 Fall > LA<br>Class Title<br>Amer Sign Leng 1<br>(Lecture)                                                           | lasses<br>Gommun<br>Envolled<br>4<br>5     | C Show Enrolled Classes<br>Class Kertar 🗐 orad<br>http: College District<br>Days & Times<br>Mewe 4135PM - 6:40PM<br>TuTh 3:05PM - 3:50PM                      | Room<br>Room<br>East-SGEC<br>117<br>East-SGEC<br>117      | Class Dates<br>Aug 28, 2017<br>Dec 17, 2017<br>Aug 28, 2017<br>Dec 17, 2017                     | Early Alert Roster<br>Early Alert Roster<br>Early Alert Roster                                             | Positive Attendance<br>Roster<br>Positive Attendance<br>Roster<br>Positive Attendance<br>Roster                   |  |
| Sele<br>Al<br>Al | ect di | ching Sched<br>ching Sched<br>(10259)<br>A S L 001-<br>E10<br>(10259)<br>A S L 001-<br>E11<br>(10244)<br>A S L 002- | C Show All Cl     Joon Legen      Joon Legen      Jule > 2317 Fail > LA      Class Title      Amer Sign Lang 1     (Leeture)      Amersign Lang 1     (Leeture) | Commu<br>Commu<br>Enrolled<br>4<br>5       | C Show Enrolled Classes<br>Class Roter R Orad<br>Sty College District<br>Days & Times<br>Mowe 4(3504 - 6:400M<br>Tuth 1:0504 - 3:100M<br>Mowe 3:309M - 5:150M | Room<br>East-SGEC<br>117<br>East-SGEC<br>117<br>East-SGEC | Class Dates<br>Aug 28, 2017-<br>Dec 17, 2017-<br>Dec 17, 2017<br>Aug 28, 2017-<br>Aug 28, 2017- | Karly Alast Roster<br>Early Alast Roster<br>Early Alast Roster<br>Early Alast Roster<br>Early Alast Roster | Positive Attendance<br>Rester Attendance<br>Rester Attendance<br>Rester Attendance<br>Rester<br>Rester Attendance |  |

| Step | Action                                                                          |
|------|---------------------------------------------------------------------------------|
| 29.  | Use The Faculty Center page to specify your term and view current class roster. |
|      | Note: You can change the term by clicking the Change Term button.               |
| 30.  | Click the <b>final attendance hours</b> tab                                     |
|      | <u>final attendance hours</u>                                                   |

|                              | ¥٦.                            | LA                                                                                                    | CCD                                                                                                    |                                                                                                    |                                                      |                                                    |                                                      |                                                       |                                                                                                    |  |
|------------------------------|--------------------------------|----------------------------------------------------------------------------------------------------|----------------------------------------------------------------------------------------------------|----------------------------------------------------------------------------------------------------|------------------------------------------------------|----------------------------------------------------|------------------------------------------------------|-------------------------------------------------------|----------------------------------------------------------------------------------------------------|--|
|                              |                                |                                                                                                    |                                                                                                    |                                                                                                    |                                                      |                                                    |                                                      |                                                       |                                                                                                    |  |
|                              |                                |                                                                                                    |                                                                                                    |                                                                                                    |                                                      |                                                    |                                                      |                                                       |                                                                                                    |  |
| Г                            | nal A                          | tten                                                                                                    | dance Ho                                                                                                    | ours                                                                                                    |                                                      |                                                    |                                                      |                                                       |                                                                                                    |  |
| -                            |                                |                                                                                                    |                                                                                                    |                                                                                                    |                                                      |                                                    |                                                      |                                                       |                                                                                                    |  |
|                              |                                |                                                                                                    |                                                                                                    |                                                                                                    |                                                      |                                                    |                                                      |                                                       |                                                                                                    |  |
| 201                          | 7 Fall [                       | Regula                                                                                                    | r Academic S                                                                                                   | ession   LA Comm                                                                                              | unity Cullege Di                                     | utriat   Criedit                                   |                                                      |                                                       |                                                                                                    |  |
| V                            | ASLO                           | 001 - 1                                                                                                    | 11 (1024                                                                                                    | 4) change cla                                                                                                 | 465                                                  |                                                    |                                                      |                                                       |                                                                                                    |  |
|                              | America                        | an Sign                                                                                                    | Language I                                                                                                    | (Lecture)                                                                                                    |                                                      |                                                    |                                                      |                                                       |                                                                                                    |  |
|                              | Days a                         | nd Time                                                                                                    | es                                                                                                    | Room                                                                                                    | Instruct                                             | lo <del>r</del> Da                                 | des                                                  |                                                       |                                                                                                    |  |
|                              | TBA                            |                                                                                                    |                                                                                                    | East-SGEC 117                                                                                                 | Michale                                              | Walzh 00                                           | /20/2017 -                                           |                                                       |                                                                                                    |  |
|                              |                                |                                                                                                    |                                                                                                    |                                                                                                    |                                                      | 12                                                 | /17/2017                                             |                                                       |                                                                                                    |  |
|                              |                                |                                                                                                    |                                                                                                    |                                                                                                    |                                                      |                                                    |                                                      |                                                       |                                                                                                    |  |
|                              |                                |                                                                                                    |                                                                                                    |                                                                                                    |                                                      |                                                    |                                                      |                                                       |                                                                                                    |  |
| sel                          | ect disp                       | lay opt                                                                                                    | ion: (F L                                                                                                    | ink to Photos                                                                                                 | C Include phot                                       | tos in list                                        |                                                      |                                                       |                                                                                                    |  |
| sel                          | net disp<br>in al At           | lay opt                                                                                                    | ice Hours                                                                                                    | ink to Photos                                                                                                 | C Include phot                                       | tos in list                                        | Find   🗗   🎁                                         | First 0 1.                                            | s of 5 🛙 Last                                                                                                    |  |
| Sel                          | inel At<br>Notify              | lay opt<br>tendar<br>Photo                                                                                                    | ice Hours<br>Student ID                                                                                        | ink to Photos<br>Name                                                                                         | C Include pho<br>Sum of Daily<br>Attendance<br>Hours | tos in list<br>Sum of Duration<br>hours (CI Track) | Find   E   1                                         | Final Positive<br>Attendance<br>Hours                 | S of S T Last<br>Last Date of<br>Attendance                                                                       |  |
| 568                          | inal At<br>Notify              | lay opt<br>tendar<br>Photo                                                                                                    | Student 1D                                                                                                    | unk to Photos<br>Name<br>Kyara Parker                                                                         | C Include pho<br>Sum of Daily<br>Attendance<br>Hours | tes in list<br>Sum of Duration<br>hours (CI Track) | Find   P   #<br>Sum of Credited<br>Hours (CI Track)  | Final Positive<br>Attendance<br>Hours                 | 5 of 5 🛄 Last<br>Last Date of<br>Attendance                                                                       |  |
| 5 1                          | oct disp<br>in al At<br>Notify | lay opt<br>tendar<br>Photo                                                                                                    | Student ID<br>900004435<br>900004436                                                                           | ink to Photos<br>Name<br>Kyara Parker<br>Samantha Naylor                                                      | C Include pho<br>Sum of Daily<br>Attendance<br>Bours | Sum of Duration<br>hours (CI Track)                | Find   戶   前<br>Sum of Credited<br>Hours (CI Track)  | First 1 1-<br>Final Positive<br>Attendance<br>Bours   | S of 5 II Last<br>Last Date of<br>Attendance                                                                      |  |
| 5ek<br>1<br>2<br>3           | inal At<br>Notify              | lay opt<br>tention<br>Photo<br>Ex<br>Ex                                                                                                    | Student 1D<br>900004435<br>900004437                                                                           | ink to Photos<br>Name<br>Kyara Parker<br>Samantha Naylor<br>Ryanne Dafun                                      | C Include phot                                       | Sum of Duration<br>hours (CI Track)                | Find   戶   前<br>Sum of Credited<br>Hours (CI Track)  | First D 1-                                            | and 5 12 Last<br>Last Date of<br>Attendance<br>18<br>19                                                           |  |
| 5ek<br>1<br>2<br>3           | inal At<br>Notify              | Invort<br>Involution<br>Involution<br>Invo | Student ID           900004435           900004436           900004438                                         | Name<br>Name<br>Kyara Parker<br>Samantha Naylor<br>Ryanne Dafun<br>Southyest Zebra                            | C Include phot                                       | Sum of Duration<br>hours (CI Track)                | Find   P   #i<br>Sum of Credited<br>Hours (CI Track) | First II 1:-                                          | art 5 12 Last                                                                                                    |  |
| 5el<br>1<br>2<br>3<br>4<br>5 | inal At<br>Notify              | In the second second se                                                                                                    | Student ID           900004435           900004436           900004438           900004438           900004438 | ink to Photos<br>Name<br>Kyara Darker<br>Samantha Naylor<br>Ryanne Dafun<br>Southvest Zebra<br>Zalma Avalos   | C Include phot                                       | Sum of Duration<br>hours (CI Track)                | Find   戶   前<br>Sum of Credited<br>Hours (CI Track)  | First II 1-5<br>Final Positive<br>Attendance<br>Hours | o of 5 E Last<br>Last Date of<br>Attendance<br>(F)<br>(F)<br>(F)<br>(F)<br>(F)<br>(F)<br>(F)<br>(F)<br>(F)<br>(F) |  |
| 5el<br>1<br>2<br>3<br>4<br>5 | inal At<br>Notify              | Photo<br>Ex<br>Ex<br>Ex<br>Ex<br>Ex                                                                                                    | Control Hours<br>Student ID<br>900004435<br>900004439<br>900004439                                             | inii to Photos<br>Name<br>Kyara Parker<br>Samantha Haylor<br>Ryanne Dafun<br>Southwest Zebra<br>Zalmai Avalos | C Include phot                                       | sum of Duration<br>hours (ct Track)                | Find   P   1                                         | Final Positive<br>Attendance<br>Hours                 | Last Date of<br>Attendance                                                                                        |  |

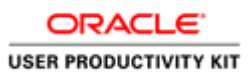

| Step | Action                                                                                                    |
|------|----------------------------------------------------------------------------------------------------|
| 31.  | For both TBA class / Positive attendance roster, the Final attendance hours can be modified if necessary.                                                                                     |
| 32.  | We can see the fields for "Sum of Duration/ Credited Hours" (CI track), "Sum of attendance" (From the TBA attendance roster), the attendance hours will be carried from the respective pages. |
| 33.  | Click in the <b>Final Positive attendance Hours</b> field for the desired student and enter the number of hours.                                                                              |
| 34.  | Click the <b>Choose a date</b> graphic.                                                                                                    |
| 35.  | You may choose the Last Date of attendance Hours. Click the date link. 5                                                                                                    |

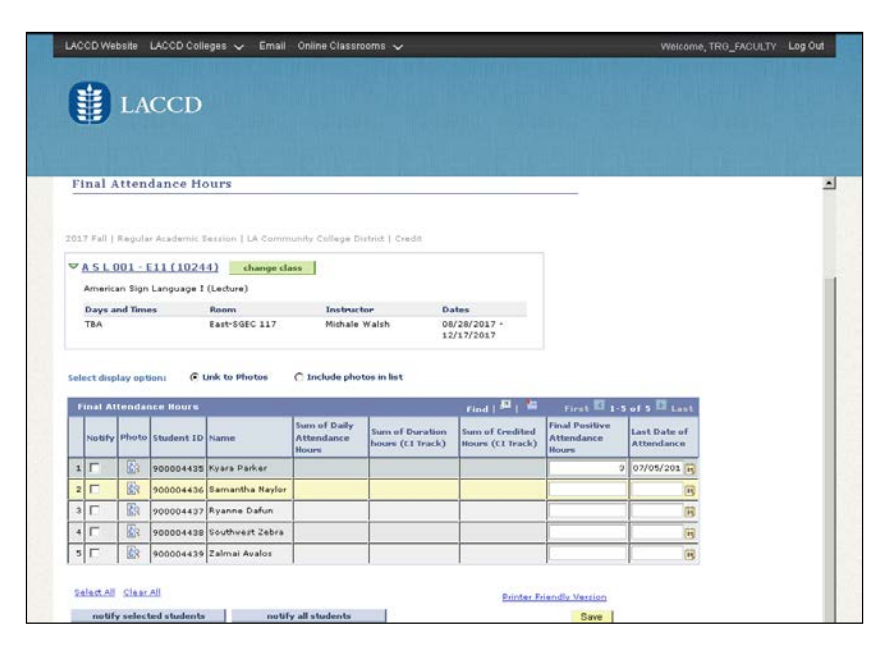

| Step | Action                                                            |
|------|-------------------------------------------------------------------|
| 36.  | Continue entering student information as required until complete. |

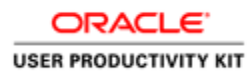

| ſ    |            | LA      | CCD           |                   |                                     |                                     |                                     |                                       |                                                                                                    |   |
|------|------------|---------|---------------|-------------------|-------------------------------------|-------------------------------------|-------------------------------------|---------------------------------------|----------------------------------------------------------------------------------------------------|---|
|      | -          |         |               |                   |                                     |                                     |                                     |                                       |                                                                                                    |   |
| Fi   | inal A     | tten    | dance Ho      | ours              |                                     |                                     |                                     |                                       |                                                                                                    | _ |
|      |            |         |               |                   |                                     |                                     |                                     |                                       |                                                                                                    |   |
| 201  | 7 Fall [ ] | Regula  | ir Acadamic S | lession   LA Comm | unity College Di                    | itat   Credit                       |                                     |                                       |                                                                                                    |   |
|      |            |         |               | 41                |                                     |                                     |                                     |                                       |                                                                                                    |   |
| 1    | ASLU       |         | 1111024       | 41 change cla     | 155                                 |                                     |                                     |                                       |                                                                                                    |   |
|      | America    | n sign  | Canguage I    | (Centre)          |                                     |                                     |                                     |                                       |                                                                                                    |   |
|      | TBA        | no fime | 0.8           | East-SGEC 117     | Michale                             | Walzh 00                            | /20/2017 -                          |                                       |                                                                                                    |   |
|      |            |         |               |                   |                                     | 12                                  | /17/2017                            |                                       |                                                                                                    |   |
|      |            |         | 0.45          |                   |                                     | 1.000                               |                                     |                                       |                                                                                                    |   |
| Sele | ect displ  | ay opt  | ion: 🖝 L      | ank to Photos     | () Include pho                      | tos in list                         |                                     |                                       |                                                                                                    |   |
| F    | inal Att   | endar   | nce Hours     |                   |                                     |                                     | Find   🎮   🗰                        |                                       | of 5 II Last                                                                                                    |   |
|      | Notify     | Photo   | Student ID    | Narrive           | Sum of Daily<br>Attendance<br>Hours | Sum of Duration<br>hours (CI Track) | Sum of Credited<br>Hours (C1 Track) | Final Positive<br>Attendance<br>Houre | Last Date of<br>Attendance                                                                                                    |   |
| 1    | Г          | 10      | 900004435     | Kyara Parker      |                                     | 1                                   |                                     | 0                                     | 07/05/201 🛐                                                                                                    |   |
| 2    | Г          | 1       | 900004436     | Samantha Naylor   |                                     |                                     |                                     | 5                                     | 07/05/201 🛐                                                                                                    |   |
| 3    | Г          | Ex.     | 900004437     | Ryanne Dafun      |                                     |                                     |                                     | 2                                     | 07/05/201 📴                                                                                                    |   |
| 4    | Г          | 89      | 900004438     | Southwest Zebra   |                                     |                                     |                                     | 1                                     | 07/05/201 0                                                                                                    |   |
|      | Г          | Ex.     | 900004439     | Zalmai Avalos     |                                     |                                     |                                     | 2                                     | 07/05/201                                                                                                    |   |
| 5    |            |         |               |                   |                                     |                                     |                                     |                                       | and the second second se |   |

| Step | Action                        |
|------|-------------------------------|
| 37.  | Click the <b>Save</b> button. |
|      | Save                          |

| 6                               |          |         | COD          |                                  |                                     |                                     |                                     |                                       |                            |   |
|---------------------------------|----------|---------|--------------|----------------------------------|-------------------------------------|-------------------------------------|-------------------------------------|---------------------------------------|----------------------------|---|
|                                 | ij)      | LA      | CCD          |                                  |                                     |                                     |                                     |                                       |                            |   |
|                                 |          |         |              |                                  |                                     |                                     |                                     |                                       |                            |   |
|                                 |          |         |              |                                  |                                     |                                     |                                     |                                       |                            |   |
|                                 |          |         |              |                                  |                                     |                                     |                                     |                                       |                            | 1 |
| 201                             | 7 #all   | Regula  | r Acadamic 1 | Session 1 LA Commi               | unity Callege Dis                   | trict   Credit                      |                                     |                                       |                            |   |
| Ŷ                               | ASL      | 001 -   | E10 (1015    | 8) change cla                    |                                     |                                     |                                     |                                       |                            |   |
|                                 | Americ   | an Sign | Language I   | (Lecture)                        |                                     |                                     |                                     |                                       |                            |   |
|                                 | Days a   | nd Tim  |              | Room                             | Instructs                           | er Da                               | stes                                |                                       |                            |   |
|                                 | Mowe     | 4:35PM  | 1-6:40PM     | East-SGEC 117                    | Michale V                           | Valsh 08                            | /28/2017 -                          |                                       |                            |   |
|                                 |          |         |              |                                  |                                     | 12                                  | y17/2017                            |                                       |                            |   |
| Sel                             | inal A   | tenda   | nce llours   | unir te Photos                   | () Include phot                     | os an aist                          | Elect   D   5                       | first 🖸 1-7                           | of 7 II Last               |   |
|                                 | Notify   | Photo   | Student ID   | Name                             | Sum of Daily<br>Attendance<br>Hours | Sum of Duration<br>hours (CI Track) | Sum of tredited<br>Hours (CI Track) | Final Positive<br>Attendance<br>Hours | Last Data of<br>Attendance |   |
|                                 |          | ER      | 882686523    | Jerrelle Sancher                 | 8.00                                |                                     |                                     | 9.00                                  | 07/05/201 (1)              |   |
| 1                               | <b>V</b> | ER      | 886169703    | Clara Brena                      | 8.00                                |                                     |                                     | 8.00                                  | 07/05/201 🙀                |   |
| 1                               | C        | Ex      | 886540542    | Diana Banos                      | 5.00                                |                                     | 1                                   | 8.00                                  | 07/05/201 18               |   |
| 1 2 3                           |          | E       | 886707473    | Kevin Valle                      | 8.00                                |                                     |                                     | 8.00                                  | 07/05/201 10               |   |
| 1 2 3 4                         | Г        |         | 200004444    | Austin Hignite                   |                                     |                                     |                                     |                                       | R                          |   |
| 1 2 3 4 5                       | Г        | 163     |              |                                  |                                     |                                     | -                                   |                                       | R                          |   |
| 1 2 3 4 5 4                     | Г        |         | 900004445    | Jeremy Simon                     |                                     |                                     |                                     |                                       | 1 M M                      |   |
| 1 2 3 4 5 6 7                   |          |         | 900004445    | Jeremy Simon                     |                                     |                                     | -                                   |                                       | 92                         |   |
| 1<br>2<br>3<br>4<br>5<br>6<br>7 |          |         | 900004445    | Jeremy Simon<br>Karen Delapuente |                                     |                                     |                                     |                                       | 8                          |   |
| 1<br>2<br>3<br>4<br>5<br>6<br>7 |          |         | 900004445    | Jeremy Simon<br>Karen Delapuente |                                     |                                     |                                     |                                       | 8                          |   |

| Step | Action                                                                                                    |
|------|----------------------------------------------------------------------------------------------------|
| 38.  | <b>Note</b> : When Finalizing your Attendance Roster changing your page from pending to posted and saving will make this page no longer accessible for any future changes. |
| 39.  | We have successfully corrected the Final Hours for both Positive attendance roster<br>and TBA roster.<br><b>End of Procedure.</b>                                          |